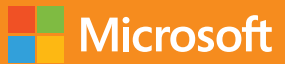

# Migrating SQL Server Databases to Azure

# Microsoft Azure Essentials

Carl Rabeler

www.dbooks.org

PUBLISHED BY Microsoft Press A division of Microsoft Corporation One Microsoft Way Redmond, Washington 98052-6399

Copyright © 2016 by Microsoft Corporation. All rights reserved.

All rights reserved. No part of the contents of this book may be reproduced or transmitted in any form or by any means without the written permission of the publisher.

ISBN: 978-1-5093-0292-5

Microsoft Press books are available through booksellers and distributors worldwide. If you need support related to this book, email Microsoft Press Support at <a href="mailto:mspinput@microsoft.com">mspinput@microsoft.com</a>. Please tell us what you think of this book at <a href="http://aka.ms/tellpress">http://aka.ms/tellpress</a>.

This book is provided "as-is" and expresses the author's views and opinions. The views, opinions and information expressed in this book, including URL and other Internet website references, may change without notice.

Some examples depicted herein are provided for illustration only and are fictitious. No real association or connection is intended or should be inferred.

Microsoft and the trademarks listed at <u>http://www.microsoft.com</u> on the "Trademarks" webpage are trademarks of the Microsoft group of companies. All other marks are property of their respective owners.

Acquisitions and Developmental Editor: Devon Musgrave Project Editor: Carol Dillingham Editorial Production: Cohesion Technical Reviewer: Chris Randall Copyeditor: Ann Weaver

# Visit us today at

# microsoftpressstore.com

- Hundreds of titles available Books, eBooks, and online resources from industry experts
- Free U.S. shipping
- eBooks in multiple formats Read on your computer, tablet, mobile device, or e-reader
- Print & eBook Best Value Packs
- eBook Deal of the Week Save up to 60% on featured titles
- Newsletter and special offers

   Be the first to hear about new releases, specials, and more
- Register your book Get additional benefits

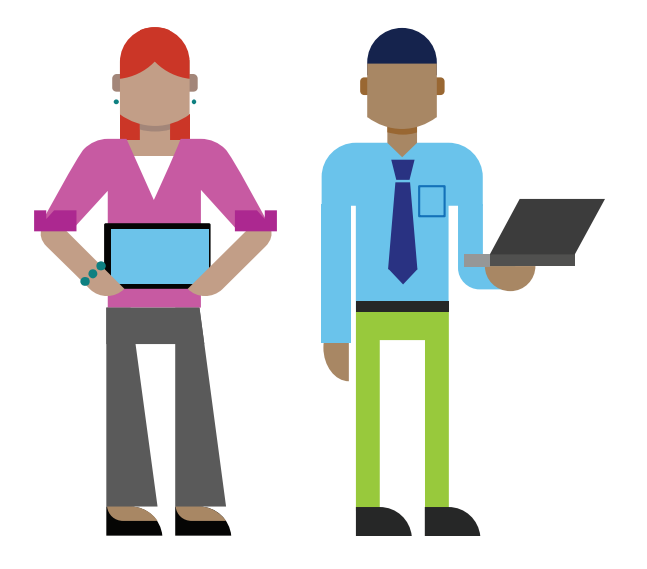

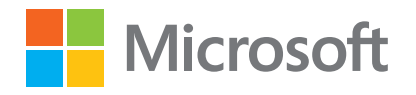

# Contents

| Introduction                                                                      | V   |
|-----------------------------------------------------------------------------------|-----|
| Who should read this ebook                                                        | V   |
| Assumptions                                                                       | V   |
| Conventions and features in this ebook                                            | vi  |
| Acknowledgments                                                                   | vi  |
| Errata, updates, & ebook support                                                  | vi  |
| Free ebooks from Microsoft Press                                                  | vi  |
| We want to hear from you                                                          | vi  |
| Stay in touch                                                                     | vii |
| Chapter 1: Overview of SQL Server in Microsoft Azure                              | 1   |
| Overview of SQL Server in Microsoft Azure                                         | 1   |
| What do I need to know about Azure?                                               | 3   |
| An overview of Azure services                                                     | 3   |
| Subscribing to Azure services                                                     | 4   |
| Paying for Azure services                                                         | 4   |
| What are the Azure deployment models?                                             | 5   |
| Using the Azure portal                                                            | 5   |
| Getting started with Azure PowerShell                                             | 6   |
| Getting started with the Azure Command-Line Interface                             | 6   |
| What is Azure storage?                                                            | 7   |
| What are Azure virtual machines?                                                  | 7   |
| What is SQL Server in an Azure virtual machine (IaaS)?                            | 8   |
| What is Azure SQL Database (PaaS)?                                                | 9   |
| When to use SQL Server in a VM (IaaS) and when to use Azure SQL Database (PaaS)   | 12  |
| Lab: Create an Azure subscription and connect to Azure portal                     | 12  |
| Create an Azure trial subscription                                                | 12  |
| Connect to the Azure portal with your Azure trial subscription using your browser | 15  |
| Install Azure PowerShell 1.0                                                      | 16  |
| Connect to Azure using PowerShell                                                 | 18  |
| Chapter 2: Getting started with SQL Server in an Azure virtual machine            | 23  |
| Overview of an Azure virtual machine                                              | 23  |

| Selecting a deployment model                                                      | 24 |
|-----------------------------------------------------------------------------------|----|
| Defining a resource group within an Azure region                                  | 25 |
| Defining storage resources                                                        | 25 |
| Defining network resources                                                        | 25 |
| Defining compute resources                                                        | 26 |
| Additional configuration options                                                  | 27 |
| Configuring diagnostics                                                           |    |
| Configuring an availability set                                                   | 28 |
| Provisioning the virtual machine with the Windows operating system and SQL Server | 28 |
| Configuring SQL Server in the virtual machine                                     |    |
| Configuring SQL Server storage                                                    |    |
| Configuring authentication for SQL Server                                         |    |
| Configuring connectivity to your Azure virtual machine                            |    |
| Selecting a provisioning method                                                   |    |
| Walk-through: Getting started with SQL Server in an Azure virtual machine         |    |
| Provisioning a SQL Server virtual machine using the Azure portal                  |    |
| Viewing and configuring your virtual machine in the Azure portal                  | 50 |
| Connecting to your virtual machine                                                | 52 |
| Connecting to SQL Server within the virtual machine                               | 53 |
| Connecting to SQL Server in your virtual machine from another computer            | 55 |
| Conclusion                                                                        | 56 |
| Chapter 3: Getting started with an Azure SQL Database                             | 58 |
| Overview of SQL Database                                                          | 58 |
| Service tiers                                                                     | 59 |
| Service tiers and performance levels                                              | 59 |
| Service tiers and capabilities                                                    | 61 |
| SQL Database logical server                                                       | 65 |
| Firewall rules                                                                    | 65 |
| Server-level firewall rules                                                       | 66 |
| Database-level firewall rules                                                     | 67 |
| Walk-through: Getting started with an Azure SQL Database                          | 67 |
| Provisioning a SQL Database logical server and database using the Azure portal    | 67 |
| Viewing and configuring your SQL Database in the portal                           | 76 |
| Connecting to your SQL Database using SQL Server Management Studio                | 79 |
| Conclusion                                                                        |    |
| Chapter 4: Migrating a database to Azure                                          | 82 |
| Overview of migrating a user database to Azure                                    | 83 |
| Managing breaking changes between SQL Server versions                             |    |

| Migrating a SQL Server user database to a SQL Server instance in an Azure virtual machine       86         Migrating using full database backup for simplicity.       86         Migrating a SQL Server user database to an Azure SQL Database       87         Determining and resolving Azure SQL Database V12 compatibility issues.       88         Migrating a compatible SQL Server database to SQL Database       89         Using transactional replication to migrate a SQL Server user database to SQL Server in an Azure virtual machine or to Azure SQL Database       91         Migrating a non-SQL Server user database to SQL Server in an Azure virtual machine or to Azure SQL Database       92         Walk-through: Migrating a SQL Server database to SQL Server in an Azure virtual machine using SQL Server backup and restore       93         Backing up a SQL Server 2008 R2 user database to local storage       96         Copying the backup file from local storage to Azure blob storage       96         Copying the SQL Server 2008 R2 user database to SQL Database using a BACPAC file       102         Walk-through: Migrating a SQL Server database to SQL Database using a BACPAC file       102         Walk-through: Migrating a SQL Server database to SQL Database using a BACPAC file       106         Using the Deploy Database to Azure SQL Database Wizard to migrate a user database to SQL Database.       107         Conclusion       117       Chatherestituantachine       119      <                                                                                      | Migrating and managing metadata stored outside a user database                                                                         |              |
|----------------------------------------------------------------------------------------------------|----------------------------------------------------------------------------------------------------|--------------|
| Migrating using full database backup for simplicity.       86         Migrating using full database and transaction log backups to minimize downtime       87         Migrating a SQL Server user database to an Azure SQL Database       87         Determining and resolving Azure SQL Database V12 compatibility issues       88         Migrating a compatible SQL Server database to SQL Database       89         Using transactional replication to migrate a SQL Server user database to SQL Server in an Azure virtual machine or to Azure SQL Database       91         Migrating a non-SQL Server user database to SQL Server in an Azure virtual machine or an Azure SQL Database       92         Walk-through: Migrating a SQL Server database to SQL Server in an Azure virtual machine using SQL Server backup and restore       93         Backing up a SQL Server 2008 R2 user database to local storage       93         Copying the backup file from local storage to Azure blob storage       96         Copying the backup file from Azure blob storage to the Azure virtual machine       101         Restoring the SQL Server 2008 R2 user database to SQL Database using a BACPAC file       106         Using the Deploy Database to Azure SQL Database Wizard to migrate a user database to SQL Database       107         Conclusion       117         Chapter 5: Authentication, authorization, and data resiliency       118         Securing connections to Azure SQL Database       120                                                                                                    | Migrating a SQL Server user database to a SQL Server instance in an Azure virtual machine                                              |              |
| Migrating using full database and transaction log backups to minimize downtime       87         Migrating a SQL Server user database to an Azure SQL Database       87         Determining and resolving Azure SQL Database V12 compatibility issues       88         Migrating a compatible SQL Server database to SQL Database       89         Using transactional replication to migrate a SQL Server user database to SQL Server in an Azure virtual machine or to Azure SQL Database       91         Migrating a non–SQL Server user database to SQL Server in an Azure virtual machine or an Azure SQL Database       92         Walk-through: Migrating a SQL Server database to SQL Server in an Azure virtual machine using SQL Server backup and restore       93         Backing up a SQL Server 2008 R2 user database to local storage       93         Copying the backup file from local storage to Azure blob storage       96         Copying the backup file from Azure blob storage to the Azure virtual machine       101         Restoring the SQL Server 2008 R2 user database backup to SQL Server 2016 in an Azure virtual machine       102         Walk-through: Migrating a SQL Server database to SQL Database using a BACPAC file       106         Using the Deploy Database to Azure SQL Database Wizard to migrate a user database to SQL Database       107         Conclusion       117       118         Securing connections       119       Configuring and securing connections to Azure SQL Database <t< td=""><td>Migrating using full database backup for simplicity</td><td></td></t<> | Migrating using full database backup for simplicity                                                                                    |              |
| Migrating a SQL Server user database to an Azure SQL Database       87         Determining and resolving Azure SQL Database V12 compatibility issues       88         Migrating a compatible SQL Server database to SQL Database       89         Using transactional replication to migrate a SQL Server user database to SQL Server in an Azure virtual machine or to Azure SQL Database       91         Migrating a non-SQL Server user database to SQL Server in an Azure virtual machine or on Azure SQL Database       92         Walk-through: Migrating a SQL Server database to SQL Server in an Azure virtual machine or an Azure SQL Database       93         Backing up a SQL Server 2008 R2 user database to local storage       93         Copying the backup file from local storage to Azure blob storage       96         Copying the backup file from Azure blob storage to the Azure virtual machine       101         Restoring the SQL Server 2008 R2 user database to SQL Database using a BACPAC file       102         Walk-through: Migrating a SQL Server database to SQL Database using a BACPAC file       100         Using the Deploy Database to Azure SQL Database Wizard to migrate a user database to SQL Database       107         Conclusion       117         Chapter 5: Authentication, authorization, and data resiliency                                                                                                    | Migrating using full database and transaction log backups to minimize downtime                                                         |              |
| Determining and resolving Azure SQL Database V12 compatibility issues       88         Migrating a compatible SQL Server database to SQL Database       89         Using transactional replication to migrate a SQL Server user database to SQL Server in an Azure virtual machine or an Azure SQL Database       91         Migrating a non-SQL Server user database to SQL Server in an Azure virtual machine or an Azure SQL Database       92         Walk-through: Migrating a SQL Server database to SQL Server in an Azure virtual machine or an Azure SQL Server backup and restore       93         Backing up a SQL Server 2008 R2 user database to local storage       93         Copying the backup file from local storage to Azure blob storage       96         Copying the backup file from Azure blob storage to the Azure virtual machine       101         Restoring the SQL Server 2008 R2 user database backup to SQL Server 2016 in an Azure virtual machine       102         Walk-through: Migrating a SQL Server database to SQL Database using a BACPAC file       106         Using the Deploy Database to Azure SQL Database Wizard to migrate a user database to SQL Database       107         Conclusion       117         Chapter 5: Authentication, authorization, and data resiliency       118         Securing connections       129         Configuring and securing connections to SQL Server in an Azure virtual machine       120         User authentication with SQL Server in an Azure virtual machine<                                                                                | Migrating a SQL Server user database to an Azure SQL Database                                                                          |              |
| Migrating a compatible SQL Server database to SQL Database       89         Using transactional replication to migrate a SQL Server user database to SQL Server in an Azure virtual machine or to Azure SQL Database.       91         Migrating a non-SQL Server user database to SQL Server in an Azure virtual machine or an Azure SQL Database       92         Walk-through: Migrating a SQL Server database to SQL Server in an Azure virtual machine using SQL Server backup and restore.       93         Backing up a SQL Server 2008 R2 user database to local storage       93         Copying the backup file from local storage to Azure blob storage       96         Copying the backup file from Azure blob storage to the Azure virtual machine       101         Restoring the SQL Server 2008 R2 user database backup to SQL Server 2016 in an Azure virtual machine       102         Walk-through: Migrating a SQL Server database to SQL Database using a BACPAC file       106         Using the Deploy Database to Azure SQL Database Wizard to migrate a user database to SQL Database       107         Conclusion       117         Chapter 5: Authentication, authorization, and data resiliency.       118         Securing connections       129         Configuring and securing connections to SQL Server in an Azure virtual machine       120         User authentication with SQL Server in an Azure virtual machine       120         User authentication with SQL Server in an Azure virtual machine                                                                                         | Determining and resolving Azure SQL Database V12 compatibility issues                                                                  |              |
| Using transactional replication to migrate a SQL Server user database to SQL Server in an Azure virtual machine or to Azure SQL Database                                                                                                    | Migrating a compatible SQL Server database to SQL Database                                                                             |              |
| Migrating a non–SQL Server user database to SQL Server in an Azure virtual machine or an Azure       92         Walk-through: Migrating a SQL Server database to SQL Server in an Azure virtual machine using       93         SQL Server backup and restore                                                                                                    | Using transactional replication to migrate a SQL Server user database to SQL Server in an Azu virtual machine or to Azure SQL Database | Jre<br>91    |
| Walk-through: Migrating a SQL Server database to SQL Server in an Azure virtual machine using       93         Backing up a SQL Server 2008 R2 user database to local storage       93         Copying the backup file from local storage to Azure blob storage       96         Copying the backup file from Azure blob storage to the Azure virtual machine       101         Restoring the SQL Server 2008 R2 user database backup to SQL Server 2016 in an Azure virtual machine       102         Walk-through: Migrating a SQL Server database to SQL Database using a BACPAC file       106         Using the Deploy Database to Azure SQL Database Wizard to migrate a user database to SQL Database.       107         Conclusion       117         Chapter 5: Authentication, authorization, and data resiliency       118         Securing connections.       119         Configuring and securing connections to SQL Server in an Azure virtual machine       120         User authentication       120         User authentication with SQL Server in an Azure virtual machine       120         User authorization with Azure SQL Database       122         Contained users       122         Database       122         User authentication with Azure SQL Database       122         User authentication with Azure SQL Database       122         Configuring and securing connections to Azure virtual machine                                                                                                    | Migrating a non–SQL Server user database to SQL Server in an Azure virtual machine or an A<br>SQL Database                             | zure<br>92   |
| Backing up a SQL Server 2008 R2 user database to local storage                                                                                                    | Walk-through: Migrating a SQL Server database to SQL Server in an Azure virtual machine us SQL Server backup and restore               | ing<br>93    |
| Copying the backup file from local storage to Azure blob storage                                                                                                    | Backing up a SQL Server 2008 R2 user database to local storage                                                                         |              |
| Copying the backup file from Azure blob storage to the Azure virtual machine       101         Restoring the SQL Server 2008 R2 user database backup to SQL Server 2016 in an Azure virtual machine       102         Walk-through: Migrating a SQL Server database to SQL Database using a BACPAC file       106         Using the Deploy Database to Azure SQL Database Wizard to migrate a user database to SQL Database       107         Conclusion       117         Chapter 5: Authentication, authorization, and data resiliency       118         Securing connections       119         Configuring and securing connections to SQL Server in an Azure virtual machine       119         User authentication       120         User authentication with SQL Server in an Azure virtual machine       120         User authentication with Azure SQL Database       122         Contained users       122         User authorization with Azure SQL Database       122         Database backups and restores       130         Database backups and restores       130         Database backups with Azure SQL Database       129         Database backups with Azure SQL Server in an Azure virtual machine       130         Database backups and restores       130         Database backups with Azure SQL Database       135         Data archiving       135                                                                                                    | Copying the backup file from local storage to Azure blob storage                                                                       |              |
| Restoring the SQL Server 2008 R2 user database backup to SQL Server 2016 in an Azure virtual machine.       102         Walk-through: Migrating a SQL Server database to SQL Database using a BACPAC file       106         Using the Deploy Database to Azure SQL Database Wizard to migrate a user database to SQL Database.       107         Conclusion       117         Chapter 5: Authentication, authorization, and data resiliency.       118         Securing connections       119         Configuring and securing connections to SQL Server in an Azure virtual machine.       119         Configuring and securing connections to Azure SQL Database       119         User authentication       120         User authentication with SQL Server in an Azure virtual machine       120         User authentication with SQL Server in an Azure virtual machine       120         User authentication with Azure SQL Database       122         Contained users       122         Contained users       122         Database backups and restores       130         Database backups and restores       130         Database backups with Azure SQL Database       132         Data archiving       135         Data archiving with SQL Server in an Azure virtual machine       136         Data archiving with SQL Server in an Azure virtual machine       135                                                                                                    | Copying the backup file from Azure blob storage to the Azure virtual machine                                                           | 101          |
| Walk-through: Migrating a SQL Server database to SQL Database using a BACPAC file       106         Using the Deploy Database to Azure SQL Database Wizard to migrate a user database to SQL       107         Conclusion       117         Chapter 5: Authentication, authorization, and data resiliency       118         Securing connections       119         Configuring and securing connections to SQL Server in an Azure virtual machine       119         Configuring and securing connections to Azure SQL Database       119         User authentication       120         User authentication with SQL Server in an Azure virtual machine       120         User authentication with Azure SQL Database       122         Contained users       122         User authorization with Azure SQL Database       122         User authorization with SQL Server in an Azure virtual machine       128         User authorization with Azure SQL Database       129         Database backups and restores       130         Database backups with Azure SQL Database       135         Data archiving       135         Data archiving with SQL Server in an Azure virtual machine       136         Data archiving with Azure SQL Database       135         Data archiving       135         Data archiving with Azure SQL Database       136 <td>Restoring the SQL Server 2008 R2 user database backup to SQL Server 2016 in an Azure vi<br/>machine</td> <td>rtual<br/>102</td>                                                                                                    | Restoring the SQL Server 2008 R2 user database backup to SQL Server 2016 in an Azure vi<br>machine                                     | rtual<br>102 |
| Using the Deploy Database to Azure SQL Database Wizard to migrate a user database to SQL<br>Database                                                                                                    | Walk-through: Migrating a SQL Server database to SQL Database using a BACPAC file                                                      | 106          |
| Conclusion117Chapter 5: Authentication, authorization, and data resiliency118Securing connections119Configuring and securing connections to SQL Server in an Azure virtual machine119Configuring and securing connections to Azure SQL Database119User authentication120User authentication with SQL Server in an Azure virtual machine120User authentication with Azure SQL Database122Contained users122User authorization128User authorization with SQL Server in an Azure virtual machine128User authorization with Azure SQL Database129Database backups and restores130Database backups with SQL Server in an Azure virtual machine130Database backups with Azure SQL Database135Data archiving135Data archiving with SQL Server in an Azure virtual machine136Data archiving with Azure SQL Database136Data archiving with Azure SQL Database136Data archiving with Azure SQL Database136Data archiving with Azure SQL Database136Data archiving with Azure SQL Database136Data archiving with Azure SQL Database136Data archiving with Azure SQL Database136Data archiving with Azure SQL Database136Data archiving with Azure SQL Database136                                                                                                    | Using the Deploy Database to Azure SQL Database Wizard to migrate a user database to S<br>Database                                     | QL<br>107    |
| Chapter 5: Authentication, authorization, and data resiliency.118Securing connections119Configuring and securing connections to SQL Server in an Azure virtual machine.119Configuring and securing connections to Azure SQL Database119User authentication120User authentication with SQL Server in an Azure virtual machine120User authentication with Azure SQL Database122Contained users122Contained users127User authorization128User authorization with SQL Server in an Azure virtual machine128User authorization128User authorization with Azure SQL Database129Database backups and restores130Database backups with SQL Server in an Azure virtual machine130Database backups with Azure SQL Database135Data archiving135Data archiving with SQL Server in an Azure virtual machine136Data archiving with SQL Server in an Azure virtual machine136Data archiving with SQL Server in an Azure virtual machine136Data archiving with SQL Server in an Azure virtual machine136Data archiving with SQL Server in an Azure virtual machine136Data archiving with SQL Server in an Azure virtual machine136Data archiving with Azure SQL Database136                                                                                                    | Conclusion                                                                                                    | 117          |
| Securing connections119Configuring and securing connections to SQL Server in an Azure virtual machine119Configuring and securing connections to Azure SQL Database119User authentication120User authentication with SQL Server in an Azure virtual machine120User authentication with Azure SQL Database122Contained users127User authorization128User authorization with SQL Server in an Azure virtual machine128User authorization128User authorization with Azure SQL Database129Database backups and restores130Database backups with SQL Server in an Azure virtual machine130Database backups with Azure SQL Database135Data archiving135Data archiving with SQL Server in an Azure virtual machine136Data archiving with SQL Server in an Azure virtual machine136Data archiving with SQL Server in an Azure virtual machine136Data archiving with SQL Server in an Azure virtual machine136Data archiving with SQL Server in an Azure virtual machine136Data archiving with SQL Server in an Azure virtual machine136Data archiving with SQL Server in an Azure virtual machine136Data archiving with Azure SQL Database136Data archiving with Azure SQL Database136 <td>Chapter 5: Authentication, authorization, and data resiliency</td> <td> 118</td>                                                                                                    | Chapter 5: Authentication, authorization, and data resiliency                                                                          | 118          |
| Configuring and securing connections to SQL Server in an Azure virtual machine.119Configuring and securing connections to Azure SQL Database119User authentication120User authentication with SQL Server in an Azure virtual machine120User authentication with Azure SQL Database122Contained users127User authorization128User authorization with SQL Server in an Azure virtual machine128User authorization128User authorization with Azure SQL Database129Database backups and restores130Database backups with SQL Server in an Azure virtual machine130Database backups with Azure SQL Database135Data archiving135Data archiving with SQL Server in an Azure virtual machine136Data archiving with Azure SQL Database136Data archiving with Azure SQL Database136Data archiving with Azure SQL Database136Data archiving with Azure SQL Database136Data archiving with Azure SQL Database136Data archiving with Azure SQL Database136Data archiving with Azure SQL Database136Data archiving with Azure SQL Database136                                                                                                    | Securing connections                                                                                                    | 119          |
| Configuring and securing connections to Azure SQL Database119User authentication120User authentication with SQL Server in an Azure virtual machine120User authentication with Azure SQL Database122Contained users127User authorization128User authorization with SQL Server in an Azure virtual machine128User authorization with Azure SQL Database129Database backups and restores130Database backups with SQL Server in an Azure virtual machine130Database backups with Azure SQL Database135Data archiving135Data archiving with SQL Server in an Azure virtual machine136Data archiving with Azure SQL Database136Data archiving with Azure SQL Database136Data archiving with Azure SQL Database136Data archiving with Azure SQL Database136Data archiving with Azure SQL Database136Data archiving with Azure SQL Database136Data archiving with Azure SQL Database136Data archiving with Azure SQL Database136                                                                                                    | Configuring and securing connections to SQL Server in an Azure virtual machine                                                         | 119          |
| User authentication120User authentication with SQL Server in an Azure virtual machine120User authentication with Azure SQL Database122Contained users127User authorization128User authorization with SQL Server in an Azure virtual machine128User authorization with Azure SQL Database129Database backups and restores130Database backups with SQL Server in an Azure virtual machine130Database backups with Azure SQL Database135Data archiving135Data archiving with SQL Server in an Azure virtual machine136Data archiving with SQL Server in an Azure virtual machine136Data archiving with SQL Server in an Azure virtual machine136Data archiving with SQL Server in an Azure virtual machine136Data archiving with SQL Server in an Azure virtual machine136Data archiving with SQL Server in an Azure virtual machine136Data archiving with SQL Server in an Azure virtual machine136Data archiving with Azure SQL Database136                                                                                                    | Configuring and securing connections to Azure SQL Database                                                                             | 119          |
| User authentication with SQL Server in an Azure virtual machine120User authentication with Azure SQL Database122Contained users127User authorization128User authorization with SQL Server in an Azure virtual machine128User authorization with Azure SQL Database129Database backups and restores130Database backups with SQL Server in an Azure virtual machine130Database backups with SQL Server in an Azure virtual machine130Database backups with SQL Server in an Azure virtual machine130Database backups with SQL Server in an Azure virtual machine135Data archiving135Data archiving with SQL Server in an Azure virtual machine136Data archiving with SQL Server in an Azure virtual machine136Data archiving with SQL Server in an Azure virtual machine136Data archiving with SQL Server in an Azure virtual machine136Data archiving with SQL Server in an Azure virtual machine136Data archiving with Azure SQL Database136                                                                                                    | User authentication                                                                                                    | 120          |
| User authentication with Azure SQL Database122Contained users127User authorization128User authorization with SQL Server in an Azure virtual machine128User authorization with Azure SQL Database129Database backups and restores130Database backups with SQL Server in an Azure virtual machine130Database backups with Azure SQL Database135Data archiving135Data archiving with SQL Server in an Azure virtual machine136Data archiving with SQL Server in an Azure virtual machine136Data archiving with SQL Server in an Azure virtual machine136Data archiving with Azure SQL Database136Data archiving with Azure SQL Database136Data archiving with Azure SQL Database136Data archiving with Azure SQL Database136                                                                                                    | User authentication with SQL Server in an Azure virtual machine                                                                        | 120          |
| Contained users127User authorization128User authorization with SQL Server in an Azure virtual machine128User authorization with Azure SQL Database129Database backups and restores130Database backups with SQL Server in an Azure virtual machine130Database backups with Azure SQL Database135Data archiving135Data archiving with SQL Server in an Azure virtual machine136Data archiving with SQL Server in an Azure virtual machine136Data archiving with Azure SQL Database136Data archiving with Azure SQL Database136Data archiving with Azure SQL Database136Data archiving with Azure SQL Database136                                                                                                    | User authentication with Azure SQL Database                                                                                            | 122          |
| User authorization128User authorization with SQL Server in an Azure virtual machine128User authorization with Azure SQL Database129Database backups and restores130Database backups with SQL Server in an Azure virtual machine130Database backups with Azure SQL Database135Data archiving135Data archiving with SQL Server in an Azure virtual machine136Data archiving with Azure SQL Database136Data archiving with Azure SQL Database136Data archiving with Azure SQL Database136Data archiving with Azure SQL Database136Data archiving with Azure SQL Database136                                                                                                    | Contained users                                                                                                    | 127          |
| User authorization with SQL Server in an Azure virtual machine                                                                                                    | User authorization                                                                                                    | 128          |
| User authorization with Azure SQL Database                                                                                                    | User authorization with SQL Server in an Azure virtual machine                                                                         | 128          |
| Database backups and restores                                                                                                    | User authorization with Azure SQL Database                                                                                             | 129          |
| Database backups with SQL Server in an Azure virtual machine                                                                                                    | Database backups and restores                                                                                                    | 130          |
| Database backups with Azure SQL Database                                                                                                    | Database backups with SQL Server in an Azure virtual machine                                                                           | 130          |
| Data archiving                                                                                                    | Database backups with Azure SQL Database                                                                                               | 135          |
| Data archiving with SQL Server in an Azure virtual machine                                                                                                    | Data archiving                                                                                                    | 135          |
| Data archiving with Azure SQL Database136                                                                                                    | Data archiving with SQL Server in an Azure virtual machine                                                                             | 136          |
|                                                                                                    | Data archiving with Azure SQL Database                                                                                                 | 136          |

| Walk-through: Configuring authentication and authorization with Azure SQL Database | 136 |
|------------------------------------------------------------------------------------|-----|
| Creating a login and a user                                                        | 137 |
| Creating a contained user                                                          | 144 |
| Granting server-level permissions to users                                         | 145 |
| Walk-through: Creating a database copy using automated backups                     | 148 |
| Using automated backups to create a database copy                                  | 148 |
| Walk-through: Restoring a database copy using automated backups                    | 150 |
| Using automated backups to restore a database to a point in time                   | 150 |
| Creating an archive                                                                | 154 |
| Conclusion                                                                         | 160 |
| About the author                                                                   |     |

# Introduction

SQL Server is Microsoft's relational database management system (RDBMS). SQL Server can now be hosted entirely in Microsoft Azure, either in a hosted virtual machine (VM) or as a hosted service. Hosting a virtual machine in Azure is known as infrastructure as a service (IaaS), and hosting a service in Azure is known as platform as a service (PaaS). Microsoft's hosted version of SQL Server is known as Azure SQL Database or just SQL Database that is optimized for software as a service (SaaS) app development.

This ebook, *Microsoft Azure Essentials Migrating SQL Server Databases to Azure*, introduces you to SQL Server in an Azure virtual machine and to Azure SQL Database, and walks you through getting started with each approach. It takes you from creating a SQL Server instance in a virtual machine or as a platform service to migrating an on-premises database into Azure and then to securing the data and the database in Azure.

Beyond the explanatory content, each chapter includes one or more walk-throughs with extensive screenshots so you can follow along and create a trial subscription, create SQL Server in an Azure virtual machine, create an Azure SQL Database, migrate an on-premises database to each Azure environment, create users, back up and restore data, and archive data.

# Who should read this ebook

This ebook exists to help existing SQL Server database users understand Microsoft's offering for SQL Server in Azure. It is designed to help you quickly start using the skillset you already have with SQL Server and to introduce you to Microsoft Azure. It is not intended as a deep dive into Azure itself or into virtual machines. Its focus is SQL Server itself and helping you understand how SQL Server in Azure is similar to SQL Server in an on-premises environment and where it is different. Its focus is also to distinguish the two Azure offerings from each other. A discussion of the Azure SQL Data Warehouse is beyond the scope of this ebook.

#### **Assumptions**

This ebook assumes you have experience with Microsoft's on-premises SQL Server offering and have little to no experience with Microsoft Azure. Furthermore, although both Transact-SQL and Azure PowerShell are used in this ebook, you do not need any significant experience with either to understand the content of this ebook or the walk-throughs at the end of each chapter.

Furthermore, this ebook assumes you have an existing SQL Server on-premises installation with a database that you can use to walk through the migration chapter. For the most recent AdventureWorks sample databases, go here: <u>http://msftdbprodsamples.codeplex.com/</u>.

# Conventions and features in this ebook

This ebook presents information using conventions designed to make the information readable and easy to follow.

- Boxed elements with labels such as "Note" and "See Also" provide additional information or alternative methods for completing a step successfully.
- Text that you type (apart from code blocks) appears in bold.

**Important** Azure is evolving rapidly, as is SQL Database. Therefore, the screenshots and all information regarding the pricing, the capacity limits, and the features are accurate only as of the date this content is written.

# Acknowledgments

I'd like to thank the following people: Lindsey Allen, Mark Souza, Jennifer Hubbard, Steve Stein, Sidney Higa, Rick Byham, Jeff Gollnick, Donald Gill, Devon Musgrave, Chris Randall, Carol Dillingham, Terry Monaghan, Shirley Rabeler, and Bruce Rabeler.

## Errata, updates, & ebook support

We've made every effort to ensure the accuracy of this ebook. You can access updates to this ebook in the form of a list of submitted errata and their related corrections—at:

#### http://aka.ms/SQLtoAzure/errata

If you discover an error that is not already listed, please submit it to us at the same page.

If you need additional support, email Microsoft Press Book Support at mspinput@microsoft.com.

Please note that product support for Microsoft software and hardware is not offered through the previous addresses. For help with Microsoft software or hardware, go to <a href="http://support.microsoft.com">http://support.microsoft.com</a>.

# Free ebooks from Microsoft Press

From technical overviews to in-depth information on special topics, the free ebooks from Microsoft Press cover a wide range of topics. These ebooks are available in PDF, EPUB, and Mobi for Kindle formats, ready for you to download at:

http://aka.ms/mspressfree

Check back often to see what is new!

# We want to hear from you

At Microsoft Press, your satisfaction is our top priority, and your feedback our most valuable asset. Please tell us what you think of this ebook at:

http://aka.ms/tellpress

vi

We know you're busy, so we've kept it short with just a few questions. Your answers go directly to the editors at Microsoft Press. (No personal information will be requested.) Thanks in advance for your input!

# Stay in touch

Let's keep the conversation going! We're on Twitter: <u>http://twitter.com/MicrosoftPress.</u>

# Overview of SQL Server in Microsoft Azure

In this chapter, I'll introduce you to your options for running SQL Server in Microsoft Azure, and I'll teach you enough about the Microsoft Azure platform that you'll be ready to begin using SQL Server in Microsoft Azure. After a quick overview of SQL Server in Azure, you'll learn about the Microsoft Azure platform. You'll learn how to get started in Azure and be introduced to the Azure features that support the use of SQL Server in Azure. We'll then spend a bit of time comparing and contrasting the two primary options you have when running SQL Server in Azure. This chapter will conclude with a lab that will get you started with Microsoft Azure with a trial subscription. You'll connect to the Azure portal in your browser of choice and connect to your Azure subscription using Azure PowerShell.

# Overview of SQL Server in Microsoft Azure

SQL Server can be hosted entirely in Microsoft Azure, either in a hosted virtual machine (VM) or as a hosted service. Hosting a virtual machine in Azure is known as infrastructure as a service (laaS), and hosting a service in Azure is known as platform as a service (PaaS). Microsoft's hosted version of SQL Server is known as Azure SQL Database or just SQL Database that is optimized for software as a service (SaaS) app development. These two options are compared and contrasted in more detail later in this chapter, and they are the primary focus of this ebook.

Figure 1-1 illustrates the range of environments in which SQL Server can run, from on-premises physical machines ("raw iron") and private clouds of virtual machines in private data centers to running in the cloud as either infrastructure as a service or platform as a service. The relative administration overhead for each environment appears on the *x*-axis, and the relative hardware costs for each environment appear on the *y*-axis. As virtualization increases and SQL Server is moved to the cloud, costs decrease along with administrative overhead.

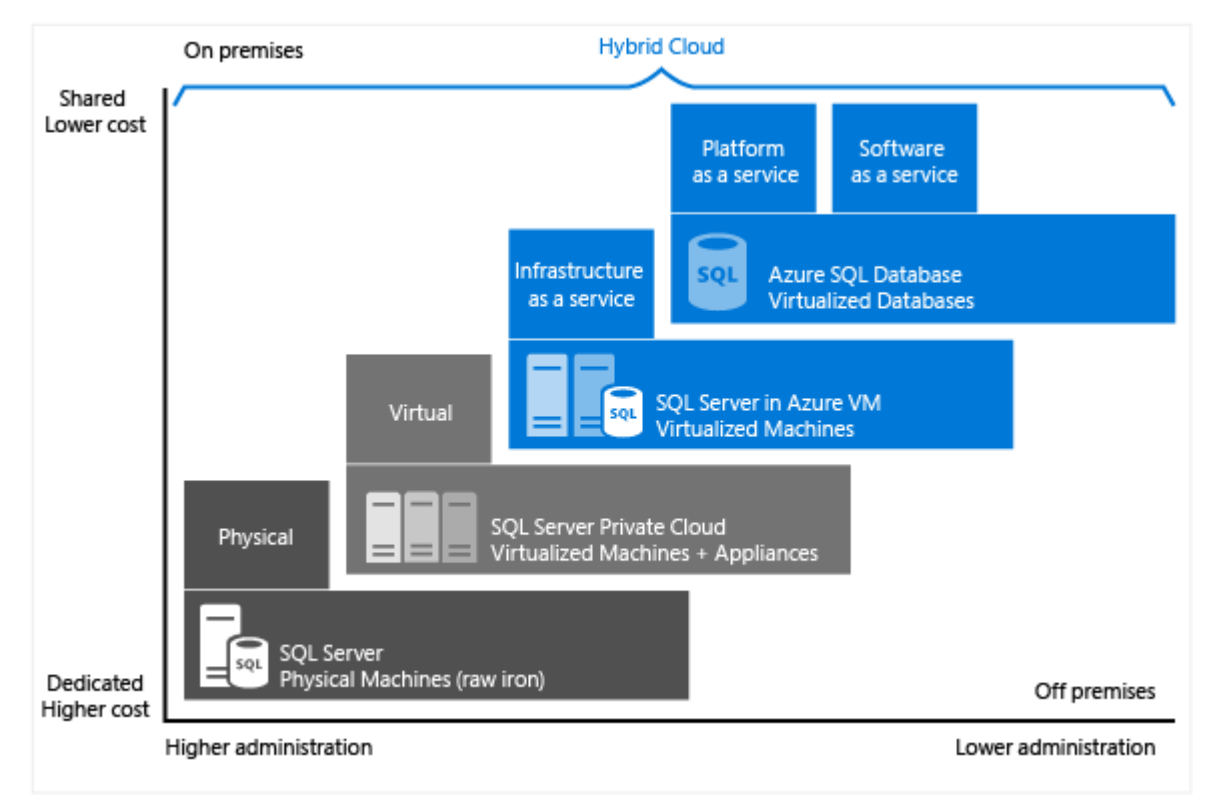

Figure 1-1: laaS vs. PaaS vs. SaaS

2

SQL Server also can be deployed in a hybrid cloud scenario, extending your on-premises SQL Server environment to utilize various features of the Azure platform:

- <u>SQL Server backup to URL</u>: You can back up your database directly to Azure blob storage or back it up to an on-premises file store and then copy it to Azure blob storage. Using this option can save precious storage space on expensive local storage.
- <u>SQL Server data files in Azure</u>: You can use Azure blob storage for database files for an onpremises instance of SQL Server. Although this option primarily is used with Azure virtual machines, it has its place when developing and testing functionality in some scenarios.
- <u>Stretch SQL Server table to Azure SQL Database</u>: You can stretch an on-premises table to store cold and warm data (older data) in Azure SQL Database while hot or current data (more recent data) remains in the on-premises table—with all of the data being available to query. This option became available in SQL Server 2016 and is a great way to archive infrequently accessed data off your local storage. This option can save money and increase performance for online transactional processing (OLTP) operations on hot data, while the data remains available for analytical queries.
- <u>Transactional replication to Azure SQL Database</u>: You can use transactional replication to replicate data from an on-premises or laaS SQL Server database to Azure SQL Database. This option is useful to replicate data close to different groups of users to improve query performance and as a prelude to migrating to Azure, enabling you to minimize downtime during migration.

 <u>AlwaysOn Availability Group replica in IaaS</u>: You can configure SQL Server in IaaS as an asynchronous replica of an AlwaysOn Availability Group. This option provides you with a low-cost disaster recovery scenario and can be used as a prelude to migrating to Azure, allowing you to minimize downtime.

Finally, Microsoft offers an additional PaaS service using SQL Server for data warehouse solutions, called Azure SQL Data Warehouse. <u>Azure SQL Data Warehouse</u> is an enterprise-class, distributed database capable of processing massive volumes of relational and non-relational data. A discussion of this service is beyond the scope of this ebook.

### What do I need to know about Azure?

To get you ready to start using SQL Server in Microsoft Azure, I will introduce you to the Azure platform. This section is intended only as a quick introduction to the very basics required to get you started with SQL Server in Azure. I have included many links in this section to help you go into more detail either as you are reading or later as you have questions. For those readers who are new to the Azure platform, this section will provide enough of a foundation to begin to understand the Azure components upon which SQL Server in Azure is built and to complete the labs that appear in this ebook successfully. You will be able to complete all of the walk-throughs in this ebook using a free trial subscription (or your existing paid or MSDN subscription).

#### An overview of Azure services

<u>Wikipedia</u> describes Microsoft Azure as "a cloud computing platform and infrastructure, created by Microsoft, for building, deploying and managing applications and services through a global network of Microsoft-managed and Microsoft partner hosted datacenters." This is a pretty good general description of what Azure provides to you.

Here's <u>Microsoft's description of Azure</u>: "a growing collection of integrated cloud services—analytics, computing, database, mobile, networking, storage, and web—for moving faster, achieving more, and saving money."

Azure allows you to do the following:

3

- Use the skillsets you already possess and the technologies with which you already are familiar to develop and deploy solutions using SQL Server.
- Work with a wide range of operating systems, programming languages, databases, and devices.
- Integrate Azure with your existing IT environment, including Active Directory for single sign-on.
- Scale up and scale down your Azure services based on demand so you only pay for what you need when you need it.
- Maintain data privacy. Microsoft with Azure services was the first major cloud provider to adopt the new international cloud privacy standard, ISO 27018.
- Encrypt your SQL Server data both at rest and on the wire.
- Have enterprise-grade service-level agreements (SLAs) on services, 24/7 tech support, and round-the-clock service health monitoring.

Finally, you might be asking: Why Microsoft? A good answer is that Microsoft is the only vendor positioned as a Leader across Gartner's Magic Quadrants for <u>Cloud Infrastructure as a Service</u>, <u>Application Platform as a Service</u>, and <u>Cloud Storage Services</u> for the second consecutive year. Another answer is that Microsoft is the only vendor to offer SQL Server as a service and SQL Server in

laaS. A final answer is that Microsoft is extending the capabilities of SQL Server in Azure at a faster pace than any other vendor.

#### Subscribing to Azure services

A subscription is required to start working with Azure services. You can start with a <u>free trial</u> subscription, use your <u>MSDN subscriber benefits</u>, or skip the Azure free trial and dive right in and <u>buy</u> <u>a subscription</u>. There are a variety of <u>subscription plans</u>, including low nonprofit pricing options. In the lab at the end of this chapter, you will create and begin using an Azure trial subscription.

A subscription entitles you to use all of the Azure services. When working with SQL Server in Azure, the services that you will be most interested in learning about and testing for data storage and management are:

- <u>Azure Storage</u>
- SQL Server on an Azure Virtual Machine
- Azure SQL Database

We will discuss each of these Azure services later in this chapter and throughout this ebook. In the walk-throughs in this ebook, you will use all three of these services.

When you are ready to build your client application(s) in Azure, you will be interested in learning a variety of services, including but not limited to:

- <u>Azure Web Role</u>
- <u>Azure Cloud Services</u>
- <u>Azure Table Service</u>

These services are beyond the scope of this ebook, but these links will get your started.

#### Paying for Azure services

Microsoft will charge you for using Azure services based on your usage of each service you choose to use. There are no upfront costs or termination costs; you only <u>pay for the number and types of</u> <u>services you actually use</u>. In general, you will pay for:

- **Compute resources**: You pay for what you use, and faster processors cost more than slower machines.
- **Storage resources**: You pay for what you use, and faster I/O subsystems cost more than slower I/O subsystems.
- **Data transfer services**: You pay for transferring data out of Azure and between Azure data centers (transfer of data into Azure is free). You pay for the amount of data transferred, and dedicated private connections cost more than routes over the public Internet.
- Additional services: You pay for additional services, such as:
  - SQL Server in a virtual machine
  - SQL Server as a service
  - Web services
  - Active Directory services

• Many other services

Microsoft provides a <u>pricing calculator</u> to help you estimate your expected monthly bill. To track your Azure usage and view your bill, go to <u>https://account.windowsazure.com/</u>.

It is important to remember that you only pay for what you use, so you should use only what you need when you need it. Azure provides the ability to scale up and scale down compute resources dynamically based on need/demand, to store infrequently accessed data on slower and less expensive storage resources, to turn off virtual machines when not needed, and to design applications to reduce unnecessary use of compute, storage, and data transfer resources.

#### What are the Azure deployment models?

Azure provides two <u>deployment models</u>, the classic model and the new Azure Resource Manager (ARM) stack. Underneath each model is an application programming interface (API): the <u>Resource</u> <u>Manager API</u> for ARM and the <u>Service Management API</u> for classic. Although developers can write code to interact with these APIs directly through the <u>REST API</u>. IT pros interact with these APIs indirectly using the Azure portal, using Azure PowerShell cmdlets on a Windows computer, or using the Azure Command-Line Interface (CLI) on a Windows, OS X, or Linux computer.

These two models are compatible with each other, but ARM simplifies the deployment and management of resources by managing them as a single resource group. Most newer resources support ARM, and eventually all resources will. How you create, configure, and manage Azure resources is different in these two models. The individual Azure resource features or behaviors can be different across the two models or only exist in one model or the other. Throughout this ebook, we will be creating and managing resources using ARM, and you will learn about using ARM with Azure storage, Azure virtual machines, and Azure SQL Database as we go along.

Although a deep dive into the Azure deployment models is beyond the scope of this ebook, here are some links when you are ready dive in:

- <u>Azure Deployment Models</u>
- Azure Resource Manager overview
- Understanding Resource Manager deployment and classic deployment
- <u>Azure Compute, Network, and Storage Providers under the Azure Resource Manager</u>

Generally, all new work you do should focus on ARM rather than the classic model. It is important to know that both exist because the transition to ARM is not complete, and if you are working with existing resources, they may have been built using the classic model. If so, how you interact with these objects may be somewhat different. Finally, when reading documentation, you will need to pay attention to whether it was written for ARM, classic, or both. All of the Microsoft documentation is being updated to support ARM, but you will find a lot of information on the Internet that predates ARM and as a result may be confusing if you are not aware that there are two models.

#### Using the Azure portal

5

The current Azure portal at <u>http://ms.portal.azure.com</u> is the portal through which you will start creating and managing Azure services, specifically SQL Server. The Azure portal includes a dashboard that you can configure to work with and monitor the resources in your environment. The Azure portal lets you administer all of your Azure platform resources in a single location. The current Azure portal uses ARM, although some classic model functionality is exposed through the new portal. The legacy or classic portal still is available for use (see tile in lower-right corner of Figure 1-2), but the new portal has been released for general availability and is the portal we will use in this ebook.

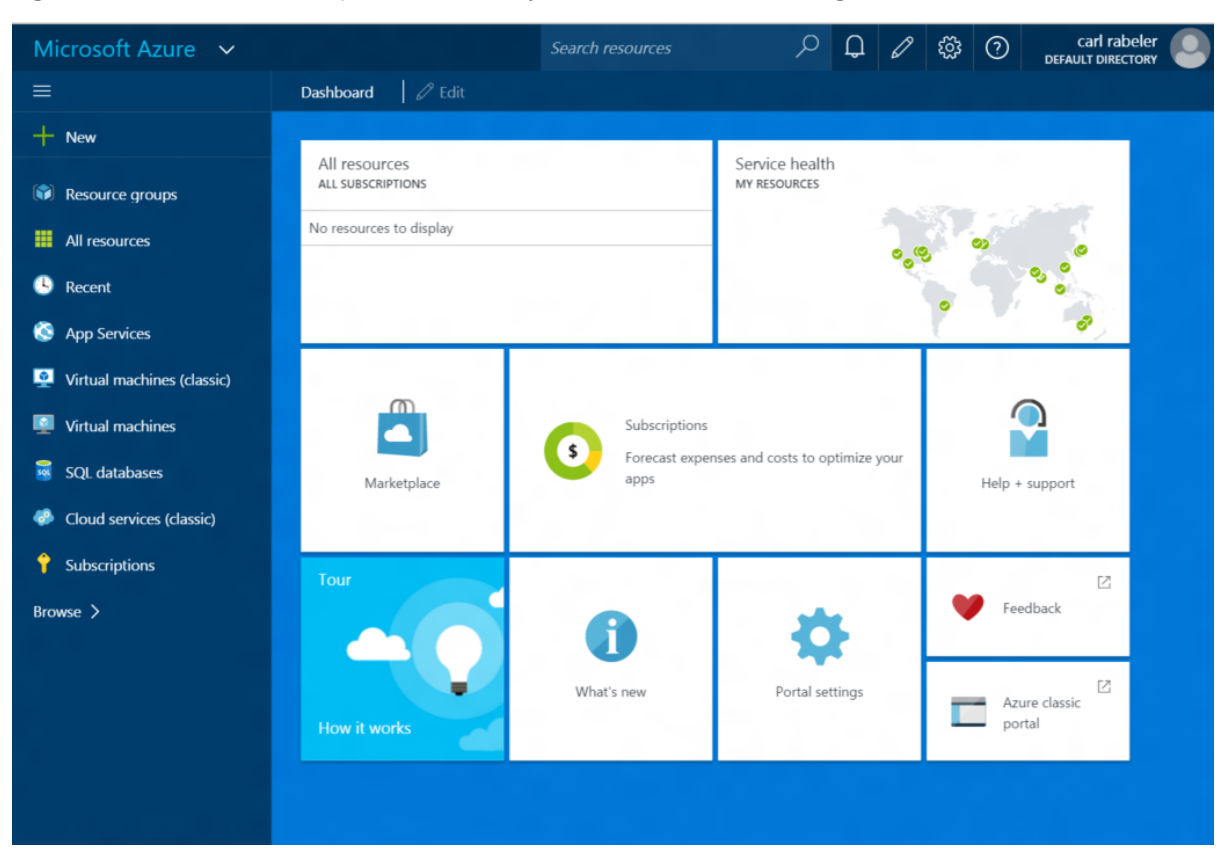

Figure 1-2 shows the Azure portal before any services have been configured.

Figure 1-2: Azure portal

Using the blade on the left, you can create new Azure services or view existing services. Using the dashboard, you also can view and manage existing services. You can customize the dashboard for your environment, pinning specific services to the dashboard. The dashboard includes links to help you get started and, if necessary, to switch to the Azure classic portal.

#### **Getting started with Azure PowerShell**

In addition to using the Azure portal, you can create, configure, and manage Azure resources from a Windows computer using Azure PowerShell. Individual Azure resources have Resource Manager cmdlets, Service Management cmdlets, or both. Some resources and features only can be created and/or configured using PowerShell or the CLI. Depending on the resource, when using Resource Manager PowerShell cmdlets you may have two options for creating and configuring Azure resources:

• <u>PowerShell cmdlets</u> only

6

PowerShell cmdlets with an <u>Azure Resource Manager template</u>

We will <u>install and configure PowerShell</u> in the lab for this chapter and use PowerShell cmdlets and JSON templates later in this ebook.

#### Getting started with the Azure Command-Line Interface

You also can create and configure Azure resources from Windows, OS X, or Linux computers using the Azure Command-Line Interface (Azure CLI). Read the <u>Install the Azure CLI</u> article to install the Azure CLI on your operating system of choice. Using Azure CLI is beyond the scope of this ebook.

#### What is Azure storage?

Azure provides a variety of storage options that provide great flexibility and scale, including:

- <u>Blob storage</u>: Used for storing all kinds of data, regardless of type or structure, such as SQL Server database and backup files
- <u>Table storage</u>: Used for storing structured NoSQL data (data stored using key-value pairs rather than tables and columns)
- <u>Queue storage</u>: Used to store messages
- File storage: SMB-based storage for existing or new applications

The primary storage that will interest us from the SQL Server in Azure perspective is blob storage. In Azure blob storage, you can store up to 500 terabytes (TB) per storage account, and you can have 50 storage accounts per subscription. Azure automatically replicates your data stored in blob storage to two additional copies within the same data center to protect against hardware failures to ensure your data is available. Optionally, you can add <u>geo-replication</u> to replicate your data to one or more data centers so that three additional copies are stored and are available in each remote data center(s) for additional protection against disaster. Because Azure is available in 19 regions across 4 continents and replicas can be readable, you can replicate your data to place it closer to your customers for read-only queries.

For applications with low latency and high throughput requirements, such as SQL Server, you can opt for <u>premium storage</u> using SSD disks that deliver up to 80,000 IOPS. Each virtual machine can have up to 64 TB of premium storage and attain up to 2,000 megabytes per second (MBps) throughput with extremely low latency for read operations.

Although not exposed as an explicit option, Azure SQL Databases also use SSD disks.

#### What are Azure virtual machines?

7

Azure virtual machines (Azure VMs) enable you to create and manage virtual machines in Azure, providing what is known as infrastructure as a service (laaS). Microsoft runs and maintains the hardware and uses a variety of mechanisms to protect you from other users sharing the same hardware and consuming excess resources (known as noisy neighbors). These mechanisms distribute the load from the large number of virtual machines in Azure across a large number of physical machines and avoid overloading any individual machine.

Creating an Azure VM gives you the flexibility of virtualization without having to buy and maintain the physical hardware. With an Azure VM, you are responsible for configuring, patching, and maintaining the operating system and all other software that runs on the machine, although Azure does provide an option to patch SQL Server for you (more on this later). Azure VMs are available in five different series (or SKU): A, D, DS, G, and GS, with different sizes within each SKU. Each SKU and size has its own performance characteristics and price associated with it. For SQL Server, you should choose either the DS or the GS series because these have higher performance characteristics and support premium storage (that is, SSDs). Azure charges for VMs based on the VM size and the operating system, with storage priced and charged separately.

An Azure VM has an operating system (Windows Server for our purposes), local and attached storage, and networking capabilities. The <u>Azure virtual machines gallery</u> provides preconfigured images for your use, or you can upload your own VM image using <u>AzCopy</u>. A VM uses virtual hard disks (VHDs) to store its operating system and generally uses one or more virtual hard disks to store their data. A VHD is stored in an Azure blob and presented to the VM as a drive letter.

Figure 1-3 shows two Azure VMs, each with a VHD, one created from the gallery and the other uploaded by the user. The figure also shows two of the tools for creating and managing VMs (you also could use PowerShell to make the REST API calls).

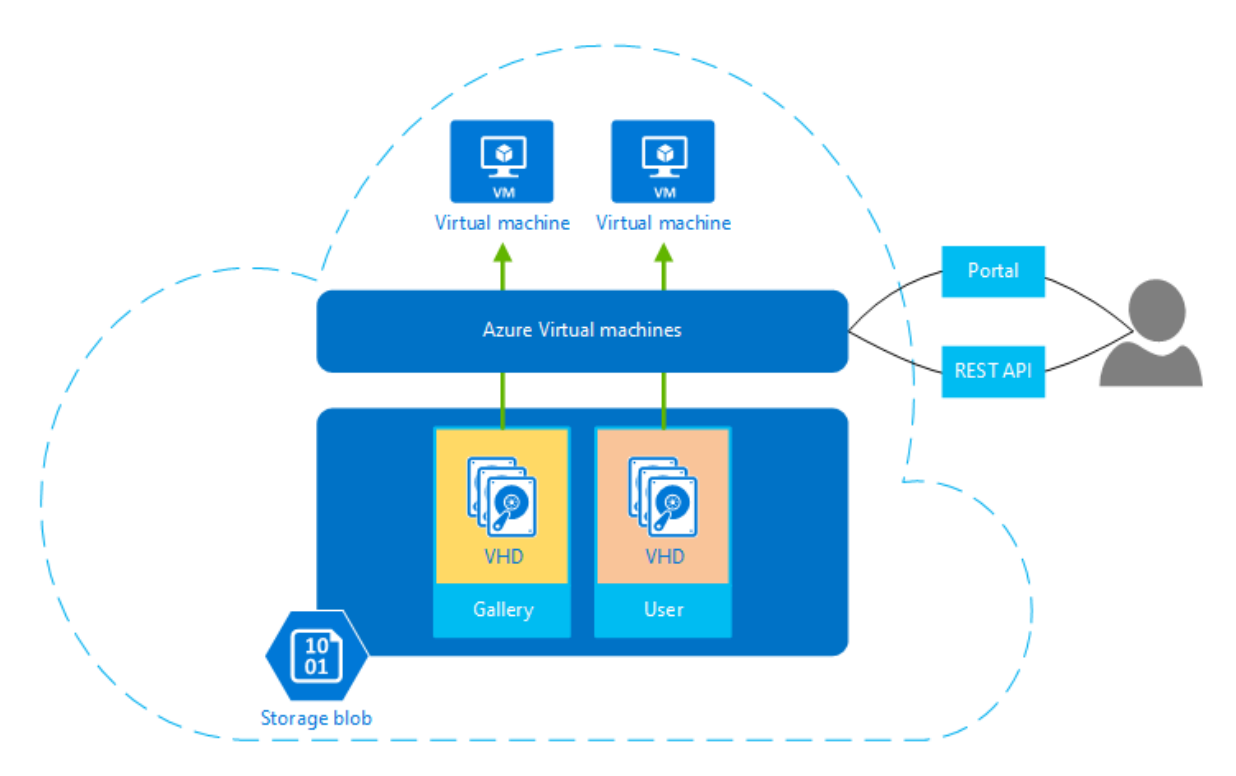

Figure 1-3: Azure virtual machines (Azure VMs)

Some applications, including SQL Server, let you store data directly in Azure blobs rather than in a VHD or in addition to in a VHD.

# What is SQL Server in an Azure virtual machine (laaS)?

Running SQL Server in an Azure VM is similar to running SQL Server in a virtualized environment in your own data center or in a traditional hosting environment, except that Microsoft provides the hardware on which the virtual machine runs and provides an availability <u>SLA</u> of 99.95 percent. You are in charge of, responsible for, and have either some or complete control of:

- Choosing the amount of compute resources: Many virtual machine size options
- Choosing and configuring storage: Many storage options
- **Choosing an operating system**: Many versions, including Windows (SQL Server only runs on Windows)
- Choosing the version of SQL Server: Any version of SQL Server
- **Choosing SQL Server license model**: Choose preinstalled version with per-minute licensing or bring your own license with SA
- **Managing the virtual machine**: Manage the virtual machine itself via Remote Desktop Protocol (RDP), PowerShell, or CLI

- **Managing SQL Server**: Manage SQL Server using SQL Server Management Studio or any other SQL tool you wish
- **Securing the virtual machine**: Manage firewalls and access using standard Windows methods, including choosing to join a domain (directly or using Azure Active Directory)
- Securing SQL Server: Manage authentication and access using standard SQL Server methods
- **Optimizing virtual machine performance**: Tune the virtual machine using standard virtual machine tuning methodologies
- **Optimizing SQL Server performance**: Tune the SQL Server instance using standard SQL Server tuning methodologies
- **Managing costs**: Dynamically scale up and scale down the virtual machine size as computer power is needed, and add or remove disks as storage and throughput is needed
- Patching the operating system: Your responsibility
- Patching SQL Server: Your responsibility, but Microsoft provides tooling to assist
- Backing up SQL Server databases: Your responsibility, but Microsoft provides tooling to assist
- **Managing availability**: Microsoft ensures the availability of the VM itself within a single data center, but all additional availability is your responsibility with Microsoft providing tooling to assist (see <u>AlwaysOn Availability Groups</u>).

As you can see, with SQL Server on an Azure VM, you have great ability to configure and manage SQL Server in a VM in a manner similar to how you currently manage IT resources in your on-premises environment. In Chapter 2, "Getting started with SQL Server in an Azure virtual machine" and Chapter 5, "Authentication, authorization, and data resiliency" of this ebook, we will dive into these choices in detail, building and managing SQL Server in an Azure VM.

### What is Azure SQL Database (PaaS)?

Azure SQL Database is a service at the database level that delivers predictable performance, scalability with no downtime, business continuity, and data protection. Azure SQL Database is designed to deliver predictable database performance with very low levels of administration for performance at a variety of predictable levels. Microsoft automatically configures, patches, and upgrades the database for you. Microsoft provides an availability <u>SLA</u> of 99.99 percent.

In contrast to Azure virtual machines, with SQL Database you are guaranteed a certain level of performance, regardless of usage by other users. Predictable performance in Azure SQL Database is delivered based on <u>service tiers</u>, from Basic to Premium, with different levels of performance and capabilities both within and across tiers to support lightweight to heavyweight database workloads. The amount of performance you get on each tier is represented as a number of DTUs. A DTU is a database transaction unit and represents a <u>combination of compute</u>, <u>database I/O</u>, <u>and memory resources</u>. A certain amount of these resources is guaranteed at each service tier level. Furthermore, there are maximum limits for each performance level for sessions, concurrent logins, concurrent requests, and in-memory OLTP (premium tier feature only). The guaranteed DTU resources, features, and limits per service tier and performance level are shown in Figure 1-4.

|                                 | Basic                                                                         | Standard  |           |          | Premium    |       |        |          |          |        |
|---------------------------------|-------------------------------------------------------------------------------|-----------|-----------|----------|------------|-------|--------|----------|----------|--------|
|                                 | Dasie                                                                         | <b>SO</b> | <b>S1</b> | S2       | <b>S</b> 3 | P1    | P2     | P4       | P6/P3    | P11    |
| DTUs                            | 5                                                                             | 10        | 20        | 50       | 100        | 125   | 250    | 500      | 1,000    | 1,750  |
| Max storage (GB)                | 2                                                                             | 250 500   |           | 00       |            | 1,000 |        |          |          |        |
| Max In-memory OLTP storage (GB) | N/A                                                                           | N/A       | N/A       | N/A      | N/A        | 1     | 2      | 4        | 8        | 14     |
| Max concurrent workers          | 30                                                                            | 60        | 90        | 120      | 200        | 200   | 400    | 800      | 1,600    | 2,400  |
| Max concurrent logins           | 30                                                                            | 60        | 90        | 120      | 200        | 200   | 400    | 800      | 1,600    | 2,400  |
| Max concurrent sessions         | 300                                                                           | 600       | 900       | 1,200    | 2,400      | 2,400 | 4,800  | 9,600    | 19,200   | 32,000 |
| Point-in-time restore           | Any point last 7 days                                                         | Any       | poin      | t last 1 | 4 days     |       | Any po | oint las | t 35 day | /s     |
| Disaster recovery               | Active Geo-Replication, up to 4 offline or online (readable) secondary backup |           |           | ackups   |            |       |        |          |          |        |

Figure 1-4: Service tiers, performance levels, and limits

You can build your first app on a small database for a few bucks a month, then <u>change the service tier</u> and <u>performance level</u> manually or programmatically at any time as your app requires resources, with minimal downtime to your app or your customers. You are billed at an hourly fixed rate for outgoing Internet traffic only (not by query) based on the service tier and performance level you choose (more on these in Chapter 3, "Getting started with an Azure SQL Database"). The first 5 GB of network traffic per month is free.

<u>Azure SQL Database V12</u> is based on SQL Server 2016, delivering close compatibility with SQL Server 2016. There is a limited set of features in <u>SQL Server 2016</u> (and in earlier versions) that are <u>not yet</u> <u>supported</u> in Azure SQL Database. This set of features is shrinking. At the same time, Microsoft has adopted a cloud-first approach to new features in SQL Server—delivering many new features first in Azure SQL Database (in both private and public preview mode) before releasing them to SQL Server 2016 (and to rolling upgrades to SQL Server 2016 that will be coming).

Microsoft combines the power of machine learning and automation with Azure SQL Database to deliver a number of features that are available only in Azure SQL Database. These include:

- <u>Built-in backup</u>: Reduces administration costs when there are large numbers of databases and supports point in time restore, geo-restore, standard geo-replication, and active geo-replication
- <u>Auditing and threat detection</u>: Tracks database events to maintain regulatory compliance, understand database activity, and gain insight into discrepancies and anomalies that could indicate business concerns or security violations
- <u>Index advisor</u>: Recommends and/or automatically adds indexes based on actual query performance and removes added indexes that provide no value
- <u>Query performance insight</u>: Provides insight into resource usage by top CPU consuming queries and the ability to drill down into query details of problematic queries
- <u>Elastic database pools</u>: Enables you to pay for a pool of resources and share them across databases to efficiently spend more for resources as needed

Furthermore, you can manage many aspects of Azure SQL Database, including monitoring its health, directly through the Azure portal dashboard. The following figure shows an Azure SQL Database in the Azure portal.

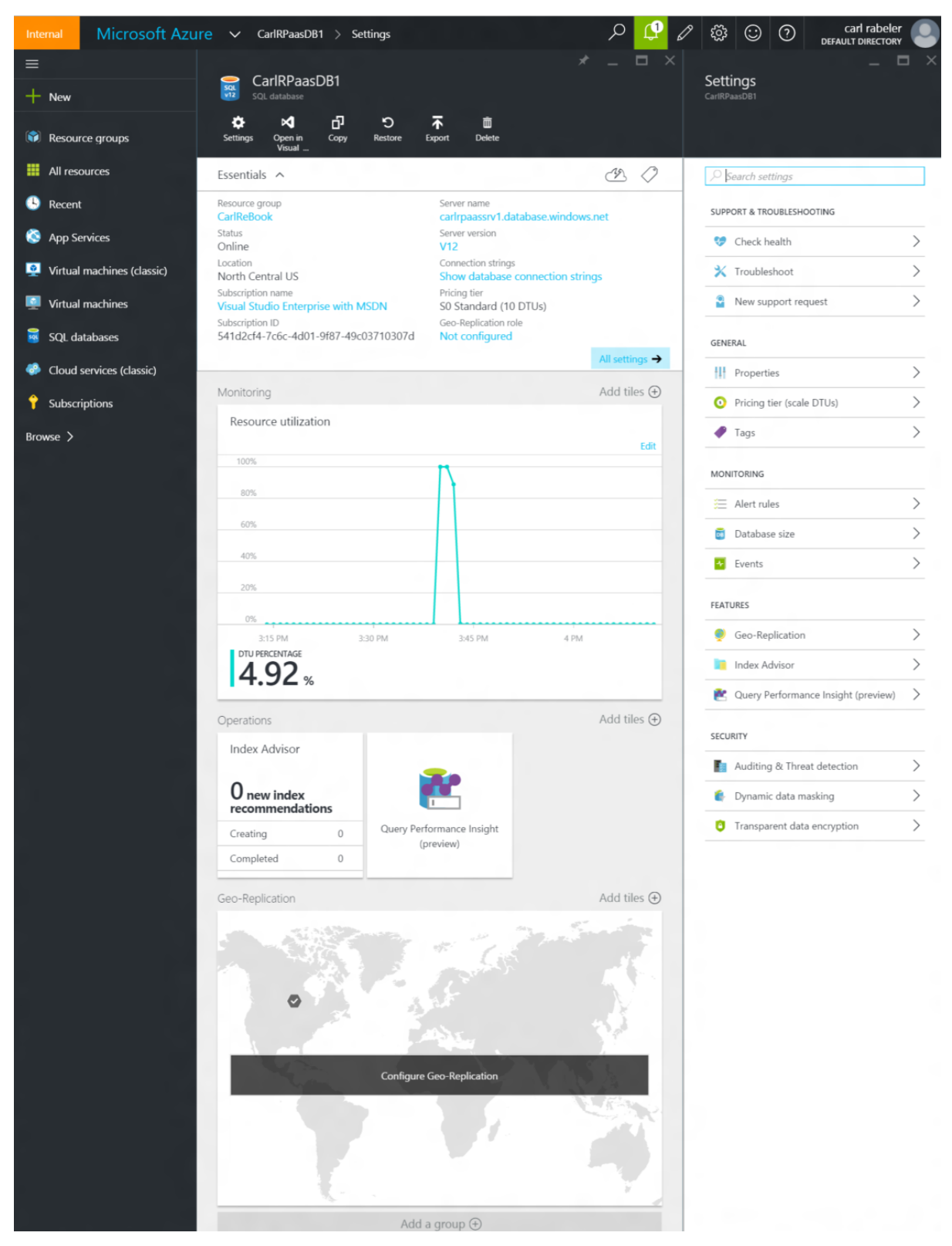

Figure 1-5: SQL Database in Azure portal

11

# When to use SQL Server in a VM (IaaS) and when to use Azure SQL Database (PaaS)

The following table summarizes the main characteristics of SQL Server on an Azure VM and Azure SQL Database:

|                            | SQL on an Azure VM                                                                             | Azure SQL Database                                                                                            |
|----------------------------|------------------------------------------------------------------------------------------------|----------------------------------------------------------------------------------------------------|
| Best for                   | Running existing applications with minimal changes.                                            | New cloud-designed applications for<br>which developer productivity and rapid<br>time to market is important. |
|                            | You need a customized IT<br>environment with full administrative<br>rights.                    | You need built-in high availability,<br>disaster recovery, and upgrade<br>mechanisms.                         |
|                            | Rapid development and test scenarios.                                                          | Development by department teams.                                                                              |
|                            | Disaster recovery for on-premises solutions (AlwaysOn replica).                                | Applications using scale-out patterns.                                                                        |
|                            | Databases larger than 1 TB.                                                                    | Building SaaS applications.                                                                                   |
|                            | Using features not supported in SQL Database.                                                  | Use newest cloud-born SQL Database features.                                                                  |
| Resources                  | You have IT resources to manage.                                                               | You do not have or do not want to use IT.                                                                     |
| Total Cost of<br>Ownership | Eliminates hardware costs (CapEx).                                                             | Eliminates hardware costs (CapEx) and reduces administrative costs (OpEx).                                    |
| Business                   | You can build high availability and                                                            | Built-in fault tolerance, high availability,                                                                  |
| Continuity                 | disaster recovery solutions.                                                                   | and disaster recovery.                                                                                        |
| Hybrid Cloud               | Extend Active Directory Domain,<br>AlwaysOn Availability Groups,<br>transactional replication. | Extend Active Directory Domain,<br>StretchDB, transactional replication.                                      |

# Lab: Create an Azure subscription and connect to Azure portal

In this lab, you will create an Azure trial subscription, connect to the Azure portal using the browser of your choice, install and configure PowerShell, and connect to your Azure subscription using PowerShell.

#### Create an Azure trial subscription

1. Open the browser of your choice, connect to <u>https://azure.microsoft.com/en-us/pricing/free-trial/</u>, and click Try It Now to start the signup for a one-month trial, as shown in Figure 1-6.

| Microsoft Azure                                        | SALES 1-800-867-1389 V MY ACCOUNT    | PORTAL Search $ ho$ |
|--------------------------------------------------------|--------------------------------------|---------------------|
| Why Azure Products Documentation Pricing Partners Blog | Resources Support                    |                     |
|                                                        |                                      |                     |
| Free one-month trial                                   |                                      |                     |
| Sign up for free and get \$200 to                      | <ul> <li>Virtual Machines</li> </ul> | ✓ Mobile Push       |
| spend on all Azure services                            | ✓ SQL Databases                      | ✓ Media Streaming   |
|                                                        | ✓ Websites                           | ✓ Active Directory  |
|                                                        | ✓ Hadoop                             | ✓ Everything else   |
| Frequently Asked Questions •                           |                                      |                     |
| More questions? Call us: 1-800-867-1389                |                                      |                     |
|                                                        |                                      |                     |
|                                                        |                                      |                     |

Figure 1-6: Free one-month trial subscription

2. Provide your Microsoft account information (your email or phone number and password for an account that does not have a Microsoft Azure subscription already, or sign in with your Azure subscription account and skip to the next section) and click Sign In, as shown in Figure 1-7. If you have not registered an email or a phone number previously, you must do so to continue.

| Sign in to your Microsoft e ×                                                                                                    | – 🗆 X                                                                                                   |
|----------------------------------------------------------------------------------------------------|----------------------------------------------------------------------------------------------------|
| ← → C Alternation [US] https://login.live.com/login.srf?wa=wsignin1.0&wtr                                                                                                    | realm=urn%3afederation%3aMicrosoftOnline&wctx=estsre 🞙 🏠 🚍                                              |
| Microsoft Azure<br>Sign in<br>to Azure                                                                                                    | Sign in<br>Microsoft account What's this?<br>Email or phone<br>Password<br>Keep me signed in<br>Sign in |
| General account                                                                                                    | Can't access your account?<br>Sign in with a single-use code                                            |
| and a second second sec | Don't have a Microsoft account? Sign up now                                                             |

Figure 1-7: Sign in with Microsoft account

13

**3.** Complete the form, providing the requested information, as shown in Figure 1-8. You will need to confirm your identity by phone and by credit card (you will not be charged). Select the check box to agree to the free trial and click Sign Up.

| Eroo Trial   | 1 | About you                                                                    |                                      |                                         |
|--------------|---|------------------------------------------------------------------------------|--------------------------------------|-----------------------------------------|
|              |   | FIRST NAME                                                                   | LAST NAME                            | COUNTRY/REGION                          |
| Learn more 🔻 |   |                                                                              |                                      | United States 🔻                         |
|              |   | CONTACT EMAIL                                                                | COMPANY/SCHOOL                       | WORK PHONE                              |
|              |   | 123@abc.com                                                                  | - Optional -                         | (425) 555-0100                          |
|              |   | Send text message                                                            | phone 💿                              |                                         |
|              |   | United States (+1)                                                           | •                                    |                                         |
|              |   | (425) 555-0100                                                               | Send tex                             | t message                               |
| s al         | 3 | Verification by<br>This information is collected<br>upgrade to a paid offer. | Card 💿                               | Il not be charged unless you explicitly |
|              |   | I agree to the subscriptio                                                   | n agreement, offer details, and priv | racy statement.                         |
|              |   | Sign up 🕤                                                                    |                                      |                                         |

Figure 1-8: Sign up and verify identity for free trial

4. Wait while your subscription is being created, as shown in Figure 1-9.

| Welcome to Microsoft Azure!<br>Your subscription - Free Trial                                                                                                    |                                                                                          |
|----------------------------------------------------------------------------------------------------|------------------------------------------------------------------------------------------|
| Just a moment while we get things ready.<br>This typically takes up to 4 minutes. We'll send you an email when we're done.<br>Take a tour of the management experience while you wait.<br>The tour of the management experience while you wait.<br>The tour of the tour of the tour of tour of the tour of the tour of the tour of the tour of the tour of the tour of the tour of the tour of the tour of the tour of the tour of the tour of the tour of the tour of the tour of the tour of the tour of the tour of the tour of the tour of the tour of the tour of tour of the tour of tour of tour of tour of tour of tour of tour of tour of tour of tour of tour of tour of tour of tour of tour of tour of tour of tour of tour of tour of tour of tour of tour of tour of tour of tour of tour of tour of tour | Tutorials<br>Get started with<br>Web Apps<br>Virtual Machines<br>SQL Database<br>Storage |

Figure 1-9: Wait while your subscription is being created

14

5. After you see the screen shown in Figure 1-10, continue to the next procedure.

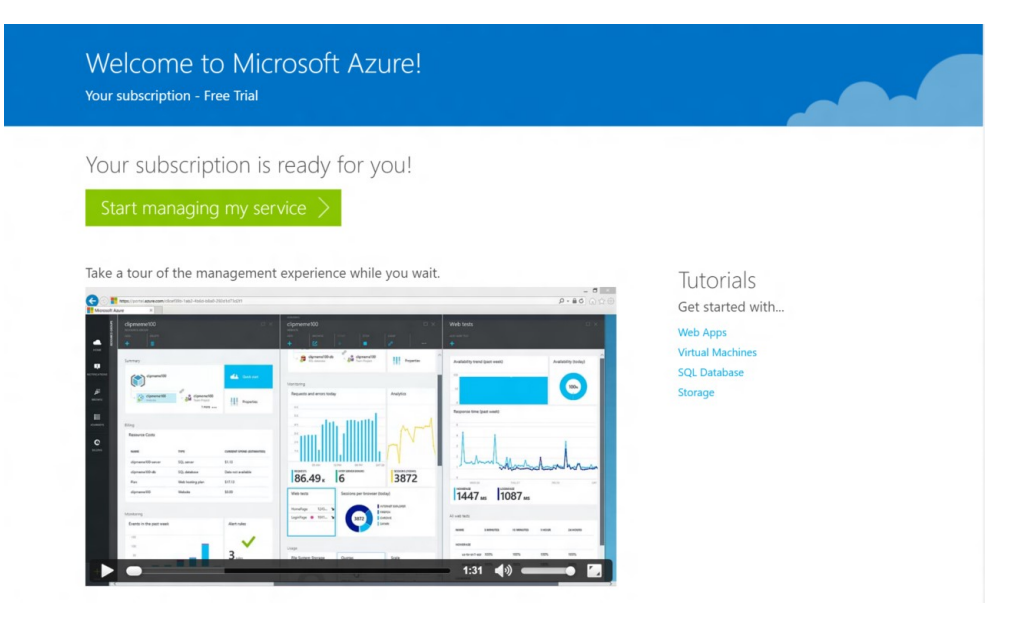

Figure 1-10: Subscription complete

# Connect to the Azure portal with your Azure trial subscription using your browser

1. In the browser, click Start Managing My Service or open the browser of your choice, connect to <u>https://account.windowsazure.com/Subscriptions</u>, and log in using your Microsoft account, as shown in Figure 1-11.

| k a subscription to view d | letails and usage.                                                          |                          |
|----------------------------|-----------------------------------------------------------------------------|--------------------------|
| Free Trial                 |                                                                             | Active                   |
| Thee find                  |                                                                             | Active                   |
| Your Free Trial expire     | es in 30 day(s). Click here to automatically convert to Pay-As-You-Go and a | void service disruption. |

Figure 1-11: Azure subscriptions

15

2. Review this page and then click Portal, as shown in Figure 1-12.

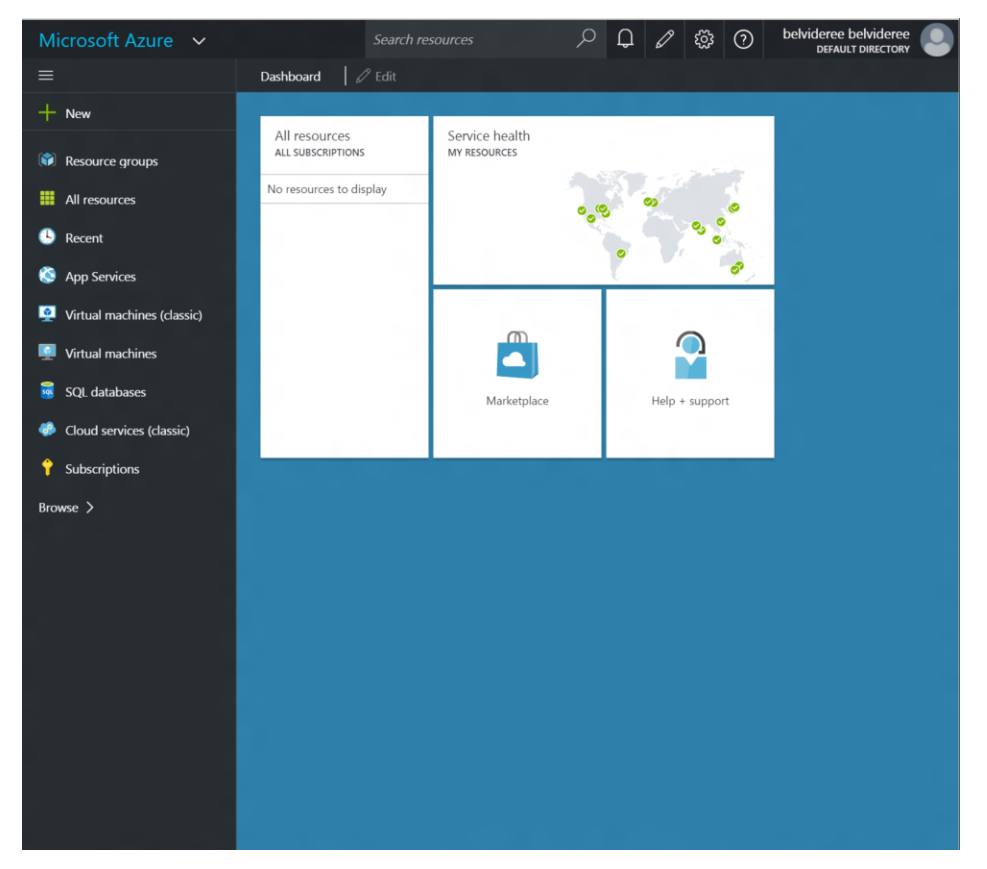

Figure 1-12: Azure portal

**3.** Review this page. You currently have no resources to display. Play around. Have fun. In the next chapters, we will create a variety of SQL Server resources. But first, let's get Azure PowerShell installed and connected to your Azure subscription.

#### **Install Azure PowerShell 1.0**

- 1. Download Azure PowerShell from <u>http://aka.ms/webpi-azps</u> and click Run to start the install of WindowsAzurePowershellGet.3f.3fnew.exe.
- 2. Click Yes in the User Access Control window.
- 3. Click Install in the Microsoft Azure PowerShell window, as shown in Figure 1-13.

| The Microsoft Azure PowerShell provides developers and IT/Pros with Windows PowerShell cmdlets for building,<br>deploying and managing Microsoft Azure services. This version of the Microsoft Azure PowerShell allows side-by-side<br>loading of AzureResourceManager and Azure modules. PowerShell Gallery can be used to update the modules in this<br>package. |
|----------------------------------------------------------------------------------------------------|
| More information                                                                                                    |
| Publisher: Microsoft Corporation                                                                                                    |
| Download Size: 19.50 MB                                                                                                    |
| Version: 1.1.0                                                                                                    |
| Release date: Tuesday, January 12, 2016                                                                                                    |
|                                                                                                    |
|                                                                                                    |
|                                                                                                    |
|                                                                                                    |
|                                                                                                    |
|                                                                                                    |
|                                                                                                    |
|                                                                                                    |
|                                                                                                    |

Figure 1-13: Windows Azure PowerShell Web Platform Installer 5.0

4. In the licensing window, shown in Figure 1-14, click I Accept.

| Fortware identified below to be installed and Windows components to be turned on. Third party applications and boroducts are provided by the third parties listed here. Microsoft grants you no rights for third party software. You are esponsible for and must separately locate, read and accept these third party license terms.         X       Microsoft Azure PowerShell         View license terms       Direct Download Link         Total file download size:       19.5 MB | PREREQUISITES                             | INSTALL                                                                                                    | CONFIGURE<br>Microsoft products and components,                                                                         | FINISH<br>and any additional          |
|----------------------------------------------------------------------------------------------------|-------------------------------------------|----------------------------------------------------------------------------------------------------|----------------------------------------------------------------------------------------------------|---------------------------------------|
| Total file download size: 19.5 MB                                                                                                    | Microsoft Azure Por<br>View license terms | e instance and windows com<br>hird parties listed here. Micro<br>rately locate, read and accept<br>werShell | ponents to be turned on. Inite party a<br>soft grants you no rights for third party<br>these third party license terms. | ppications and<br>y software. You are |
|                                                                                                    | Total file download size                  | :                                                                                                    |                                                                                                    | 19.5 MB                               |
|                                                                                                    | By clicking "LAccept", you ag             | ree to the license terms for the                                                                            | e third party and Microsoft software, an<br>icense terms_click "I Decline".                                             | id any additional                     |
| By clicking "I Accept", you agree to the license terms for the third party and Microsoft software, and any additional<br>oftware identified above. If you do not agree to all of the license terms, click "I Decline".                                                                                                    | oftware identified above. If y            |                                                                                                    |                                                                                                    |                                       |

Figure 1-14: Web Platform Installer 5.0 licensing

17

5. When installation completes, click Finish, as shown in Figure 1-15.

| b Platform Installer 5.0                                   |                 |        |
|------------------------------------------------------------|-----------------|--------|
| PREREQUISITES INSTALL                                      | CONFIGURE       | FINISH |
| <ul> <li>The following products were successful</li> </ul> | ully installed. |        |
| Microsoft Azure PowerShell                                 |                 |        |
|                                                            |                 |        |
|                                                            |                 |        |
|                                                            |                 |        |
|                                                            |                 |        |
|                                                            |                 |        |
|                                                            |                 |        |
|                                                            |                 |        |
|                                                            |                 | Finish |

Figure 1-15: Microsoft Azure PowerShell installed

6. In the Web Platform Installer 5.0 window, shown in Figure 1-16, notice that Microsoft Azure PowerShell is installed and then click Exit to close this window.

|             | INGUIC                                                                                                    | Released                               | Install   |
|-------------|----------------------------------------------------------------------------------------------------|----------------------------------------|-----------|
| 4           | Microsoft Azure SDK for .NET (VS 2013) - 2.8.2                                                                                                    | 1/20/2016                              | Add       |
| 4           | Visual Studio Community 2013 with Microsoft Azure SDK - 2.8.2                                                                                                  | 1/20/2016                              | Add       |
| 4           | Microsoft Azure SDK for .NET (VS 2015) - 2.8.2                                                                                                    | 1/20/2016                              | Add       |
| 4           | Visual Studio Community 2015 with Microsoft Azure SDK - 2.8.2                                                                                                  | 1/20/2016                              | Add       |
|             | Microsoft Azure PowerShell                                                                                                    | 1/12/2016                              | Installed |
|             | Microsoft Azure Cross-platform Command Line Tools                                                                                                    | 1/12/2016                              | Add       |
| 9           | Windows Cache Extension 2.0 (x64) for PHP 7.0 in IIS Express                                                                                                   | 10/29/2015                             | Add       |
| 9           | Windows Cache Extension 2.0 (x64) for PHP 7.0                                                                                                    | 10/29/2015                             | Add       |
| 6           | Windows Cache Extension 2.0 (x86) for PHP 7.0 in IIS Express                                                                                                   | 10/29/2015                             | Add       |
| 2           | Windows Cache Extension 2.0 (x86) for PHP 7.0                                                                                                    | 10/29/2015                             | Add       |
| 6<br>6<br>6 | Windows Cache Extension 2.0 (x69) for PHP 7.0<br>Windows Cache Extension 2.0 (x89) for PHP 7.0 in IIS Express<br>Windows Cache Extension 2.0 (x89) for PHP 7.0 | 10/29/2015<br>10/29/2015<br>10/29/2015 |           |

Figure 1-16: Web Platform Installer 5.0 window

#### **Connect to Azure using PowerShell**

1. Open Microsoft PowerShell, as shown in Figure 1-17.

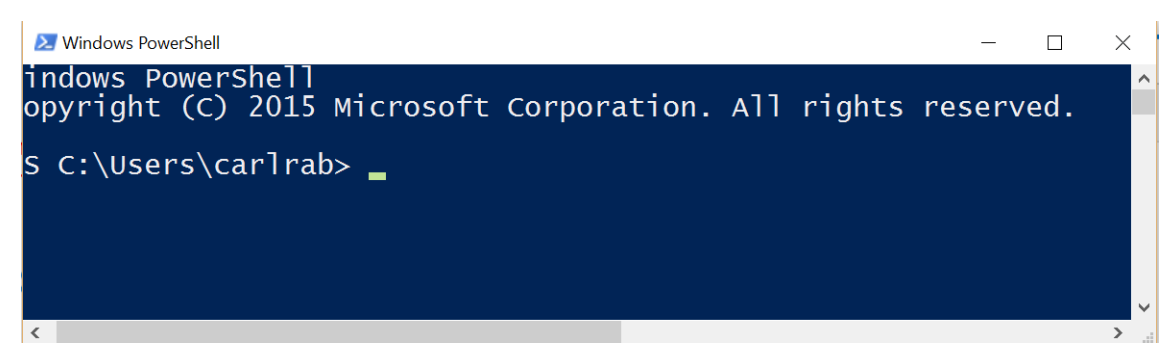

Figure 1-17: Windows PowerShell command prompt window

2. Run the following command to list available Azure PowerShell modules. The results are shown in Figure 1-18.

| Windows PowerSh                                                                                                    | ell                                                                                                    |                                                                                                    | - 🗆 X                                                                                                    |
|----------------------------------------------------------------------------------------------------|----------------------------------------------------------------------------------------------------|----------------------------------------------------------------------------------------------------|----------------------------------------------------------------------------------------------------|
| ModuleType                                                                                                    | Version                                                                                                    | Name                                                                                                    | <pre>^ ExportedCommands</pre>                                                                                                    |
| Manifest<br>Manifest<br>Manifest<br>Binary<br>Manifest<br>Manifest | $\begin{array}{c} 1.0.4 \\ 1.0.4 \\ 1.0.4 \\ 0.9.1 \\ 0.9.2 \\ 1.0.4 \\ 1.2.2 \\ 1.0.4 \\ 1.2.2 \\ 1.0.4 \\ 1.0.4 \\ 1.0.5 \\ 1.1.0.4 \\ 1.0.5 \\ 1.1.3 \\ 1.0.4 \\ 1.0.4$ | Azurek ApiManagement<br>Azurek ApiManagement<br>Azurek Automation<br>Azurek AzureStackAdmin<br>Azurek AzureStackStorage<br>Azurek Batch<br>Azurek Batch<br>Azurek DataLakeAnalytics<br>Azurek DataLakeAnalytics<br>Azurek DataLakeStore<br>Azurek DataLakeStore<br>Azurek Insights<br>Azurek Insights<br>Azurek NotificationHubs<br>Azurek Network<br>Azurek NotificationHubs<br>Azurek NoperationalInsights<br>Azurek ReoveryServices<br>Azurek Resources<br>Azurek Storage<br>Azurek Streecovery<br>Azurek Storage<br>Azurek Storage<br>Azurek Storage<br>Azurek Storage<br>Azurek Tags<br>Azurek Storage<br>Azurek Tags<br>Azurek Tags | <pre>{et-AzurestorageBlob, Get-AzureStorageBlobContent,<br/>{dd-AzureRmApiManagementRegion, Get-AzureRmApiMana<br/>{Get-AzureRMManagedLocation, New-AzureRMManagedLoca<br/>{add-AcSFarm, Get-AcSEvent, Get-AcSEventQuery, Get-<br/>{Backup-AzureRmBatchAccount, Get-AcSEventBatchAccoun<br/>{Remove-AzureRmBatchAccount, Get-AzureRmBatchAccoun<br/>{Remove-AzureRmDatalakestoreItemContent, Export-AzureR<br/>{Add-AzureRmDatalakestoreItemContent, Export-AzureR<br/>{Add-AzureRmDatalakestoreItemContent, Export-AzureR<br/>{Get-AzureRmDatalakestoreItemContent, Export-AzureR<br/>{Get-AzureRmDatalakestoreItemContent, Export-AzureR<br/>{Get-AzureRmDatalakestoreItemContent, Export-AzureR<br/>{Get-AzureRmDnsRecordSet, Remove-AzureRmDnsRecordSe<br/>{Get-AzureRmDplicationGatewayBackendAddressPool, G<br/>{Get-AzureRmNotificationHubsNamespaceAuthorizationR<br/>{Get-AzureRmDatalcollection, Disable-AzureRmBatch<br/>{Get-AzureRmDatalcollection, Disable-AzureRmBatat<br/>{Get-AzureRmBApilication Get-AzureRmStoreRData<br/>{Get-AzureRmBApilication, Get-AzureRmBatch<br/>{Get-AzureRmBApilication, Get-AzureRmBatch<br/>{Get-AzureRmRADApilication, Get-AzureRmBatco<br/>{Get-AzureRmSteRecoveryServicesVault, Get-AzureRmBatco<br/>{Get-AzureRmSteRecoveryDob, Get-AzureRmBatcov<br/>{Get-AzureRmSteRmSteRecoveryDob, Get-AzureRmStorageAccover<br/>{Get-AzureRmSteRmAnalyticsFunction, Get-AzureRmBatcov<br/>{Get-AzureRmSteRmAnalyticsFunction, Get-AzureRmBatcover<br/>{Get-AzureRmSteRmAnalyticsFunction, Get-AzureRmStorageAccover<br/>{Get-AzureRmSteRmAnalyticsFunction, Get-AzureRmStorageAccover<br/>{Get-AzureRmSteRmAnalyticsFunction, Get-AzureRmStorageAccover<br/>{Get-AzureRmSteRmAnalyticsFunction, Get-AzureRmStorageAccover<br/>{Get-AzureRmSteRmAnalyticsFunction, Get-AzureRmBatcover<br/>{Get-AzureRmSteRmAnalyticsFunction, Get-AzureRmStorageAccover<br/>{Get-AzureRmSteRmAnalyticsFunction, Get-AzureRmStorageAccover<br/>{Get-AzureRmSteRmAnalyticsFunction, Get-AzureRmStorageAccover<br/>{Get-AzureRmSteRmAnalyticsFunction, Get-AzureRmStorageAccover<br/>{Get-AzureRmSteRmAnalyticsFunction, Get-AzureRmStorageAccover<br/>{Get-AzureRmSteRmAnalyticsFunction, Get-AzureRmStorageAccover<br/>{Get-AzureRmSteRmAnalyticsFunction,</pre> |
| Directo                                                                                                    | ory: C:\Pr                                                                                                    | ogram Files (x86)\Microsoft SDKs\/                                                                                                    | Azure\PowerShell\ServiceManagement                                                                                                    |
| ModuleType                                                                                                    | Version                                                                                                    | Name                                                                                                    | ExportedCommands                                                                                                    |
| Manifest                                                                                                    | 1.0.4                                                                                                    | Azure                                                                                                    | {Disable-AzureServiceProjectRemoteDesktop, Enable-A                                                                                                    |
| <                                                                                                    |                                                                                                    |                                                                                                    | · · · · · · · · · · · · · · · · · · ·                                                                                                    |

# To make sure the Azure PowerShell module is available after you install Get-Module -ListAvailable

Figure 1-18: List of available modules

**3.** If the Azure PowerShell module does not appear, run the following command to import it and then verify the Azure module appears (as shown in Figure 1-19).

```
# If the Azure PowerShell module is not listed when you run Get-Module, you may need to import it
Import-Module Azure
# To make sure the Azure PowerShell module is available after you install
Get-Module -ListAvailable
PS C: > Import-Module Azure
PS C: >
```

Figure 1-19: Import-Module Azure

19

 If it still does not appear, you will need to either reboot Windows or add the Azure PowerShell path to the **\$env:PSModulePath**. This is due to a known bug. See <u>Install and configure</u> <u>PowerShell</u>. 5. Start your login to Azure by running the following Azure PowerShell command and, when prompted, type either Y or N to enable or disable data collection to help Microsoft improve PowerShell cmdlets, as shown in Figure 1-20.

**Note** If the email account for your trial subscription is your work or school account and you are logged in using that account, you can retrieve and use that credential. Again, see <u>Install and configure PowerShell.</u>

# To login to Azure Resource Manager
Login-AzureRmAccount

% Cib Login-AzureRmAccount

% Cib Login-AzureRmAccount

% Cib Login-AzureRmAccount

% Cib Login-AzureRmAccount

% Cib Login-AzureRmAccount

% Cib Login-AzureRmAccount

% Cib Login-AzureRmAccount

% Cib Login-AzureRmAccount

% Cib Login-AzureRmAccount

% Cib Login-AzureRmAccount

% Cib Login-AzureRmAccount

% Cib Login-AzureRmAccount

% Cib Login-AzureRmAccount

% Cib Login-AzureRmAccount

% Cib Login-AzureRmAccount

% Cib Login-AzureRmAccount

% Cib Login-AzureRmAccount

% Cib Login-AzureRmAccount

% Cib Login-AzureRmAccount

% Cib Login-AzureRmAccount

% Cib Login-AzureRmAccount

% Cib Login-AzureRmAccount

% Cib Login-AzureRmAccount

% Cib Login-AzureRmAccount

% Cib Login-AzureRmAccount

% Cib Login-AzureRmAccount

% Cib Login-AzureRmAccount

% Cib Login-AzureRmAccount

% Cib Login-AzureRmAccount

% Cib Login-AzureRmAccount

% Cib Login-AzureRmAccount

% Cib Login-AzureRmAccount

% Cib Login-AzureRmAccount

% Cib Login-AzureRmAccount

% Cib Login-AzureRmAccount

% Cib Login-AzureRmAccount

% Cib Login-AzureRmAccount

% Cib Login-AzureRmAccount

% Cib Login-AzureRmAccount

% Cib Login-AzureRmAccount

% Cib Login-AzureRmAccount

% Cib Login-AzureRmAccount

% Cib Login-AzureRmAccount

% Cib Login-AzureRmAccount

% Cib Login-AzureRmAccount

% Cib Login-AzureRmAccount

% Cib Login-AzureRmAccount

% Cib Login-AzureRmAccount

% Cib Login-AzureRmAccount

% Cib Login-AzureRmAccount

% Cib Login-AzureRmAccount

% Cib Login-AzureRmAccount

% Cib Login-AzureRmAccount

% Cib Login-AzureRmAccount

% Cib Login-AzureRmAccount

% Cib Login-AzureRmAccount

% Cib Login-AzureRmAccount

% Cib Login-AzureRmAccount

% Cib Login-AzureRmAccount

% Cib Login-AzureRmAccount

% Cib Login-AzureRmAccount

% Cib Login-AzureRmAccount

% Cib Login-AzureRmAccount

% Cib Login-AzureRmAccount

% Cib Login-AzureRmAccount

% Cib Login-AzureRmAccount

% Cib Login-AzureRmAccount

% Cib Login-AzureRmAccount

% Cib Login-AzureRmAccount

% Cib Login-AzureRmAccount

% Cib Login-AzureRmAcc

Figure 1-20: Data collection participation opt-in prompt

6. In the Sign In To Your Account window, shown in Figure 1-21, provide the name and password you used for your trial account and click Sign In.

| Microsoft Azura                                        |  |
|--------------------------------------------------------|--|
| Microsoft Azure                                        |  |
|                                                        |  |
| Work or school, or personal Microsoft account          |  |
| Email or phone                                         |  |
| Password                                               |  |
| Sign in Back                                           |  |
| Can't access your account?                             |  |
| Dan't have an account assigned by your work or school? |  |
| Sign in with a Microsoft account                       |  |
|                                                        |  |
|                                                        |  |
|                                                        |  |
|                                                        |  |
|                                                        |  |
|                                                        |  |
|                                                        |  |
|                                                        |  |
|                                                        |  |
|                                                        |  |
|                                                        |  |
|                                                        |  |
|                                                        |  |
|                                                        |  |
|                                                        |  |
|                                                        |  |
| © 2016 Microsoft                                       |  |
| Terms of use Privacy & Cookies                         |  |

21 CHAPTER 1 | Overview of SQL Server in Microsoft Azure

7. You are connected to Azure, and information about your Environment, Account, Tenantld, SubscriptionID, and CurrentStorageAccount is returned, as shown in Figure 1-22.

Notice that you do not have a storage account configured yet.

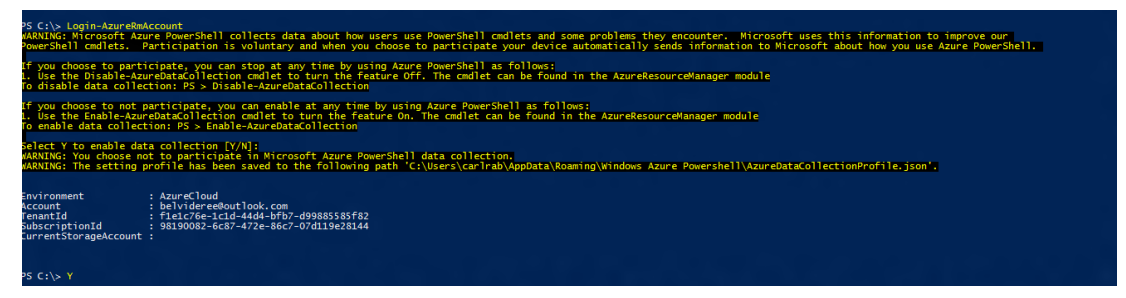

Figure 1-22: Connected to Azure using Azure PowerShell

8. Run the following command to return information about your subscription, shown in Figure 1-23.

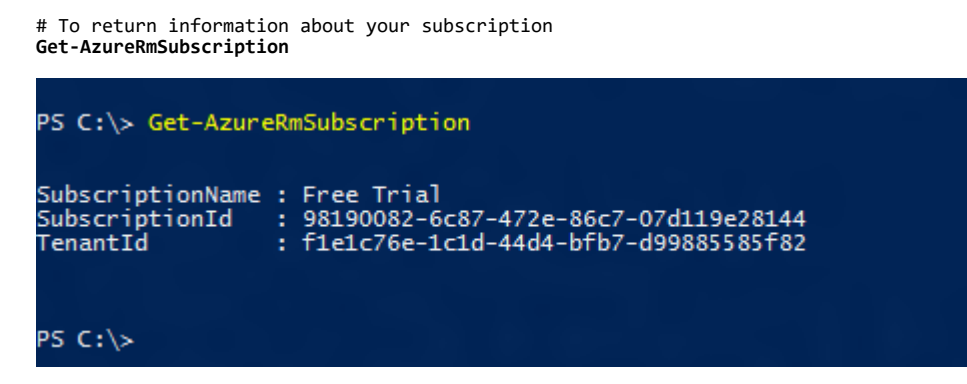

Figure 1-23: Data collection participation prompt

In the next chapter, we'll work with Azure VMs, storage accounts, and SQL Server in a VM. Let's go!

# Getting started with SQL Server in an Azure virtual machine

In this chapter, I will discuss the Microsoft Azure resources you will configure for your SQL Server Azure virtual machine and your options for applying a virtual machine image to your virtual machine. In particular, I will discuss your image choices and the SQL Server licensing implications of those choices. I also will discuss optimizing storage for SQL Server performance in your virtual machine and connectivity requirements. I will finish the chapter with a guided walk-through of the creation of an Azure SQL Server virtual machine using an image in the SQL Gallery that concludes by connecting to the virtual machine using Windows Remote Desktop Protocol (RDP) and SQL Server Management Studio.

# Overview of an Azure virtual machine

An Azure virtual machine (Azure VM) consists of the following resources:

- Compute resources the virtual machine object, starting with the virtual machine size. Azure virtual machines come in a variety of sizes, beginning with the A-series with 1 to 8 cores up through the G and GS series virtual machines with up to 32 cores. Each <u>machine size within each series</u> has different limits for the amount of memory, number of NICs, maximum number of data disks, size of cache, maximum IOPS and bandwidth, and maximum network bandwidth.
- Storage resources the type, amount, and configuration of Azure blob storage for the virtual machine operating system and other software, such as SQL Server binaries and database files. The type and amount of storage is dependent on the machine size selected.
- Network resources the network interfaces, virtual networks, public and/or private IP addresses, subnets within virtual networks, and other network components for the virtual machine. The network bandwidth is dependent on the machine size selected.

You have numerous decisions to make regarding how to configure these resources within Azure. In addition to these virtual machine components, you have a virtual machine image that is attached to the virtual machine containing, in our case, Windows and SQL Server. The image contains the operating system for the virtual machine you are configuring.

# Selecting a deployment model

In Chapter 1, "Overview of SQL Server in Microsoft Azure," we discussed the fact that Azure supports two deployment models: the Azure Resource Manager (ARM) deployment model and the classic or Service Management deployment model. Although many resources operate without issue in both models, a few resource providers offer two versions of the resource due to architectural differences between the two models. The three resources that differ between the two models and interact with other Azure resources differently are the following resources, which are required resources in a virtual machine:

- Compute resources
- Storage resources
- Network resources

With the classic model, these virtual machine resources are handled individually. Each is deployed, managed, and monitored independently. As a result, this is a very complex environment.

With ARM, all of these resources are deployed and contained in a single resource group, enabling you to deploy, manage, and monitor all of these services as a group. You also can define dependencies between resources so they are deployed in the right order and apply access control to all services in the resource group. Additionally, ARM supports the use of declarative templates to define a deployment. Using ARM is recommended for simplicity and manageability.

**Note** You cannot convert a virtual machine created using the classic model to ARM, even though you can add it to a resource group. You must continue to manage and monitor it through classic operations.

In the remainder of this chapter, I will discuss using ARM, and all examples in this chapter will use the Resource Manager deployment model. For a full discussion of these two models in the context of virtual machines, see <u>Understanding Resource Manager deployment and classic deployment</u> and <u>Azure Compute, Network, and Storage Providers under the Azure Resource Manager</u>.

**Important** When searching for information regarding Azure virtual machines on the Internet, be sure you are reading information for the appropriate deployment model or you might become confused.

## Defining a resource group within an Azure region

With the Resource Manager deployment model, the first object you define when creating the deployment script for your virtual machine is the resource group. All virtual machine resources will be contained in that resource group. A resource group exists within a specific data center, and its resources almost always will reside within that data center.

Select a region that is geographically close to your application and your users. Minimizing network latency across your users, your application, and the virtual machine will improve the response time for your application and ultimately improve your users' satisfaction with their cloud experience.

Service availability varies by region. New services and resources are deployed in some regions before others. Before selecting a region, verify the services you wish to use are available in the region you plan to use. For example, for best performance for SQL Server on your virtual machine, you will want to use premium storage—which, at the time of this writing, is not yet available in all regions.

The resource group name must contain only letters, numbers, dashes, underscores, periods (except at the end), left parenthesis, and right parenthesis. It cannot have more than 64 characters.

**Important** Moving resources and data between data centers can be time-consuming and cost you data transfer fees. For a list of services by location, see <u>Services by region</u>.

### Defining storage resources

The virtual machine requires storage resources for the operating system disk and for the SQL Server data and log files. You must decide whether to use standard or premium storage. Azure premium storage provides the highest performance for SQL Server in Azure VMs, providing <u>up to 80,000</u> input/output operations per second (IOPS) and 2,000 MB per second disk throughput by using solid state drives (SSDs). You can choose to use premium storage for the operating system and all data disks. You also can choose to use premium storage for the SQL Server log files and the hot data only and use standard disks for the operating system and warm and cold data within SQL Server.

These storage resources are associated with a storage account, which is either a premium or a standard storage account. The storage account type and the storage must be of the same type.

You must provide either the name for a new storage account or the name of an existing storage account of the appropriate type for the storage disk types you will be using. The storage account name can include only lowercase letters and numbers and must be between 3 and 24 characters.

### Defining network resources

The virtual machine requires a number of network resources for network connectivity. These include:

- One or more network interfaces (NICs)
- One or more virtual networks
- An internal address space

- One or more subnets
- A gateway

Virtual networks are logically isolated from one another in Azure. In a virtual network, you configure the IP address ranges, subnets, route tables, gateways, and security settings in a manner similar to a traditional network in your local on-premises data center. Virtual machines within the same virtual network can, by default, access one another. Connectivity from outside the virtual network, such as from within Azure or from the Internet, to a virtual machine requires a private or a public IP address. <u>Network security groups</u> (NSGs) enable you to allow or deny network traffic to a virtual machine using Access Control List (ACL) rules.

- Each virtual machine requires at least one network interface. You must provide an external public IP address name and configure its IP address assignment to be either dynamic or static (dynamic is the default). This name must be provided if you wish to communicate with the virtual machine from outside the virtual network. You optionally can provide a DNS domain name for a public IP address. This public IP address will be used either by clients to connect to the virtual machine from the Internet or for a gateway with a site-to-site VPN connection, either between <u>virtual networks</u> or to your <u>on-premises network</u>. Without a public IP address, the virtual machine is accessible only by other resources on the virtual network.
- Each virtual machine requires a virtual network. You must provide either the name for a new virtual network or the name of an existing virtual network. The name must begin with a letter or a number; end with a letter, number, or underscore; and contain only letters, numbers, underscores, periods, or hyphens. Also, the name must be between 1 and 80 characters.

You also must provide the virtual networks internal address space. By default, Windows Azure allows you to configure an address space in the ranges of 10.0.0.0, 172.16.0.0, and 192.168.0.0. The default address space for a virtual machine configured through the Azure portal is 10.0.0./16.

• A virtual network must have at least one subnet defined. The default address space for the default subnet for a virtual machine configured through the Azure portal is 10.0.0.0/24, which provides 256 addresses within the subnet (choose a number between 16 and 32 for as many as 65,536 addresses and as few as 1 address within the subnet).

For more information on configuring Azure virtual networks, see Virtual Network documentation.

# Defining compute resources

When defining compute resources, you start by selecting a virtual machine name, which is limited to 15 characters and cannot contain special characters, and then selecting a virtual machine size. Azure virtual machines are available in five different <u>series</u> (or SKUs): A, D, DS, G, and GS, with different sizes within each SKU. Each SKU and size has its own performance characteristics and <u>price</u>. For SQL Server deployments, you should choose either the <u>DS</u> or the <u>GS</u> series because these have the higher performance characteristics and support premium storage (SSDs).

The DS series supports up to:

- 16 cores
- 112 GB of memory
- 8 NICs

26

- 224 GB SSD for local storage
- 32 attached disks, standard or premium
- 576 GB cache
- 50,000 IOPS
- 512 MB per second bandwidth

The GS series supports up to:

- 16 cores
- 448 GB of memory
- 8 NICs
- 896 GB SSD for local storage
- 64 attached disks, standard or premium
- 4,224 GB cache
- 80,000 IOPS

27

• 2,000 MB per second bandwidth

For a SQL Server production environment, you should start with a DS11 or higher. For testing purposes and for just kicking the tires, I would recommend starting with at least a DS2. The higher the SKU, the more capabilities are available and the higher the cost is per month for the compute resources.

Because you will not know precisely what size you will need until you begin using the virtual machine with a real workload, it is important to understand that you can dynamically change the size of your virtual machine either using the Azure portal or from the command line. There are a <u>few limits to be</u> <u>aware</u> of when changing virtual machine sizes:

- You can change the size of a virtual machine within the same SKU without stopping the virtual machine. Azure performs a live migration to accomplish this, provided the size is available within the Azure region of the existing virtual machine.
- To perform cross-SKU migration for a virtual machine within a resource group, you must stop the virtual machine (and all virtual machines in the same availability set) before all SKUs become available to select for the migration.
- Changing the size or SKU of a virtual machine will cause the loss of content on the temporary drive. This has implications for storing <u>TempDB</u> and <u>Buffer Pool Extensions</u> within your virtual machine (see below for a complete discussion).

**Warning** When you create your initial virtual machine, you should validate that the range of machines in the series you plan to use is available in your data center. The highest-end SKUs are not always available in all data centers when they initially are released. Changing the size of a virtual machine within a data center generally is easy; changing between data centers is not. You can determine the range of machines in a data center using the Azure portal or using either PowerShell (Get-AzureLocation cmdlet) or the REST API.

# Additional configuration options

Azure virtual machines provide a number of additional configuration options.

#### **Configuring diagnostics**

Optionally, you can configure your Azure virtual machine to record metrics for every minute for your virtual machine. These metrics are stored in a diagnostics storage account, and you can create alerts based on these metrics. For more information, see <u>Azure Diagnostics for Azure Virtual Machines</u>.

#### Configuring an availability set

Microsoft Azure periodically performs updates around the globe to improve the reliability, performance, and security of the host infrastructure that underlies virtual machines. Some updates do not require a reboot, but merely a 30-second pause. Some updates do require a reboot of virtual machines to apply the required updates to the infrastructure. The virtual machines are shut down while the infrastructure is patched, and the virtual machines are restarted. If your virtual machine is restarted, SQL Server will be restarted, client connections will need to be reestablished, and transactions in process will need to be retried (applications need to be designed to handle this scenario—think retry logic).

To protect against downtime due to planned or unplanned maintenance, Azure virtual machines support the concept of availability sets for virtual machines. With availability sets, you configure multiple machines in a single availability set with an optional load balancer (used for application tier scenarios) to ensure that at least one virtual machine is running at all times to ensure availability. For more on this, see <u>Manage the availability of virtual machines</u> and <u>Planned maintenance for Azure</u> <u>virtual machines</u>. To achieve SQL Server high availability with Azure virtual machines, use SQL Server AlwaysOn Availability Groups. For more information, see the following resources:

- <u>SQL Server AlwaysOn Offering in Microsoft Azure Portal Gallery</u>
- <u>Configure AlwaysOn Availability Groups in Azure (GUI)</u>
- <u>Configure an ILB listener for AlwaysOn Availability Groups in Azure</u>
- Deploy SQL Server AlwaysOn with an Azure Resource Manager template
- Extend on-premises AlwaysOn Availability Groups to Azure
- High availability and disaster recovery for SQL Server in Azure Virtual Machines

A detailed discussion of this topic is beyond the scope of this ebook.

**Note** An availability set is required to meet the Azure SLA of 99.95 percent. The availability set of a virtual machine cannot be changed after it is created.

# Provisioning the virtual machine with the Windows operating system and SQL Server

Now that we have discussed the virtual machine resources, let's talk about attaching a virtual machine image to the virtual machine object. To make this decision, you need to understand the two licensing model choices and how that impacts your choice of virtual machine image. There are two approaches:

• **Per-minute licensing**: You can pay for SQL Server by the minute. This is the licensing model you get when you select a preexisting virtual machine image preinstalled with a version of SQL Server from the <u>Azure Virtual Machines Marketplace</u> (also called the SQL Gallery). When using an image from the SQL Gallery, you cannot change the SQL Server edition without migrating to another

virtual machine running another edition. Those images include licensing of SQL Server in the pricing for the virtual machine.

At the time of this writing, preconfigured images for the Enterprise, Standard, and Web editions of the following versions of SQL Server and Windows are available in the SQL Gallery:

- SQL Server 2008 R2 SP3 running on Windows Server 2008 R2
- SQL Server 2012 SP2 running on Windows Server 2012
- SQL Server 2012 SP2 running on Windows Server 2012 R2
- SQL Server 2014 running on Windows Server 2012 R2
- SQL Server 2014 SP1 running on Windows Server 2012 R2
- SQL Server 2016 running on Windows Server 2012 R2
- The gallery also includes an image for a SQL Server 2014 Availability Group using AlwaysOn.

**Note** New images for Windows Server 2016 will be available soon after the release of Windows Server 2016.

Existing software assurance license: You can use your own license to install SQL Server on a
virtual machine created from a Windows image in the gallery, or you can <u>upload a virtual machine
to Azure with Windows and SQL Server already installed</u> and attach it to your virtual machine. For
details on bringing your own license, see <u>License Mobility through Software Assurance on Azure</u>.

Using your own license, you can use other versions of the Windows operating system and other versions of SQL Server.

• **Operating system versions**: To run SQL Server in an Azure virtual machine in a supported configuration, you must run Windows Server 2008 or newer. For more support details, see <u>Microsoft server software support for Microsoft Azure virtual machines</u> and <u>Support policy for Microsoft SQL Server products that are running in a hardware virtualization environment</u>.

Generally, you should run Windows Server 2012 R2 or newer unless you have a specific compatibility reason for running an older version of the Windows operating system. Microsoft does not support an upgrade of the operating system of a Microsoft Azure virtual machine. Instead, you should create a new Azure virtual machine that is running the supported version of the operating system that is required and then migrate the workload.

**Note** Azure virtual machines include a license for using Windows Server in the Microsoft Azure environment.

• **SQL Server versions**: To run SQL Server in an Azure virtual machine in a supported configuration, you must run SQL Server 2008 or newer on Windows Server 2008 or newer.

**Note** Extended support for SQL Server 2005 ended on April 12, 2016. If you are migrating to Azure from SQL Server 2005, you can migrate and upgrade at the same time. We will discuss this scenario in Chapter 4, "Migrating a database to Azure."

**Important** You can domain join an Azure virtual machine to an Azure virtual machine domain controller using the same virtual network or to an on-premises domain controller by establishing a gateway to your on-premises network. For more information, see <u>Virtual Network Documentation</u>.

# Configuring SQL Server in the virtual machine

Configuring SQL Server in the virtual machine consists of configuring and optimizing storage for database files and configuring the authentication mode.

#### **Configuring SQL Server storage**

Your virtual machine will come with the operating system installed on drive C and a temporary drive as drive D. Drive C will be configured for read/write caching. When using images from the SQL Gallery, the system databases also are configured to run on drive C. You will want to add storage for your data and log files, and you also may want to move the system databases to a non-operating system disk.

- For best performance for workloads requiring fast I/O, you should choose premium storage for all storage.
- For less demanding workloads, you can choose standard storage for the operating system and for some of the database files (such as for cold and warm data).
- With virtual machines, you generally will <u>attach virtual hard disk</u> (VHD) drives to your virtual machine. However, you have the option to <u>store database files directly in Azure storage</u> as blobs.

#### Configuring data and log disk storage

For data and log disks, use <u>premium storage</u> (SSDs) for the best performance. It is recommended that you use a minimum of two <u>P30 disks</u> (one for log files; one for data files and TempDB). Add drives as needed for additional performance and/or storage capacity. These additional drives can be on premium storage or standard storage or can be <u>stored directly in Azure blobs</u>. Premium storage will give you the best performance at the highest cost. Azure blob storage will give you virtually unlimited storage at a lower cost but also at lower performance.

**Important** When configuring multiple data disks for SQL Server through the Azure portal, the settings discussed in this section on configuring data and log disks are set for you. Currently, all system files are on the C drive. These are all advanced options that generally are beyond the scope of this ebook. They are discussed in some depth to make you aware of them and encourage you to configure your high-performance virtual machines using the Azure portal until you fully understand these options. In general, these options only can be set manually using PowerShell or the REST API.

For maximum throughput and bandwidth with premium or standard storage, use disk striping.

- For Windows Server 2012 or later, use <u>Storage Spaces</u>. Set the stripe size to 64 KB for OLTP workloads and 256 KB for data warehousing workloads to avoid performance impact due to partition misalignment. In addition, set column count = number of physical disks. To configure a Storage Space with more than eight disks, you must use PowerShell (not Server Manager UI) to explicitly set the number of columns to match the number of disks. For more information on how to configure <u>Storage Spaces</u>, see <u>Storage Spaces</u> cmdlets in Windows PowerShell.
- For Windows Server 2008 R2 or earlier, you can use dynamic disks (OS striped volumes), and the stripe size always is 64 KB. Note that this option is deprecated as of Windows Server 2012. For more information, see the support statement at <u>Virtual Disk Service is transitioning to Windows</u> <u>Storage Management API</u>.

If your workload is not log intensive and does not need dedicated IOPS, you can configure just one storage pool. Otherwise, create two storage pools, one for the log file(s) and another for the data file(s) and TempDB. Determine the number of disks associated with each storage pool based on your

load expectations. Keep in mind that different virtual machine sizes allow different numbers of attached data disks. For more information, see <u>Sizes for Virtual Machines</u>.

As stated above, when creating your virtual machine in the Azure portal using premium storage, storage pools are created for you automatically based on your I/O and throughput requirements. In the walk-through later in this chapter, you will see how this configuration is accomplished using the Azure portal (see Figures 2-23 and 2-24). A detailed discussion of configuring storage spaces using PowerShell or the REST API is beyond the scope of this ebook, but for more information see <u>Premium</u> <u>Storage: High-Performance Storage for Azure Virtual Machine Workloads</u>.

With multiple data drives in a storage pool, set the following additional performance optimization settings:

- Enable instant file initialization
- Enable lock pages in memory
- Specify simple recovery

31

• Set the number of columns = number of disks

Enable read caching on the data disks hosting your data files and TempDB only. If you are not using premium storage, do not enable any caching on any data disks. Again, when creating your virtual machine in the Azure portal using premium storage, these advanced performance optimization settings are configured for you (see Figure 2-26). To configure them yourself, you must use either PowerShell (see <u>Set-AzureRMVMDataDisk</u> and <u>Set-AzureRmVMOSDisk</u>) or the REST API.

**Note** When provisioning your SQL Server virtual machine using an image from the SQL Gallery, you have the option to optimize the storage for transaction latency (using trace flags 1117 and 1118) or for query processing, analysis, and throughput (trace flags 610 and 1117). By default, the storage is not optimized for any particular workload. We will walk through configuring these options in the walk-through later in this chapter.

#### **Configuring TempDB and Buffer Pool Extensions**

For best performance, it is common to store <u>TempDB</u> and/or <u>Buffer Pool Extensions</u> on SSDs, particularly on a striped set of SSDs. The former improves the performance of workloads that use temporary objects heavily (for example, queries handling large recordsets, index rebuilds, row versioning isolation levels, temp tables, and triggers). The latter improves the performance of read workloads that working set doesn't fit in memory.

If you are not using premium storage, you should consider storing TempDB and/or Buffer Pool Extensions on SSDs. An Azure virtual machine includes temporary storage, which appears as the D drive on a Windows virtual machine. On the DS and GS series virtual machines, this temporary drive is an SSD. This drive should not be used to store data that you are not willing to lose.

**Important** In general, you should not use this drive for TempDB or Buffer Pool Extensions because you will lose all data (all files and folders) on the temporary drive if you change the size or SKU of the virtual machine or if Microsoft moves the virtual machine for host machine maintenance purposes.

If you store TempDB and Buffer Pool Extensions in the temporary drive, SQL Server will not start when it is moved to a new virtual machine until you re-create the necessary folder structure. If you are not using premium storage, you can use the temporary drive if you handle the scenario in which the virtual machine moves to a different host. For detailed steps, see <u>Using SSDs in Azure VMs to store</u> <u>SQL Server TempDB and Buffer Pool Extensions</u>.

CHAPTER 2 | Getting started with SQL Server in an Azure virtual machine

#### Configuring authentication for SQL Server

By default, when you install SQL Server from a SQL Gallery image, it is configured for Windows Authentication. If your virtual machine is not domain joined, you will want to configure it for SQL Server Authentication and configure SQL Server login accounts for administrators and for users to connect to your SQL Server instance.

**Note** When provisioning your SQL Server virtual machine using the Resource Manager deployment model, you can choose to have this step done for you as part of the provisioning of SQL Server on the virtual machine.

# Configuring connectivity to your Azure virtual machine

By default, when your virtual machine is configured from a gallery image, the only port that will be open on the firewall will be port 3389 to support Windows Remote Desktop connections. To enable SQL Server traffic to pass through the Windows firewall, you will need to open port 1433 for SQL Server traffic.

**Note** When provisioning your SQL Server virtual machine using the Resource Manager deployment model, this step is done for you.

## Selecting a provisioning method

You have several methods for provisioning the virtual machine, virtual network, and virtual machine image.

- Use the Azure portal: This is the easiest way to deploy a SQL Server virtual machine in Azure. As I have pointed out throughout the discussion above, configuring your first virtual machine through the Azure portal is by far the easiest method.
- Use Azure PowerShell: You can use Azure PowerShell to deploy a SQL Server virtual machine in Azure. However, although you can configure your entire virtual machine using Azure PowerShell cmdlets, not all tasks can be performed using cmdlets.
- Use PowerShell with a JSON template: You can use Azure PowerShell with a JSON template to deploy a SQL Server virtual machine in Azure with all of the features and configuration options supported by the Azure portal. The <u>Azure Quickstart Templates site</u> provides many examples to create virtual machines using PowerShell and JSON templates.

# Walk-through: Getting started with SQL Server in an Azure virtual machine

In this walk-through, please follow along as we provision a SQL Server virtual machine using the Azure portal and then connect to this virtual machine using Windows Remote Desktop and SQL Server Management Studio.

#### Provisioning a SQL Server virtual machine using the Azure portal

Let's start by provisioning a SQL Server virtual machine using the Azure portal based on an image in the SQL Gallery.

- 1. If you are not still connected to the Azure portal, connect to the Azure portal now.
- To create an Azure virtual machine from a gallery image using the Azure portal, click Virtual Machines. (You actually can click either Virtual Machines or Virtual Machines (classic) because we will select the deployment model after we select the image, but this blade will show only virtual machines deployed using the classic model.)

**Note** You can either start by clicking Virtual Machines in the default blade or start with Marketplace in the dashboard. I am going to start from Virtual Machines in the default blade to limit the list of items in the marketplace from which to select virtual machine images.

3. In the Virtual Machines blade, click Add to open the Compute blade. See Figure 2-1.

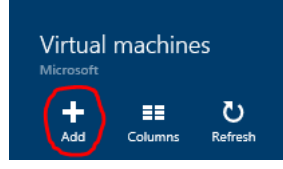

Figure 2-1: Add new virtual machine

4. On the Computer blade, scroll down to locate the Database Servers collection. See Figure 2-2.

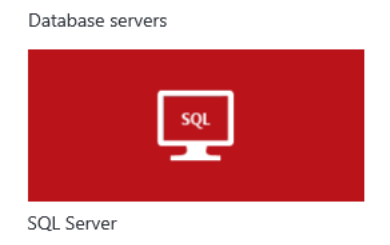

Microsoft

Figure 2-2: SQL Server image collection

5. Click SQL Server to open the SQL Server blade containing the list of available images for SQL Server in the SQL Server blade and click your selected image. For this ebook, I will pick the most recent SQL Server 2016 image, which is CTP 3. By the time you read this ebook, you will be able to select the released version of SQL Server 2016 or any other image you wish to use. See Figure 2-3.

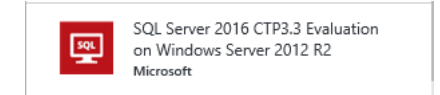

Figure 2-3: SQL Server 2016 image

**Note** In this portal, we start creating our virtual machine with the virtual machine image and proceed to define the virtual machine components and where they will be created in subsequent steps in the wizard. This creation order enables the portal to assist us in selecting the appropriate resources for the virtual machine image selected.

6. Review the information about the image at the top of the page related to CEIP, the legal terms, and the Microsoft privacy statement. See Figure 2-4.

| SQL<br>Micros                                                                      | Server 2016 CTP3.3 Evaluation on Windows Server                                                                                                    |
|------------------------------------------------------------------------------------|----------------------------------------------------------------------------------------------------|
| This image contains the<br>you use a virtual machir<br>Azure, including enablin    | full version of SQL Server. For production workloads we recommend that<br>ie size of DS3 or higher. This image has been pre-configured for Windows<br>g CEIP which can be disabled, for more info see there. |
| Legal Terms                                                                        |                                                                                                    |
| By clicking the Create by<br>the legal terms of Micro<br>Also see the privacy stat | utton, I acknowledge that I am getting this software from Microsoft and that<br>soft apply to it. Microsoft does not provide rights for third-party software.<br>rement from Microsoft.                      |
| ע f in על f                                                                        | 8 🛛                                                                                                    |
| PUBLISHER                                                                          | Microsoft                                                                                                    |
| USEFUL LINKS                                                                       | Documentation<br>SQL Server 2016 information<br>Support forum<br>Pricing details                                                                                                    |
| Select a deployment mo<br>Resource Manager<br>Create                               | odel 🖲 🗸                                                                                                    |

Figure 2-4: CEIP, Legal Terms, and privacy statement

7. Verify that Resource Manager is selected as the deployment model and then click Create to launch the Create Virtual Machine blade. See Figure 2-5.

| Select a deployment model 0 |   |
|-----------------------------|---|
| Resource Manager            | ~ |
|                             |   |
| Create                      |   |
|                             |   |

Figure 2-5: Selecting a deployment model

8. In the Basics blade, provide the requested configuration values for your subscription, resource group, resource group location, virtual machine name, and local administrator information. See Figure 2-6.

| Basics                       | — |   | × |
|------------------------------|---|---|---|
| * Name                       |   |   | ] |
| * User name                  |   |   | ] |
| * Password                   |   |   | ] |
| Subscription                 |   | ~ | ] |
| * Resource group             |   |   |   |
| Select existing              |   |   |   |
| Location<br>South Central US |   | ~ | ] |
|                              |   |   | 1 |
| ОК                           |   |   |   |

Figure 2-6: Basics blade

35

- a. Name: Provide a name for your virtual machine. I will call mine carliaas.
- b. **User name**: Provide a name for the local administrator account you will use to RDP into your virtual machine.
- c. Password: Provide the password for this account.

**Tip** If you forget this password, Azure provides a method for you to reset this password on the blade for your virtual machine.

- d. **Subscription**: Provide the subscription you will use for this virtual machine and all of its resources. The subscription with which you logged in will be selected. Use this subscription unless you have multiple subscriptions from which to choose.
- e. **Resource group**: Provide the name of the resource group in which all of the virtual machine resources will be created. This can be the name for a new group, or you can select an existing group (if one exists) if you wish to manage multiple virtual machines (and other resources) in a single group. I will call mine carlrg1.
- f. **Location**: Provide the Azure region for your resource group and its resources. If you select a region and discover as you walk through configuring the input values for creating this virtual machine that the size you wish to use is not available in the region you selected, you can return to this blade and choose another location.

#### See Figure 2-7.

| Basics           |       | × |
|------------------|-------|---|
| * Name           |       |   |
| carliaas         | <br>~ |   |
| * User name      |       |   |
| carlrabeler      | ~     |   |
| * Password       |       |   |
| Subscription     | <br>~ |   |
| * Resource group |       |   |
| carlrg1          | ~     |   |
| Select existing  |       |   |
| Location         |       |   |
| South Central US | <br>~ |   |
| ОК               |       |   |

Figure 2-7: Basics blade completed

- 9. When complete, click OK to continue and choose your virtual machine size.
- **10.** On the Size blade, select a virtual machine size. Review the recommended virtual machine sizes for your selected image that are available in your region (some regions will have newer hardware than others). See Figure 2-8.

Notice the estimated retail prices per month for both the Azure machine and the SQL Server software. These prices will vary depending upon the type of subscription you have. You will see different prices for your trial subscription, but you will be paying nothing during the period of your trial.

| Choc<br>Browse                  | Choose a size<br>Browse the available sizes and their features                      |                       |                                                            |                      |                                         |                               | ×                        |            |
|---------------------------------|-------------------------------------------------------------------------------------|-----------------------|------------------------------------------------------------|----------------------|-----------------------------------------|-------------------------------|--------------------------|------------|
| Prices p<br>third-pa<br>include | resented below are estima<br>arty software costs. Prices c<br>currency conversions. | ted reta<br>lo not re | il prices that include both<br>eflect applicable discounts | Azure in<br>for your | nfrastructur<br>r subscripti<br>commend | e and ap<br>on and<br>led   ` | oplicab<br>may<br>View a | ile<br>all |
| DS12                            | 2 Standard 🛛 🛨                                                                      | DS11                  | Standard 🗙 🖈                                               | DS13                 | 3 Standar                               | ď                             | *                        |            |
| 4                               | Cores                                                                               | 2                     | Cores                                                      | 8                    | Cores                                   |                               |                          |            |
| 28                              | GB                                                                                  | 14                    | GB                                                         | 56                   | GB                                      |                               |                          |            |
| 8                               | <b>8</b><br>Data disks                                                              | 8                     | <b>4</b><br>Data disks                                     | 8                    | <b>16</b><br>Data disks                 |                               |                          |            |
| (                               | 12800<br>Max IOPS                                                                   | <u>(</u>              | 6400<br>Max IOPS                                           | <u>(</u>             | 25600<br>Max IOPS                       |                               |                          |            |
|                                 | 56 GB<br>Local SSD                                                                  | ß                     | 28 GB<br>Local SSD                                         | ß                    | 112 GB<br>Local SSD                     |                               |                          |            |
| -                               | Load balancing                                                                      |                       | Load balancing                                             | -                    | Load bala                               | ancing                        |                          |            |
|                                 | Auto scale                                                                          | Z                     | Auto scale                                                 | Z                    | Auto scal                               | e                             |                          |            |
|                                 | Premium disk supp                                                                   |                       | Premium disk supp                                          |                      | Premium                                 | disk su                       | рр                       |            |
|                                 | 446.40<br>USD/MONTH (ESTIMATED)                                                     |                       | 223.20<br>USD/MONTH (ESTIMATED)                            |                      | USD/MON                                 | 803<br>TH (ESTIN              | .52<br>(ATED)            |            |
|                                 |                                                                                     |                       |                                                            |                      |                                         |                               |                          |            |
| S                               | elect                                                                               |                       |                                                            |                      |                                         |                               |                          |            |

Figure 2-8: Size blade

11. Click View All to see all of the available virtual machines and their estimated monthly costs.

A large number of virtual machine sizes are available. I am seeing 42 different sizes from which to choose.

- 12. Click Recommended to restrict your choices to recommended virtual machine sizes.
- 13. Select a size for your virtual machine. Notice in Figure 2-8 that I am selecting a DS12.

Remember that you will incur no charges during your trial period and that if you wish to convert your trial subscription to a paid subscription, you can downsize later to save money until you need more hardware resources. Also, if you are using your MSDN subscription, remember that you have monetary limits and need to monitor your usage at <a href="https://account.windowsazure.com/subscriptions">https://account.windowsazure.com/subscription</a>.

**Tip** Shut down your virtual machines when you are not using them to save money.

- 14. Click Select to continue and configure the remaining storage and network resource settings on the Settings blade.
- **15.** On the Settings blade, review the default settings that are recommended for the workload and for the virtual machine size you have selected. See Figure 2-9.

| Settings                        |        |
|---------------------------------|--------|
|                                 |        |
|                                 |        |
|                                 |        |
| Storage                         |        |
| Disk type 🛛                     |        |
| Standard Premium (SSD)          |        |
| * Storage account <b>0</b>      |        |
| (new) carlrg17578               | /      |
| Network                         |        |
| * Virtual network 🖲             | 、<br>、 |
| (new) carlrg1                   | /      |
| * Subnet 🖲                      | ``     |
| default (10.2.0.0/24)           |        |
| * Public IP address 🛛           | >      |
| (new) carliaas                  |        |
| * Network security group 🛚      | >      |
| (new) carliaas                  |        |
| Monitoring                      |        |
| Diagnostics 🖲                   |        |
| Disabled Enabled                |        |
| * Diagnostics storage account @ | >      |
| (new) carlrg14710               |        |
| Availability                    |        |
| * Availability set 0            | >      |
| None                            |        |
|                                 |        |

Figure 2-9: Storage Settings blade

You could click OK on this blade to continue without changing any of the defaults. However, I will walk you through some of the nuances and decision points that are useful to understand.

- **16.** Define the storage type and storage account name for the operating system drive for your virtual machine. Before continuing, notice the default values for storage type, storage account, and storage account name.
  - a. **Storage Disk Type**: Premium storage is recommended for SQL Server workloads, and you will notice that this is the default selection. Your choice here will determine the disk type for the operating system disk.

**Important** If you select Premium storage, you will be able to configure additional premium-type disks when configuring SQL Server settings in the next step and have Azure stripe them for you using Windows Storage Spaces as the location for your SQL Server data files. If you select Standard, you will have to add drives later (premium or standard) and configure striping yourself.

b. **Storage – Storage Account**: Provide the name for the storage account you will be using. You can either accept the default name for a new storage account or click to change this default value. If changing, you can either select an existing storage account if one of the right type exists (it must be a premium account if using premium storage) or create a new storage account with a name of your choice. I am choosing my own storage account name, carlrg1iaasprem.

Notice that a premium storage account type is the configuration choice for the new storage account if you selected premium storage as the disk type. See Figure 2-10.

| _ 🗆 ×<br>Settings                                 | _ 	□ ×<br>Choose storage account                                                        | _ □ ×<br>Create storage account                 |
|---------------------------------------------------|-----------------------------------------------------------------------------------------|-------------------------------------------------|
| Storage<br>Disk type ©<br>Standard Premium (SSD). | No storage accounts found in the selected subscription and location 'South Central US'. | * Name carlrgTiaasprem .core.windows.net * Type |
| * Storage account  (new) carlrgiaasprem           | + Create new                                                                            | Premium-LRS 7                                   |

Figure 2-10: New premium storage account

17. Click OK.

39

- **18.** Define the virtual network, subnet, and public IP address for the network interface. Before continuing, notice the default values for these resources (we will discuss the network security group in just a moment). You can choose to accept the default values for each setting here.
  - a. **Virtual Network**: You can either accept the default virtual network name, address space, subnet name, and subnet address range or click to change (or view) these default values. If changing, you can either select an existing virtual network if one exists or create a new virtual network with the values of your choice. I will change the virtual network name to carlrg1iaasvnet and then click OK. See Figure 2-11.

| Settings                                                                                                | _ 🗆 X | _ □ ×<br>Choose virtual network | _                                                                                               |
|----------------------------------------------------------------------------------------------------|-------|---------------------------------|-------------------------------------------------------------------------------------------------|
| Storage<br>Disk type <b>®</b><br>Standard Premium (SSD)                                                 |       | + Create new No results.        | Name     Carling Tiaasvnel ×      Address space     10.2.00/16     10.2.05.255(55536 uddresser) |
| <ul> <li>Storage account          <ul> <li>(new) carlrgiaasprem</li> <li>Network</li> </ul> </li> </ul> | >     |                                 | * Subnet name<br>default                                                                        |
| <ul> <li>Virtual network </li> <li>(new) carlrg1</li> </ul>                                             | >     |                                 | * Subnet address range ® 10.2.0.0/24                                                            |
| * Subnet ♥<br>default (10.2.0.0/24)                                                                     | >     |                                 | 10.2.0.0 - 10.2.0.255 (256 addresses)                                                           |

Figure 2-11: New virtual network

b. **Subnet**: This option just displays the subnet name and address range without having to open the virtual network properties and modify the subnet name and range.

c. **Public IP Address**: As discussed earlier, a public IP address is required if you want to communicate with the virtual machine from outside the virtual network. By default, a public IP address is defined with a default name and dynamic TCP/IP address assignment. I changed the name to carliaas. See Figure 2-12.

| Settings                                                       | _ <b>=</b> × | _ □ ×<br>Choose public IP address | _ □ ×<br>Create public IP address              |
|----------------------------------------------------------------|--------------|-----------------------------------|------------------------------------------------|
| Storage<br>Disk type ©<br>Standard Premium (SSD)               |              | + Create new                      | * Name carlrg1iaas X Assignment Dynamic Static |
| * Storage account <b>0</b><br>(new) carlrg1iaasprem            | >            |                                   |                                                |
| Virtual network     (new) carlrg1iaasvnet                      | >            |                                   |                                                |
| * Subnet  default (10.2.0.0/24)                                | >            |                                   |                                                |
| <ul> <li>Public IP address </li> <li>(new) carliaas</li> </ul> | >            |                                   |                                                |

Figure 2-12: Defining a public IP address

19. Define a network security group. Unlike the previous settings that will be used to create resources in Azure for the virtual machine, a network security group is a set of firewall rules you specify here to open firewalls within the Windows operating system inside the virtual machine you are creating. By default, an inbound firewall rule allowing traffic over TCP port 3389 will be configured within the new virtual machine to enable Windows Remote Desktop (RPC) connectivity. See Figure 2-13.

**Note** On the SQL Server settings blade, we will have the option to create a firewall rule for the SQL Server service.

| Storage<br>Disk type 🛛                                        |   | + Create new | * Name<br>ebook                                                   |
|---------------------------------------------------------------|---|--------------|-------------------------------------------------------------------|
| Standard Premium (SSD)  * Storage account  (new) ebookpremium | > | None         | Inbound rules<br>1000: default-allow-rdp<br>Any<br>RDP (TCP/3389) |
| Network                                                       |   |              | + Add an inbound rule Outbound rules                              |
| * Virtual network 🛛<br>(new) ebook                            | > |              | No results.                                                       |
| * Subnet   default (10.0.0.0/24)                              | > |              | + Add an outbound rule                                            |
| * Public IP address <b>®</b><br>(new) ebook                   | > |              |                                                                   |
| * Network security group <b>0</b><br>(new) ebook              | > |              |                                                                   |
| ОК                                                            |   |              | ок                                                                |

Figure 2-13: Inbound firewall rule for RDP traffic

20. Configure monitoring. Azure provides the option to record metrics for your virtual machine into a new standard storage account (rather than recording it into premium storage at a higher cost). You can configure the metrics you wish to have recorded either in the Azure portal or programmatically after the machine is created. Think of this as a performance monitor trace. Diagnostics are enabled by default. See Figure 2-14.

Figure 2-14: Monitoring enabled

**21.** I will change the name for this storage account to carlrg1metrics and click OK. If you had an existing standard storage account, you might want to use a single storage account for multiple virtual machines. See Figure 2-15.

| _ 🗖 ×<br>Settings                                                                                                    | _ 🗖 × Choose storage account                                                               | _ □ ×<br>Create storage account                                              |
|----------------------------------------------------------------------------------------------------|--------------------------------------------------------------------------------------------|------------------------------------------------------------------------------|
|                                                                                                    |                                                                                            |                                                                              |
| Storage       Disk type @       Standard Prenum (SSD)       * Storage account @       (new) carlrg1iasprem       Network       * Virtual network @       (new) carlrg1iaspret       * Intext @       > default (10.2.0./24)       • Bublie IP advices @ | No storage accounts found in the selected subscription and location 'South Central<br>US'. | Name     caring 1metrics         .core.windows.net     Type     Standard-LRS |
| (new) carlias  • Network security group  • (new) carliaas  Monitoring Diagnostics  • Disabled Finished                                                                                                    |                                                                                            |                                                                              |

Figure 2-15: Diagnostics storage account

- **22.** Define your availability set. No availability set is defined by default. As we discussed earlier, configuring an Azure virtual machine running SQL Server for high availability using availability sets is beyond the scope of this ebook. If you are curious, click through the options here.
- 23. When finished, review your input values. See Figure 2-16.

| Settings                        |       |  |
|---------------------------------|-------|--|
|                                 |       |  |
| Storage                         |       |  |
| Disk type 0                     |       |  |
| Standard Premium (SSD)          |       |  |
| * Storage account 0             | <br>> |  |
| (new) carlrg1iaasprem           |       |  |
| Network                         |       |  |
| * Virtual network 🖲             | >     |  |
| (new) carlrg1iaasvnet           |       |  |
| * Subnet 🖲                      | >     |  |
| default (10.2.0.0/24)           |       |  |
| * Public IP address 🖲           | >     |  |
| (new) carlrg1iaas               |       |  |
| * Network security group 🖲      | >     |  |
| (new) carliaas                  |       |  |
| Monitoring                      |       |  |
| Diagnostics 🛛                   |       |  |
| Disabled Enabled                |       |  |
| * Diagnostics storage account 🛙 | >     |  |
| (new) carlrg1metrics            |       |  |
| Availability                    |       |  |
| * Availability set 0            | >     |  |
| None                            |       |  |
|                                 |       |  |
|                                 | <br>  |  |
| ÖK                              |       |  |

Figure 2-16: Storage Settings blade, completed

- 24. Click OK to proceed to the Configure SQL Server Settings blade.
- **25.** On the SQL Server Settings blade, you have a number of configuration options I will walk you through. See Figure 2-17.

| SQL Server settings                               | — |   | × |
|---------------------------------------------------|---|---|---|
| SQL connectivity 🛛                                |   |   |   |
| Private (within Virtual Network)                  |   | ~ |   |
| * Port <b>®</b><br>1433                           |   |   |   |
| SQL Authentication <sup>®</sup><br>Disable Enable |   |   |   |
| Storage configuration 0<br>General                |   | > |   |
| Automated patching  Sunday at 2:00                |   | > |   |
| Automated backup 🖲                                |   |   |   |
| Disabled                                          |   |   |   |
| Azure Key Vault integration <b>®</b><br>Disabled  |   | > |   |
| ОК                                                |   |   |   |

Figure 2-17: SQL Server Settings blade

26. Select the type of connectivity to SQL Server in your virtual machine. By default, SQL Server traffic from outside the virtual machine will not be allowed through the Windows firewall. See Figure 2-18.

| QL connectivity 🖲                |   |
|----------------------------------|---|
| Private (within Virtual Network) | ~ |

Figure 2-18: Default SQL connectivity configuration

27. Changing this value from Private (Within Virtual Network) to Public (Internet) will define an inbound firewall rule allowing traffic on the port defined for your SQL Server instance (port 1433 by default). See Figure 2-19.

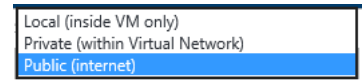

Figure 2-19: Defining inbound firewall rule allowing SQL Server traffic over the SQL Server port

28. Provide the port number on which you wish SQL Server to listen. For our walk-through, I will leave the port on which SQL Server will listen to its default value of 1433. See Figure 2-20.

| , | Port 0 |  |
|---|--------|--|
|   | 1433   |  |

Figure 2-20: SQL Server port number

29. Configure SQL Server Authentication. Because our virtual machine and many SQL Server virtual machines running in SQL Server are running in virtual machines that are not domain joined, you must select SQL Authentication to enable users to authenticate to SQL Server using SQL logins. Select Enable. Notice that when you do so, the name and password you provided for the local administrator also will be used as the SQL Server login. This account will be given system administrator privileges. See Figure 2-21.

| SQL Authe  | ntication <b>(</b> | ) |  |
|------------|--------------------|---|--|
| Disable    | Enable             |   |  |
|            |                    |   |  |
| * Login na | me                 |   |  |
| carlrabel  | er                 |   |  |
|            |                    |   |  |
| * Password | <b>0</b> b         |   |  |
| •••••      | •••                |   |  |

Figure 2-21: Configure SQL Authentication

**30.** Configure storage. By default, SQL Server will be configured with a single 1-terabyte (TB) disk using premium storage and configured for a general workload. See Figure 2-22.

| Storage configuration | > |
|-----------------------|---|
| General               |   |
|                       |   |

Figure 2-22: Current storage configuration

**31.** Click the Storage Configuration pane. Here, you will provide the desired performance, storage size, and workload optimization values. Notice you have three slider bars that display the IOPS, Throughput (MBps), and Storage Size (TB) you will get from a single data disk on premium storage. See Figure 2-23.

| Select your desired performance, storage size, and<br>workload to optimize the storage on your virtual<br>machine.                         |
|----------------------------------------------------------------------------------------------------|
|                                                                                                    |
| 5000                                                                                                    |
| Throughput (MBps)                                                                                                    |
| Storage size (TB)                                                                                                    |
| 1 data disks will be added to the virtual machine.<br>This value was computed based on the value of<br>IOPS, throughput, and storage size. |
| Storage optimization 0                                                                                                    |
| General 🗸                                                                                                    |
| OK                                                                                                    |

Figure 2-23: Storage Configuration blade

**32.** If you want more storage or more IOPS, move the sliders to the right. If I select 12,800 IOPS, notice that three data disks will be added. These disks automatically will be configured as a striped set in a Windows Storage Space to provide this level of IOPS. See Figure 2-24.

| IOPS              | 12800 |
|-------------------|-------|
| Throughput (MBps) | 128   |
| Storage size (TB) | 3     |

Figure 2-24: 12,800 IOPS

**Tip** If you want more IOPS than are available in this slider, you will need to select a higher-end virtual machine, such as a DS13. See Figure 2-25.

| IOPS              | 25600 |
|-------------------|-------|
| Throughput (MBps) | 256   |
| Storage size (TB) | 6     |

Figure 2-25: 25,600 IOPS

**33.** On this blade, you also can select to optimize storage for a particular type of workload. For our walk-through, I will select the default setting of General. See Figure 2-26.

Storage optimization 0

| General                  | ~ |
|--------------------------|---|
| General                  |   |
| Transactional processing |   |
| Data warehousing         |   |

Figure 2-26: Storage optimization

34. When finished, review your settings. See Figure 2-27.

| Storage configuration                                                                                                    |
|----------------------------------------------------------------------------------------------------|
| Select your desired performance, storage size, and<br>workload to optimize the storage on your virtual<br>machine.                         |
| IOPS                                                                                                    |
| 12800                                                                                                    |
| Throughput (MBps)                                                                                                    |
| 128                                                                                                    |
| Storage size (TB)                                                                                                    |
| 3 data disks will be added to the virtual machine.<br>This value was computed based on the value of<br>IOPS, throughput, and storage size. |
| Storage optimization 🖲                                                                                                    |
| General 🗸                                                                                                    |
| ОК                                                                                                    |

Figure 2-27: Completed Storage Configuration blade

- **35.** When done, click OK to return to the SQL Server Settings blade.
- **36.** Configure automated Windows and SQL Server patching. Click this option to review your choices to have Azure automatically apply Windows and SQL Server patches. Notice that patching is enabled by default and that the patch window is Sundays at 2 A.M. with a patch window of 60 minutes. You can change any of these options. I will keep the default settings. See Figure 2-28.

| _ 🗖 × SQL Automated Patching                                                       |
|------------------------------------------------------------------------------------|
| Set a patching window during which all Windows and<br>SQL patches will be applied. |
| Automated patching Disable Enable                                                  |
| Maintenance schedule 🛛 🗸                                                           |
| Maintenance start hour (local time) 02:00                                          |
| Maintenance window duration (minutes)                                              |
| ОК                                                                                 |

Figure 2-28: SQL Automated Patching

37. Configure automated backups. By default, automated SQL Server backups are disabled. However, you can choose to enable automated backups. Currently, this option is not available for SQL Server 2016. However, it will be when SQL Server 2016 is released (or soon after). See Figure 2-29.

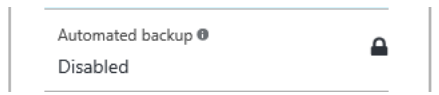

Figure 2-29: Automated backups

38. Configure Azure Key Vault integration. By default, this is disabled. Discussion of Azure Key Vault to encrypt data in the cloud is beyond the scope of this walk-through. For more information, see <u>Key Vault</u>. See Figure 2-30.

| Azure Key Vault integration 0 | > |
|-------------------------------|---|
| Disabled                      |   |

Figure 2-30: Azure Key Vault integration

- **39**. When finished, click OK to proceed to the Summary blade.
- **40.** The summary blade enables you to review all of your configuration values before you ask Azure to create this virtual machine. See Figure 2-31.

**Note** When you start creating machines with PowerShell cmdlets and JSON templates, these are the values you will provide when creating the necessary resource providers and custom scripts.

| Summary                                                                                                    |                                                                                                    | _ | × |
|----------------------------------------------------------------------------------------------------|----------------------------------------------------------------------------------------------------|---|---|
|                                                                                                    |                                                                                                    |   |   |
| Basics                                                                                                    |                                                                                                    |   |   |
| Subscription<br>Resource group<br>Location                                                                                                    | DnA_SQL_DS1<br>(new) carlr-rg<br>South Central US                                                                                                    |   |   |
| Settings                                                                                                    |                                                                                                    |   |   |
| Computer name<br>User name<br>Size<br>Disk type<br>Storage account<br>Virtual network<br>Subnet<br>Public IP address<br>Network security group<br>Availability set<br>Diagnostics<br>Diagnostics                                                            | carlr-iaas<br>carlrabeler<br>Standard DS12<br>Premium (SSD)<br>(new) carlriaasprem<br>(new) carlr-vnet<br>(new) carlr-vnet<br>(new) carlr-iaas<br>(new) carlr-iaas<br>None<br>Enabled<br>(new) carlrmetrics |   |   |
| SQL Server settings                                                                                                    | Dubli-                                                                                                    |   |   |
| SQL connectivity level<br>SQL port<br>SQL Authentication<br>SQL Authentication login<br>Storage optimization type<br>Storage size<br>Storage performance<br>Automated patching<br>Auto patching schedule<br>Automated backup<br>Azure Key Vault integration | Public<br>1433<br>Enabled<br>carlrabeler<br>General<br>3 (TB)<br>12800 IOPS, 128 Throughput<br>Enabled<br>Sunday at 2:00<br>Disabled<br>Disabled                                                            |   |   |
| ОК                                                                                                    |                                                                                                    |   |   |

Figure 2-31: Summary blade

- **41.** Click OK to have Azure create the virtual machine.
- 42. On the dashboard, notice that your virtual machine is being created. See Figure 2-32.

| Deploying SQL Server 2016<br>CTP3.3 Evaluation on |
|---------------------------------------------------|
|                                                   |

49

Figure 2-32: Dashboard showing virtual machine being deployed

#### Viewing and configuring your virtual machine in the Azure portal

1. After the provisioning of your virtual machine is complete, click All Resources in the default blade and, in the All Resources blade, view the resources that were created. See Figure 2-33.

| Carlrg1<br>Resource group                                                    | * ×                                                                                     |
|------------------------------------------------------------------------------|-----------------------------------------------------------------------------------------|
| 🔅 🕂 面<br>Settings Add Delete                                                 |                                                                                         |
| Essentials ^                                                                 | A 48 🖉                                                                                  |
| Subscription name<br>DnA_SQL_DS1<br>Last deployment<br>2/22/2016 (Succeeded) | Subscription ID<br>053325c3-e383-4bdc-bccb-df146f650ddc<br>Location<br>South Central US |
|                                                                              | All settings 🔿                                                                          |
| Summary<br>Resources                                                         | Add tiles ⊕                                                                             |
| carliaas                                                                     |                                                                                         |
| arliaas162                                                                   |                                                                                         |
| 🤤 carliaas                                                                   |                                                                                         |
| carlrg1iaas                                                                  |                                                                                         |
| <> carlrg1iaasvnet                                                           |                                                                                         |
| carlrg1iaasprem                                                              |                                                                                         |
| carlrg1metrics                                                               |                                                                                         |

Figure 2-33: All Resources blade

2. Click your virtual machine and review the information displayed about your virtual machine on the blade for your virtual machine and on its Settings blade. See Figure 2-34.

| Steting     Connect     Suit     Restort or group     Computer name       Carling 1     -     -     -     Support of the second of the second o                                                                                                    | ><br>><br>><br>> |
|----------------------------------------------------------------------------------------------------|------------------|
| Essentials A Computer name<br>caring Computer name<br>caring Status Size<br>Running Standard DS12 (4 cores, 28 GB memory)<br>Location Operating system<br>South Central US Windows<br>Subcription name Public PaderseXDNS name label<br>DnA. SQL_DS1 104.215.88.29/-nome-<br>Subcription ID<br>053325C3-e383-4bdc-bccb-df146f650ddc caring Tiaasmet/default<br>All settings →                                                                                                    | ><br>><br>><br>> |
| Resource group<br>carleg1     Computer name     support a tracuelization of<br>Status     Superior       Status     Size     Support a tracuelization of<br>Number of Support a tracuelization of<br>Subtraction name     Standard DS12 (4 cores, 28 GB memory)     Image: Computer of Support a tracuelization of<br>Number of Support and Support of Support of<br>Subtraction name     Image: Computer of Support of Support of<br>Number of Support of Support of<br>Subtraction ID     Image: Computer of Support of Support of<br>Number of Support of Support of Support of<br>Support of Support of Support of Support of Support of<br>Support of Support of Support of Support of Support of Support of<br>Support of Support of Support of Support of Support of Support of Support of Support of Support of<br>Support of Support of Sup                                                                                   | ><br>><br>><br>> |
| Satus     Size       Status     State       Running     Standard DS12 (4 cores, 28 68 memory)       Location     Operating system       South Central US     Windows       Subscription Im     Public P address/DVS name label       DPA, SQL _OS1     104/215.8829/ <none>       Vindume     Carling liazovnet/default       053325     -eB3-4bdc-bccb-df146f650ddc</none>                                                                                                    | ><br>><br>><br>> |
| Ruinning     Standard DS12 (# Cords, 28 ds memory)     ■ "Get Hags       Location     Openting system     ©       South Central US     Windows     ©       South Central US     Windows     ©       DaA, SQL QS1     104/2158/829/ <none>     ? Reset password       Subscription ID     Windetwork/beflault     X Troubleshoot       Q3325C3-e383-4bdc-bccb-df146f650ddc     caftrg1iaswnet/default</none>                                                                                                    | ><br>><br>>      |
| South Central US     Windows     Image: Central US     Boot diagnostics       Subscription name     Public IP address/DNS name label     ? Reset password       DnA, SQL, DS1     104.251.588.29/ <ronze>     ? Reset password       Subscription ID     Virtual network/ubinet     ? Troubleshoot       Q3325c3-e383-4bdc-bccb-df146f650ddc     carling iiasvnet/default     All settings →</ronze>                                                                                                    | ><br>><br>>      |
| Subscription name Public IP address/DNS name label<br>DAA_SQL_DS1 104215.88.29/ nonoe><br>Subscription ID Virtual network/ubnet<br>OS3325c3-e383-4bdc-bccb-df146f650ddc carling liaasvnet/default<br>All settings → New support request                                                                                                    | >                |
| Subscription ID Virtual network/subnet<br>053325c3-e383-4bdc-bccb-df146f650ddc carling1iaasvnet/default<br>All settings → 2 New support request                                                                                                    | >                |
| All settings ->                                                                                                    |                  |
|                                                                                                    | >                |
| Monitoring Add tiles 🕀                                                                                                    |                  |
| CPU percentage                                                                                                    |                  |
| Edit For Former Line Former Line Former Li | >                |
| 100% Sisks                                                                                                    | >                |
| 80% 💽 Network interfaces                                                                                                    | >                |
| 60% 🚺 🔯 Availability set                                                                                                    | >                |
| 40% Extensions                                                                                                    | >                |
| Size                                                                                                    | >                |
|                                                                                                    |                  |
| 0% MONITORING                                                                                                    |                  |
| CPU PERCENTAGE GUEST COM CLIS PM                                                                                                    | >                |
| 117.1 % 2 Diagnostics                                                                                                    | >                |
| Add a group (+)                                                                                                    |                  |
| RESOURCE MANAGEMENT                                                                                                    |                  |
| users 🖓                                                                                                    | >                |
| Tags                                                                                                    | >                |

Figure 2-34: Virtual Machine blade

**3.** Locate the public IP address on this blade. You will use this public IP address to connect to your SQL Server instance in your virtual machine. See Figure 2-35.

Notice that no DNS name label is defined.

Public IP address/DNS name label 104.215.88.29/<none>

51

Figure 2-35: Public IP address

**4.** Click the IP address and, in the Settings blade, click Configuration to open the public IP address Configuration blade. See Figure 2-36.

| Essentials     Image: Configuration     Image: Configuration     Assignment       Resource group     IP address     SUPPORT & ROUBLESHOOTING     Image: Configuration       Subtortigton name     Associated to     Image: Configuration     Image: Configuration       Subtortigton name     Associated to     Image: Configuration     Image: Configuration       Subtortigton name     Associated to     Image: Configuration     Image: Configuration       Subtortigton name     Carlinas FG     Carlinas     Image: Configuration       Subtortigton name     Carlinas     Carlinas     Image: Configuration       Subtortigton name     Carlinas     Carlinas     Image: Configuration       Subtortigton name     Carlinas     Carlinas     Image: Configuration       It     Properties     Image: Configuration     Image: Configuration       BESOURCE MANAGEMENT     DNS name label (optional) Image: Configuration     Image: Configuration | Carlrgfiaas<br>Public IPaddress<br>Settings Dissociate Delete                                                                                     | * _ 🗆 X        | Settings<br>entrollaws                          | Configuration<br>certigitian<br>Save Dicard |
|----------------------------------------------------------------------------------------------------|----------------------------------------------------------------------------------------------------|----------------|-------------------------------------------------|---------------------------------------------|
| l Sers >                                                                                                    | Essentials ^ Resource group caring 1 Ucoation South Central US Subscription name DnA_SQL_DS1 Subscription ID 053325C3-e383-4bdc-bccb-df146f650ddc | All settings → | Support & TROUBLESHOOTING   Audit logs  GENERAL | Assignment                                  |

Figure 2-36: Public IP address Configuration blade

5. In the DNS Name Label (Optional) text box, enter a DNS name. This will enable you to connect to your virtual machine and SQL Server resources using its DNS name in addition to connecting using the public IP address. I will use my machine name as my DNS label so the fully qualified

DNS name for my virtual machine will be carliaas.southcentralus.cloudapp.azure.com. See Figure 2-37.

**Note** It will take a bit of time for this DNS name to be propagated and available to you.

| DNS name labe | el (optional) 🛛                |
|---------------|--------------------------------|
| carliaas      | ×                              |
|               | .southcentralus.cloudapp.azure |

Figure 2-37: DNS name label

- 6. Click Save on the Configuration blade.
- 7. Close the Configuration, Settings, and Public IP Address blades.

Tip You can close all three blades at once by closing the Public IP Address blade.

#### Connecting to your virtual machine

1. On your virtual machine's blade, click Connect. See Figure 2-38.

An RDP file is downloaded to your Downloads folder.

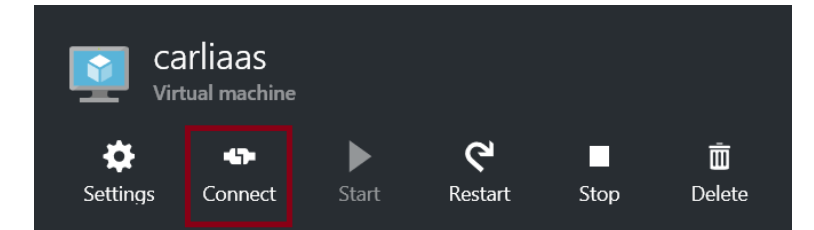

Figure 2-38: Virtual machine actions

2. Open the RDP file and click Connect in the Remote Desktop Connection window. See Figure 2-39.

| 퉳 Rem                | ote Desktop Connectio                               | on X                                                                                    |
|----------------------|-----------------------------------------------------|-----------------------------------------------------------------------------------------|
|                      | The publisher of this i<br>connect anyway?          | remote connection can't be identified. Do you want to                                   |
| This rem<br>where th | ote connection could har<br>is connection came from | m your local or remote computer. Do not connect unless you know or have used it before. |
|                      | Publisher:                                          | Unknown publisher                                                                       |
| <u> </u>             | Туре:                                               | Remote Desktop Connection                                                               |
|                      | Remote computer:                                    | 104.215.88.29                                                                           |
| 🗌 Don't              | ask me again for connec<br>v Details                | ctions to this computer                                                                 |
|                      |                                                     |                                                                                         |

Figure 2-39: Remote Desktop Connection

**3.** In the Windows Security window, provide the local administrator credentials you specified when defining your virtual machine and then click OK. See Figure 2-40.

| _ | .\carlrabeler          |
|---|------------------------|
| 8 | ••••••                 |
|   | Domain: MININT-I72F533 |

Figure 2-40: Windows Security window

- 4. In the Remote Desktop Connection window, click Yes to connect to your virtual machine despite the fact that your new virtual machine's certificate is not from a trusted certifying authority.
- 5. You are connected to your virtual machine, and the sysprep process completes.
- 6. Click No in the Networks pane.

53

- 7. At some point, your will be prompted to install Windows updates. Click Install and then click Install Updates.
- 8. In the Tools menu of Server Manager, click Computer Management.
- 9. Click Disk Management to view your disk drives—in particular, your Windows Storage Spaces drive.
- **10.** Open File Explorer and review the files on your F drive. Notice that this drive is configured for storing your SQL Server data and log files for your user databases.

#### Connecting to SQL Server within the virtual machine

- 1. Open Microsoft SQL Server Management Studio in your virtual machine.
- In the Connect to Server dialog box, click Connect to connect to your instance in Object Explorer using Windows Authentication.
- **3.** Right-click your server in Object Explorer, click Properties, and then click Security to verify that SQL Server is configured for SQL Server and Windows Authentication. See Figure 2-41.

| B                                                                                                    | Server Properties - CARLIAAS                                                                                                    |
|----------------------------------------------------------------------------------------------------|----------------------------------------------------------------------------------------------------|
| Select a page<br>Memory<br>Processors<br>Connections<br>Database Settings<br>Advanced<br>Permissions | Script  Help  Server authentication  Windows Authentication mode  SQL Server and Windows Authentication mode  Login auditing  None  Failed logins only  Successful logins only  Both failed and successful logins  Server proxy account Enable server proxy account |
| Connection                                                                                           | Paseword                                                                                                    |
| Server:<br>CARLIAAS<br>Connection:<br>CARLIAAS\cartrabeler                                           | Options                                                                                                    |
| Progress                                                                                             |                                                                                                    |
| Ready                                                                                                |                                                                                                    |
|                                                                                                    | OK Cancel                                                                                                    |

Figure 2-41: Server Authentication

4. Click Database Settings to verify that the F drive is configured as the default database location for new user databases. See Figure 2-42.

| 8                                                                                                    | Server Properties - CARLIAAS                                                                                                    |
|----------------------------------------------------------------------------------------------------|----------------------------------------------------------------------------------------------------|
| Select a page                                                                                                    | Script ▼                                                                                                    |
| Connection<br>Server:<br>CARLIAAS<br>Connection:<br>CARLIAAS/carlrabeler<br>Wew connection properties<br>Progress<br>Ready | Recovery interval (minutes):  Database default locations Data: F:\DATA\ Log: F:\LOG\ Backup: C:\Program Files\Microsoft SQL Server\MSSQL13.MSSQLSERVER\MSSQL   Configured values Running values |
|                                                                                                    | OK Cancel                                                                                                    |

Figure 2-42: Database default locations

# Connecting to SQL Server in your virtual machine from another computer

1. On your own computer, get the newest version of SQL Server Management Studio from <u>https://msdn.microsoft.com/en-us/library/mt238290.aspx</u>.

**Important** The newest release of SQL Server Management Studio supports SQL Server 2005 through SQL Server 2016 versions of SQL Server, and this tool is updated on a monthly basis.

- 2. Open SQL Server Management Studio.
- 3. In the Connect to Server dialog box:
  - a. Enter the public IP address for your virtual server in the Server Name text box.

**Note** It will take a few minutes for the DNS name that you configure above to propagate and be available for use, so we first will connect using the IP address.

- b. In the Authentication drop-down menu, select SQL Server Authentication.
- c. Enter your credentials.

See Figure 2-43.

| 📕 Connect to Serve | er                             | $\times$ |
|--------------------|--------------------------------|----------|
|                    | SQL Server                     |          |
| Server type:       | Database Engine                | $\sim$   |
| Server name:       | 104.215.88.29                  | $\sim$   |
| Authentication:    | SQL Server Authentication      | $\sim$   |
| Login:             | carlrabeler                    | $\sim$   |
| Password:          | *******                        |          |
|                    | Remember password              |          |
|                    | Connect Cancel Help Options >> | ,        |

Figure 2-43: The SQL Server Connect to Server dialog box in your virtual machine using SQL Server Authentication

4. Click Connect to connect to your virtual machine's SQL Server instance in Object Explorer. See Figure 2-44.

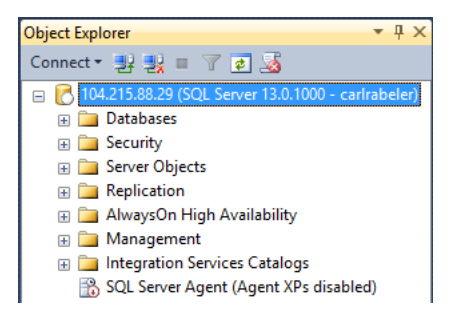

Figure 2-44: Connection in Object Explorer to SQL Server in your virtual machine using IP address

- 5. In Object Explorer, click Connect and then click Database Engine.
- 6. In the Connect to Server dialog box:
  - a. Change the Server Name to the fully qualified domain name (FQDN) for your virtual machine.
  - b. Type your password.

See Figure 2-45.

| el Connect to Server           | ×                                                    |  |  |  |  |  |  |  |
|--------------------------------|------------------------------------------------------|--|--|--|--|--|--|--|
|                                | SQL Server                                           |  |  |  |  |  |  |  |
| Server type:                   | Database Engine 🗸                                    |  |  |  |  |  |  |  |
| Server name:                   | carliaas.southcentralus.cloudapp.azure.com           |  |  |  |  |  |  |  |
| Authentication:                | SQL Server Authentication $\qquad \qquad \checkmark$ |  |  |  |  |  |  |  |
| Login:                         | carlrabeler ~                                        |  |  |  |  |  |  |  |
| Password:                      | *******                                              |  |  |  |  |  |  |  |
| Remember password              |                                                      |  |  |  |  |  |  |  |
|                                |                                                      |  |  |  |  |  |  |  |
| Connect Cancel Help Options >> |                                                      |  |  |  |  |  |  |  |

Figure 2-45: Connect using FQDN

7. Click Connect to connect to your virtual machine's SQL Server instance in Object Explorer. See Figure 2-46.

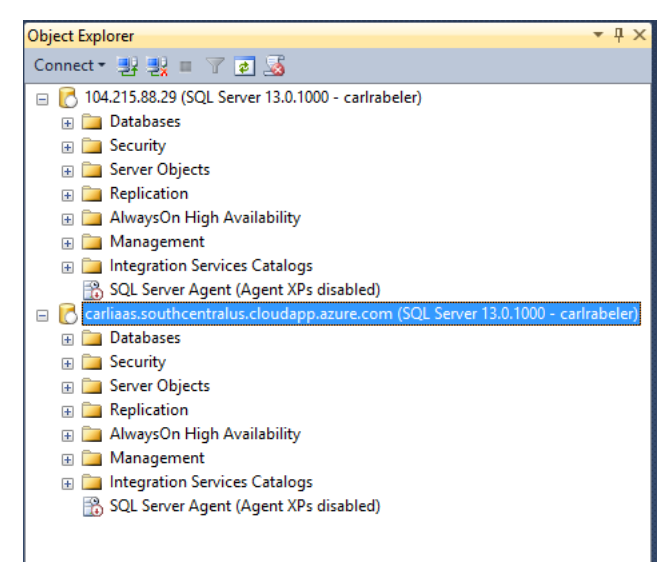

Figure 2-46: Connection in Object Explorer to SQL Server in your virtual machine using IP address and FQDN

## Conclusion

In this chapter, we discussed the components of a virtual machine, how to attach a virtual machine image, and how to configure connectivity. We then walked through the entire process of creating a SQL Server virtual machine in Azure and successfully connected to the virtual machine using Windows Remote Desktop and using SQL Server Management Studio from another computer.

In the next chapter, we will contrast the requirements for and the process of creating an Azure SQL Database.

Tip If you are taking a break at this point, shut down your virtual machine to save money.

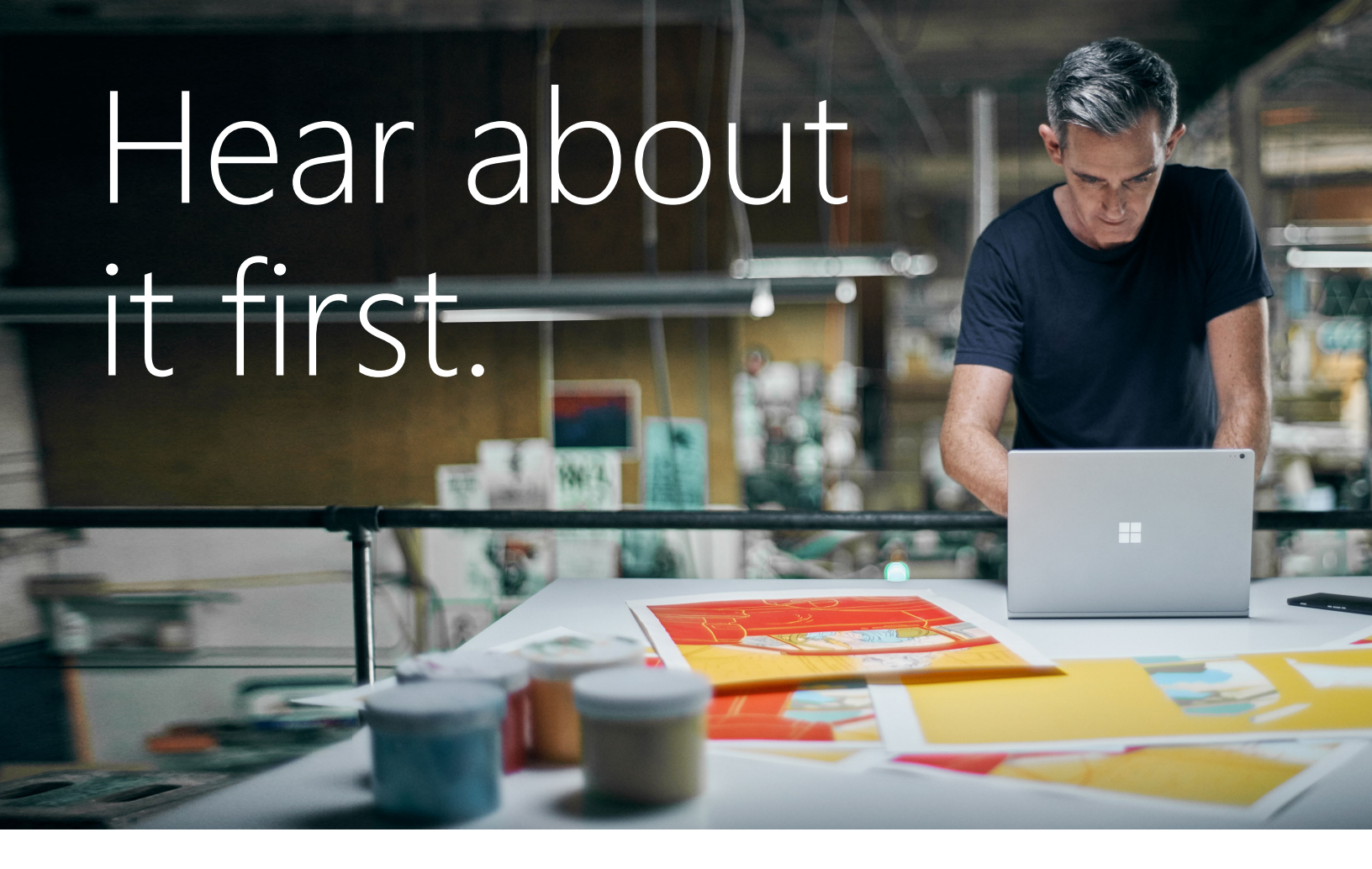

Get the latest news from Microsoft Press sent to your inbox.

- New and upcoming books
- Special offers
- Free eBooks
- How-to articles

Sign up today at MicrosoftPressStore.com/Newsletters

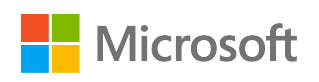

# Getting started with an Azure SQL Database

In this chapter, I will discuss the Azure resources you will configure for your SQL Database logical server and databases. I also will discuss the Azure SQL Database connectivity requirements. I will finish the chapter with a guided walk-through of the creation of a SQL Database logical server and database that will conclude by connecting to the logical server and database using SQL Server Management Studio.

## Overview of SQL Database

58

SQL Database is an <u>Azure V12 SQL</u> database running within the SQL Server platform service and associated with a logical server. An Azure V12 SQL database is similar in most respects to a SQL Server 2016 database, but there are a few differences. The SQL Server platform service provides the functionality to create and manage your database solution, freeing you up to focus on the solution rather than the underlying network, storage, and compute resources in addition to the SQL Server instance.

When creating your SQL database, you specify the amount of resources available to your new SQL database and associate it with either a new or an existing SQL Database logical server. The features and resource limits available to your new SQL database are determined by the service tier and performance level you select for the SQL database. The SQL Database service manages the resources available to each SQL database using a resource governance mechanism and hard resource limits (both of which are discussed below). A SQL database is portable and can be moved between logical servers.

To secure your SQL Database logical server and database instances, a SQL Database firewall limits connectivity to either Azure services or specific IP addresses. The SQL Database firewall operates at both the logical server and the database level.

**Note** Integration of SQL Database with Azure Active Directory is out of scope of this chapter. It will be discussed in conjunction with security in Chapter 5, "Authentication, authorization, and data resiliency."

### Service tiers

There are three service tiers: Basic, Standard, and Premium. The capabilities and maximum performance levels of a database within a tier vary depending upon the tier selected.

#### Service tiers and performance levels

SQL Database service tiers differ based on performance levels. Within each service tier, performance levels are designed to have a database operate as if it is running in its own machine, isolated from other databases and services. SQL Database accomplishes this by using a resource governor for certain resources and hard resource limits for other resources.

Each database can have its own service tier with its own limits, independent of any other database. This option is best for databases with a consistent load. You also can place multiple databases in an <u>elastic pool</u> where resources can be shared among databases and minimum and maximum resource thresholds can be set for each database in the pool.

The resource governor enforces a maximum amount of resources for either a single database or an elastic pool of databases. If the aggregated resource utilization reaches the maximum available CPU, memory, log I/O, and data I/O resources assigned to the database, the resource governor will queue queries in execution and assign resources to the queued queries as resources become available.

To assist you in choosing the amount of resources you need for your database, Microsoft developed a unit of measure called a Database Transaction Unit (DTU). To develop this <u>benchmark</u>, Microsoft took a set of operations that are typical for an online transaction processing (OLTP) request and then measured how many transactions could be completed per second under fully loaded conditions within each performance level.

If you are migrating an existing SQL Server database, you can use a third-party tool, the <u>Azure SQL</u> <u>Database DTU Calculator</u>, to get an estimate of the performance level and service tier your database might require in SQL Database.

|                                 | Basic                                                                          | Standard |           |       |            | Premium |       |       |        |        |
|---------------------------------|--------------------------------------------------------------------------------|----------|-----------|-------|------------|---------|-------|-------|--------|--------|
|                                 | Dasic                                                                          |          | <b>S1</b> | S2    | <b>S</b> 3 | P1      | P2    | P4    | P6/P3  | P11    |
| DTUs                            | 5 10 20 50                                                                     |          |           |       | 100        | 125     | 250   | 500   | 1,000  | 1,750  |
| Max storage (GB)                | 2                                                                              | 250 500  |           |       |            |         |       | 1,000 |        |        |
| Max In-memory OLTP storage (GB) | N/A                                                                            | N/A      | N/A       | N/A   | N/A        | 1       | 2     | 4     | 8      | 14     |
| Max concurrent workers          | 30                                                                             | 60       | 90        | 120   | 200        | 200     | 400   | 800   | 1,600  | 2,400  |
| Max concurrent logins           | 30                                                                             | 60       | 90        | 120   | 200        | 200     | 400   | 800   | 1,600  | 2,400  |
| Max concurrent sessions         | 300                                                                            | 600      | 900       | 1,200 | 2,400      | 2,400   | 4,800 | 9,600 | 19,200 | 32,000 |
| Point-in-time restore           | Any point last 7 days Any point last 14 days Any point last 35 days            |          |           |       |            |         |       |       |        |        |
| Disaster recovery               | Active Geo-Replication, up to 4 offline or online (readable) secondary backups |          |           |       |            |         |       |       |        |        |

Figure 3-1 shows the service tiers and their capabilities and performance limits for a single database.

Figure 3-1: Single database limits

Figure 3-2 shows the service tiers and their capabilities and performance limits for an elastic pool of databases.

| Elastic | Pool                             |       |       | Basi   | с      |        |       | S     | tanda  | ard    |        |       | Ρ     | remi  | um     |        |
|---------|----------------------------------|-------|-------|--------|--------|--------|-------|-------|--------|--------|--------|-------|-------|-------|--------|--------|
|         | eDTUs per pool                   | 100   | 200   | 400    | 800    | 1,200  | 100   | 200   | 400    | 800    | 1200   | 125   | 250   | 500   | 1,000  | 1,500  |
|         | Max storage per pool (GB)*       | 10    | 20    | 39     | 73     | 117    | 100   | 200   | 400    | 800    | 1,200  | 250   | 500   | 750   | 750    | 750    |
|         | Max number of databases per pool | 200   |       | 4      | 00     |        | 200   |       | 4      | 00     |        |       |       | 50    |        |        |
|         | Max concurrent workers per pool  | 200   | 400   | 800    | 1,600  | 2,400  | 200   | 750   | 1,300  | 1,850  | 2,400  | 200   | 750   | 1,300 | 1,850  | 2,400  |
|         | Max concurrent logins per pool   | 200   | 400   | 800    | 1,600  | 2,400  | 200   | 750   | 1,300  | 1,850  | 2,400  | 200   | 750   | 1,300 | 1,850  | 2,400  |
|         | Max concurrent sessions per pool | 4,800 | 9,600 | 19,200 | 28,800 | 28,800 | 4,800 | 9,600 | 19,200 | 28,800 | 28,800 | 2,400 | 4,800 | 9,600 | 19,200 | 28,800 |

#### Elastic Database

60

| Max eDTUs per database         | 5                                                          | 10, 20, 50, 100        | 125, 250, 500, 1000    |  |  |  |  |  |
|--------------------------------|------------------------------------------------------------|------------------------|------------------------|--|--|--|--|--|
| Min eDTUs per database         | 0, 5                                                       | 0, 10, 20, 50, 100     | 0, 125, 250, 500, 1000 |  |  |  |  |  |
| Max storage per database (GB)* | 2                                                          | 250                    | 500                    |  |  |  |  |  |
| Point in-time restore          | Any point last 7 days                                      | Any point last 14 days | Any point last 35 days |  |  |  |  |  |
| Disaster recovery              | Active Geo-Replication, up to 4 readable secondary backups |                        |                        |  |  |  |  |  |

\* Elastic databases share pool storage, so database storage is limited to the smaller of remaining pool storage and max storage per database

Figure 3-2: Elastic pool limits

#### **DTU resource limits**

**Single database:** A single database can have between 5 and 1,750 DTUs. A Basic database has 5 DTUs, which means it can complete 5 "typical" transactions per second, while a Premium P11 database supports 1,750 DTUs. See Figure 3-3.

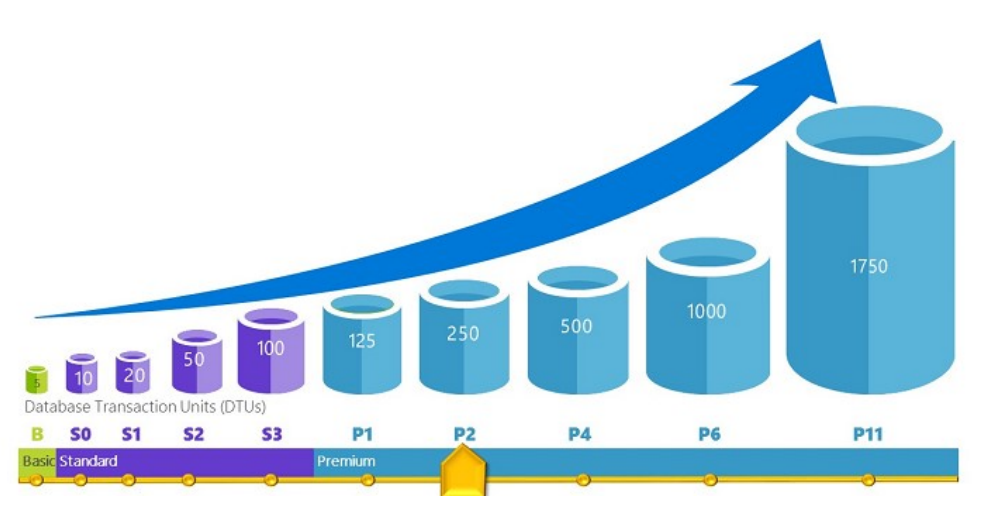

Figure 3-3: DTUs for a single database from the Basic tier through the Premium tier

**Elastic pool database:** A database can be a member of an elastic pool with between 100 and 1,500 DTUs. All databases within a pool share a common set of resources. See Figure 3-4.

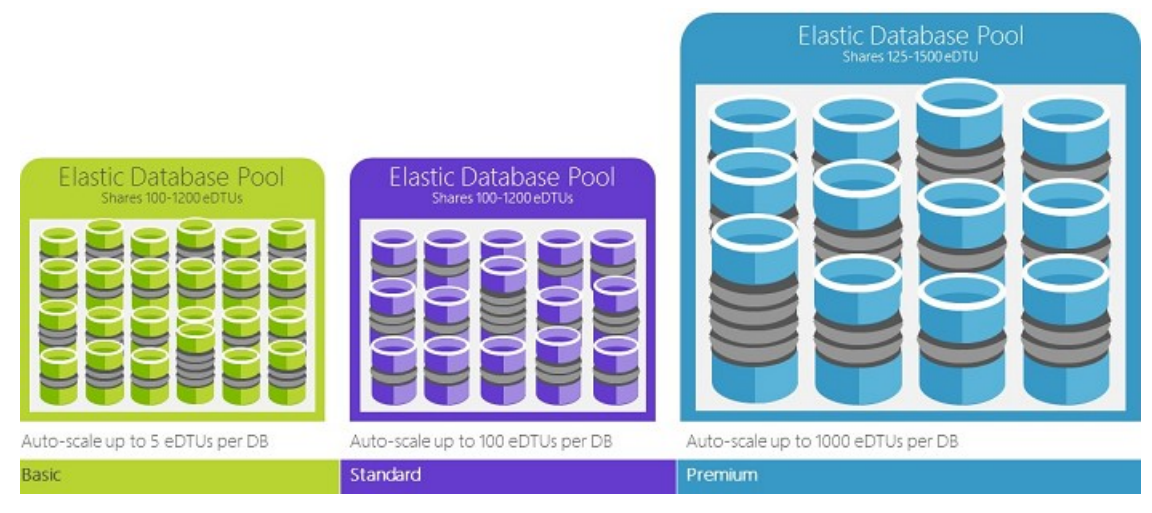

Figure 3-4: Elastic database pool

#### Other resource limits

SQL Database enforces limits on other resources by denying all new requests when limits are reached. These limits include the following:

- Maximum database size: Between 5 GB and 1 terabyte (TB)
- Max in-memory OLTP storage: Between not available and 10 GB
- Max concurrent requests: Between 30 and 2,400
- Max concurrent logins: Between 30 and 2,400
- Max sessions: Between 300 and 32,000
- Max databases using automated export: 10

#### Service tiers and capabilities

SQL Database service tiers also differ based on capabilities related to business continuity and inmemory features.

#### **Business continuity services**

All service tiers provide mechanisms to enable a business to continue operating in the face of disruption to its computing infrastructure. The types of potential disruption scenarios from which these mechanisms protect you are:

- Local hardware and software failures, such as disk failure
- Data corruption and deletion, such as application bugs and user errors
- Data center outage, such as a natural disaster
- Upgrade or maintenance errors, such as unanticipated issues during an application upgrade requiring a rollback to a previous state

The next two sections discuss these business continuity mechanisms and how they differ across service tiers.
#### Automatic database backup and self-service geo-restore services

To protect your data and enable point-in-time restore services, SQL Database automatically takes full database backups every week, multiple differential backups every day, and log backups every five minutes. Backup files are stored in a geo-redundant storage account with read access (RA-GRS) to ensure backups' availability for disaster recovery purposes in case of catastrophic disaster at any single data center. The first full backup is scheduled immediately after a database is created. After the first full backup, all further backups are scheduled automatically and managed silently in the background. The exact timing of full and differential backups is determined by the system to balance overall load. Figure 3-5 illustrates both local redundancy within a data center and storage geo-replication of these backup files to protect you from both user error and catastrophic failures.

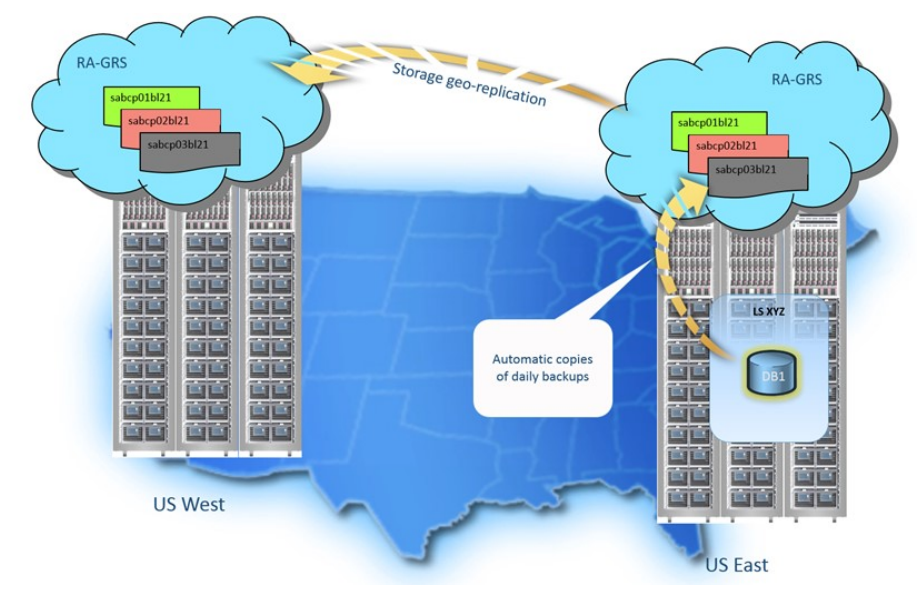

Figure 3-5: Storage geo-replication

62

SQL Database provides this service for all databases regardless of server tier, but they have different retention periods for the database backups as follows:

- Basic: Any restore point within the past 7 days
- Standard: Any restore point within the past 14 days
- Premium: Any restore point within the past 35 days

SQL Database provides both database copy and point-in-time restore services on top of this automated backup system, which enable you to restore an existing or deleted database to a new database as of a specified point in time, including the current point in time, within the retention period supported by the service tier. This capability is offered within the current data center.

**Note** You cannot choose to overwrite an existing database, only to create a new database from the automated backups.

Storage geo-replication provides the ability to restore a database to another data center from the last geo-redundant backup to create a new database in any geographic region. This capability is called <u>geo-restore</u>. The geo-replication of the backup blobs from the automated backups guarantees that daily backups are available even after an outage or massive failure in the primary region.

#### **Active geo-replication**

In addition to automated backups and storage geo-replication, SQL Database offers <u>active geo-replication</u> for all databases regardless of service tier. Active geo-replication provides a mechanism to create and maintain asynchronous secondary replicas in up to four regions. These secondary replicas can be either offline or online and readable, and they can be in the same or different data centers.

A readable secondary is priced at 1X price of the selected performance level. A non-readable secondary is charged at a discounted rate of 3/4X price of the selected performance level. To ensure that transactions being applied to the secondary do not bottleneck the primary, the secondary must be at the same or higher performance level than the primary.

Figure 3-6 illustrates a single non-readable offline secondary, and Figure 3-7 illustrates multiple readable secondaries.

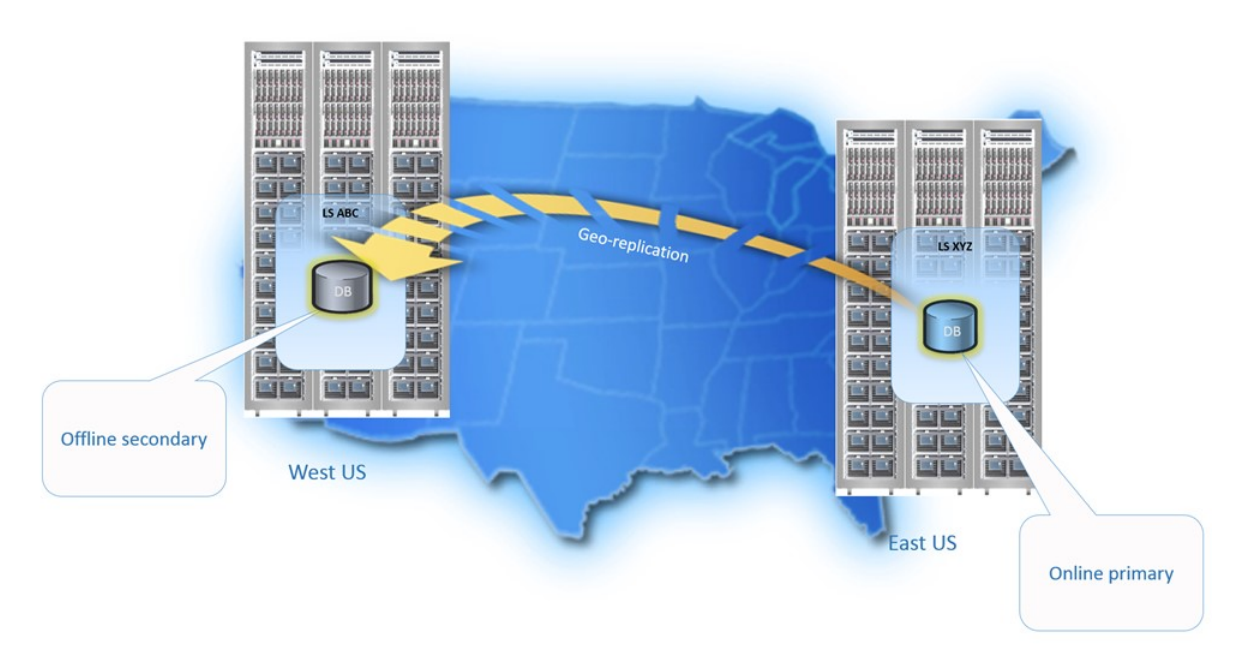

Figure 3-6: Geo-replication with single non-readable offline secondary

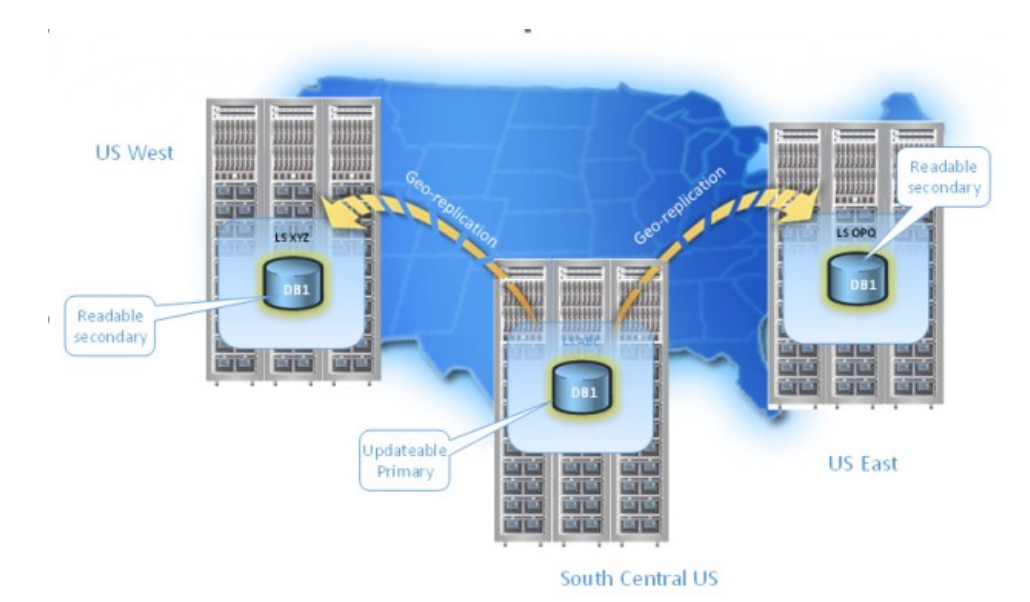

Figure 3-7: Geo-replication with multiple readable secondaries

Non-readable secondaries are available for failover if needed due to any of the disaster scenarios discussed above. Readable online secondary replicas can be used for load balancing and/or low-latency read access to different geographic regions. When performing an application upgrade or maintenance operation, the continuous replication can be frozen immediately prior to the upgrade or maintenance operation so that you can easily fall back. In case of a data center outage, you can manually fail over to one of the secondary replicas. You also can design and deploy a small worker role application that monitors your primary database and triggers a failover if necessary. For a discussion of active replication topologies using a combination of readable and non-readable secondaries for both disaster recovery scenarios and application load-balancing scenarios, see <u>Design an application for cloud disaster recovery using geo-replication in SQL Database</u>.

#### **In-memory services**

64

<u>In-memory</u> services are available only in the Premium service tier, with different size limits for memory storage based on the performance level within the Premium tier. In-memory services encompass two features: in-memory OLTP and Operational Analytics.

- In-memory OLTP is a feature that can greatly improve OLTP performance by storing selected OLTP tables in memory (5X–20X improvement) and by using compiled stored procedures (100X improvement). In-memory OLTP has been available in SQL Server beginning with SQL Server 2014 and has been enhanced significantly in SQL Server 2016. These enhancements also are available in SQL Database.
- Operational Analytics provides the ability to run both analytics and OLTP workloads in the same database at the same time without a significant degradation in performance. Besides running analytics in real time, you can eliminate the need for loading data into a data warehouse. Operational Analytics is a feature introduced in SQL Server 2016, with the same feature available in SQL Database.

A two-minute video about the benefits of using the in-memory OLTP feature is available at <u>Azure SQL</u> <u>Database - In-Memory Technologies</u>.

### SQL Database logical server

A SQL Database server is a logical construct into which you can organize one or more SQL databases. Although much of the focus when working with SQL Database is at the database level, you do create some objects at the server level (for example, see the SQL Database firewall discussion below and see the discussion of logins in Chapter 5).

In addition, each server has a DTU quota per logical server of 45,000 DTUs and 5,000 databases per logical server. This quota represents the DTUs a logical server can host, based on the sum of the DTUs of the performance level of each database on the server. For example, a logical server with five Basic databases (5 X 5 DTUs maximum), two Standard S1 databases (2 X 20 DTUs maximum), and three Premium P1 databases (3 X 100 DTUs maximum) has consumed 365 DTUs of its 45,000 DTU quota. When you exceed the DTUs for a server, you will need to move a SQL database to another server.

### **Firewall rules**

To protect your data in a SQL database hosted by the SQL Database service, the SQL Database firewall prevents all access to your SQL Database logical server until you open the firewall. You can <u>create a</u> <u>firewall rule</u> that opens the firewall to specific IP addresses and/or opens the firewall to all Azure services. SQL Database firewall rules can be established at the server level and at the database level.

- A firewall rule grants access based on the originating IP address of each request. You can permit individual addresses or a range of IP addresses. Use this option for connections from the Internet and for Azure connections using static IP addresses.
- Allowing access to Azure services opens the firewall to all Azure connections, which still must authenticate. Use this option for Azure connections using dynamic IP addresses.

Connection attempts from the Internet and Azure must pass through the firewall before they can reach your logical server or database. See Figure 3-8.

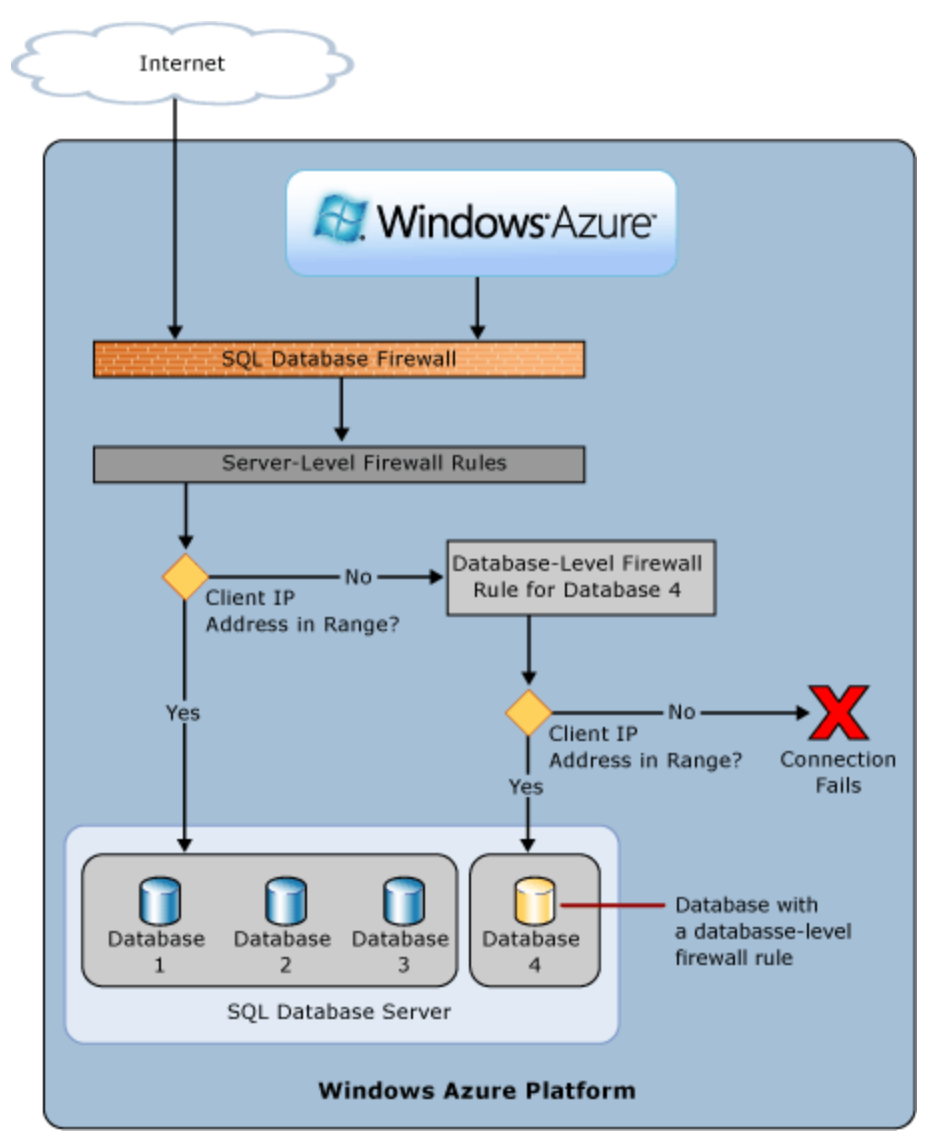

Figure 3-8: SQL Database server and database-level firewall rules workflow

### Server-level firewall rules

66

Server-level firewall rules enable users to access the entire SQL Database logical server through the SQL Database firewall, including all databases on the logical server based either on permitted IP address ranges or for Azure services. Actually, access is based on permissions in the individual databases. Server-level firewall rules are stored in the master database. Use server-level firewall rules for administrative access to enable management of all databases on a server by server-level principals.

**Note** As of this writing, only server-level firewall rules can be created in the portal. Server-level firewall rules also can be created programmatically using PowerShell and the REST API. After the first server-level firewall rule has been created in the Azure portal, additional server-level firewall rules can be created using Transact-SQL.

### Database-level firewall rules

Database-level firewall rules enable permitted IP address ranges or Azure services to access a specific database. Database-level firewall rules are stored in the individual databases. Use database-level firewall rules for database portability and to restrict database access within a logical server. After you have configured the first server-level firewall rule, you may want to restrict access to certain databases. If you specify an IP address range in the database-level firewall rule that is outside the range specified in the server-level firewall rule, only clients that have IP addresses in the database-level firewall rules for a database.

**Note** As of this writing, database-level firewall rules for master and user databases can be created and managed using Transact-SQL, the REST API, PowerShell, or through the classic portal.

### Walk-through: Getting started with an Azure SQL Database

In this walk-through, we will provision an Azure SQL Database logical server and a sample database using the Azure portal and then connect to this logical server and database using SQL Server Management Studio.

### Provisioning a SQL Database logical server and database using the Azure portal

Let's start by provisioning a SQL Database containing a sample database. For simplicity, we will create a logical server at the same time that we create a SQL Database. If you have an existing logical server, feel free to use that logical server instead.

- 1. If you are not still connected to the Azure portal, connect to the Azure portal now.
- 2. To create a SQL Database in the Azure portal, click SQL Databases on the default blade to open the SQL Databases blade.

Initially, there are no databases displayed. As you create SQL databases, you will be able to see and manage your SQL databases on this blade. To manage your logical SQL Database servers, click SQL Servers on the default blade (which will appear only after you have at least one SQL Database logical server defined). See Figure 3-9.

| Internal Microsoft A         | ZURE 🗸 SQL databases               |        |                  |                                           | ) م          | D 🖉 🕸 😳  | (?) Carl rabeler<br>DEFAULT DIRECTORY |
|------------------------------|------------------------------------|--------|------------------|-------------------------------------------|--------------|----------|---------------------------------------|
| =                            |                                    |        |                  |                                           |              |          | * _ 🗆 ×                               |
| + New                        | SQL databases<br>Default Directory |        |                  |                                           |              |          |                                       |
| 👔 Resource groups            | + ≣≣ Č<br>Add Columns Refresh      |        |                  |                                           |              |          |                                       |
| All resources                | Filter by name                     |        |                  |                                           |              |          |                                       |
| 🕒 Recent                     | NAME                               | STATUS | REPLICATION ROLE | SERVER                                    | PRICING TIFR | LOCATION | SUBSCRIPTION                          |
| 🔕 App Services               | No sel databases to display        | 514105 |                  | J. C. C. C. C. C. C. C. C. C. C. C. C. C. |              | Location |                                       |
| 🧕 Virtual machines (classic) |                                    |        |                  |                                           |              |          |                                       |
| 📮 Virtual machines           |                                    |        |                  |                                           |              |          |                                       |
| 🧧 SQL databases              |                                    |        |                  |                                           |              |          |                                       |
| Cloud services (classic)     |                                    |        |                  |                                           |              |          |                                       |
| <b>†</b> Subscriptions       |                                    |        |                  |                                           |              |          |                                       |
| Browse >                     |                                    |        |                  |                                           |              |          |                                       |

Figure 3-9: SQL Databases blade with no SQL databases

3. Click Add. See Figure 3-10.

| SQL Database                                 |       |   |
|----------------------------------------------|-------|---|
| * Name                                       |       | ^ |
| Enter database name                          |       | ] |
| * Server<br>Configure required settings      | <br>> | - |
| * Select source 🛛<br>Blank database          | >     | , |
| Pricing tier <b>®</b><br>Standard S0         | >     | • |
| Optional configuration <b>®</b><br>Collation | >     | , |
| * Resource group<br>Group-19                 | >     | , |
| * Subscription                               | >     | • |
| ✓ Pin to dashboard Create                    |       |   |

Figure 3-10: Creating a new database

- 4. Provide a database name of your choice. I will call mine carlpaasdb.
- 5. To configure your logical server, click the Server node to open the Server blade. See Figure 3-11.

Notice that you are prompted to Configure Required Settings. This value will change to display your selected server name and location after configuration. This is a required value.

| Server                 | - |   | × |
|------------------------|---|---|---|
| Create a new server    |   | ) | > |
| Use an existing server |   |   |   |
| No servers found       |   |   |   |
| Select                 |   |   |   |

Figure 3-11: Selecting a new logical server

6. Because we have no existing servers from which to choose, click Create a New Server to open the New Server blade. See Figure 3-12.

| _                                           | ¢. |
|---------------------------------------------|----|
| Server name                                 |    |
| Enter server name                           |    |
| .database.windows.net                       |    |
| Server admin login                          |    |
| Password                                    |    |
| Confirm password                            |    |
| * Location                                  |    |
| South Central US                            |    |
| Create V12 server (Latest update)<br>Yes No |    |
| Allow azure services to access server 0     |    |
| ОК                                          |    |

Figure 3-12: Configure a new server

7. Provide a name for your logical server. I will call mine carlpaassrv. See Figure 3-13.

Notice that the logical server has a fully qualified server name. In my case, it will be carlpaassrv.database.windows.net.

| Server name |                       |
|-------------|-----------------------|
| carlpaassrv | <ul> <li></li> </ul>  |
|             | .database.windows.net |

Figure 3-13: New logical server name

- 8. Provide a server admin login and password.
- 9. Choose an Azure region as the location. I will choose South Central US.
- 10. Verify that Yes is the default for Create a V12 Server (Latest Update).
- 11. Verify that the check box to Allow Azure Services to Access Server is selected. See Figure 3-14.

|                                         |        | ×      |
|-----------------------------------------|--------|--------|
| New server                              |        |        |
|                                         |        |        |
|                                         |        |        |
| * 6                                     |        | ^      |
| * Server name                           |        | 1      |
| carlpaassrv                             |        |        |
| .database.windo<br>* Server admin login | ws.net | t      |
| carlrabeler                             |        |        |
|                                         |        |        |
| * Password                              |        |        |
| •••••                                   | ~      |        |
| * Confirm password                      |        |        |
|                                         |        | 1      |
|                                         | •      |        |
| * Location                              | 、      |        |
| South Central US                        | >      |        |
| Create V12 server (Latest update)       |        |        |
| Ves No                                  |        |        |
|                                         |        |        |
| Allow azure services to access server   |        |        |
|                                         |        |        |
|                                         |        | $\sim$ |
| Solot                                   |        |        |
| Select                                  |        |        |

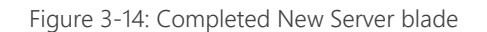

71

- 12. Click Select to return to the SQL Database blade to continue configuring the SQL Database.
- **13.** To select a database for your new SQL Database, click the Select Source node to open the Select Source blade.

Notice that Blank Database is the default, which you are not required to change.

14. On the Select Source blade, review your options for a database source. See Figure 3-15.

| Select source  | × |
|----------------|---|
|                |   |
| Blank database |   |
| Sample         |   |
| Backup         |   |

Figure 3-15: Select database source

**15.** If you select Sample, your database source will be the AdventureWorksLT (V12 database). See Figure 3-16.

| –<br>SQL Database                         |   | _ □ ×<br>Select source |
|-------------------------------------------|---|------------------------|
| * Name<br>e-book                          | × | Blank database         |
| * Server<br>e-book (South Central US)     | > | Sample                 |
| * Select source <b>0</b><br>Sample        | > | Backup                 |
| * Select sample<br>AdventureWorksLT [V12] | > |                        |

Figure 3-16: AdventureWorksLT (V12) sample

**16.** If you select Backup, you will have the option to restore an existing SQL database or a deleted SQL database to a point in time from its server blade. See Figure 3-17.

| –<br>SQL Database                       | - <b>-</b> × | _ 🗖<br>Backups                                                                                                    | × |
|-----------------------------------------|--------------|----------------------------------------------------------------------------------------------------|---|
|                                         |              | You can also restore a database to a point in time from the database blade or restore a deleted database from its server blade. Learn more ☑ |   |
| * Name                                  |              |                                                                                                    |   |
| ebook                                   | ~            | No backups available.                                                                                                    |   |
| * Server<br>ebook (East US)             | >            |                                                                                                    |   |
| ★ Select source<br>Backup               | >            |                                                                                                    |   |
| * Backup<br>Configure required settings | >            |                                                                                                    |   |

Figure 3-17: Backup as source

- 17. Because I have no backups and I want to have a sample database to start with, I will select Sample.
- **18.** On the Pricing Tier node, notice that the default service tier and performance level is Standard S0. Changing this is optional.
- **19.** Click the Pricing Tier node to open the Choose Your Pricing Tier blade.

This blade displays all of the pricing tiers that are available to you, along with their DTU ratings, service features, and estimated cost per month. See Figure 3-18.

| Choo<br>Browse to<br>Database<br>and Prer<br>Learn m | bse your pricing tie<br>the available plans and their fe<br>the Throughput Units (DTUs) of<br>mium databases. They are bo<br>ore [2] | 21<br>atures<br>describe t<br>ased on a | the relative capacity of the pe<br>blended measure of CPU, m | erforman<br>temory, r | 🗖 🗙<br>ce level of Basic, Standard,<br>eads, and writes. |
|------------------------------------------------------|----------------------------------------------------------------------------------------------------|-----------------------------------------|--------------------------------------------------------------|-----------------------|----------------------------------------------------------|
|                                                      |                                                                                                    |                                         | *                                                            | < Reco                | mmended   View all                                       |
| <b>P1</b> Pr                                         | remium \star                                                                                                    | <b>P2</b> P                             | remium                                                       | <b>P4</b> P           | Premium                                                  |
| 125                                                  | DTUs                                                                                                    | 250                                     | DTUs                                                         | 500                   | DTUs                                                     |
|                                                      |                                                                                                    |                                         |                                                              |                       |                                                          |
|                                                      | Up to 500 GB                                                                                                    |                                         | Up to 500 GB                                                 |                       | Up to 500 GB                                             |
| ۲                                                    | Active Geo-Replicat                                                                                                    | ۲                                       | Active Geo-Replicat                                          | ۲                     | Active Geo-Replicat                                      |
| 2                                                    | Point In Time Resto                                                                                                    | -                                       | Point In Time Resto                                          | <b></b>               | Point In Time Resto                                      |
|                                                      | Auditing                                                                                                    | -                                       | Auditing                                                     |                       | Auditing                                                 |
| usd/moi                                              | <b>465.00</b><br>NTH (ESTIMATED 31 P1 D<br>Premium                                                                                   | USD/MO                                  | <b>930.00</b><br>NTH (ESTIMATED 31 P2 D<br>Premium           | USD/MO                | <b>1,860.00</b><br>INTH (ESTIMATED 31 P4 D               |
| 1000                                                 | DTUs                                                                                                    | 1750                                    | DTUs                                                         | 10                    | DTUs                                                     |
|                                                      |                                                                                                    |                                         |                                                              |                       |                                                          |
|                                                      | Up to 500 GB                                                                                                    |                                         | Up to 1024 GB                                                |                       | Up to 250 GB                                             |
| ۲                                                    | Active Geo-Replicat                                                                                                    | ۲                                       | Active Geo-Replicat                                          | ۲                     | Standard Geo-Repli                                       |
|                                                      |                                                                                                    | -3                                      | Doint In Timo Posto                                          | -3                    | Point In Time Resto                                      |
| 1                                                    | Point In Time Resto                                                                                                    | -                                       | Point in time resto                                          | •                     |                                                          |
|                                                      | Point In Time Resto<br>Auditing                                                                                                    |                                         | Auditing                                                     |                       | Auditing                                                 |
|                                                      | Auditing<br>3,720.000                                                                                                    | USD/MO                                  | Auditing<br>7,000.11                                         |                       | Auditing<br>15.00<br>NTH (ESTIMATED 31 SO D              |

Figure 3-18: Pricing tier, all options

74

**20.** Click Recommended and review the recommended pricing tiers that are available to you to get started. See Figure 3-19.

| Choose your pricing tie<br>Browse the available plans and their fe<br>Database Throughput Units (DTUs) of<br>and Premium databases. They are b<br>Learn more [2] | EF<br>atures<br>describe the relative capacity of the pe<br>ased on a blended measure of CPU, m | erformance level of Basic, Standard,<br>emory, reads, and writes. |
|----------------------------------------------------------------------------------------------------|-------------------------------------------------------------------------------------------------|-------------------------------------------------------------------|
|                                                                                                    |                                                                                                 | ★ Recommended View all                                            |
| SO Standard 🛛 🖈                                                                                                    | B Basic 🛛 🖈                                                                                     | P1 Premium 🔺                                                      |
| 10 DTUs                                                                                                    | 5 DTUs                                                                                          | 125 DTUs                                                          |
|                                                                                                    |                                                                                                 |                                                                   |
| 🗾 Up to 250 GB                                                                                                    | Up to 2GB                                                                                       | Up to 500 GB                                                      |
| 🜖 Standard Geo-Repli                                                                                                    | 🎒 Point In Time Resto                                                                           | Active Geo-Replicat                                               |
| ざ 🛛 Point In Time Resto                                                                                                    | Auditing                                                                                        | noint In Time Resto                                               |
| Auditing                                                                                                    |                                                                                                 | Auditing                                                          |
| 15.00<br>USD/MONTH (ESTIMATED 31 S0 D                                                                                                    | 4.99<br>USD/MONTH (ESTIMATED 31 BASI                                                            | 465.00<br>USD/MONTH (ESTIMATED 31 P1 D                            |
| Select                                                                                                    |                                                                                                 |                                                                   |

Figure 3-19: Pricing tier, recommended options

- 21. Because we can change service tier and performance level dynamically, I will start with S0.
- **22.** Although we can change the collation settings, a discussion of collations is well beyond the scope of this walk-through.
- **23.** Next, we need to define a resource group into which to place this SQL Database logical server and database. See Figure 3-20.

Notice the default resource group name. I am going to change this to carlrgpaas.

| –<br>SQL Database                          |          |
|--------------------------------------------|----------|
|                                            | 2        |
| * Database name                            |          |
| carlpaasdb                                 | <b>~</b> |
| * Subscription                             |          |
| DnA_SQL_DS1                                | ~        |
| * Resource group                           |          |
| carirgpaas                                 | ~        |
| * Select source 0                          |          |
| Sample                                     | ~        |
| * Select sample <b>0</b>                   |          |
| AdventureWorksLT [V12]                     | ~        |
| * Server<br>carlpaassrv (South Central US) | >        |
| * Pricing tier<br>S0 Standard              | >        |
| * Collation 🖲                              |          |
| Specified by sample                        |          |
| Pin to dashboard Create                    |          |

Figure 3-20: Completed SQL Database blade

- 24. We are almost ready to create a SQL Database. Notice that by default, the new SQL Database will be pinned to the dashboard. With lots of databases and other resources, you probably will not want all of them on the dashboard. But in our walk-through, let's pin it to the dashboard.
- 25. Click Create.

76

26. On the dashboard, notice that your SQL Database is being created. See Figure 3-21.

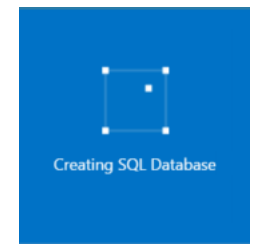

Figure 3-21: Creating a SQL Database on the dashboard

### Viewing and configuring your SQL Database in the portal

1. After the provisioning of your SQL Database is complete, a number of panes appear on the carlpaas SQL Database pane. See Figure 3-22.

| 후 🗙 다 ゔ<br>Settings Tools Capy Restore               | <b>∓ ⊡</b><br>Export Delete                 |                            |                                               |  |
|------------------------------------------------------|---------------------------------------------|----------------------------|-----------------------------------------------|--|
| ssentials ^                                          |                                             | A 🖉                        | Search settings                               |  |
| esource group<br>arlrgpaas                           | Server name<br>carlpaassrv.database.wir     | ndows.net                  | SUPPORT & TROUBLESHOOTING                     |  |
| atus<br>nline                                        | Server version<br>V12                       |                            | Audit logs                                    |  |
| cation<br>outh Central US                            | Connection strings<br>Show database connect | tion strings               | 💔 Check health                                |  |
| bscription name                                      | Pricing tier<br>S0 Standard (10 DTUs)       | -                          | 💥 Troubleshoot                                |  |
| ibscription ID<br>53325c3-e383-4bdc-bccb-df146f650dc | Geo-Replication role<br>dc Not configured   |                            | New support request                           |  |
|                                                      |                                             | All settings $\rightarrow$ | GENERAL                                       |  |
| lonitoring                                           |                                             | Add tiles 🕀                | Properties                                    |  |
| Resource utilization                                 |                                             |                            | <ul> <li>Pricing tier (scale DTUs)</li> </ul> |  |
| 100%                                                 |                                             | Edit                       | Tags                                          |  |
| 80%                                                  |                                             |                            | MONITORING                                    |  |
| 60%                                                  |                                             |                            | 🗮 Alert rules                                 |  |
| 40%                                                  |                                             |                            | Database size                                 |  |
| 20%                                                  |                                             |                            | FEATURES                                      |  |
| 0%<br>8:45 PM 9 PM                                   | 9:15 PM                                     | 9:30 PM                    | Geo-Replication                               |  |
|                                                      |                                             |                            | 📔 Index Advisor                               |  |
| 4.0%                                                 |                                             |                            | 😢 Query Performance Insight                   |  |
| perations                                            |                                             | Add tiles 🕀                | CEPTIDITY                                     |  |
| Index Advisor                                        |                                             |                            | Auditing & Threat detection                   |  |
| •                                                    | <b>*</b>                                    |                            | Dynamic data macking                          |  |
| 0 new index                                          |                                             |                            | Synamic data masking                          |  |

Figure 3-22: The newly created database in the Azure portal

- 2. Review the Essentials and Monitoring panes and the information on the Settings blade. Notice there are additional panes for Operations and Geo-Replication. Geo-Replication is out of scope for this ebook.
- 3. In the Essentials pane, click the link for your Server Name to open the carlpaassrv SQL Server blade. See Figure 3-23.

Server name carlpaassrv.database.windows.net

Figure 3-23: Server name link in the Essentials pane

4. On the carlpaassrv SQL Server blade, review the Essentials and Databases panes and the Settings blade. Notice also the Elastic Database Pools pane at the bottom of this pane. See Figure 3-24.

| arlpaassrv                                                            |                             |                               |                              |                |                                                                           | ings.                                                                                                    |  |
|-----------------------------------------------------------------------|-----------------------------|-------------------------------|------------------------------|----------------|---------------------------------------------------------------------------|----------------------------------------------------------------------------------------------------|--|
| Settings Reset Imp<br>passworcdata                                    | bort Delete M               | → +<br>New pool               |                              |                |                                                                           |                                                                                                    |  |
| Essentials ^                                                          |                             |                               | CP1                          | ** 0           | P :                                                                       | Search settings                                                                                                    |  |
| Resource group<br>carlrgpaas                                          |                             | Server version<br>V12         |                              |                | SUPF                                                                      | ORT & TROUBLESHOOTING                                                                                                    |  |
| Status<br>Available                                                   |                             | Auditing<br>Not configured    |                              |                |                                                                           | Audit logs                                                                                                    |  |
| Location<br>South Central LIS                                         |                             | Server admin                  |                              |                | ×                                                                         | Troubleshoot                                                                                                    |  |
| Subscription name<br>DnA_SQL_DS1                                      |                             | Firewall<br>Show firewall set | tings                        |                | 2                                                                         | New support request                                                                                                    |  |
| Subscription ID<br>053325c3-e383-4bdc-bcc                             | b-df146f650ddc              |                               |                              |                | RESC                                                                      | URCE MANAGEMENT                                                                                                    |  |
|                                                                       |                             |                               |                              | All settings → | <u>م</u> د                                                                | Users                                                                                                    |  |
| Databases                                                             |                             |                               |                              | Add tiles 🕀    |                                                                           | -                                                                                                    |  |
| SQL databases                                                         |                             |                               |                              |                | GENI<br>111                                                               | rags<br>RAL<br>Properties                                                                                                    |  |
| SQL databases                                                         |                             |                               |                              |                | GENI<br>111                                                               | rags<br>RAL<br>Properties                                                                                                    |  |
| SQL databases          1 Database         Database                    | STATUS                      |                               | PRICING TIER                 | _              | GENI<br>111                                                               | Tags<br>RAL<br>Properties<br>Firewall                                                                                                    |  |
| SQL databases          1 Database         DATABASE         carlpaasdb | <b>STATUS</b><br>Online     |                               | PRICING TIER<br>Standard: S0 | _              | GENI<br>111<br>C                                                          | rags RAL Properties Firewall Auditing & Threat detection                                                                                         |  |
| SQL databases Database Database carlpaasdb                            | <b>STATUS</b><br>Online     |                               | PRICING TIER<br>Standard: S0 | -              | GENI<br>111<br>0<br>III<br>III<br>III<br>III<br>III<br>III<br>IIII<br>II  | Iags IRAL Properties Firewall Auditing & Threat detection Latest SQL Database Update                                                             |  |
| SQL databases<br>1 Database<br>DATABASE<br>carlpaasdb                 | <b>STATUS</b><br>Online     |                               | PRICING TIER<br>Standard: S0 | _              |                                                                           | RAL Properties Firewall Auditing & Threat detection Latest SQL Database Update Active Directory admin (preview)                                  |  |
| SQL databases<br>1 Database<br>DATABASE<br>carlpaasdb                 | STATUS<br>Online            |                               | PRICING TIER<br>Standard: S0 | _              |                                                                           | RAL Properties Firewall Auditing & Threat detection Latest SQL Database Update Active Directory admin (preview) Roles                            |  |
| SQL databases                                                         | STATUS<br>Online            |                               | PRICING TIER<br>Standard: S0 | _              | GENII<br>111<br>©<br>En<br>22<br>22<br>22                                 | rags<br>RAL<br>Properties<br>Firewall<br>Auditing & Threat detection<br>Latest SQL Database Update<br>Active Directory admin (preview)<br>Roles  |  |
| SQL databases<br>1 Database 🗃<br>DATABASE<br>carlpaasdb               | STATUS<br>Online            |                               | PRICING TIER<br>Standard: S0 | _              | GENII<br>111<br>0<br>111<br>111<br>111<br>111<br>111<br>111<br>111<br>111 | Iags<br>PRAL<br>Properties<br>Firewall<br>Auditing & Threat detection<br>Latest SQL Database Update<br>Active Directory admin (preview)<br>Roles |  |
| SQL databases  Database  aripaasdb  Elastic database pools            | STATUS<br>Online            |                               | PRICING TIER<br>Standard: SO | Add tiles 🟵    | GENI<br>III<br>III<br>III<br>III<br>III<br>III<br>IIII<br>IIII<br>I       | rags<br>PRAL<br>Properties<br>Firewall<br>Auditing & Threat detection<br>Latest SQL Database Update<br>Active Directory admin (preview)<br>Roles |  |
| SQL databases                                                         | STATUS<br>Online            |                               | PRICING TIER<br>Standard: SO | Add tiles 🕀    | GENII<br>111<br>©<br>III<br>III<br>III<br>III<br>IIII<br>IIII<br>IIII     | Iags<br>RRA.<br>Properties<br>Firewall<br>Auditing & Threat detection<br>Latest SQL Database Update<br>Active Directory admin (preview)<br>Roles |  |
| SQL databases                                                         | STATUS<br>Online            |                               | PRICING TIER<br>Standard: S0 | Add tiles 🕀    | GENI<br>115<br>115<br>115<br>115<br>115<br>115<br>115<br>115<br>115<br>11 | rags<br>RAL<br>Properties<br>Firewall<br>Auditing & Threat detection<br>Latest SQL Database Update<br>Active Directory admin (preview)<br>Roles  |  |
| SQL databases                                                         | S<br>Online<br>S<br>Pools S | XOL EDTU                      | PRICING TIER<br>Standard: SO | Add tiles 🕁    |                                                                           | Iags<br>BRAL<br>Properties<br>Firewall<br>Auditing & Threat detection<br>Latest SQL Database Update<br>Active Directory admin (preview)<br>Roles |  |

Figure 3-24: carlpaassrv SQL Server blade

5. In the Essentials pane, click Show Firewall Settings. See Figure 3-25.

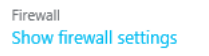

Figure 3-25: Link to show firewall settings

6. On the Firewall Settings blade, notice that you have two firewall options: to allow access to Azure services and to allow access to specific IPs. Notice also that your client's IP address is listed. See Figure 3-26.

| ON OFF        |                                  |                                         |                                         |
|---------------|----------------------------------|-----------------------------------------|-----------------------------------------|
| 50.159.75.105 |                                  |                                         |                                         |
| ART IP        | END IP                           |                                         |                                         |
|               |                                  |                                         |                                         |
| •             | ON OFF<br>50.159.75.105<br>RT IP | ON OFF<br>50.159.75.105<br>RT IP END IP | ON OFF<br>50.159.75.105<br>RT IP END IP |

Figure 3-26: Firewall settings

7. Enter a rule name, a starting IP address, and an ending IP address. See Figure 3-27.

| Firewall settings<br>Allow access for specific IPs<br>FI X +<br>Save Discard Add client<br>IP |                 |                 | _ | ×    |
|-----------------------------------------------------------------------------------------------|-----------------|-----------------|---|------|
| Allow access to Azure services                                                                | ON OFF          |                 |   |      |
| Client IP address                                                                             | 50.159.75.105   |                 |   |      |
| RULE NAME                                                                                     | START IP        | END IP          |   |      |
| carlhome 🗸                                                                                    | i0.159.75.105 🗸 | 50.159.75.105 × |   | <br> |

Figure 3-27: Completed firewall rule

- 8. Click Save to update the firewall rules and then click OK.
- 9. Close the Firewall Settings blade and the carlpaasserv SQL Server blade.
- 10. In the Essentials pane, click Show Database Connection Strings. See Figure 3-28.

Connection strings
Show database connection strings

Figure 3-28: Show database connection strings

**11.** Review these connection strings on the Database Connection Strings pane. Notice that complete connection strings are provided for ADO.NET, ODBC, PHP, and JDBC. See Figure 3-29.

| I<br>Database connection strings<br><sub>carlpaasdb</sub>                                                                                                    |   |  |
|----------------------------------------------------------------------------------------------------|---|--|
| ADO.NET                                                                                                    |   |  |
| Server=tcp:carlpaassrv.database.windows.net,1433;Database=carlpaasdb;User ID=carlrabeler                                                                                                    | F |  |
| ODBC (Includes Node.js)                                                                                                    |   |  |
| Driver={SQL Server Native Client 11.0};Server=tcp:carlpaassrv.database.windows.net,1433;Da                                                                                                    | F |  |
| РНР                                                                                                    |   |  |
| $Server: carl paassrv.database.windows.net, 1433 \ \ \ \ \ \ \ \ \ \ \ \ \ \ \ \ \ \ $                                                                                                    | F |  |
| JDBC                                                                                                    |   |  |
| jdbc:sqlserver://carlpaassrv.database.windows.net: 1433; database=carlpaasdb; user=carlrabelent and the set of the set of the set | F |  |

Figure 3-29: Database connection strings

### Connecting to your SQL Database using SQL Server Management Studio

1. On your own computer, if you have not already done so, get the newest version of SQL Server Management Studio (SSMS) from <u>https://msdn.microsoft.com/en-us/library/mt238290.aspx</u>.

**Important** The newest release of SQL Server Management Studio supports SQL Server 2005 through SQL Server 2016 versions of SQL Server, and this tool now is updated on a monthly basis.

- 2. Open SQL Server Management Studio.
- 3. In the Connect to Server dialog box:
  - a. Enter the fully qualified server name for your SQL Database logical server in the Server Name text box.
  - b. In the Authentication drop-down box, click SQL Server Authentication.
  - c. Enter your credentials.

See Figure 3-30.

80

| . 🥑 Connect to Server | Х                                             |
|-----------------------|-----------------------------------------------|
|                       | SQL Server                                    |
| Server type:          | Database Engine $\checkmark$                  |
| Server name:          | carlpaassrv.database.windows.net ~            |
| Authentication:       | SQL Server Authentication $\qquad \checkmark$ |
| Login:                | carlrabeler ~                                 |
| Password:             |                                               |
|                       | Remember password                             |
|                       |                                               |
|                       | Connect Cancel Help Options >>                |

Figure 3-30: Connect to Azure SQL Database using SQL Server Authentication

4. Click Connect to connect to your Azure SQL Database in Object Explorer. See Figure 3-31.

| Object Explorer 🔹 👎 🗙                                                           |
|---------------------------------------------------------------------------------|
| Connect - 🛃 🛃 🔲 🍸 🛃                                                             |
| 😑 🔀 104.215.88.29 (SQL Server 13.0.1000 - carlrabeler)                          |
| 🕢 🛅 Databases                                                                   |
| 🗉 🧰 Security                                                                    |
| 🗄 🛅 Server Objects                                                              |
| 🕀 🧰 Replication                                                                 |
| 🗄 🧰 AlwaysOn High Availability                                                  |
| 🕀 🧰 Management                                                                  |
| Integration Services Catalogs                                                   |
| B SQL Server Agent (Agent XPs disabled)                                         |
| Carliaas.southcentralus.cloudapp.azure.com (SQL Server 13.0.1000 - carlrabeler) |
| 🕀 🧰 Databases                                                                   |
| Security                                                                        |
| 🔄 🧰 Bertin vi                                                                   |
| Replication     Aussic California Aussich State                                 |
|                                                                                 |
| 🗄 🧫 Integration Services Catalogs                                               |
| SOL Server Agent (Agent VBs disabled)                                           |
| SQL Server Agent (Agent Ars disabled)     Server 13.0.702 - cartrabelet)        |
|                                                                                 |
|                                                                                 |
| arlpaasdb                                                                       |
| 🕞 🧧 Database Diagrams                                                           |
|                                                                                 |
| 🗑 🫅 Views                                                                       |
| 🗉 🛅 Synonyms                                                                    |
| 🗉 🛅 Programmability                                                             |
| 표 📝 Extended Events                                                             |
| 표 🧰 Storage                                                                     |
| 🗉 🧰 Security                                                                    |
| 🕀 🚞 Security                                                                    |
|                                                                                 |

Figure 3-31: Connection in Object Explorer to Azure SQL Database

### Conclusion

In this chapter, we discussed the components of an Azure SQL Database logical server and database and how to configure connectivity. We then walked through the relatively simple process of creating an Azure SQL database, creating a firewall rule, and connecting to the Azure SQL Database logical server and database using SQL Server Management Studio from another computer.

In the next chapters, we will discuss importing data into an Azure virtual machine running SQL Server and into an Azure SQL Database.

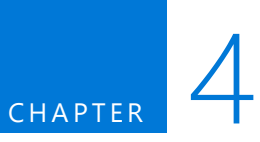

# Migrating a database to Azure

In this chapter, I will discuss migrating a user database to Azure. Your source database can be a Microsoft SQL Server database, or it can be any number of non-Microsoft SQL Server databases. Your destination database can be either SQL Server in an Azure virtual machine or Azure SQL Database. The migration method and complexity depend on your source database, your destination database, and your tolerance for downtime. I will discuss the migration options for each type of source database into both destination options. I will also briefly discuss managing metadata that is stored outside the user databases. Finally, I will briefly discuss setting the appropriate database compatibility level after the migration is complete. We will finish the chapter with a guided walk-through of migrating a SQL Server 2008 R2 database into SQL Server in an Azure virtual machine and into Azure SQL Database.

### Overview of migrating a user database to Azure

SQL Server provides a variety of mechanisms to help you migrate some or all of the user objects and data from both Microsoft SQL Server and non-Microsoft SQL Server databases to an Azure environment:

• **Migrating from a SQL Server source database**: You can migrate from a SQL Server 2005–2016 database to an Azure environment, but you may have compatibility issues to resolve either before the migration can be completed or after the migration but before the database is ready to use.

82

- Migrating from a recent version of SQL Server to a supported version of SQL Server in an Azure virtual machine will require few if any changes at the user database level.
- Migrating from an older version of SQL Server database to a newer version of SQL Server may have breaking changes that you will have to resolve before, during, or after the migration.
- When you are migrating from a SQL Server database to Azure SQL Database, you may have objects that are not compatible that you will need to fix prior to the migration.
- Microsoft provides a number of mechanisms to minimize downtime during the migration, depending upon both your source environment and your destination.
- **Migrating from a non–SQL Server source database**: You can migrate from the following non–SQL Server source databases into an Azure environment:
  - Access
  - DB2
  - MySQL
  - Oracle
  - Sybase

When you are migrating from a non–SQL Server database, SQL Server provides mechanisms to convert a substantial percentage of the database objects automatically and will assist you in identifying the objects that cannot be converted, providing you guidance in how to convert those remaining objects. These changes will have to be made either before or during the migration. In most cases, you cannot complete the migration until you have established compatibility with the destination environment.

Regardless of the migration method, you will have to manage metadata that is stored outside the user databases, plan to minimize user downtime, and determine how to redirect users from the old database to the new database.

After the migration is complete, you will want to set the appropriate <u>database compatibility level</u> for the best performance and to take advantage of the newest database capabilities and provide partial backward compatibility with earlier versions of SQL Server until you have converted applications that use deprecated and discontinued functionality. By default, a migrated database retains its existing compatibility if it is at least equal to the minimum supported by the instance to which the database is being migrated.

Finally, how you perform the migration will be affected by your tolerance for downtime in your existing production environment. You will need to plan your migration to handle the amount of downtime required. For example, you may perform an initial migration of a copy of your database, perform the required testing and development work on the copy, and later migrate the production system by using one of the mechanisms discussed later in this chapter to minimize downtime. Or, you may discover that your database requires minimal or no changes and can be migrated during a scheduled maintenance window by using one of the simple migration methods discussed in this chapter.

**Note** The focus in this chapter is on migrating a user database rather than migrating an entire instance or migrating system databases because the typical migration does not include system databases. I briefly will discuss the migration of system database objects later in this chapter.

# Managing breaking changes between SQL Server versions

When you migrate a database to a newer version of SQL Server or to SQL Database, you may encounter breaking changes from the version of SQL Server on which the database was running. These changes might break applications, scripts, or functionalities that are based on earlier versions of SQL Server. There are two types of breaking changes: changes that will be detected by the migration tool and prevent the migration and changes that are not detected but affect functionality. With respect to changes that affect functionality, running a migrated database at an older compatibility level is a short-term fix, but you will need to run your database at the highest compatibility level possible to take advantage of the newest capabilities of SQL Server or SQL Database.

Before you begin a migration, you should review the Microsoft documentation with respect to any breaking changes if you are migrating from an older version of SQL Server to a newer version of SQL Server. See the following links for details regarding breaking changes:

- <u>SQL Server 2016 Breaking Changes</u>
- <u>SQL Server 2014 Breaking Changes</u>
- <u>SQL Server 2012 Breaking Changes</u>
- <u>SQL Server 2008 R2 Breaking Changes</u>
- <u>SQL Server 2008 Breaking Changes</u>
- <u>SQL Server 2005 Breaking Changes</u>

Microsoft provides an upgrade advisor to help you detect and prepare for a version upgrade. These advisors will examine scripts, stored procedures, triggers, and trace files, but they will not analyze desktop applications or encrypted stored procedures. See the following links for information about how to install and use the upgrade advisor for the version of SQL Server to which you are upgrading and for information about where to find or install the upgrade advisor.

- SQL Server 2016
- <u>SQL Server 2014</u>
- SQL Server 2012
- <u>SQL Server 2008 R2</u>
- SQL Server 2008
- SQL Server 2005

**Important** The SQL Server 2016 Upgrade Advisor is currently in preview. It is a new and substantially enhanced version, with more features to come soon. In late April or early May 2016, a new version of the SQL Server 2016 Upgrade Advisor will be released and will be named the Data Migration Assistant (DMA), also as a preview. Among the enhancements is the ability not only to detect upgrade issues, but also to fix some issues and to perform the upgrade and migration for you using database backup functionality.

With respect to issues you need to fix due to breaking changes, when you fix them depends on the source and the destination.

- If you are migrating from SQL Server on-premises to SQL Server in a virtual machine, you can fix them in the source before the migration—in the source database (perhaps affecting the production system), in an on-premises copy as part of the migration, or after the database is restored. A SQL Server database backup can be restored to a newer version of SQL Server, even with issues that must be changed before the database will function properly (discontinued syntax, for example).
- If you are migrating from a non–SQL Server source database or are migrating to SQL Database, you must fix the issues detected before the migration because the migration mechanisms do not permit you to fix them after the migration.

To fix issues detected, you can use either SQL Server Management Studio or <u>SQL Server Data Tools for</u> <u>Visual Studio (SSDT)</u>. With SSDT, you create a database project from the database schema and then modify the schema within the project without affecting the source database. You then can merge the changes back into the source database or to a database copy and then synchronize the data.

## Migrating and managing metadata stored outside a user database

When you migrate a user database to an Azure environment, metadata that is stored outside the user database generally is not migrated as part of the database migration. In a typical SQL Server environment, an application has dependencies on the master and msdb databases (and sometimes multiple user databases) and on metadata in the user database itself. Anything stored outside a user database that is required for the correct functioning of that database must be made available on the destination server instance, or the application must be re-architected to find that metadata in the user database. For example, the logins for an application traditionally are stored as metadata in the master database, and they must be either re-created on the destination server or re-created as contained users (see Chapter 5, "Authentication, authorization, and data resiliency"). For issues with orphaned logins, see <u>Troubleshoot Orphaned Users</u>.

- **Migrating to SQL Server in an Azure VM**: If you are migrating a SQL Server database to SQL Server in an Azure virtual machine (Azure VM), you can either migrate all of the user databases using backup and restore or re-create the needed metadata. For more information, see <u>Manage Metadata When Making a Database Available on Another Server Instance (SQL Server)</u>. Although not typically done, you could also migrate all of the system databases (although this is beyond the scope of this chapter).
- **Migrating to SQL Database**: If you are migrating a SQL Server database to SQL Database, you will need to re-architect how your database and application are designed to work within the constraints of SQL Database. For example, SQL Server Agent jobs are not supported in SQL Database. If an application or database maintenance plan depends on SQL Server Agent jobs, you must use other Azure functionality to achieve these tasks, such as <u>elastic database jobs</u>, <u>Azure scheduler</u>, or <u>Azure automation</u>. Although elastic database jobs are still in preview, they generally should be your first option to replace SQL Server Agent jobs, such as using contained users.

# Migrating a SQL Server user database to a SQL Server instance in an Azure virtual machine

When migrating a SQL Server user database to a SQL Server instance in an Azure virtual machine, the underlying mechanism generally uses the SQL Server backup functionality (using transactional

replication also is an option, and this option is discussed in its own section later in this chapter). The options that use a variation of the SQL Server backup technology are discussed in this section.

Using database backups, you can:

- Use a full database backup. For simplicity, you can perform the user database migration using a SQL Server full database backup. This method is most appropriate for small databases where the downtime is short; for scenarios in which you can afford the amount of downtime required to back up, copy, and restore the database to the SQL Server instance in the Azure virtual machine; and for scenarios in which you just want to test SQL Server in an Azure virtual machine prior to an actual migration.
- Use a combination of full database and transaction log backups to minimize downtime on your production system.
- Use <u>AlwaysOn Availability Groups</u> and create a replica of your existing on-premises user database on your Azure virtual machine (or replicas of a group of user databases that must be migrated together).

**Note** To migrate a SQL Server 2000 database to a supported configuration in an Azure virtual machine, you must first upgrade the database to SQL Server 2005 SP4 or greater.

**Caution** When migrating using these methods, encrypt your backups and use encrypted connections to ensure your data is secure during the migration process.

### Migrating using full database backup for simplicity

To use the full database backup method with SQL Server, select one of the following mechanisms and do the following:

- Manually back up your source database and then restore it to your SQL Server instance in your virtual machine using SQL Server Management Studio. You can back it up and restore it using one of these methods:
  - Back up to a local file, copy backup to your virtual machine (or to blob storage), and then restore your backup file into your SQL Server instance in your virtual machine. We will walk through this method at the end of this chapter.
  - <u>Backup to URL</u> and then <u>restore from URL</u>. This method is supported only for SQL Server 2012 SP1 CU2 or newer.
- Use the <u>Deploy Database to a Microsoft Azure VM Wizard</u> in SQL Server 2016 SQL Server Management Studio to back up your source database and then restore it to your SQL Server instance in your virtual machine. This method currently is not recommended because this wizard has not yet been updated to support Azure Resource Manager (ARM)–deployed virtual machines.
- Use the <u>Microsoft SQL Server 2016 Upgrade Advisor</u> to back up your source database and then
  restore it to your SQL Server instance in your virtual machine. As mentioned previously, the SQL
  Server 2016 Upgrade Advisor currently is in preview, and a new version called Data Migration
  Assistant (DMA) will be released in late April or early May 2016. As this tool matures, it will
  become the preferred method. Until Data Migration Assistant is available, this method is not
  recommended.

**Note** You also could detach your data and log files, copy those files into your virtual machine, and then attach those files. However, this method has no advantage over the database backup and restore method.

86

### Migrating using full database and transaction log backups to minimize downtime

To minimize downtime involved in a migration using a full database backup, you can use a combination of a full database backup, a differential backup (manual method only), and multiple transaction log backups. By using this method, you will keep downtime to a minimum. This method commonly is used with medium to large databases where minimizing downtime is of paramount importance. To test your database in Azure before migrating a production system, either use the full database backup method or use this method to test and verify the migration steps before the actual production migration.

- **Manual method**: Back up, copy, and then restore (without recovery) a full database backup, a differential backup (optional), and multiple transaction logs while keeping your production system operational. Continue taking and applying transaction log backups without recovery until you are ready to switch over. Apply the final transaction log backup with recovery when you are ready to switch your clients/applications over to connect to the SQL Server instance in the Azure virtual machine rather than the on-premises database.
- AlwaysOn Availability Group method: If you have an on-premises AlwaysOn Availability Group, you can extend the availability group to SQL Server in your virtual machine. Configure your SQL Server instance in the Azure virtual machine as an AlwaysOn replica, seed the replica with a full database backup, keep the replica current with transaction log backups that are applied automatically, and then fail over to the Azure replica when you are ready to switch over your clients to the SQL Server instance in the Azure virtual machine (and turn off AlwaysOn in the source database).

# Migrating a SQL Server user database to an Azure SQL Database

When migrating a SQL Server user database to an Azure SQL Database, the underlying mechanism generally is a SQL Server <u>BACPAC</u> file, although you can use transactional replication (discussed later in this chapter). A BACPAC file is a Windows file with a .bacpac extension that encapsulates a database's schema and data within the file for transport between systems. A BACPAC file format essentially is a .zip file with a different extension. You can open and see the XML files inside by renaming it as a .zip file.

To migrate to SQL Database using a BACPAC file, you export a transactionally consistent copy of a database that is compatible with Azure SQL Database V12 using one of several tools and then import that BACPAC file into SQL Database. Unlike a SQL Server backup file, an export to a BACPAC file is not inherently transactionally consistent. To achieve a transactionally consistent export, you must either cease all write activity to the database or export from a transactionally consistent copy of the database (generally achieved by using backup and restore).

**Note** To migrate a SQL Server 2000 database to an Azure SQL Database using a BACPAC file, you must first upgrade the database to SQL Server 2005 or greater.

### Determining and resolving Azure SQL Database V12 compatibility issues

To export to a BACPAC file, the database must be compatible with <u>Azure SQL Database V12</u>. The export will fail if the database is not compatible. With SQL Database V12, there are very few remaining

compatibility issues other than server-level and cross-database operations. Databases and applications that rely on <u>partially supported or unsupported functions</u> will need some reengineering to fix these incompatibilities before the SQL Server database can be migrated. Review these partially supported or unsupported functions before migrating the SQL Database.

The tooling to detect and fix these incompatibilities is improving, but it still requires some manual intervention in many cases. The list below describes the tooling as it currently exists, including new tooling coming out in preview mode in May 2016.

• <u>The Microsoft SQL Server 2016 Upgrade Advisor preview</u> (UA): This stand-alone tool that currently is in preview will detect and generate a report of SQL Database V12 incompatibilities. This tool does not yet have all of the most recent compatibility rules (but will soon). If no errors are detected, you can continue and complete the migration to SQL Database. If errors are detected, you must use another tool to fix any detected compatibility issues. SSDT is the recommended tool.

As mentioned previously, UA will be updated in late April or early May 2016 and become Data Migration Assistant (DMA). DMA will contain the most recent compatibility rules and will, over time, enable you to fix incompatibilities directly in the tool. This functionality is still coming online, so stay tuned.

- <u>SQL Server Data Tools for Visual Studio</u> (SSDT): For Azure SQL Database V12, the best tool today is SSDT because it uses the most recent compatibility rules to detect SQL Database V12 incompatibilities. To use this option, download the <u>newest version of SSDT</u>. If incompatibilities are detected, you can <u>fix detected issues directly in SSDT</u>.
- <u>SqlPackage</u>: SqlPackage is a command-prompt utility that tests for and, if found, generates a report containing detected compatibility issues. If you use this tool, make sure you use the most recent version (follow the link provided) to use the most recent compatibility rules. If errors are detected, you must use another tool to fix any detected compatibility issues. SSDT is the recommended tool.
- <u>The Export Data-tier Application Wizard in SQL Server Management Studio</u>: This wizard will detect and report errors to the screen. If no errors are detected, you can continue and complete the migration to SQL Database. If errors are detected, you must use another tool to fix any detected compatibility issues. SSDT is the recommended tool.
- <u>SQL Azure Migration Wizard</u> (SAMW): For Azure SQL Database V11, the best tool was SAMW. This is a community-supported CodePlex tool that has not been updated fully for Azure SQL Database V12 and generally is not the best method to use to migrate to Azure SQL Database V12.

Figure 4-1 shows the general workflow for determining and resolving compatibility issues and then migrating a compatible database to Azure SQL Database.

88

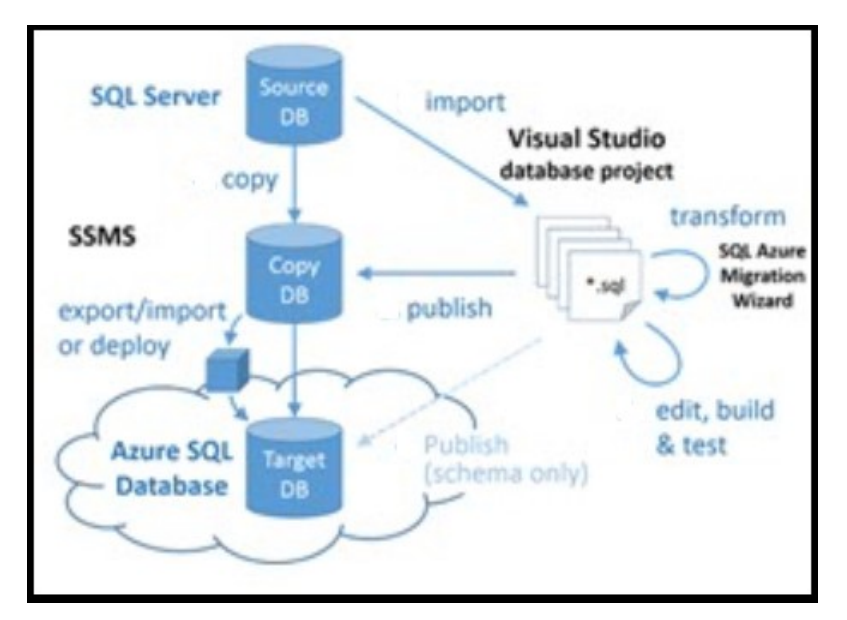

Figure 4-1: SQL Database migration workflow

The older the version of SQL Server for your source database and the more complex your database solution, the more potential incompatibilities you will encounter during the migration process. Use the following resources in addition to a targeted Internet search using your search engine of choice:

- <u>SQL Server database features not supported in Azure SQL Database</u>
- Discontinued Database Engine Functionality in SQL Server 2016
- Discontinued Database Engine Functionality in SQL Server 2014
- Discontinued Database Engine Functionality in SQL Server 2012
- Discontinued Database Engine Functionality in SQL Server 2008 R2
- Discontinued Database Engine Functionality in SQL Server 2005

In addition to searching the Internet and using these resources, another way to identify how best to fix an incompatibility issue is to use the <u>MSDN SQL Server community forums</u> or <u>StackOverflow</u>.

### Migrating a compatible SQL Server database to SQL Database

To migrate a compatible SQL Server database to Azure SQL Database, Microsoft provides several migration methods for various scenarios. The method you choose depends upon your tolerance for downtime, the size of your SQL Server database, and the speed and quality of your connection to the Microsoft Azure cloud.

If you can afford some downtime or you are performing a test migration of a production database for later migration, consider one of the following three methods:

- <u>SSMS Migration Wizard</u>: For small to medium databases, migrating a compatible SQL Server 2005 or later database is as simple as running the <u>Deploy Database to Microsoft Azure SQL Database</u> <u>Wizard</u> in SQL Server Management Studio. We will walk through this method at the end of this chapter.
- <u>Export to BACPAC file</u> and then <u>Import from BACPAC file</u>: If you have connectivity challenges (no connectivity, low bandwidth, or timeout issues) and for medium to large databases, use this manual method. With this method, you export the SQL Server schema and data to a BACPAC file

and then import the BACPAC file into SQL Database using either the <u>Deploy Database to</u> <u>Microsoft Azure SQL Database Wizard</u> in SQL Server Management Studio or the <u>SqlPackage</u> command-prompt utility.

- Use BACPAC and BCP together: Use a <u>BACPAC</u> file and <u>BCP</u> for very large databases to achieve greater parallelization for increased performance, albeit with greater complexity. With this method, migrate the schema and the data separately.
  - Export the schema only to a BACPAC file.
  - Import the schema only from the BACPAC file into SQL Database.
  - Use <u>BCP</u> to extract the data into flat files and then <u>parallel load</u> these files into Azure SQL Database.

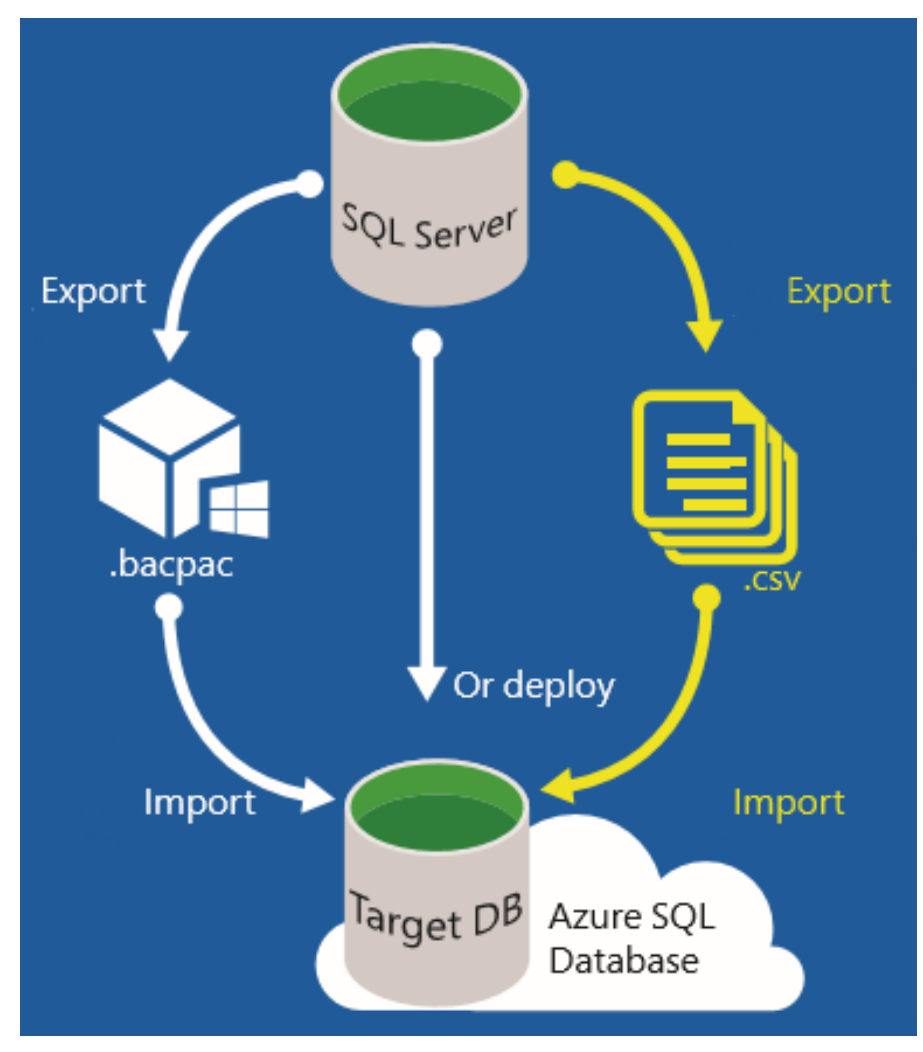

See Figure 4-2 for an illustration of these options.

Figure 4-2: SQL Database import processes for compatible databases

90

### Using transactional replication to migrate a SQL Server user database to SQL Server in an Azure virtual machine or to Azure SQL Database

To minimize downtime, you can use <u>transactional replication</u> to migrate an entire database or a subset of the source database to either SQL Server in a virtual machine or an Azure SQL Database. This method will keep downtime to a minimum and commonly is used in environments that have already implemented transactional replication. See Figure 4-3.

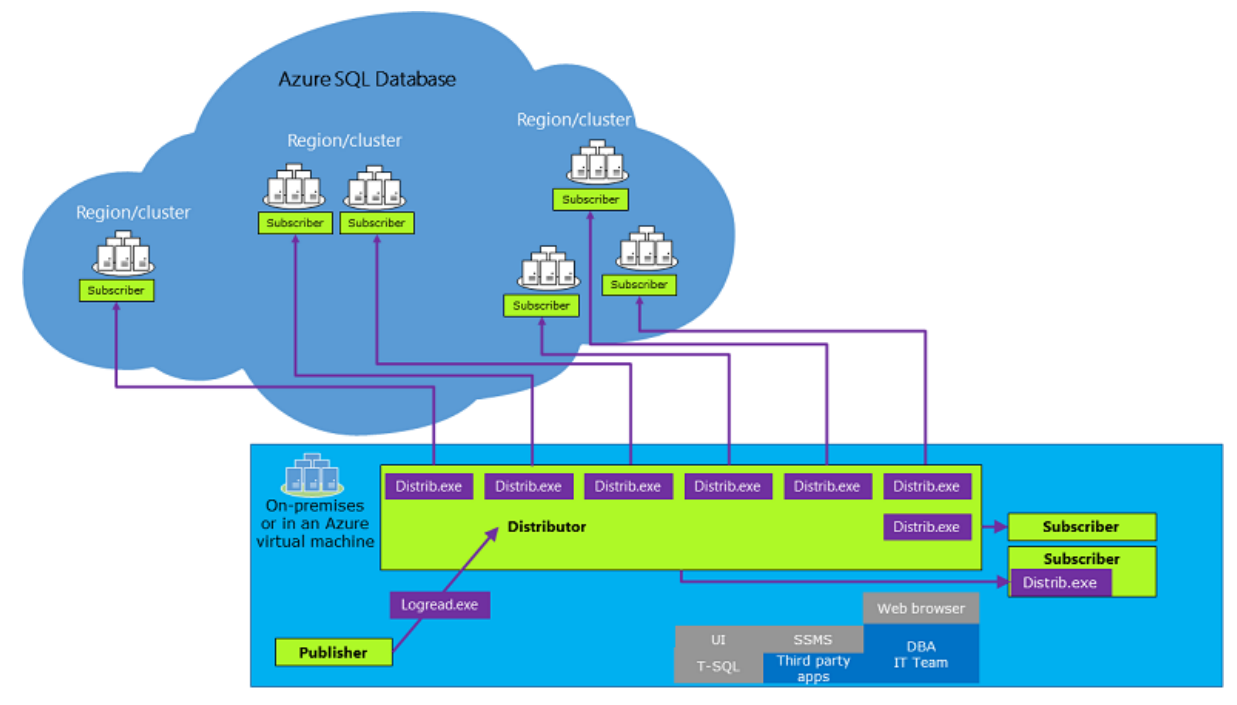

Figure 4-3: Transactional replication

To use transactional replication, do the following:

- Configure your SQL Server instance in the Azure virtual machine as a transactional replication subscriber.
- Allow it to catch up with the publisher.
- When you are ready, switch over your clients to the SQL Server instance in the Azure virtual machine (and turn off replication on the source database).

Unlike the methods discussed previously, there are two primary limitations to this approach.

- First, this scenario is supported only when the publisher and the distributor are one of the following SQL Server versions:
  - SQL Server 2016 CTP3 (preview) and above
  - SQL Server 2014 SP1 CU3 and above
  - SQL Server 2014 RTM CU10 and above
  - SQL Server 2012 SP2 CU8 and above
- 91 CHAPTER 4 | Migrating a database to Azure

- SQL Server 2012 SP3
- Second, each replicated table must have a primary key. For additional limitations, see <u>Transactional Replication Limitations</u>.

### Migrating a non–SQL Server user database to SQL Server in an Azure virtual machine or an Azure SQL Database

SQL Server supports the migration of the following non–SQL Server user databases to either SQL Server in an Azure virtual machine or an Azure SQL Database using the SQL Server Migration Assistant (SSMA):

- <u>SQL Server Migration Assistant for Access</u>
- <u>SQL Server Migration Assistant for DB2</u>
- <u>SQL Server Migration Assistant for MySQL</u>
- <u>SQL Server Migration Assistant for Oracle</u>
- <u>SQL Server Migration Assistant for Sybase</u>

SSMA is a free web download. The links above introduce you to the tool itself, point you to where to download the tool, and provide detailed guidance in using SSMA with each type of source.

When migrating a non–SQL Server user database to either SQL Server in an Azure virtual machine or to Azure SQL Server, take the following general steps:

- Connect to source and destination.
- Map the source schemas to the SQL Server schemas.
- Assess the source schemas for conversion:
  - Some objects can be converted automatically.
  - Some objects must be converted manually.
- Convert the schemas.
- Load the converted database objects.
- Bulk-import the data.

92

• Test and validate the migrated objects and data.

The detailed steps will vary depending upon the source database technology, the source database complexity, and the Azure destination. For help and support when using SSMA, Microsoft provides both assistant support and premier support.

### Walk-through: Migrating a SQL Server database to SQL Server in an Azure virtual machine using SQL Server backup and restore

In this walk-through, please follow along as we back up a SQL Server 2008 R2 user database, copy the database backup to our Azure virtual machine, and then restore the SQL Server 2008 R2 user database backup to SQL Server 2016 in an Azure virtual machine.

### Backing up a SQL Server 2008 R2 user database to local storage

Let's start by connecting to a SQL Server 2008 R2 instance of SQL Server using SQL Server Management Studio and backing up the AdventureWorks2008R2 database.

- 1. Open SQL Server Management Studio and connect to your SQL Server 2008 R2 instance (or the instance of your choice) in Object Explorer.
- 2. Right-click AdventureWorks2008R2 (or the database of your choice), point to Tasks, and click Back Up. See Figure 4-4.

| Object Explorer          |                                          |                                                 |
|--------------------------|------------------------------------------|-------------------------------------------------|
| Connect - 🛃 🛃 🔳 🍸        | 2 🔏                                      |                                                 |
| 🖂 🔀 ddcarlrab001.redmond | d.corp.microsoft.com (SOL Server 10.50.2 | 2500 - REDMOND                                  |
| 🖃 🚞 Databases            |                                          |                                                 |
| 🕀 🚞 System Databa        | ses                                      |                                                 |
| 🕀 🚞 Database Snap        | shots                                    |                                                 |
| 🕀 间 AdventureWor         | ks2008R2                                 |                                                 |
| 🕀 间 Adventure            | New Database                             |                                                 |
| 🕀 🚞 Security             | New Query                                |                                                 |
| E Server Objects         | Script Database as                       |                                                 |
| E Replication            | T-l-                                     |                                                 |
| Management               | lasks 🕨                                  | Detach                                          |
| H 📸 SQL Server Age       | Policies +                               | Take Offline                                    |
|                          | Facets                                   | Bring Online                                    |
|                          |                                          |                                                 |
|                          | Start Powershell                         | Shrink •                                        |
|                          | Reports +                                | Back Up                                         |
|                          | Rename                                   | Restore +                                       |
|                          | Delete                                   | Mirror                                          |
|                          |                                          | Laurah Datahara Minarian Manitas                |
|                          | Refresh                                  |                                                 |
|                          | Properties                               | Ship Transaction Logs                           |
|                          |                                          | Generate Scripts                                |
|                          |                                          | Generate In-Memory OLTP Migration Checklists    |
|                          |                                          | Extract Data-tier Application                   |
|                          |                                          | Deploy Database to Microsoft Azure SOL Database |
|                          |                                          | Deploy Database to Microsoft Azure SQL Database |
|                          |                                          | Deploy Database to a Microsoft Azure VM         |
|                          |                                          | Export Data-tier Application                    |
|                          |                                          | Register as Data-tier Application               |
|                          |                                          | Upgrade Data-tier Application                   |
|                          |                                          | Delete Data-tier Application                    |
|                          |                                          | Import Data                                     |
|                          |                                          | Export Data                                     |
|                          |                                          | Copy Database                                   |
|                          |                                          | Manage Database Encryption                      |

Figure 4-4: Initiating a database backup

94

3. In the Back Up Database window, verify that the backup type is Full and click the Copy-Only Backup check box. A <u>copy-only backup</u> is a SQL Server backup that is independent of the sequence of conventional SQL Server backups and preserves the existing log archive point. Therefore, it does not affect the sequencing of regular log backups. See Figure 4-5.

| 🔋 Back Up Database - Advent      | ureWorks2008R2        |                      | _ |         | ×      |
|----------------------------------|-----------------------|----------------------|---|---------|--------|
| Select a page                    | 🔄 Script 🔻 🚺 Help     |                      |   |         |        |
| Media Options                    | Source                |                      |   |         |        |
|                                  | Database:             | AdventureWorks2008R2 |   |         | $\sim$ |
|                                  | Recovery model:       | SIMPLE               |   |         |        |
|                                  | Backup type:          | Full                 |   |         | $\sim$ |
|                                  | Copy-only backup      |                      |   |         |        |
|                                  | Backup component:     |                      |   |         |        |
|                                  | Database              |                      |   |         |        |
|                                  | Files and filegroups: |                      |   |         |        |
|                                  | Destination           |                      |   |         |        |
|                                  | Back up to:           | Disk                 |   |         | $\sim$ |
|                                  |                       |                      |   | Add     |        |
|                                  |                       |                      |   | Aug     |        |
| Connection                       |                       |                      |   | Remove  | ¢      |
| ddcarlrab001.redmond.corp.micros |                       |                      |   | Content | 5      |
| Connection:<br>REDMOND\carlrab   |                       |                      |   |         |        |
| View connection properties       |                       |                      |   |         |        |
| Progress                         |                       |                      |   |         |        |
| Ready                            |                       |                      |   |         |        |
|                                  |                       | ОК                   |   | Cance   | :      |

Figure 4-5: Specifying backup type

**4.** Click Add to define the file name and destination on disk for the backup file and then click OK. See Figure 4-6.

| 🥫 Select Backup Destination                                                                                           | $\times$ |
|----------------------------------------------------------------------------------------------------|----------|
| Select the file or backup device for the backup destination. You can create backup devices for frequently used files. |          |
| Destinations on disk                                                                                                  |          |
| File name:                                                                                                    |          |
| MSSQLSERVER\MSSQL\Backup\AdventureWorks2008R2Copy                                                                     |          |
| O Backup device:                                                                                                    |          |
| $\sim$                                                                                                    |          |
|                                                                                                    |          |
| OK Cancel                                                                                                    |          |
|                                                                                                    |          |

Figure 4-6: Specifying backup destination

5. Click OK to create the database backup.

6. Verify that the database was created successfully and then click OK to close the message box. See Figure 4-7.

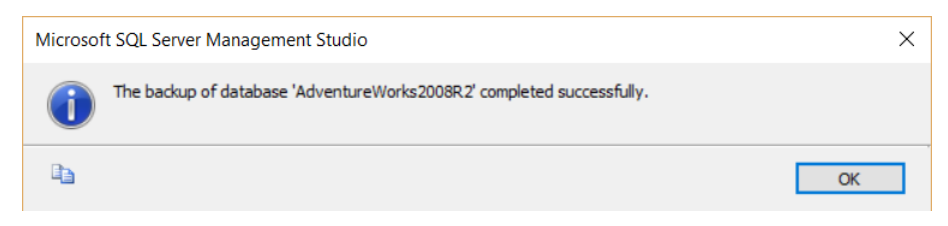

Figure 4-7: Successful backup message

### Copying the backup file from local storage to Azure blob storage

Now that we have a full database backup, we will copy it to Azure blob storage (and ultimately to the Azure virtual machine). There are a number of methods we could choose to perform this task. I will use the <u>AzCopy</u> program. Although you could use the copy and paste method to copy it directly to the Azure virtual machine, this method is subject to transient network errors, does not have built-in retry mechanisms, and is much slower than AzCopy.

**Note** Although SQL Server Management Studio has a wizard that will perform this task for you, it only works with virtual machines deployed using classic mode and then only for virtual machines created using the most recent images in the Azure portal. (Microsoft will be releasing a new wizard for SSMS later this year.)

- 1. Download the <u>latest version of AzCopy</u> either on the computer containing the database backup file or on a computer with connectivity to that storage location.
- 2. Install the Microsoft Azure Storage Tools following the prompts.
- **3.** After the installation finishes, open a command prompt and navigate to the install location for AzCopy. In my case, it is C:\Program Files (x86)\Microsoft SDKs\Azure\AzCopy. See Figure 4-8.

| 🖬 C:\Windows\system32\cmd.exe 📃 🗖                                     | × |
|-----------------------------------------------------------------------|---|
| Directory of C:\Program Files (x86)\Microsoft SDKs\Azure\AzCopy       | - |
| 04/01/2016 10:04 AM <dir> .</dir>                                     |   |
| 04/01/2016 10:04 AM <dir></dir>                                       |   |
| 11/12/2015 10:39 AM 261,792 AzCopy.exe                                |   |
| 176,765 License (Microsoft Azure Storage Tools).r                     |   |
|                                                                       |   |
| 11/11/2015 02:39 PM 659,120 Microsoft.Data.Edm.dll                    |   |
| 11/11/2015 02:39 PM 1,520,808 Microsoft.Data.OData.dll                | 1 |
| 11/11/2015 02:39 PM 667,304 Microsoft.Data.Services.Client.dll        |   |
| 11/12/2015 10:39 AM 184,480 Microsoft.WindowsAzure.Storage.DataMoveme |   |
| nt.dll                                                                |   |
| 11/11/2015 02:39 PM 1,045,128 Microsoft.WindowsAzure.Storage.dll      |   |
| L1/12/2015 10:39 AM 208,032 Microsoft.WindowsAzure.Storage.TableDataM |   |
| ovement.dll                                                           |   |
| L1/11/2015 02:39 PM 513,536 Newtonsoft.Json.dll                       |   |
| 11/11/2015 02:39 PM 118,448 System.Spatial.dll                        |   |
| L1/23/2015 10:46 AM 3,972 Third Party Notice (Microsoft Azure Stora   |   |
| ye Tools).rtf                                                         |   |
| 11 File(s)5,359,385 bytes                                             |   |
| 2 Dir(s) 81,093,341,184 bytes free                                    |   |
| C:\Program Files {x86}\Microsoft SDKs\Azure\AzCopy}_                  | - |

Figure 4-8: AzCopy file location

96

4. Switch to the Azure portal and open your standard storage account for your Azure virtual machine. We will create a container into which we will copy this backup file. See Figure 4-9.

|                            |            |                         |                 |             | *          | ×  |
|----------------------------|------------|-------------------------|-----------------|-------------|------------|----|
| Storage account - General  |            |                         |                 |             |            |    |
| Settings Delete            |            |                         |                 |             |            |    |
| Essentials ^               |            |                         | J 3             | <u>n</u> 89 | $\bigcirc$ |    |
| Resource group<br>cariro1  |            | Performance<br>Standard |                 |             |            |    |
| Status                     |            | Replication             |                 |             |            |    |
| Primary: Available         |            | Locally-redunda         | ant storage (LR | S)          |            |    |
| Location                   |            |                         |                 |             |            |    |
| South Central US           |            |                         |                 |             |            |    |
| DnA SQL DS1                |            |                         |                 |             |            |    |
| Subscription ID            |            |                         |                 |             |            |    |
| 053325c3-e383-4bdc-bccb-df | 146f650ddc |                         |                 |             |            |    |
|                            |            |                         |                 | All set     | tings 🕂    | •  |
|                            |            |                         |                 |             |            | ^  |
| Services                   |            |                         |                 | Add t       | iles (     | )  |
|                            |            |                         | -               | L           |            |    |
| Blobs                      | E Fil      | es                      |                 |             | 1          |    |
|                            |            |                         | Tables          | Que         | ues        |    |
|                            |            |                         |                 |             |            | 11 |

Figure 4-9: Azure standard storage account

5. Click Blobs to open the Blob Service blade. Notice that there already is a blob in this container that contains the metrics for your Azure virtual machine. See Figure 4-10.

| Blob service<br>carlrgtmetrics |                               | *                    | _ |   | × |
|--------------------------------|-------------------------------|----------------------|---|---|---|
| Essentials 🗸                   |                               |                      |   | À |   |
| ○ Search containers by prefix  |                               |                      |   |   |   |
| NAME                           | URL                           | LAST MODIFIED        |   |   |   |
| bootdiagnostics-carliaas-71    | https://carlrg1metrics.blob.c | 2/22/2016 5:28:35 PM |   |   |   |

Figure 4-10: Blob Service blade

6. Click the plus sign to create a new container. See Figure 4-11.

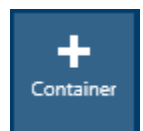

Figure 4-11: Click + to configure a new container

7. In the New Container blade, specify a name for this container and leave the access type as Private. See Figure 4-12.
| New container<br>Blob service (carlrg1metrics) | - |   |
|------------------------------------------------|---|---|
| * Name<br>databasemigration                    |   | ~ |
| Access type <b>0</b>                           |   |   |
| Private                                        |   | ~ |
| Create                                         |   |   |

Figure 4-12: New container creation

- 8. Click Create.
- 9. After the container is created, click the new container to open the container. See Figure 4-13.

| ж.      | -                   |               | -                |           |      |
|---------|---------------------|---------------|------------------|-----------|------|
| Refresh | Delete<br>containe. | Properties    | Access<br>policy |           |      |
| ∕⊃ Sear | ch blobs by         | prefix (case- | sensitive)       |           |      |
| NA      | ME                  |               | MODIFIED         | BLOB TYPE | SIZE |

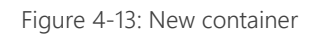

98

**10.** Click Properties to open the Container Properties blade. See Figure 4-14.

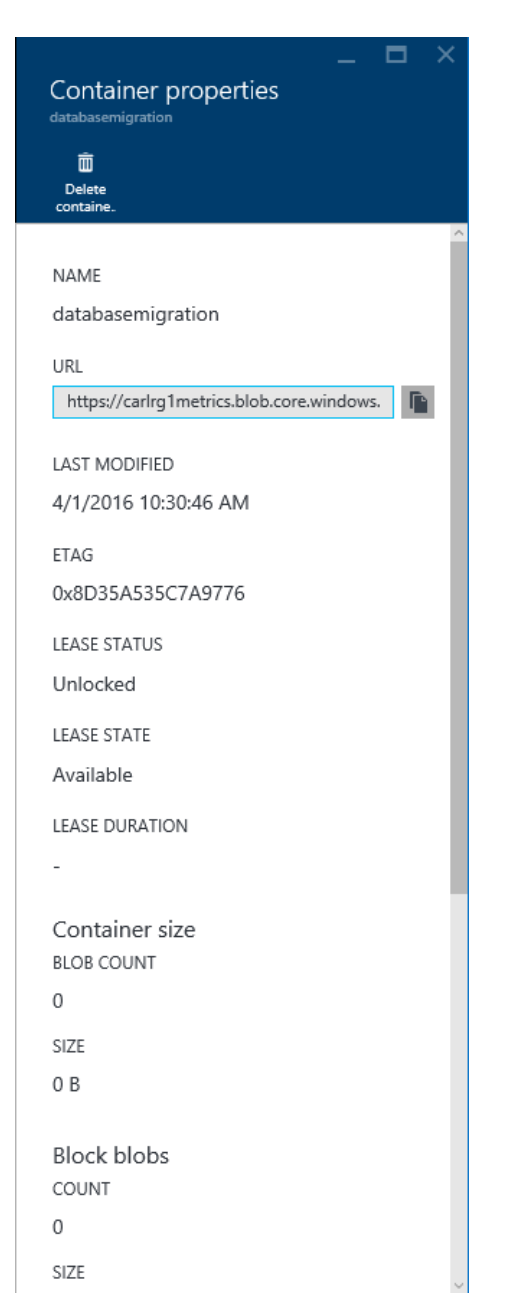

Figure 4-14: Container properties

**11.** Copy the URL for the container to your clipboard. See Figure 4-15.

|                                           | $\sim$ |           |
|-------------------------------------------|--------|-----------|
| NAME                                      |        |           |
| database migration                        |        |           |
| URL                                       | Click  | c to copy |
| https://carlrg1metrics.blob.core.windows. |        |           |

99

Figure 4-15: Copy URL

- **12.** Paste this URL to a scratch pad location.
- 13. On the Settings blade for your storage account, click Access Keys. See Figure 4-16.

| Settings<br>carirg1metrics      | — |   | × |
|---------------------------------|---|---|---|
| ○ Filter settings               |   |   | ] |
| SUPPORT + TROUBLESHOOTING       |   |   |   |
| Audit logs                      |   | > |   |
| New support request             |   | > |   |
| GENERAL                         |   |   | _ |
| Properties                      |   | > | _ |
| 💡 Access keys                   |   | > |   |
| 🚔 Configuration                 |   | > |   |
| Encryption                      |   | > |   |
| MONITORING                      |   |   | _ |
| Alert rules                     |   | > |   |
| <ul> <li>Diagnostics</li> </ul> |   | > |   |
| RESOURCE MANAGEMENT             |   |   |   |
| 😭 Users                         |   | > |   |
| 🕜 Tags                          |   | > | _ |

Figure 4-16: Settings blade

14. Copy one of your access keys to a scratch pad location.

**15.** Switch back to your command prompt window and then modify and paste the following command into the command prompt window, modifying the bracketed items to match your environment:

AzCopy /Source:<"C:\Program Files\Microsoft SQL Server\MSSQL10\_50.MSSQLSERVER\MSSQL\Backup\mybackupupfile.bak"> /Dest:<https://myaccount.blob.core.windows.net/mycontainer> /DestKey:<accesskey> /Pattern:"<mybackupfile.bak>"

16. Execute the command and verify success. See Figure 4-17.

| Finished 1 of total 1 file(s).<br>[2016/04/01 11:05:53] Transfer summary:                                                        |
|----------------------------------------------------------------------------------------------------|
| Total files transferred: 1<br>Transfer successfully: 1<br>Transfer skipped: 0<br>Transfer failed: 0<br>Elapsed time: 00.00:00:09 |
| C:\Program Files (x86)\Microsoft SDKs\Azure\AzCopy}_                                                                             |

Figure 4-17: Successful copy to Azure blob storage

Notice that the copy is very fast.

# Copying the backup file from Azure blob storage to the Azure virtual machine

Now that we have a full database backup in Azure blob storage, we will copy it to the virtual machine by using the <u>AzCopy</u> program.

- 1. Establish a remote desktop connection to your Azure virtual machine.
- **2.** Download the latest version of AzCopy either on the computer containing the database backup file or on a computer with connectivity to that storage location.
- 3. Install the Microsoft Azure Storage Tools following the prompts.
- **4.** After the installation finishes, open a command prompt and navigate to the install location for AzCopy.
- 5. In the command prompt window, modify and paste the following command, modifying the bracketed items to match your environment:

AzCopy /Source:<https://myaccount.blob.core.windows.net/mycontainer> /Dest:<"C:\Program Files\Microsoft
SQL Server\MSSQL13.MSSQLSERVER\MSSQL\Backup\mybackupupfile.bak"> /SourceKey:<accesskey>
/Pattern:"<mybackupfile.bak>"

6. Execute the command and verify success. See Figure 4-18.

| Finished 1 of total 1 file<br>[2016/04/01 18:31:55] Trans                                                              | (s).<br>sfer summary:     |
|----------------------------------------------------------------------------------------------------|---------------------------|
| Iotal files transferred: 1<br>Iransfer successfully: 1<br>Iransfer skipped: 0<br>Iransfer failed: 0<br>Elapsed time: 0 | 0.00:00:02                |
| C:\Program Files (x86)\Mic;                                                                                            | rosoft SDKs\Azure\AzCopy) |

Figure 4-18: Successful copy from Azure blob storage to Azure virtual machine

101

 Using File Explorer, verify that the copied backup file appears in the backup folder. See Figure 4-19.

| 🐌 i 🕞 🕼 = i                    | Backup                            |                  |               |              |
|--------------------------------|-----------------------------------|------------------|---------------|--------------|
| File Home Share                | View                              |                  |               | ~ <b>(</b> ) |
| 🗲 🍥 🝷 🕆 👢 « MSS                | QL13.MSSQLSERVER + MSSQL + Backup | × ¢              | Search Backup | Ą            |
| Desktop                        | ▲ Name                            | Date modified    | Туре          | Size         |
| 🚺 Downloads<br>🕵 Recent places | AdventureWorks2008R2Copy.bak      | 4/1/2016 6:31 PM | BAK File      | 185,456 KB   |
| This PC                        | ×                                 |                  |               |              |

Figure 4-19: Backup file in Azure virtual machine file system

# Restoring the SQL Server 2008 R2 user database backup to SQL Server 2016 in an Azure virtual machine

Now that you have copied the backup into the file system for the Azure virtual machine, you are ready to restore the backup file into SQL Server 2016 in your virtual machine, which automatically will upgrade the database as well.

1. Open SQL Server Management Studio in your Azure virtual machine and connect to your SQL Server 2016 instance in Object Explorer.

| Object Explorer                                                                                                    | ·                                                                                                    | η×   |
|----------------------------------------------------------------------------------------------------|----------------------------------------------------------------------------------------------------|------|
| Connect 🕶 🛃 🛃                                                                                                    | i 🍸 🛃 🍒                                                                                                    |      |
| CARLIAAS (SQU<br>CARLIAAS (SQU<br>CARLI | L Server 13.0.1000 - CARLIAAS\carlrabe<br>New Database<br>Attach<br>Restore Database<br>Restore Files and Filegroups<br>Deploy Data-tier Application<br>Import Data-tier Application<br>Start PowerShell<br>Reports | ler) |

2. Right-click Databases and then click Restore Database. See Figure 4-20.

Figure 4-20: Restore database

3. In the Restore Database window, click Device and then click the ellipsis to select the backup device. See Figure 4-21.

| <b>B</b>                                     |           | Restore Database -    | _ 🗆 X                                  |
|----------------------------------------------|-----------|-----------------------|----------------------------------------|
| 🐼 No backupset selected to be                | restored. |                       |                                        |
| Select a page<br>General<br>Files<br>Options | Script    | Select backup devices | V  Timeline  SN Checkpoint LSN Full LS |
| Connection                                   |           |                       |                                        |
| CARLIAAS<br>[CARLIAAS\carlrabeler]           |           | OK Cancel Help        |                                        |
| View connection properties                   |           |                       |                                        |
| Progress                                     | <         | III                   | >                                      |
| Ready                                        |           |                       | Verify Backup Media                    |

Figure 4-21: Select backup device

4. In the Select Backup Devices window, click Add and then, in the Locate Backup File window, select your backup file and click OK. See Figure 4-22.

| Ũ                                                                                                    | Locate                                                                                                    | e Backup File - CARLIAA   | S                        | _ <b>D</b> X |
|----------------------------------------------------------------------------------------------------|----------------------------------------------------------------------------------------------------|---------------------------|--------------------------|--------------|
| Backup File location:                                                                                                    | C:\Program Files\                                                                                                    | Microsoft SQL Server\MSSQ | <b>a</b>                 | 9,           |
| Microsoft H     Microsoft S     Microsoft S     100     B     100     B     110     B     130     B     90     B     Client S     MSRS1     MSRS1     B     MSS2     B     B     B     B     B     Client S     Client S | elp Viewer ∧<br>QL Server   DK 3.MSSQLSERVER 3.MSSQLSERVER 3.MSSQLSERVER SQL Backup Binn DATA FTData Install JOBS Lgg ∨ | AdventureWorks2008R2Cr    | opy bak                  |              |
| File name:                                                                                                    | AdventureWorks2008R                                                                                                    | 2Copy.bak                 | Backup Files(*.bak;*.tm; | ·log) 🗸 🗸    |
|                                                                                                    |                                                                                                    |                           | ОК                       | Cancel       |

Figure 4-22: Specify the backup file

5. Click OK in the Select Backup Devices window and then review the information in the Restore Database window. See Figure 4-23.

| Restore Da                                                                                 | tabase - AdventureWorks20                                                                              | 008R2                                                                                                    |                                                                                                    | C                      | X                                                                                                    |
|--------------------------------------------------------------------------------------------|----------------------------------------------------------------------------------------------------|----------------------------------------------------------------------------------------------------|----------------------------------------------------------------------------------------------------|------------------------|----------------------------------------------------------------------------------------------------|
|                                                                                            |                                                                                                    |                                                                                                    |                                                                                                    |                        |                                                                                                    |
| 🔄 Script 👻 🚺 Help                                                                          |                                                                                                    |                                                                                                    |                                                                                                    |                        |                                                                                                    |
| Source<br>O Database:<br>O Device:<br>Database:<br>Destination<br>Database:<br>Restore to: | C:\Program Files\Microso<br>AdventureWorks2008R2<br>AdventureWorks2008R2<br>The last backup taken (Fri | ft SQL Server<br>day, April 1, 2                                                                                                    | \MSSQL13.MSSQLS<br>1016 9:31:43 AM)                                                                                                    | ERVER\MSSC             | ><br><br>><br>ne                                                                                                    |
| Restore plan<br>Backup sets to restore:<br>Restore Name<br>III AdventureWork               | ks2008R2-Full Database Backup                                                                          | Component<br>Database                                                                                                    | Type<br>Full (Copy Only)                                                                                                    | Server<br>DDCARLRAB001 | Datab<br>Adve                                                                                                    |
|                                                                                            |                                                                                                    |                                                                                                    |                                                                                                    |                        |                                                                                                    |
|                                                                                            |                                                                                                    |                                                                                                    |                                                                                                    |                        |                                                                                                    |
|                                                                                            | Script                                                                                                 | Script • 🖍 Help Source O Database: Database: C:\Program Files\Microso Database: AdventureWorks2008R2 Destination Database: AdventureWorks2008R2 Restore to: The last backup taken (Fri Restore plan Backup sets to restore: Restore Name AdventureWorks2008R2-Full Database Backup | Script • 🖍 Help Source Database: Device: C:\Program Files\Microsoft SQL Server Database: AdventureWorks2008R2 Destination Database: AdventureWorks2008R2 Restore to: The last backup taken (Friday, April 1, 2 Restore plan Backup sets to restore: Restore Name Component AdventureWorks2008R2-Full Database Backup Database | Script                 | Script       Image: CityProgram Files\Microsoft SQL Server\MSSQL13.MSSQLSERVER\MSSC         Database:       AdventureWorks2008R2         Destination       Database:         Database:       AdventureWorks2008R2         Restore to:       The last backup taken (Friday, April 1, 2016 9:31:43 AM)         Restore plan       Backup sets to restore:         Restore       Name         Component       Type         Server       AdventureWorks2008R2-Full Database Backup         Database:       AdventureWorks2008R2 |

Figure 4-23: Ready to restore

- 6. Click OK to restore and upgrade from your backup file.
- 7. Verify that your database was restored successfully. See Figure 4-24.

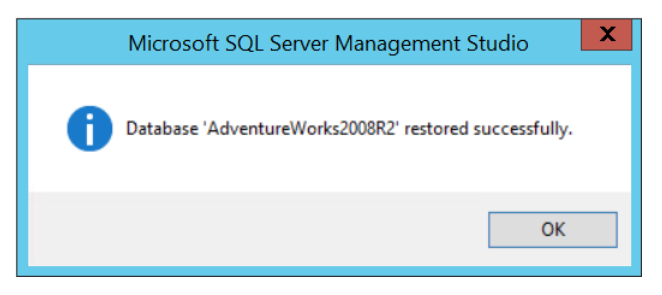

Figure 4-24: Restore success

- 8. Click OK to close the message box.
- 9. In Object Explorer, expand Databases to see your restored, upgraded, and migrated database. See Figure 4-25.

| Object Explorer 🔹 무 🗙                                  |
|--------------------------------------------------------|
| Connect 🕶 🛃 📕 🍸 🛃 🍒                                    |
| CARLIAAS (SQL Server 13.0.1000 - CARLIAAS\carIrabeler) |
| 🖃 🧰 Databases                                          |
| 🕀 🧰 System Databases                                   |
| 🕀 🛅 Database Snapshots                                 |
| 🗉 间 AdventureWorks2008R2                               |
| 🗉 🧰 Security                                           |
| 🗉 🧰 Server Objects                                     |
| 🗉 🧰 Replication                                        |
| 🗉 🛅 AlwaysOn High Availability                         |
| 🗉 🧰 Management                                         |
| 🖅 🥅 Integration Services Catalogs                      |
| 🗉 📆 SQL Server Agent                                   |
|                                                        |

Figure 4-25: Restored, upgraded, and migrated database

- **10.** Right-click the migrated database and click Properties.
- **11.** In the Database Properties window, click Options. Notice the compatibility level is SQL Server 2008 (100). See Figure 4-26.

| Ũ                          | D          | atabase Properties - Adver         | ntureV | Vorks2008R2              | _ 🗆   | X |
|----------------------------|------------|------------------------------------|--------|--------------------------|-------|---|
| Select a page              | 23         | Script 👻 📑 Help                    |        |                          |       |   |
| Files                      |            |                                    |        |                          |       |   |
| Filegroups                 | Collation: |                                    | SQL_   | Latin1_General_CP1_CI_AS |       | ~ |
| Change Tracking            | Red        | covery model:                      | Simple | e                        |       | ~ |
| Permissions                | Cor        | npatibility level:                 | SQL S  | Server 2008 (100)        |       | ~ |
| Extended Properties        | Cor        | ntainment type:                    | None   |                          |       | ~ |
| Transaction Log Shipping   | Oth        | er options:                        |        |                          |       |   |
| Pauery Store               |            | <b>2</b> ↓ <b>□</b>                |        |                          |       |   |
|                            |            | Auto Shrink                        |        | False                    |       | ^ |
|                            |            | Auto Update Statistics             |        | True                     |       |   |
|                            |            | Auto Update Statistics Asynchronic | ously  | False                    |       |   |
|                            | ⊿          | ⊿ Containment                      |        |                          |       |   |
|                            |            | Default Fulltext Language LCID     |        | 1033                     |       | = |
|                            |            | Default Language                   |        | English                  |       | = |
|                            |            | Nested Triggers Enabled            |        | True                     |       |   |
|                            |            | Transform Noise Words              |        | False                    |       |   |
|                            |            | Two Digit Year Cutoff              |        | 2049                     |       |   |
| Connection                 | ⊿          | Cursor                             |        |                          |       |   |
| Server                     |            | Close Cursor on Commit Enabled     |        | False                    |       |   |
| CARLIAAS                   |            | Default Cursor                     |        | GLOBAL                   |       |   |
|                            | ⊿          | FILESTREAM                         |        |                          |       |   |
| Connection:                |            | FILESTREAM Directory Name          |        |                          |       |   |
| CARLIAAS canrabeler        |            | FILESTREAM Non-Transacted Ac       | ccess  | Off                      |       |   |
| View connection properties | ⊿          | Miscellaneous                      |        |                          |       |   |
| -                          |            | Allow Snapshot Isolation           |        | False                    |       |   |
| Progress                   |            | ANSI NULL Default                  |        | False                    |       | ~ |
| Ready                      | AI         | low Snapshot Isolation             |        |                          |       |   |
|                            |            |                                    |        | ОК                       | Cance |   |

Figure 4-26: Database properties options

12. The final step in this migration and upgrade process is to set the compatibility level at which you want to run your migrated database. In SQL Server 2016, some changes are enabled only after the DATABASE\_COMPATIBILITY level for a database has been changed to 130. For more information on changing the compatibility level to 130, see <u>Change the Database Compatibility Mode and Use the Query Store</u>.

# Walk-through: Migrating a SQL Server database to SQL Database using a BACPAC file

In this walk-through, please follow along as we export a SQL Server 2008 R2 user database to a BACPAC file and then import that BACPAC file into SQL Database. Rather than perform these steps individually, we will use a Microsoft wizard to accomplish this task. There are currently two wizards we could use: the Deploy Database to Azure SQL Database Wizard in the newest version of SQL Server Management Studio and the preview version of Upgrade Advisor (as discussed earlier in this chapter). For this walk-through, I will use the former because its interface has been finalized. Upgrade Advisor will be replaced by Data Migration Assistant in late April or early May 2016 with a new UI.

106

# Using the Deploy Database to Azure SQL Database Wizard to migrate a user database to SQL Database

- 1. Using the <u>newest version of SQL Server Management Studio</u>, connect to your SQL Server 2008 R2 instance (or your instance of choice).
- 2. Right-click the database that you wish to migrate, point to Tasks, and then click Deploy Database to Microsoft Azure SQL Database. See Figure 4-27.

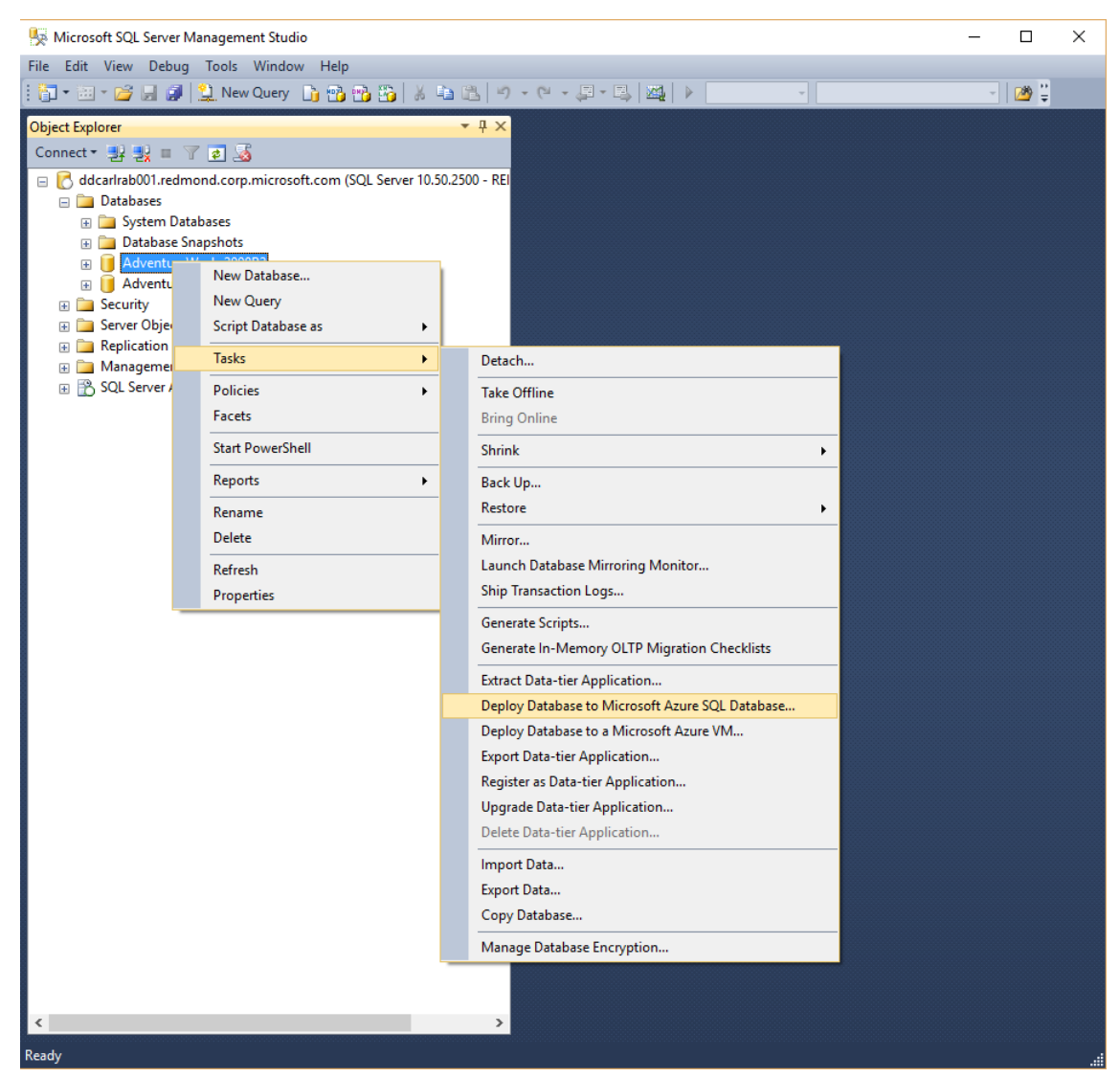

Figure 4-27: Deploy Database to Microsoft Azure SQL Database

3. On the Introduction page, click Next. See Figure 4-28.

107

| Neploy Database 'Adventure' | 'orks2008R2' — 🗆 🗙                                                                                                    |
|-----------------------------|----------------------------------------------------------------------------------------------------|
| Introduction                |                                                                                                    |
| Introduction                | <ul> <li>Help</li> </ul>                                                                                                    |
| Deployment Settings         | Deploy Database to Microsoft Azure SQL Database                                                                                                    |
| Summary<br>Results          | <ul> <li>This wizard will help you to deploy your database to Microsoft Azure SQL Database. You may also use this wizard to deploy a Microsoft Azure SQL Database to a local instance of SQL Server, or to move a database from one instance of Microsoft Azure SQL Database to another.</li> <li>To deploy your database you will need to: <ul> <li>Have your Microsoft Azure SQL Database account information.</li> <li>Check the results of the operation.</li> </ul> </li> </ul> |
|                             | To begin the operation, click next.                                                                                                    |
|                             | < Previous Next > Cancel                                                                                                    |

Figure 4-28: Introduction to the Deploy Database to Microsoft Azure SQL Database Wizard

**4**. On the Deployment Settings page, review the information completed for you for the destination database name and the temporary file name for the BACPAC file that will be exported and then imported. See Figure 4-29.

|                                               | ( L 2000B2)                                                                                                    |                        | ~              |  |  |  |
|-----------------------------------------------|----------------------------------------------------------------------------------------------------|------------------------|----------------|--|--|--|
| My Deploy Database 'AdventureWorks2008R2' L X |                                                                                                    |                        |                |  |  |  |
| Deployment Set                                | tings                                                                                                    |                        |                |  |  |  |
| Introduction                                  |                                                                                                    | Q                      | ) Help         |  |  |  |
| Deployment Settings<br>Summary<br>Results     | Specify Target Connection<br>Specify the name of the instance of SQL Server or the Microsoft Azure SQL Dat<br>that will host the deployed database, name the new database, and then click C<br>to the target server. | abase sen<br>onnect to | ver<br>o login |  |  |  |
|                                               | Server connection:                                                                                                    |                        |                |  |  |  |
|                                               |                                                                                                    | Conn                   | ect            |  |  |  |
|                                               | New database name:                                                                                                    |                        |                |  |  |  |
|                                               | AdventureWorks2008R2                                                                                                    |                        |                |  |  |  |
|                                               | Microsoft Azure SQL Database settings                                                                                                    |                        |                |  |  |  |
|                                               | Edition of Microsoft Azure SQL Database:                                                                                                    |                        |                |  |  |  |
|                                               | Maximum database size (GB):                                                                                                    |                        |                |  |  |  |
|                                               | Service Objective : V                                                                                                    |                        |                |  |  |  |
|                                               | Other settings                                                                                                    |                        |                |  |  |  |
|                                               | Temporary file name:                                                                                                    |                        |                |  |  |  |
|                                               | arlrab\AppData\Local\Temp\AdventureWorks2008R2-20160401123039.bacpac                                                                                                    | Brow                   | se             |  |  |  |
|                                               |                                                                                                    |                        |                |  |  |  |
|                                               |                                                                                                    |                        |                |  |  |  |
|                                               |                                                                                                    |                        |                |  |  |  |
|                                               |                                                                                                    |                        |                |  |  |  |
|                                               |                                                                                                    |                        |                |  |  |  |
|                                               | < Previous Next >                                                                                                    | Can                    | icel           |  |  |  |

Figure 4-29: Deployment Settings default values

 Click Connect to establish a connection to your existing SQL Database logical server. See Figure 4-30.

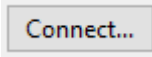

Figure 4-30: Connect button

6. In the Connect to Server dialog box, specify the Azure SQL Database logical server name and your authentication information and then click Connect. See Figure 4-31.

| Connect to Server |                                  | ×      |
|-------------------|----------------------------------|--------|
|                   | SQL Server                       |        |
| Server type:      | Database Engine                  | $\sim$ |
| Server name:      | carlpaassrv.database.windows.net | $\sim$ |
| Authentication:   | SQL Server Authentication        | $\sim$ |
| Login:            | carlrabeler                      | ~      |
| Password:         | ******                           |        |
|                   | Remember password                |        |
|                   |                                  |        |
|                   | Connect Cancel Help Options      | \$ >>  |

Figure 4-31: Connect to Azure SQL Database logical server

7. On the Deployment Settings page, review the Microsoft Azure SQL Database settings for this migrated database. Notice that the default is Basic edition, 2 GB in size, and Basic Service Objective. See Figure 4-32.

| 崎 Deploy Database 'AdventureW             | orks2008R2'                                                                                                    | _                                                                  | $\Box$ $\times$                |
|-------------------------------------------|----------------------------------------------------------------------------------------------------|--------------------------------------------------------------------|--------------------------------|
| Deployment Set                            | tings                                                                                                    |                                                                    |                                |
| Introduction                              |                                                                                                    |                                                                    | 🕜 Help                         |
| Deployment Settings<br>Summary<br>Results | Specify Target Connection<br>Specify the name of the instance of SQL Server or<br>that will host the deployed database, name the<br>to the target server. | or the Microsoft Azure SQL Data<br>new database, and then click Cc | base server<br>Innect to login |
|                                           | Server connection:                                                                                                    |                                                                    |                                |
|                                           | carlpaassrv (carlrabeler)                                                                                                    |                                                                    | Connect                        |
|                                           | New database name:                                                                                                    |                                                                    |                                |
|                                           | AdventureWorks2008R2                                                                                                    |                                                                    |                                |
|                                           | Microsoft Azure SQL Database settings                                                                                                    |                                                                    |                                |
|                                           | Edition of Microsoft Azure SQL Database:                                                                                                    | Basic $\checkmark$                                                 |                                |
|                                           | Maximum database size (GB):                                                                                                    | 2 ~                                                                |                                |
|                                           | Service Objective :                                                                                                    | Basic $\checkmark$                                                 |                                |
|                                           | Other settings                                                                                                    |                                                                    |                                |
|                                           | Temporary file name:                                                                                                    |                                                                    |                                |
|                                           | arlrab\AppData\Local\Temp\AdventureWorks20                                                                                                    | 008R2-20160401123039.bacpac                                        | Browse                         |
|                                           |                                                                                                    |                                                                    |                                |
|                                           |                                                                                                    | < Previous Next >                                                  | Cancel                         |

Figure 4-32: Microsoft Azure SQL Database settings

8. Change the SQL Database settings as desired. For this walk-through, I will change the edition to Standard, change the maximum database size to 10 GB, and change the service objective to S3. See Figure 4-33.

| Neploy Database 'Adven                    | itureWorks2008R2'                                                                                                    | _                                                                       |                                |  |  |  |
|-------------------------------------------|----------------------------------------------------------------------------------------------------|-------------------------------------------------------------------------|--------------------------------|--|--|--|
| Deployment                                | t Settings                                                                                                    |                                                                         |                                |  |  |  |
| Introduction                              |                                                                                                    |                                                                         | Ø Help                         |  |  |  |
| Deployment Settings<br>Summary<br>Results | Specify Target Connection<br>Specify the name of the instance of SQL Serve<br>that will host the deployed database, name the<br>to the target server. | er or the Microsoft Azure SQL Data<br>e new database, and then click Co | base server<br>onnect to login |  |  |  |
|                                           | carlpaassrv (carlrabeler)                                                                                                    |                                                                         | Connect                        |  |  |  |
|                                           | New database name:                                                                                                    |                                                                         |                                |  |  |  |
|                                           | AdventureWorks2008R2                                                                                                    | AdventureWorks2008R2                                                    |                                |  |  |  |
|                                           | Microsoft Azure SQL Database settings                                                                                                    |                                                                         |                                |  |  |  |
|                                           | Edition of Microsoft Azure SQL Database:                                                                                                    | Standard $\sim$                                                         |                                |  |  |  |
|                                           | Maximum database size (GB):                                                                                                    | 10 ~                                                                    |                                |  |  |  |
|                                           | Service Objective :                                                                                                    | S3 ~                                                                    |                                |  |  |  |
|                                           | Other settings<br>Temporary file name:                                                                                                    |                                                                         |                                |  |  |  |
|                                           | arlrab\AppData\Local\Temp\AdventureWork                                                                                                    | s2008R2-20160401123039.bacpac                                           | Browse                         |  |  |  |
|                                           |                                                                                                    |                                                                         |                                |  |  |  |
|                                           |                                                                                                    | < Previous Next >                                                       | Cancel                         |  |  |  |

Figure 4-33: Modified SQL Database settings

9. Click Next to advance to the Summary page. See Figure 4-34.

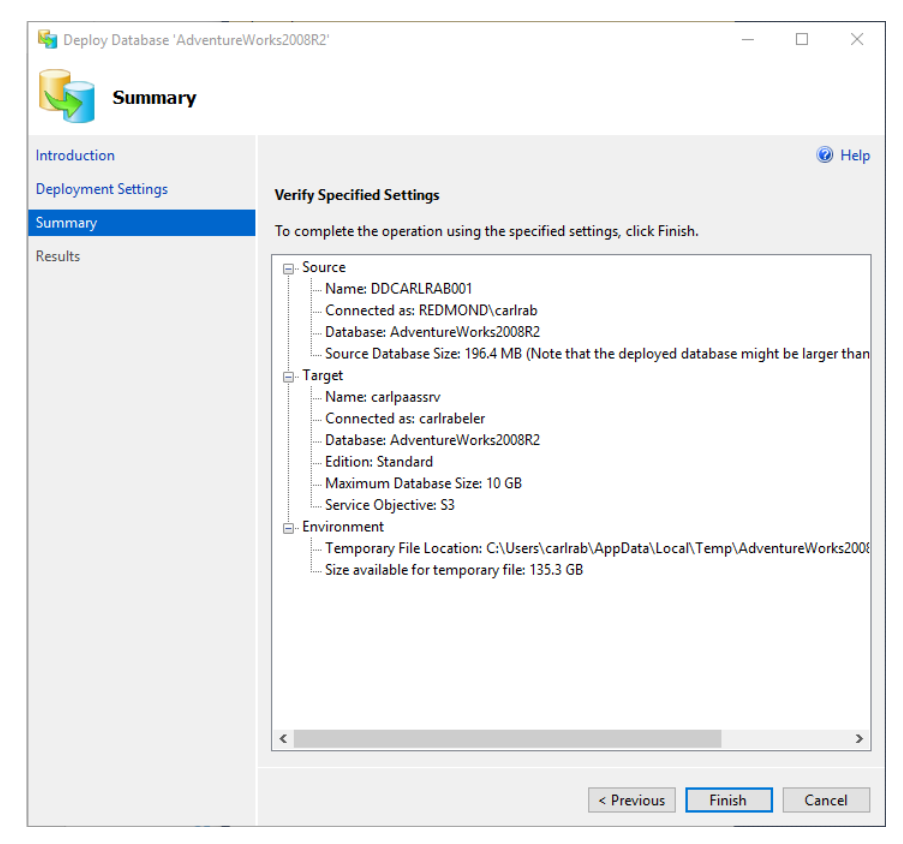

Figure 4-34: Summary page

10. Review the specified settings and click Finish. See Figures 4-35, 4-36, and 4-37. Notice in Figure 4-35 that the first step is to create the BACPAC file. Notice in Figure 4-36 that the next steps are to validate the schema and, if successful, export the data. If your source database is not compatible, this wizard will fail and you will need to <u>fix compatibility errors using SQL Server Data Tools for Visual Studio</u>. Figure 4-37 shows the importing of the schema and the data to your Azure SQL Database.

| 崎 Deploy Database 'AdventureW  | 'orks2008R2'                                                                                    | -                |                     | Х      |
|--------------------------------|-------------------------------------------------------------------------------------------------|------------------|---------------------|--------|
| Progress                       |                                                                                                 |                  |                     |        |
| Introduction                   |                                                                                                 |                  | 0                   | ) Help |
| Deployment Settings<br>Summary | Exporting database                                                                              |                  |                     |        |
| Results                        | Name            Extracting schema             Extracting schema from database     Fewer details | Statu:<br>In Pro | ;<br>gress<br>gress |        |
|                                | < <u>P</u> revious                                                                              | <u>N</u> ext >   | Can                 | cel    |

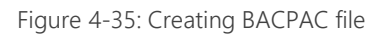

| Neploy Database 'AdventureW | orks2008R2'                                                | - 🗆 ×         | <  |
|-----------------------------|------------------------------------------------------------|---------------|----|
| Progress                    |                                                            |               |    |
| Introduction                |                                                            | 🔞 Hel         | lp |
| Deployment Settings         | Exporting database                                         |               |    |
| Summary<br>Results          |                                                            |               |    |
|                             | Name                                                       | Status ^      |    |
|                             | Stracting schema                                           | Success       |    |
|                             | Extracting schema from database                            | Success       |    |
|                             | Resolving references in schema model                       | Success       |    |
|                             | Validating schema model                                    | Success       |    |
|                             | Validating schema model for data package                   | Success       |    |
|                             | 🖉 Validating schema                                        | Success       |    |
|                             | Exporting data from database                               | In Progress   |    |
|                             | Exporting data                                             | In Progress   |    |
|                             | Processing Export.                                         | In Progress   |    |
|                             | Processing Table '[Production].[ProductInventory]'.        | In Progress   |    |
|                             | Processing Table '[Sales].[SpecialOffer]'.                 | In Progress   |    |
|                             | Processing Table '[Person].[Address]'.                     | In Progress   |    |
|                             | Processing Table '[Production].[ProductListPriceHistory]'. | Success       |    |
|                             | Processing Table '[Person].[AddressType]'.                 | In Progress   |    |
|                             | Processing Table '[Sales].[SpecialOfferProduct]'.          | In Progress   | ,  |
|                             | Ever details                                               |               |    |
|                             | < <u>P</u> revious                                         | Next > Cancel |    |

Figure 4-36: Validating BACPAC file and exporting data

| 🎼 Deploy Database 'AdventureW                                                                                                    | orks2008R2'                                        | - [         | X      |
|----------------------------------------------------------------------------------------------------|----------------------------------------------------|-------------|--------|
| Progress                                                                                                    |                                                    |             |        |
| Introduction                                                                                                    |                                                    |             | 🕜 Help |
| Deployment Settings                                                                                                    | Importing database                                 |             |        |
| Summary                                                                                                    |                                                    |             |        |
| Recults                                                                                                    |                                                    |             |        |
| incource in the second second s | Name                                               | Statur      | ^      |
|                                                                                                    | Processing Table '[dbo] [Databasel.og]'            | Success     |        |
|                                                                                                    | Processing Table '[Production].[ProductDocument]'. | Success     |        |
|                                                                                                    | Processing Table '[dbo].[ErrorLog]'.               | Success     |        |
|                                                                                                    | Creating deployment plan                           | Success     |        |
|                                                                                                    | Initializing deployment                            | Success     |        |
|                                                                                                    | Verifying deployment plan                          | Success     |        |
|                                                                                                    | Analyzing deployment plan                          | Success     |        |
|                                                                                                    | Importing package schema and data into database    | In Progress |        |
|                                                                                                    | 🔿 Updating database                                | In Progress |        |
|                                                                                                    | Importing data                                     | In Progress |        |
|                                                                                                    | Processing Import.                                 | In Progress |        |
|                                                                                                    | Ø Disabling indexes.                               | Success     |        |
|                                                                                                    | Disabling index 'PK_DatabaseLog_DatabaseLogID'.    | Success     |        |
|                                                                                                    | Disabling index 'AK_Department_Name'.              | Success     |        |
|                                                                                                    | Disabling index 'AK_Employee_LoginID'.             | Success     | ~      |
|                                                                                                    | Sewer details                                      |             |        |
|                                                                                                    | < <u>P</u> revious                                 | Next >      | Cancel |

Figure 4-37: Importing schema and data

Solution Patabase 'AdventureWorks2008R2'

**11.** When the wizard is complete, verify that no errors appear and then click Close. See Figure 4-38.

– 🗆 🗙

| Results             |                                                                |         |      |
|---------------------|----------------------------------------------------------------|---------|------|
| Introduction        |                                                                | 0       | Help |
| Deployment Settings |                                                                |         |      |
| Summary             | Operation Complete                                             |         |      |
| Results             | Summary:                                                       |         |      |
| incourco -          | Name                                                           | Result  | ^    |
|                     | Enabling index 'IX_SalesOrderHeader_SalesPersonID'.            | Success |      |
|                     | Enabling index 'AK_SalesPerson_rowguid'.                       | Success |      |
|                     | Enabling index 'AK_SalesPersonQuotaHistory_rowguid'.           | Success |      |
|                     | Enabling index 'AK_SalesTaxRate_rowguid'.                      | Success |      |
|                     | Enabling index 'AK_SalesTaxRate_StateProvinceID_TaxType'.      | Success |      |
|                     | Enabling index 'AK_SalesTerritory_Name'.                       | Success |      |
|                     | Enabling index 'AK_SalesTerritory_rowguid'.                    | Success |      |
|                     | Enabling index 'AK_SalesTerritoryHistory_rowguid'.             | Success |      |
|                     | Enabling index 'IX_ShoppingCartItem_ShoppingCartID_ProductID'. | Success |      |
|                     | Enabling index 'AK_SpecialOffer_rowguid'.                      | Success |      |
|                     | Enabling index 'AK_SpecialOfferProduct_rowguid'.               | Success |      |
|                     | Enabling index 'IX_SpecialOfferProduct_ProductID'.             | Success |      |
|                     | Enabling index 'AK_Store_rowguid'.                             | Success |      |
|                     | Enabling index 'IX_Store_SalesPersonID'.                       | Success |      |
|                     | Refreshing Object Explorer                                     | Success |      |
|                     |                                                                |         | ~    |
|                     | < Previous Next >                                              | Close   | e    |

Figure 4-38: Migration complete

- 12. Click Close.
- **13.** Next, using SQL Server Management Studio, connect to your Azure SQL Database logical server and verify that your database was migrated successfully. See Figure 4-39.

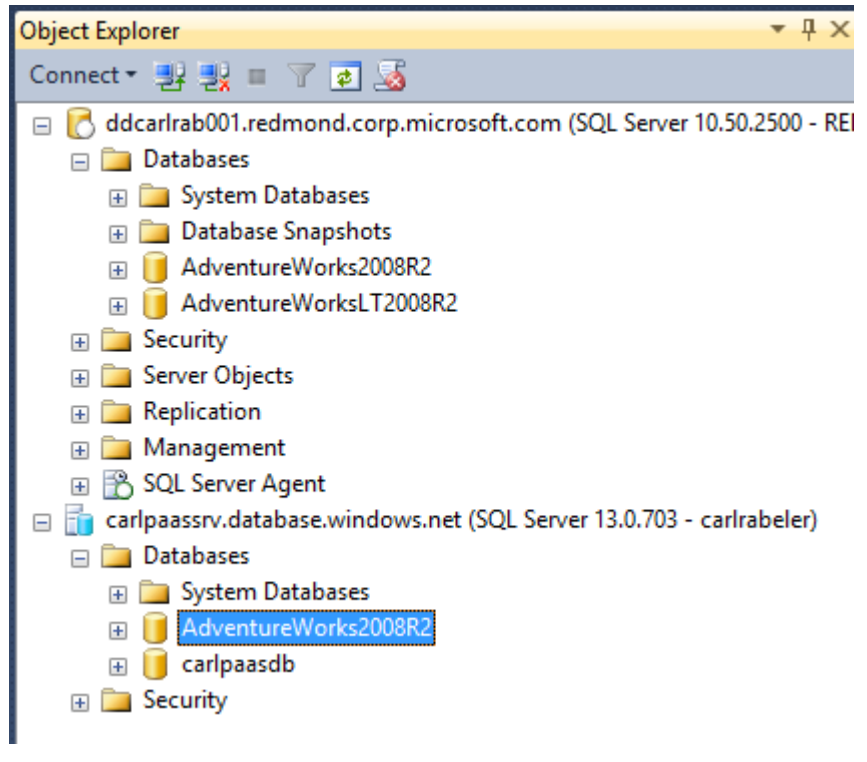

Figure 4-39: Migrated database

- 14. In Object Explorer, right-click your migrated database and click Properties.
- **15.** In the Database Properties dialog box, click Options. Notice the greyed-out version of the compatibility level for this migrated database. This value is just showing what the value was before migration. See Figure 4-40.

| 间 Database Properties - Adver              | tureWorks2008R2                                                     |                   | _                  |      | ×   |
|--------------------------------------------|---------------------------------------------------------------------|-------------------|--------------------|------|-----|
| Select a page                              | 🔄 Script 👻 📑 Help                                                   |                   |                    |      |     |
| Options     Change Tracking     Provisions | <u>C</u> ollation:                                                  | SQL_Latin1        | _General_CP1_CI_AS |      |     |
| Permissions<br>Query Store                 | Compatibility <u>l</u> evel:                                        | SQL Server        | 2008 (100)         |      |     |
|                                            | Other options:                                                      |                   |                    |      |     |
|                                            | V Automatic                                                         |                   |                    |      | ^   |
|                                            | Auto Close                                                          | Statistics Ea     | se                 |      | _   |
|                                            | Auto Create Incremental<br>Auto Create Statistics                   |                   | le                 |      |     |
|                                            | Auto Shrink<br>Auto Update Statistics                               | Fa<br>Tn          | se<br>Je           |      | _   |
|                                            | Auto Update Statistics As                                           | synchronously Fal | lse                |      |     |
|                                            | Configured Service Level                                            | Objective         |                    |      |     |
|                                            | Edition                                                             | Sta               | andard             |      | _   |
| onnection                                  | ✓ Cursor                                                            | 10                | GB                 |      | н)  |
| Server:<br>carlpaassrv.database.windows.ne | Close Cursor on Commit E<br>Default Cursor                          | Enabled Fal       | OBAL               |      | _   |
| Connection:<br>carlrabeler                 | <ul> <li>Miscellaneous</li> <li>Allow Snapshot Isolation</li> </ul> | Fa                | se                 |      |     |
| View connection properties                 | ANSI NULL Default<br>ANSI NULLS Enabled                             | Fa<br>Tn          | lse<br>Je          |      | _   |
| rogress                                    | ANSI Padding Enabled                                                | Tn                | Je                 |      |     |
| C Ready                                    | Allow Snapshot Isolation                                            | 1                 |                    |      |     |
|                                            |                                                                     |                   | ОК                 | Cano | zel |

Figure 4-40: Azure SQL Database compatibility level

- 16. Click Cancel.
- 17. Right-click your migrated database and then click New Query.

The final step in this migration and upgrade process is to set the compatibility level at which you want to run your migrated database.

18. Execute the Transact-SQL script below to change the compatibility level of your migrated database to 130. For Azure SQL Database, some changes are enabled only after the DATABASE\_COMPATIBILITY level for a database has been changed to 130. For more information on changing the compatibility level to 130, see <u>Change the Database Compatibility Mode and Use the Query Store</u>.

ALTER DATABASE Adventureworks2008r2 SET COMPATIBILITY\_LEVEL = 130

**19.** Execute the Transact-SQL script below to verify the change. See Figure 4-41.

select name, compatibility\_level from sys.databases

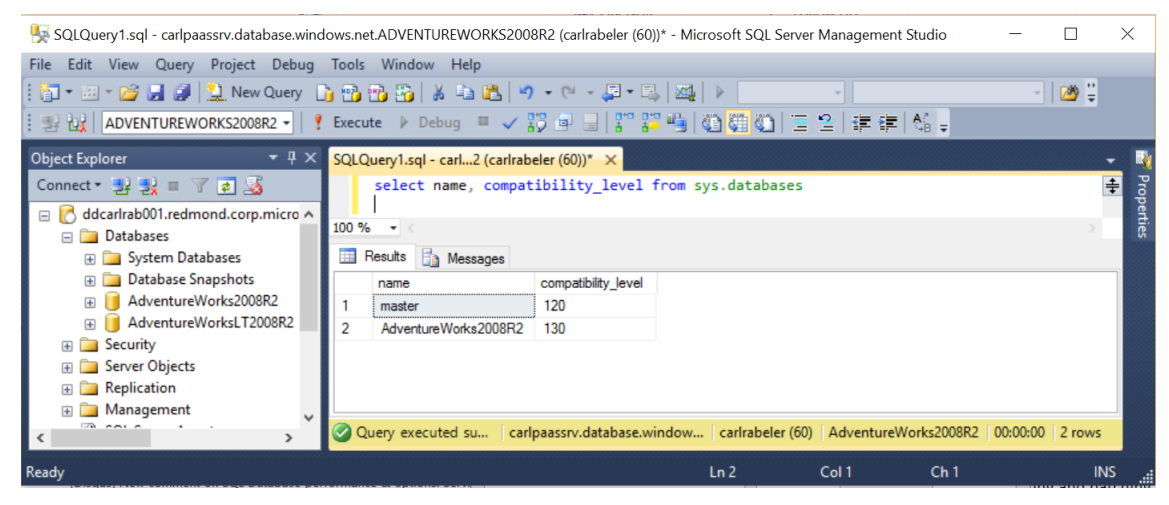

Figure 4-41: Changed database compatibility level

# Conclusion

In this chapter, you learned how to migrate your on-premises database to SQL Server in a virtual machine or the Azure SQL Database service. In the walk-throughs, you learned how simple it is to perform this migration with a compatible database.

Now that you've read the book...

# Tell us what you think!

Was it useful? Did it teach you what you wanted to learn? Was there room for improvement?

# Let us know at http://aka.ms/tellpress

Your feedback goes directly to the staff at Microsoft Press, and we read every one of your responses. Thanks in advance!

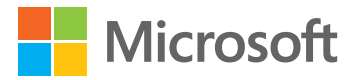

# Authentication, authorization, and data resiliency

In this chapter, I will discuss protecting access to your data through authentication over a secure network and granting permissions to authenticated users to perform tasks and access data. I will also discuss protecting and archiving your data using database backups and database exports. I will compare and contrast the mechanisms available to you with SQL Server in an Azure virtual machine and with Azure SQL Database. We will finish the chapter with a guided walk-through of configuring authentication and granting permissions in Azure SQL Database and a walk-through demonstrating how to use Azure SQL Database automated backups to recover from user error and to archive data.

# Securing connections

118

Protecting your data begins with securing connections to SQL Server in the virtual machine and to Azure SQL Database. In the next two sections, I will talk about the security options you have to restrict and secure connections, independent of user authentication and authorization.

# Configuring and securing connections to SQL Server in an Azure virtual machine

With an Azure virtual machine, you have several options to <u>restrict and secure connections</u> to your SQL Server instance. The virtual network for your Azure virtual machine is a logical isolation of the Azure cloud dedicated to your subscription. You can fully control the IP address blocks, DNS settings, security policies, and route tables within this network, similarly to how you use these mechanisms to control your on-premises network. You can also segment your virtual network into subnets to further control access to the virtual machines on your virtual network that host your SQL Server instances.

In addition, you can connect the virtual network to your on-premises network using one of the <u>connectivity options</u> available for Azure virtual machines. In essence, you can expand your onpremises network to your Azure virtual network, delivering the benefit of enterprise scale that Azure provides. Finally, you can set up and configure an Azure virtual machine as a domain controller and join your SQL Server virtual machine to this Azure domain controller. This Azure domain controller can be federated with <u>Azure Active Directory</u>, be federated with your on-premises Active Directory, or be a controller within your existing on-premises Active Directory. A full discussion of your options and best practices for configuring a secure connection to your on-premises network is beyond the scope of this ebook. If you do so, you can join your virtual machine to your on-premises Active Directory environment and use Windows user accounts for authentication.

In addition to configuring and securing the virtual network to which your Azure virtual network is connected, you should take these security steps:

- Use a unique local administrator account for your virtual machine that does not have a name of Administrator.
- Use complex strong passwords for all of your accounts, Windows and SQL Server. For more information about how to create a strong password, see the <u>Create Strong Passwords</u> article in the Safety and Security Center.
- Enable <u>encrypted connections</u> for your SQL Server instance and <u>configure your SQL Server</u> <u>instance with a signed certificate</u>.
- Use Windows firewall rules to control database engine access.
- If your virtual machines should be accessed only from a specific network, use <u>network security</u> <u>groups</u> (NSGs) to control traffic and restrict access to certain <u>IP addresses or network subnets</u>. An NSG contains access control rules that allow or deny traffic based on traffic direction, protocol, source address and port, and destination address and port.

# Configuring and securing connections to Azure SQL Database

With Azure SQL Database, Azure configures the network for you and by default restricts all access using <u>Azure SQL Database firewall rules</u>, as discussed in Chapter 3, "Getting started with an Azure SQL Database." If a firewall rule does not exist, Azure will reject all connection attempts from IP addresses that have not been whitelisted explicitly.

- Use database-level firewall rules in conjunction with contained users (discussed below) whenever possible to make your database more portable.
- Use server-level firewall rules when you have many databases that have the same access requirements and you don't want to spend time configuring each database individually.

Additionally, Azure SQL Database requires encrypted connections at all times while data is "in transit" to and from the database. In your application's connection string, you must specify parameters to

encrypt the connection and *not* to trust the server certificate (this is done for you if you copy your connection string out of the Azure portal). If you do not, the connection will not verify the identity of the server and will be susceptible to "man-in-the-middle" attacks. For the ADO.NET driver, for instance, these connection string parameters are Encrypt=True and TrustServerCertificate=False. For more information, see <u>Azure SQL Database Connection Encryption and Certificate Validation</u>. The code block below shows a sample ADO.NET connection string.

Server=tcp:[your\_sql\_database\_server\_name\_here].database.windows.net,1433;Database=[your\_sql\_database\_na
me\_here]>;User
ID=[your\_username\_here]@[your\_sql\_database\_server\_name\_here];Password={your\_password\_here};Encrypt=True;
TrustServerCertificate=False;Connection Timeout=30;

Unlike SQL Server in an Azure virtual machine, with Azure SQL Database you do not have to secure the operating system itself. However, all Azure subscription administrators have access to the SQL Database instance, and you should limit subscription administrators.

# User authentication

When configuring user authentication with SQL Server in an Azure virtual machine and with Azure SQL Database, you can use SQL Server Authentication. If you have configured Active Directory and/or Azure Active Directory, you can also use Active Directory accounts. In addition, with Azure SQL Database, Azure Role-Based Access Control (RBAC) can be used to enable an Azure user to manage an Azure SQL Database instance. In the next two sections, I will discuss these user authentication options in SQL Server in an Azure virtual machine and in Azure SQL Database using both SQL Server and Windows user accounts.

# User authentication with SQL Server in an Azure virtual machine

The default authentication mode for SQL Server in an Azure virtual machine (and in a SQL Server onpremises installation) is Windows Authentication mode. With this mode, users must connect and be authenticated using an Active Directory user account. In this mode, SQL Server Authentication is disabled and the SA login account is also disabled. You can change the SQL Server Authentication mode to mixed mode authentication. Mixed mode enables both Windows Authentication and SQL Server Authentication. Windows Authentication always is available and cannot be disabled.

## User authentication using mixed mode

If you do not join your Azure virtual machine to an Active Directory domain, you generally will use SQL Server Authentication for user authentication. SQL Server Authentication is less secure than Active Directory authentication for the following reasons:

- The encrypted SQL Server Authentication login password must be passed over the network at the time of the connection. Some applications that connect automatically will store the password at the client. These are additional attack points.
- If a user is an Active Directory domain user who has a login and password, the user must provide SQL Server login and password to connect. Keeping track of multiple names and passwords is difficult for many users. Having to provide SQL Server credentials every time one connects to the database can be annoying.
- SQL Server Authentication cannot use Kerberos security protocol.

However, SQL Server Authentication may be the best option for SQL Server in an Azure virtual machine in the following scenarios:

• If the SQL Server database users do not have Active Directory user accounts and cannot be authenticated by an Active Directory domain

- If the web-based applications accessing SQL Server in the virtual machine allow users to create their own identities
- If the software applications accessing the SQL Server instance use a complex permission hierarchy based on known SQL Server logins

To use SQL Server Authentication, you must enable mixed mode authentication and restart the SQL Server instance. When you do so, take the following <u>steps</u> to increase the security for your SQL Server instance:

- Use an account other than the SA login for SQL Server administration.
- Enforce password expiration.

121

- Enforce Windows password policies, including password length and complexity.
- Require users to change their password at their next login.

When configuring SQL Server in an Azure virtual machine using the Resource Manager deployment model, you have the option to have Azure configure SQL Server for mixed authentication mode when SQL Server is configured on the Azure virtual machine. When you do so, the default SQL Server login account and password are the same as the local administrator account for the virtual machine, although you can define a different account. Password policies are enforced, and the SA login account is not enabled.

If you do not change the authentication mode during the initial configuration of the SQL Server instance from the SQL Server default of Windows Authentication mode to mixed mode, you can use Windows remote desktop to connect to the virtual machine and then use SQL Server Management Studio to connect to SQL Server locally and change the authentication mode if desired.

**Note** On the blade for your virtual machine in the Azure portal, you (and any subscription administrator) have the option to change the password of the local administrator account. This will also enable you (and any subscription administrator) to remote into the virtual machine, log onto SQL Server using the local administrator account, and manage SQL Server in the Azure virtual machine (including reading any data).

#### User authentication using Windows Authentication mode

If you join your Azure virtual machine to an Active Directory domain, you can leave SQL Server in Windows Authentication mode and require your users to connect and be authenticated using Active Directory authentication. When a user connects through an Active Directory user account, SQL Server validates the account name and password using the Active Directory principal token in the operating system. This means the user identity is confirmed by Active Directory. SQL Server does not ask for the password and does not perform the identity validation. Active Directory authentication uses Kerberos security protocol, provides password policy enforcement with regard to complexity validation for strong passwords, provides support for account lockout, and supports password expiration.

In addition, using Windows Authentication mode enables you to manage authentication using groups rather than individual user accounts and avoid the proliferation of user identities across database servers.

**Note** If you do not join your machine to Active Directory, you still can use Windows Authentication mode by using local user accounts. By default, the local administrator account of your Azure virtual machine is added automatically as a member of the sysadmin server role.

# User authentication with Azure SQL Database

Unlike SQL Server in an Azure virtual machine, the default authentication mode for Azure SQL Database is mixed mode authentication. Furthermore, with Azure SQL Database, you cannot switch from mixed mode to Windows Authentication mode.

## User authentication using SQL Server Authentication

When you create the logical server for your database, you specify a server admin login with a username and password. Using these credentials, you can authenticate to (and manage) any database on that server as the database owner, or dbo. In Figure 5-1, I use SQL Server Management Studio (SSMS) to connect to the carlpaassrv logical server. I am authenticated by the master database. Notice that my user account has a login in the security folder and a user account in the logical master database. Notice also that my account does not have a user account in the carlpaasdb database, but I can manage it through my membership in the dbo or server admin role.

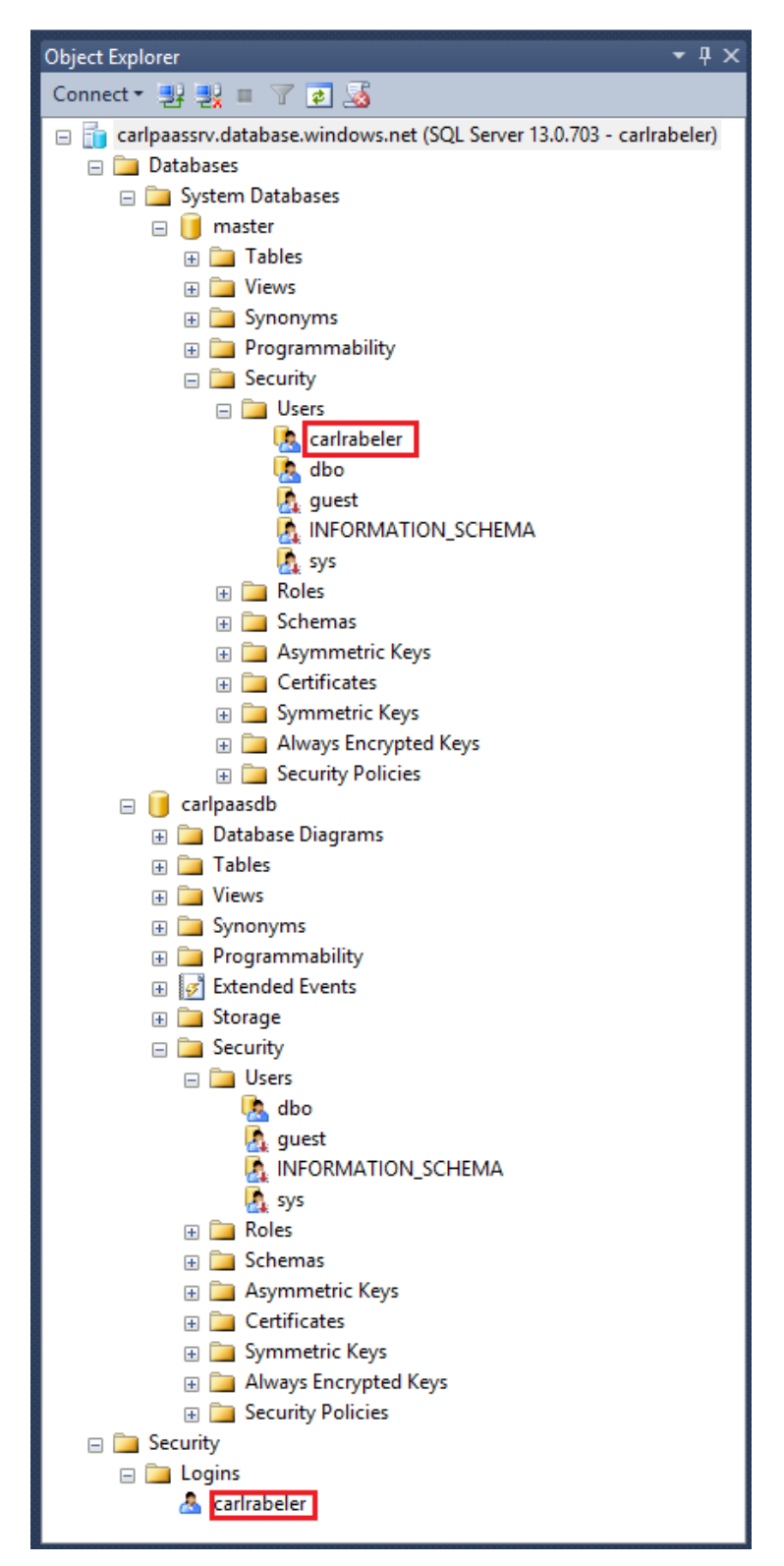

Figure 5-1: SQL Server login

## User authentication using Azure Active Directory authentication

If you join your Azure SQL Database logical server to Azure Active Directory (Azure AD), you can use Active Directory authentication and require your users to connect using Active Directory authentication. Azure AD can be a stand-alone implementation of Active Directory, can be <u>federated</u> <u>with your on-premises Active Directory</u>, or can be an infrastructure as a service (IaaS) Active Directory implementation. The security and administrative benefits of using Active Directory user accounts are the same as with SQL Server on-premises or SQL Server in a virtual machine. See Figure 5-2.

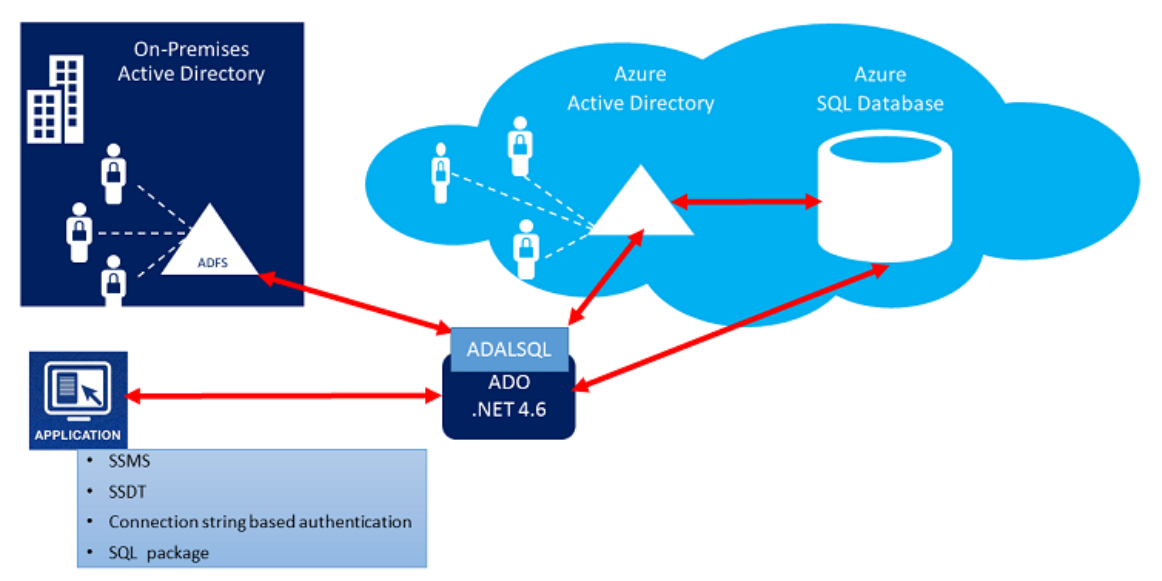

# Azure AD Authentication with SQL V12 DB

Figure 5-2: Azure AD authentication

Configuring Azure Active Directory (Azure AD) is beyond the scope of this ebook. Use the following links to learn how to set up Azure Active Directory:

- <u>Getting started with Azure AD</u>
- Add your custom domain name to simplify sign-in using Azure Active Directory
- <u>Connecting to SQL Database By Using Azure Active Directory Authentication</u>

After you have configured Azure AD, you create another server admin called the Azure AD admin (these are the only two server principals you can create). See Figure 5-3.

| _ 🗖<br>Settings<br>caripaassrv                                                             | X X X<br>Active Directory admin<br>(preview)<br>Set admin Remove<br>admin Save Discard                                                                      | _ C ×<br>Add admin<br>Active Directory admin<br>+<br>Invite |
|--------------------------------------------------------------------------------------------|----------------------------------------------------------------------------------------------------|-------------------------------------------------------------|
| Search settings  SUPPORT & TROUBLESHOOTING  Troubleshoot                                   | Azure Active Directory authentication<br>(preview) allows you to centrally<br>manage identity and access to your<br>Azure SQL Database V12.<br>Learn more & | User<br>carirab<br>Cari Rabeler<br>carirab@microsoft.com    |
| Audit logs                                                                                 | Preview terms ><br>Accepted >                                                                                                    |                                                             |
| Users     Tags                                                                             | No Active Directory admin                                                                                                    |                                                             |
| GENERAL                                                                                    |                                                                                                    |                                                             |
| Auditing & Threat detection     Auditing & Threat detection     Latest SQL Database Update |                                                                                                    |                                                             |
| Active Directory admin (preview)                                                           |                                                                                                    |                                                             |

Figure 5-3: Setting Active Directory admin

125

See <u>Connecting to SQL Database by Using Azure Active Directory Authentication</u> for a walk-through of how to create an Azure AD admin to enable Azure Active Directory authentication.

The Azure AD administrator login can be an Azure AD user or an Azure AD group. When the administrator is a group account, any group member can use it, enabling multiple Azure AD administrators for the SQL Server instance. Using a group account as an administrator enhances manageability by allowing you to add and remove group members centrally in Azure AD without changing the users or permissions in SQL Database. Only one Azure AD administrator (a user or group) can be configured at any time.

The Active Directory admin account will be added as a user account in the master database as a contained user (more on contained users in the next section). No login for this account is created. See Figure 5-4.

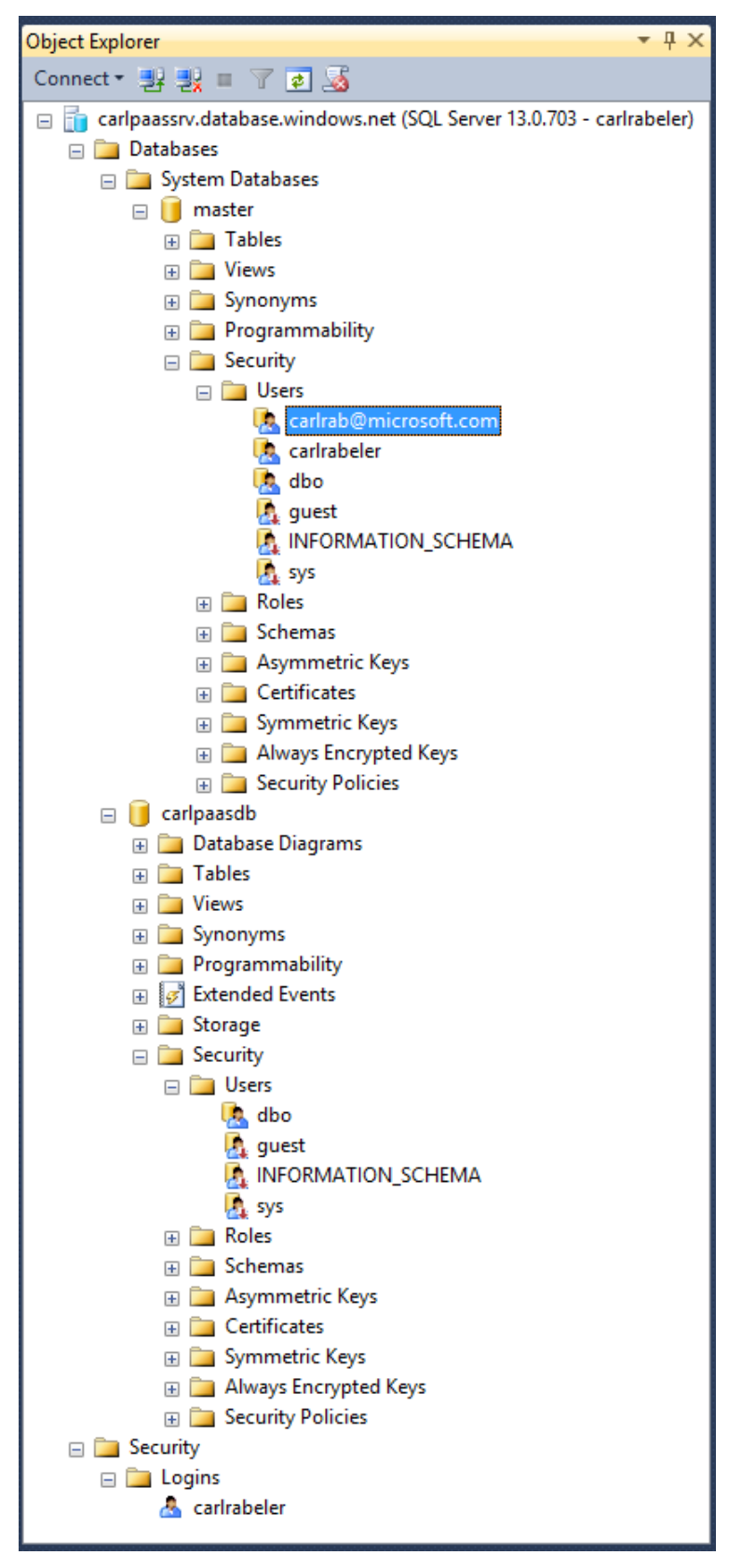

Figure 5-4: Two administrator accounts

126

When using Azure AD authentication, there will be two administrator accounts for the SQL Database server: the original SQL Server administrator and the Azure AD administrator. Only the Azure AD administrator is allowed to administer Azure AD users and groups. This admin can also perform all operations a regular server admin can. As administrators, the server administrator accounts are members of the db owner role in every user database and enter each user database as the dbo user. See Figure 5-5.

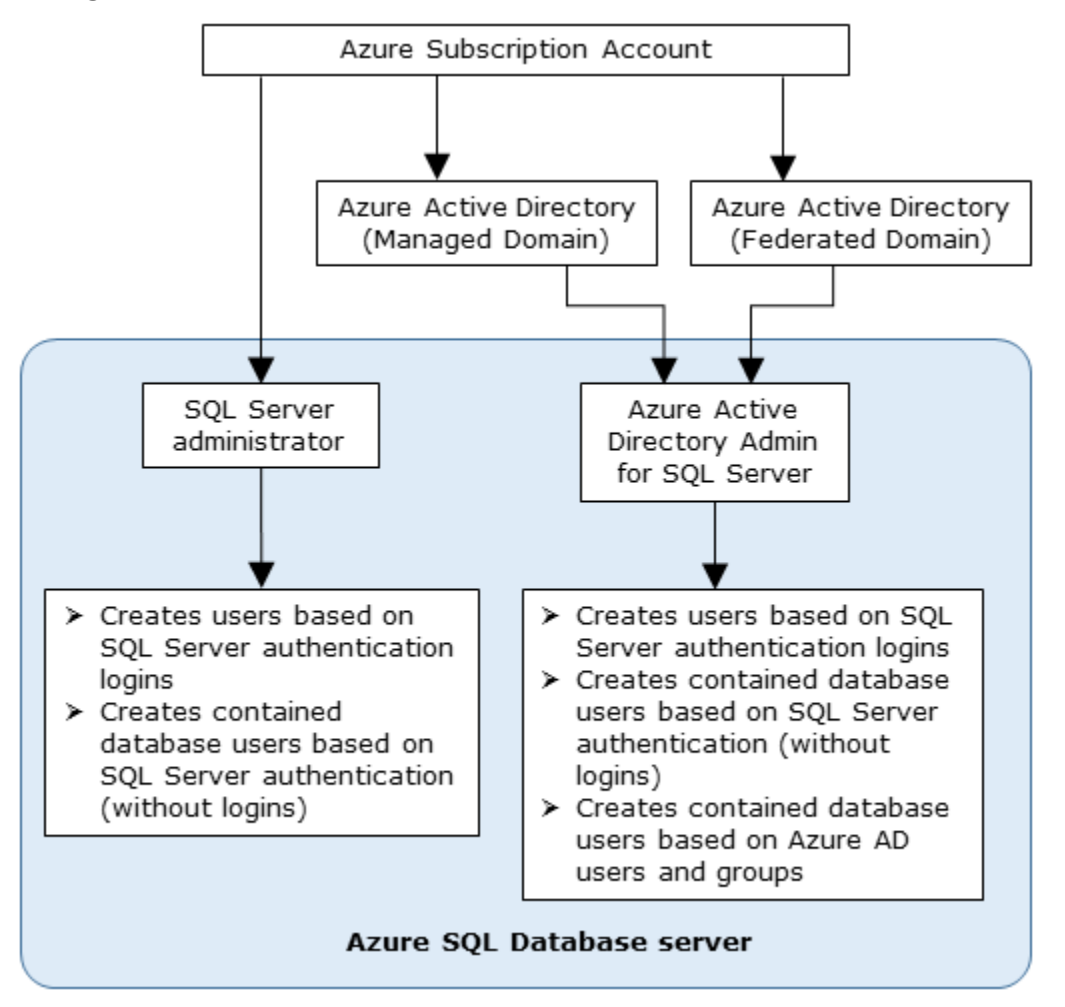

Figure 5-5: Authentication flow diagram

# **Contained users**

SQL Server in an Azure virtual machine (and in an on-premises installation) and Azure SQL Database support <u>contained users</u> that are authenticated at the database level rather than the server level. A <u>contained database</u> is a database that is isolated from other databases and from the server instance (and the master database) that hosts the database. Contained users are supported for both Active Directory and SQL Server logins.

In the traditional connection model, Active Directory users or members of Active Directory groups connect to SQL Server by providing user or group credentials authenticated by Active Directory or by providing a SQL Server name and password when connecting using SQL Server. With this model, the master database must have a login that matches the connecting credentials. After SQL Server confirms the Active Directory authentication credentials or authenticates the SQL Server Authentication credentials, the connect to a user database. To connect to a user

database, the login must be able to be mapped to (that is, associated with) a database user in the user database. The connection string may also specify connecting to a particular database. This is optional in SQL Server but required in SQL Database. The connection to the user database has a dependency upon the login in the master database that limits the ability of the database to be moved to a different hosting SQL Server or Azure SQL Database server.

In the contained database user model, the login in the master database is not present. Instead, authentication is at the user database level, and a database user does not have an associated login in the master database. The contained database user model supports both Windows Authentication (in SQL Server) and SQL Server Authentication (in both SQL Server and SQL Database). To connect as a contained database user, the connection string must always contain a parameter for the user database so that SQL Server knows which database is responsible for managing the authentication process. The activity of the contained database user is limited to the authenticating database. With SQL Database, contained users must create a new connection to change the database context. With SQL Server, contained users can change databases if an identical user is present in another database.

**Important** With Azure SQL Database, there is no guarantee that the logical database and the logical server are located on the same physical hardware. To decrease authentication times, logins at the server level are cached in each database containing a mapped user. For this reason, it is recommended that you use database-level firewall rules.

Although using contained users is optional, you may in the future be required to switch to the contained database user model and database-scoped firewall rules to attain the higher availability service-level agreement (SLA) and higher max login rates for a given database. Microsoft encourages you to consider such changes today.

**Note** When using the traditional model, the server-level roles and server-level permissions can limit access to all databases. When using the contained database model, database owners and database users with the ALTER ANY USER permission can grant access to the database. This reduces the access control of highly privileged server logins and expands the access control to include highly privileged database users.

# User authorization

Authorization refers to what an authenticated user can do, which is based on the user account's role membership and permissions. In the next two sections, I will discuss authorization in an Azure virtual machine and in Azure SQL Database.

# User authorization with SQL Server in an Azure virtual machine

User authorization with SQL Server in an Azure virtual machine is identical to authorization with SQL Server on-premises. As such, I will sketch only the outlines to contrast this model with the SQL Database model.

#### Server-level permissions

SQL Server has nine <u>fixed server roles</u> and user-defined server roles to which users can be added. These roles are used to grant users necessary permissions at the server level.

## **Database-level permissions**

SQL Server has nine <u>fixed database roles</u> and flexible database roles to which users can be added. These are used to grant users necessary permissions at the database level. Any database user with the ALTER ANY USER permission can create additional users in a database. Typically, you will add admin users to the db\_owner role. Furthermore, users can be granted more granular <u>permissions</u> directly on various objects (<u>securables</u>) in a database.

# User authorization with Azure SQL Database

<u>User authorization with Azure SQL Database</u> has a number of distinct differences from SQL Server in an Azure virtual machine. Azure SQL Database permissions are managed through the Azure portal, through the master database, and through each user database.

#### **Azure Role-Based Access Control**

<u>Azure Role-Based Access Control (RBAC)</u> comes with a number of built-in roles for managing Azure services, including Azure SQL Database. The <u>SQL Database roles</u> include the following:

- SQL DB Contributor: Can create and manage SQL databases but not their security-related policies
- SQL Security Manager: Can create and manage the security-related policies of SQL servers and databases
- SQL Server Contributor: Can manage SQL servers and databases but not their security-related policies

Members of these Azure roles can perform these database tasks using the REST API and PowerShell. For example, an Azure web app can create user accounts and grant permissions to these user accounts.

#### Master database-level permissions

An Azure SQL Database logical server is an abstraction that defines a grouping of databases. You (using one of the two server-level principal accounts) perform server-level administration for all of them in a single database called master. Within the master database, there are two server-level security roles to which users in the master database can be added.

- **loginmanager role**: Membership in the loginmanager role authorizes a user to create logins. This role is similar to the securityadmin fixed server role with SQL Server.
- **dbmanager role**: Membership in the dbmanager role authorizes a user to create databases. This role is similar to the dbcreator fixed server role with SQL Server.

Use the <u>ALTER ROLE</u> Transact-SQL statement to add a user to either or both of these roles. See the following example:

ALTER ROLE dbmanager ADD MEMBER user1

ALTER ROLE loginmanager ADD MEMBER login1user;

To view membership in these roles, use the following Transact-SQL statement:

```
SELECT r.name role_principal_name, m.name AS member_principal_name
```

```
FROM sys.database_role_members rm
```

JOIN sys.database\_principals r

ON rm.role\_principal\_id = r.principal\_id

JOIN sys.database\_principals m

129

```
ON rm.member_principal_id = m.principal_id
```

```
WHERE r.name IN ('loginmanager', 'dbmanager');
```

## **Database-level permissions**

The database-level permission model in Azure SQL Database is same as an on-premises instance of SQL Server. Users can be added to database roles or be granted more granular permissions on securables in a database.

Any database user with the ALTER ANY USER permission can create additional users in a database. However, the first contained user must be created by a server-level principal.

# Database backups and restores

Next, I will discuss protecting your data from disaster, hardware failures, user errors, and database corruption and fulfilling archive requirements. In this space, there are substantial differences between SQL Server in an Azure virtual machine and Azure SQL Database. In the next two sections, I will discuss these differences as they relate to disaster recovery, backup automation, backup performance, restore effort, and restore performance.

# Database backups with SQL Server in an Azure virtual machine

For the most part, database backups with SQL Server in an Azure virtual machine are the same as SQL Server backups in an on-premises environment. You develop a backup strategy and manage the scheduling and storage of backups yourself as the DBA. You can store the backup in an attached drive or to Azure blob storage using SQL Server backup to URL. You can also use managed backup to have Microsoft manage your backup strategy. If you store your database files in Azure, you can use file-snapshot backups for nearly instantaneous backups and very fast restores. Although all of these options are available in an on-premises environment, they are more useful in the Azure virtual machine context. The next three sections discuss each of these options in the context of an Azure virtual machine.

## SQL Server backup to URL

With <u>SQL Server backup to URL</u>, you specify an Azure blob storage container as the destination for your full, differential, and transaction log backups, and you manage the backup process and the retention strategy. A primary reason to use SQL Server backup to URL is to avoid the cost of backing up to attached disks that use premium storage (although you always can back up to attached premium storage for performance and then archive to blob storage). See Figure 5-6.

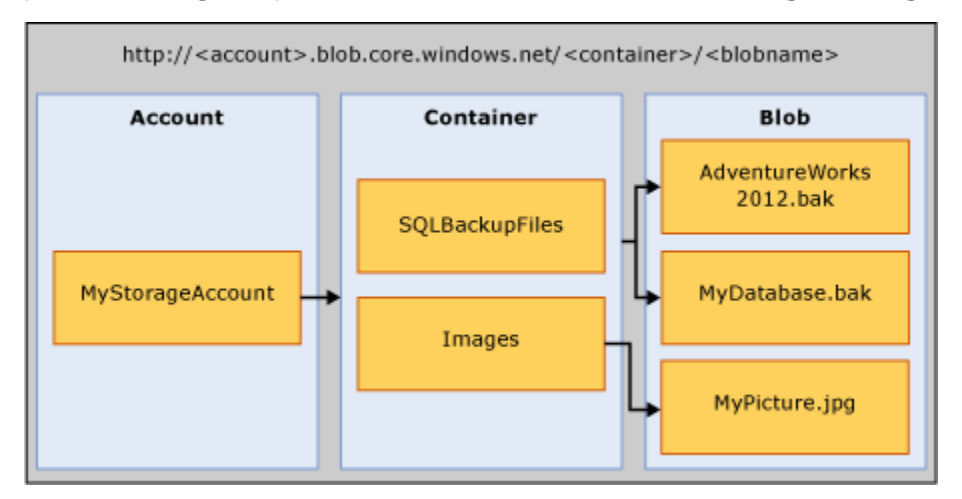

Figure 5-6: Backup to URL architecture

To use this backup mechanism, take the following steps:

- Create an Azure storage account.
- Create a container within the storage account to contain your backup files.
- Generate a Shared Access policy and apply the <u>Shared Access Signature (SAS) token to the Azure</u> <u>blob container</u>.

**Note** You can create the SAS token on the blob directly or create a SAS policy and apply it to multiple containers. Creating a <u>SAS policy is a best practice</u> because it can be revoked without regenerating the storage account keys.

• Create a <u>SQL Server credential</u> based on the SAS token.

CREATE CREDENTIAL <mycredentialname> WITH IDENTITY = 'SHARED ACCESS SIGNATURE', SECRET = '<SAS\_TOKEN>';

• Specify TO URL as an argument with your BACKUP DATABASE and BACKUP LOG commands.

BACKUP DATABASE AdventureWorks2016 TO URL =
 'https://<mystorageaccountname>.blob.core.windows.net/<mycontainername>/AdventureWorks2016.bak;

Backup to URL is a strategy you will want to use to save money when your Azure virtual machine is using premium storage because SQL Server backup to URL uses standard storage. The maximum size for a single file using a SAS token is 200 GB, and the maximum backup size using a striped backup set is 12.8 terabytes (TB).

**Note** You can back up to a single backup with a maximum size of 1 TB using the legacy SQL Server 2014 syntax of WITH CREDENTIAL that utilizes the storage account access key rather than a SAS key. This syntax is being deprecated. For an example of this syntax, see <u>To URL using storage</u> account identity and access key.

#### SQL Server Managed Backup to Windows Azure

You can use <u>SQL Server Managed Backup to Windows Azure</u> and have SQL Server manage and automate SQL Server backups to Azure blob storage. With this option, you specify the blob storage location and the retention period and optionally customize backup at the database level. The maximum backup size is 12.8 TB. Managed backup supports point-in-time restore during the retention period. By default, managed backups are enabled at the instance level, with the same retention period for all databases (including newly added databases). You can change the retention period on an individual database, create a custom backup schedule, or disable managed backup for an individual database using Transact-SQL. You also have the option to encrypt the database backups for additional security.

Managed backup was introduced with SQL Server 2014, and the functionality increased substantially with SQL Server 2016. For the purposes of this ebook, I will focus on SQL Server 2016. To understand and use managed backup with SQL Server 2014, see <u>SQL Server 2014 Managed Backup to Windows Azure</u>.

**Important** With SQL Server Managed Backup to Windows Azure, the maximum retention period is 30 days. To retain a backup for longer than 30 days, you must either perform a separate full database backup or copy an existing database backup from the Azure blob storage container to another storage location.

With SQL Server 2016, if you do not specify a custom schedule, the type of backups scheduled and the backup frequency is determined based on the workload of the database.

• A full database for a database is taken in the following instances:

- When managed backup is enabled for the first time
- Log growth since the last full backup is 1 GB or more
- One week has passed since the last full backup
- The log chain is broken, such as through a manual backup
- A transaction log backup is taken in the following instances:
  - No log backup history can be found. This usually is true when SQL Server Managed Backup to Windows Azure is enabled for the first time.
  - The transaction log space used is 5 MB or larger.
  - The maximum time interval of two hours since the last log backup is reached.
  - Anytime the transaction log backup is lagging behind a full database backup. The goal is to keep the log chain ahead of full backup.

To use SQL Server managed backup, you create the following prerequisites:

- Create an Azure storage account.
- Create a container within the storage account.
- Generate a Shared Access policy and apply the <u>Shared Access Signature (SAS) token to the Azure</u> <u>blob container</u>.

**Note** You can create the SAS token on the blob directly or create a SAS policy and apply it to multiple containers. Creating a <u>SAS policy is a best practice</u> because it can be revoked without regenerating the storage account keys.

• Create a SQL Server credential based on the SAS token.

CREATE CREDENTIAL <mycredentialname> WITH IDENTITY = 'SHARED ACCESS SIGNATURE', SECRET = '<SAS\_TOKEN>';

After satisfying these prerequisites, you use Transact-SQL\_to interact with SQL Server Managed Backup to Windows Azure. There are <u>13 system stored procedures and functions</u> for enabling, configuring, and monitoring SQL Server Managed Backup to Windows Azure. System functions are used to retrieve existing configuration settings, parameter values, and backup file information. Each of these system stored procedures and functions provides code examples for you.

Extended events are used to surface errors and warnings. Alert mechanisms are enabled through SQL Agent jobs and SQL Server Policy-Based Management.

PowerShell cmdlets are also available to configure SQL Server Managed Backup to Windows Azure. SQL Server Management Studio supports restoring backups created by SQL Server Managed Backup to Windows Azure by using the Restore Database task.

#### File-snapshot backups

<u>File-snapshot backup</u> in SQL Server 2016 uses Azure snapshots to provide nearly instantaneous backups and very fast restores for database files stored using the Azure blob storage service. This new backup method is not available for database files stored within the Azure virtual machine itself.

Understanding the capabilities of file-snapshot backup will inform your decision with respect to the type of storage you will use for SQL Server in an Azure virtual machine. For all database sizes, as discussed earlier in this ebook, you can choose between premium and standard storage for virtual machines, and you can choose Azure blob storage. For best performance, you will use premium
storage with your SQL Server virtual machine rather than storing your files in Azure blob storage and therefore will not have the ability to take advantage of the benefits provided by file-snapshot backups. However, for very large databases, storing some or all of the data files in Azure blob storage is the only choice due to size limitations on using attached storage with Azure virtual machines. For many users, the performance benefits of using premium storage will outweigh the benefits of file-snapshot backups. To make your own decision, read on to understand the benefits of file-snapshot backups.

Using the file-snapshot capability enables you to simplify your backup and restore policies. A filesnapshot backup consists of a set of Azure snapshots of the blobs containing the database files (of all data and log files) plus a backup file containing pointers to these file-snapshots. The backup is almost instantaneous because it is just a metadata operation to establish the snapshot point. The restore is much faster because you need to read less data to perform the restore, as the following paragraphs explain in more detail.

Each file-snapshot is stored in the container with the base blob. See Figure 5-7.

**Caution** Deleting the base blob will also delete all file-snapshot backups. The Azure portal protects you from deleting base blobs containing snapshots, but you can override these protections by using PowerShell or the REST API.

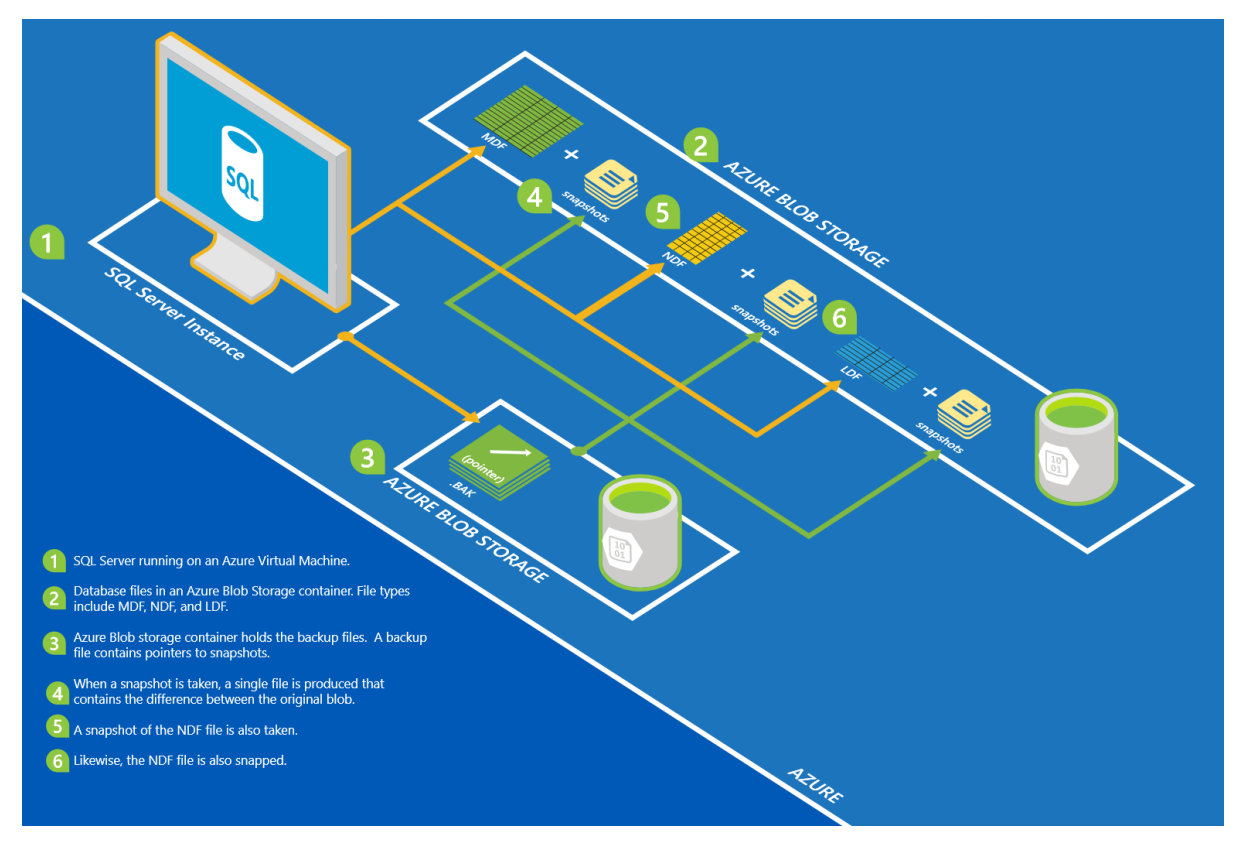

Figure 5-7: File-snapshot backup architecture

You can specify that the backup file be written to URL, disk, or tape. Backup to URL is recommended. The backup file must be written to standard storage.

- **Full database backup**: Performing a full database backup using file-snapshot backup creates an Azure snapshot of each data and log file comprising the database, establishes the transaction log backup chain, and writes the location of the file-snapshots into the backup file.
- **Transaction log backup**: Performing a transaction log backup using file-snapshot backup creates a file-snapshot of each database file (not just the transaction log), records the file-snapshot location information into the backup file, and truncates the transaction log file.

After the initial full backup that is required to establish the transaction log backup chain (which can be a file-snapshot backup), you only need to perform transaction log backups because each transaction log file-snapshot backup set contains file-snapshots of all database files and can be used to perform a database restore or a log restore. After the initial full database backup, you do not need additional full or differential backups because the Azure blob storage service handles the differences between each file-snapshot and the current state of the base blob for each database file. See Figure 5-8.

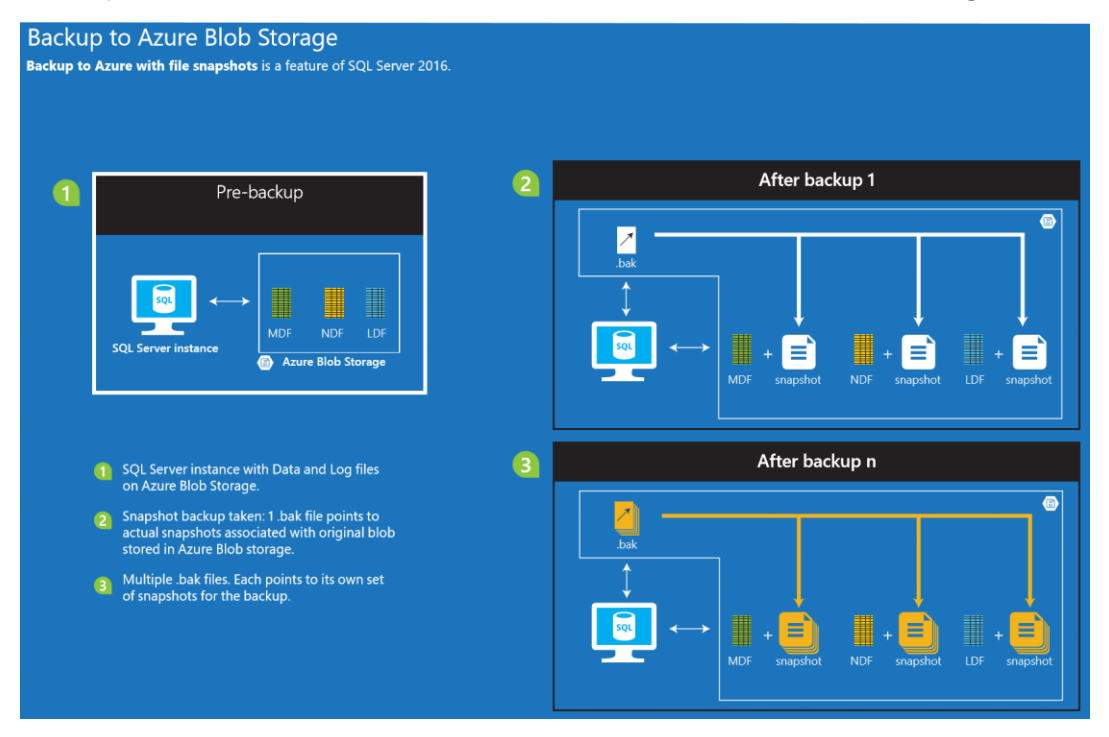

Figure 5-8: File-snapshot backup artifacts

Because each file-snapshot backup set contains a file-snapshot of each database file, a restore process requires at most two adjacent file-snapshot backup sets. This is true regardless of whether the backup set is from a full database backup or a log backup. This is different from the restore process when using traditional (streaming) backup files. With traditional streaming backup, the restore process requires the use of an entire chain of backup sets: the full backup, a differential backup, and one or more transaction log backups. The recovery portion of the restore process remains the same regardless of whether the restore is using a file-snapshot backup or a streaming backup set.

The <u>syntax for performing a file-snapshot backup</u> is almost identical to a traditional backup. See the following sample syntax:

BACKUP DATABASE AdventureWorks2016
TO URL = 'https://<mystorageaccountname>.blob.core.windows.net/<mycontainername>/AdventureWorks2016.bak'
WITH FILE\_SNAPSHOT;

The <u>syntax for performing database restores</u> is identical to restoring from a traditional set of backup files. The only difference is that the file used for a full database restore is the set of snapshots from the transaction log backup file (or files if performing a point-in-time restore) containing your restore point.

You <u>manage file-snapshot backups</u> by using system stored procedures and a <u>system function</u>. For a tutorial on using SQL Server 2016 with the Microsoft Azure blob storage service, see <u>Tutorial</u>: <u>Using</u> the Microsoft Azure Blob storage service with SQL Server 2016 databases</u>.

#### Database backups with Azure SQL Database

Database backups with Azure SQL Database are performed for you automatically, and you have no option to perform manual database backups. To protect your data and enable point-in-time restore services, SQL Database takes full backups every week, multiple differential backups every day, and log backups every five minutes. Backup files are stored in <u>geo-redundant storage</u> with read access (RA-GRS) to ensure backups' availability for disaster recovery purposes. The first full backup is scheduled immediately after a database is created. After the first full backup, all backups are scheduled automatically and managed silently in the background. The exact timing of full and differential backups is determined by the system to balance overall load.

SQL Database provides a point-in-time restore self-service feature for all databases regardless of service tier, but with different restore points as follows:

- **Basic**: Any restore point within 7 days
- Standard: Any restore point within 14 days
- **Premium**: Any restore point within 35 days

Point-in-time restore (geo-restore) is built on top of the SQL Database automated backup system and enables you to restore an existing or deleted database to a new database as of a specified point in time. You can restore using the Azure portal, PowerShell, or the REST API. The walk-through below will demonstrate restoring a database to a point in time using the Azure portal. See Figures 5-34 through 5-40.

When restoring an existing database, you can restore to the same logical server or to a different server. When restoring to the same server, you create a new database. Unlike SQL Server, you cannot restore over an existing database. As a result, you will have additional storage costs while both databases exist—unless you choose to delete the existing database before restoring from the backups.

**Caution** Deleting a logical server also deletes all of its databases and their database backups, after which they cannot be restored regardless of the retention period discussed previously for the automated backups.

**Note** To store data for longer than the period of time provided by your service tier, you will need to export data to a BACPAC file. This option is discussed in the next section of this chapter.

#### Data archiving

The final topic I will discuss in this chapter is data archiving. Data archiving is a scenario that primarily requires discussion in the context of Azure SQL Database. However, there are a couple of points to discuss in the context of SQL Server in an Azure virtual machine.

#### Data archiving with SQL Server in an Azure virtual machine

The data archive mechanism with SQL Server in an Azure virtual machine generally will be a full SQL Server backup that you store for the length of time required. If you are managing your own backups, you will want to store your full database backups in Azure blob storage standard storage (or archive outside Azure). If you are not already using backup to URL to store your backups in Azure blob storage, you will want to copy from your attached disks in premium storage to Azure blob storage using standard storage.

If you are using managed backup and want to archive a full database backup for longer than 30 days, you will need to copy a full backup to a new storage location or periodically perform a full database backup (to URL) on a scheduled basis and store it in standard storage for the length of time required.

If you are using file-snapshot backup, you have another option to archive your database: you periodically can copy the backup snapshots for a given backup set to long-term storage. At any point in time, you can choose to restore to a new database when needed and create a traditional (streaming) SQL Server backup for long-term storage.

#### Data archiving with Azure SQL Database

The data archive mechanism with Azure SQL Database generally will be an export from Azure SQL Database. Export creates a non-transactionally consistent copy of some or all database tables using the BACPAC format (schema and data). This BACPAC file can be stored in Azure blog storage and/or downloaded to an on-premises environment and imported when desired to either Azure SQL Database or SQL Server.

To obtain a transactionally consistent export (without using third-party tools), you must either ensure that no writes occur on the source database during the export or create a <u>database copy</u> (which is guaranteed to be transactionally consistent).

Microsoft provides a number of options for you to use to export your data to a BACPAC file. These are as follows:

• Using the <u>Azure portal</u>

136

- Using the Export Data Tier Application Wizard in Microsoft SQL Server Management Studio, version 13.0.11000 or higher (Download SQL Server Management Studio)
- Using the <u>SQLPackage.exe</u> command-line utility
- Using the <u>Start-AzureSqlDatabaseExport</u> PowerShell cmdlet, which can be combined with the <u>Start-AzureSqlDatabaseCopy</u> PowerShell cmdlet

Generally, for databases smaller than 200 GB, using the Azure portal is the simplest method. If the operation goes over 20 hours, it may be cancelled. If the export does not have a clustered index, it may fail if it takes longer than 6 to 12 hours.

### Walk-through: Configuring authentication and authorization with Azure SQL Database

In this walk-through, we will create logins and users and contained users. We will also grant permissions to a new user to perform a variety of management tasks and then verify that the user can perform those tasks. For this walk-through, we will use SQL logins.

**Caution** In this walk-through, you will receive errors intentionally, with text explaining why those errors occurred.

#### Creating a login and a user

Let's start by creating a login in the master database and a user in a user database and validate authentication and our ability to connect to our databases using the login and the user account.

- 1. Open SQL Server Management Studio and connect to your SQL Database instance in Object Explorer using your server admin login.
- 2. On the toolbar, click New Query. A new query window opens, and you automatically are connected to the master database using your server admin login. See Figure 5-9.

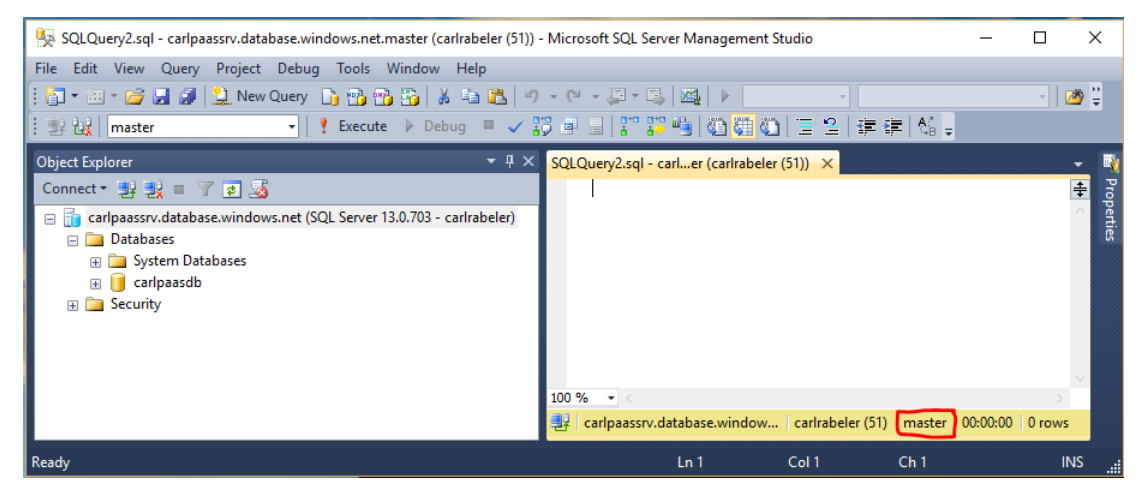

Figure 5-9: Query window with master database connection

3. Use the following Transact-SQL statement to create a login in the master database.

```
CREATE LOGIN login1 WITH PASSWORD ='p@ssw0rd1';
```

4. Review the results of this command. Notice that the new login appears in the Logins folder within the Security folder for the instance. See Figure 5-10.

| SQLQuery2.sql - carlpaassrv.database.windows.net.master (carlrabeler (51)) | * - Microsoft SQL Server Management Studio —                       |        | ×       |
|----------------------------------------------------------------------------|--------------------------------------------------------------------|--------|---------|
| File Edit View Project Debug Tools Window Help                             |                                                                    |        |         |
| 🗄 🖥 🕶 🖅 🚅 🛃 🧊 🔔 New Query 📑 📸 📸 🐰 🖿 📇 🔊                                    | - · · · · · · · · · · · · · · · · · · ·                            | - 2    | ø 🗄     |
| : ∰ ऐरू  master -   ? Execute ▶ Debug = ✓                                  | (2)                                                                |        |         |
| Object Explorer 🔹 후 🗜 🗙                                                    | SQLQuery2.sql - carler (carlrabeler (51))* ×                       |        | - 🍕     |
| Connect - 🛃 🛃 🔳 🍸 😰 🎿                                                      | CREATE LOGIN login1 WITH password='p@ssw0rd1';                     |        | ÷₽      |
| 🖃 🛅 carlpaassrv.database.windows.net (SQL Server 13.0.703 - carlrabeler)   | 1                                                                  |        | ^ perti |
| 🖃 🚞 Databases                                                              |                                                                    |        | ß       |
| 🕀 🧰 System Databases                                                       |                                                                    |        | ~       |
| 🕀 🔰 carlpaasdb                                                             | 100 % - <                                                          | >      |         |
| E Security                                                                 | 📑 Messages                                                         |        |         |
| 📥 🔤 cognis                                                                 | Command(s) completed successfully.                                 |        | ^       |
| 🐣 login1                                                                   | 100 % - <                                                          | >      |         |
|                                                                            | Carlpaassrv.database.window   carlrabeler (51)   master   00:00:00 | 0 rows |         |
| Ready                                                                      |                                                                    |        |         |

Figure 5-10: New login

5. In the query window, right-click, point to Connection, and click Change Connection. See Figure 5-11.

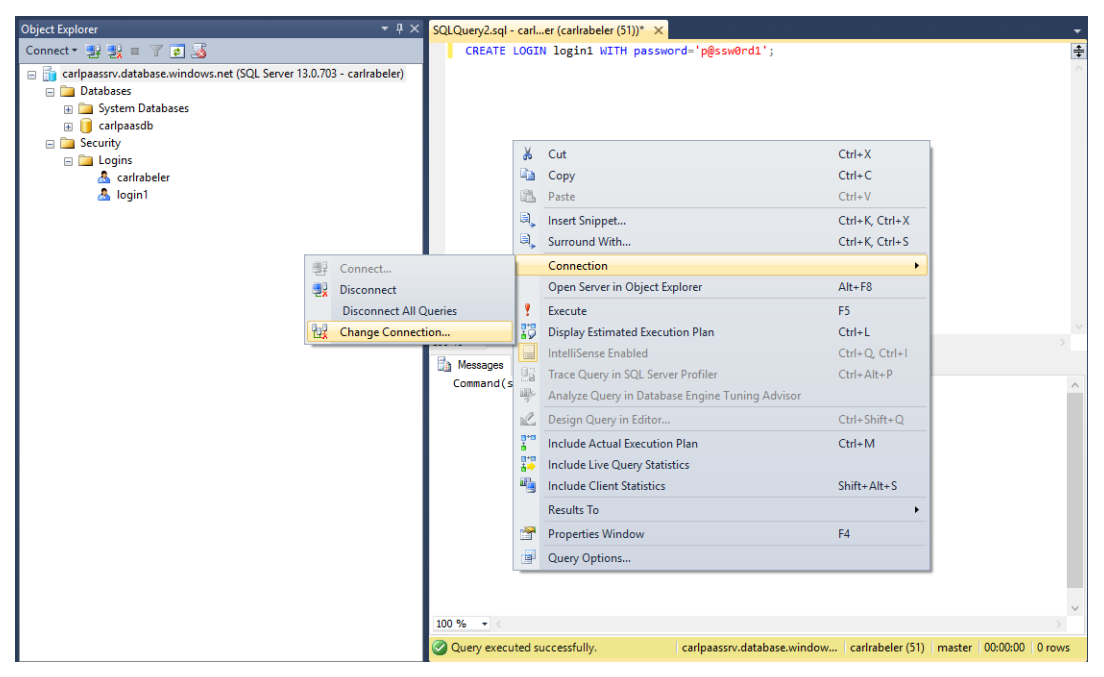

Figure 5-11: Change connection

6. In the Connect to Database Engine window, change the login to login1, enter the password, and click Connect. Notice that you cannot connect to the master database. See Figure 5-12.

| Object Explorer                                                                                                    | → # × SQLQuery2.sql - carler (carlrabeler (51))* ×                                                                                                    |
|----------------------------------------------------------------------------------------------------|----------------------------------------------------------------------------------------------------|
| Connect 🕶 🛃 🔲 🍸 💽 🍒                                                                                                    | CREATE LOGIN login1 WITH password='p@ssw0rd1';                                                                                                    |
| <ul> <li>Garlpassrv.database.windows.net (SQL Server 13.0.703 - carl)</li> <li>Databases</li> <li>Gystem Databases</li> <li>Gorlpassdb</li> <li>Gerunity</li> </ul> | abeler)                                                                                                    |
| 🖃 🚞 Logins                                                                                                    | 🛃 Connect to Database Engine 🛛 🕹                                                                                                    |
| 🟝 carlrabeler<br>🧟 login1                                                                                                    | SQL Server                                                                                                    |
|                                                                                                    | Server type:         Database Engine           Server name:         carlpaassrv database windows net           Authentication:         SQL Server Authentication                                                                                                    |
|                                                                                                    | Login: login1 V                                                                                                    |
|                                                                                                    | Password:                                                                                                    |
|                                                                                                    |                                                                                                    |
| _                                                                                                    | Connect Cancel Help Options >>                                                                                                    |
| Connec                                                                                                    | t to Database Engine X                                                                                                    |
| 0                                                                                                    | Cannot connect to caripaasry.database.windows.net.<br>Additional information:<br>↓ The server principal "login1" is not able to access the database "master" under the current security<br>context.<br>Cannot open user default database. Login failed.<br>Login failed for user "login1". (Microsoft SQL Server, Error: 916) |
| <b>()</b> -                                                                                                    |                                                                                                    |
|                                                                                                    | Query executed successfully. carlpaassrv.database.window carlrabeler (51) master 00:00:00 0 rows                                                                                                    |

Figure 5-12: Failure to connect message

- 7. Close the error message and then close the Connect to Database Engine window.
- 8. Use the following Transact-SQL statement to create a user in the master database to enable login1 to connect to the master database.

CREATE USER login1User FROM LOGIN login1;

9. Review the results of this command. Notice that the new user appears in the Users folder within the Security folder for the master database. See Figure 5-13.

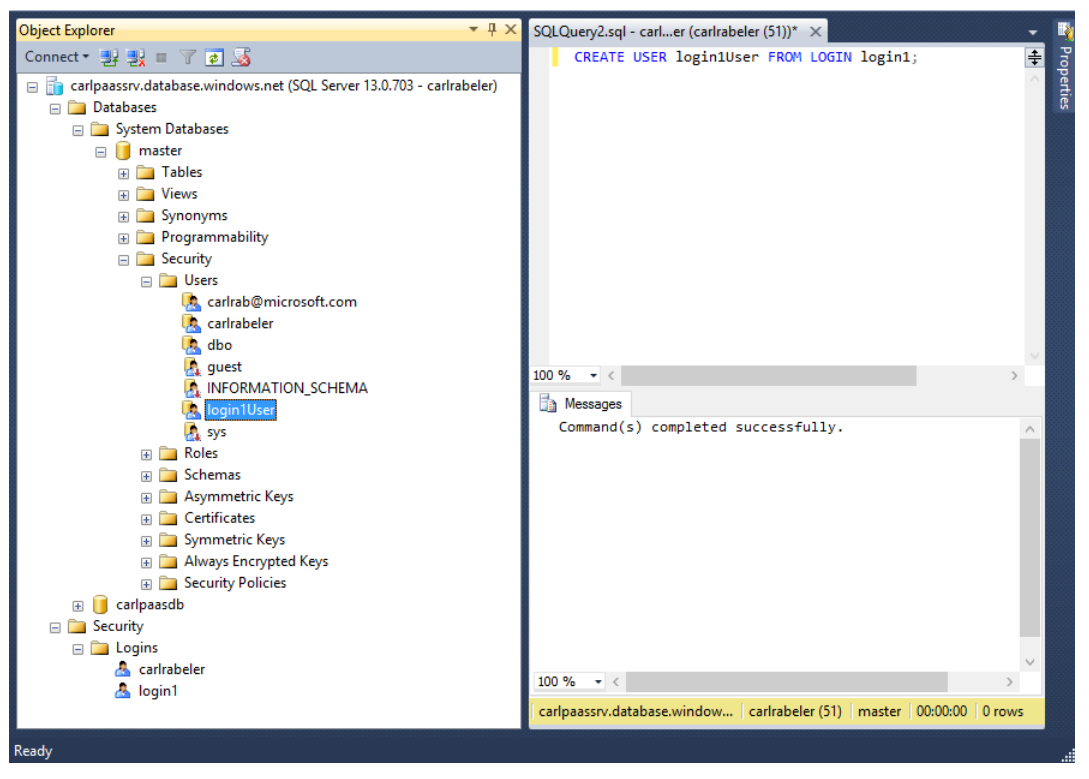

Figure 5-13: New user linked to an existing login created

- 10. In the query window, right-click, point to Connection, and click Change Connection.
- **11.** In the Connect to Database Engine window, change the login to login1, enter the password, and click Connect. Notice that you can connect to the master database. See Figure 5-14.

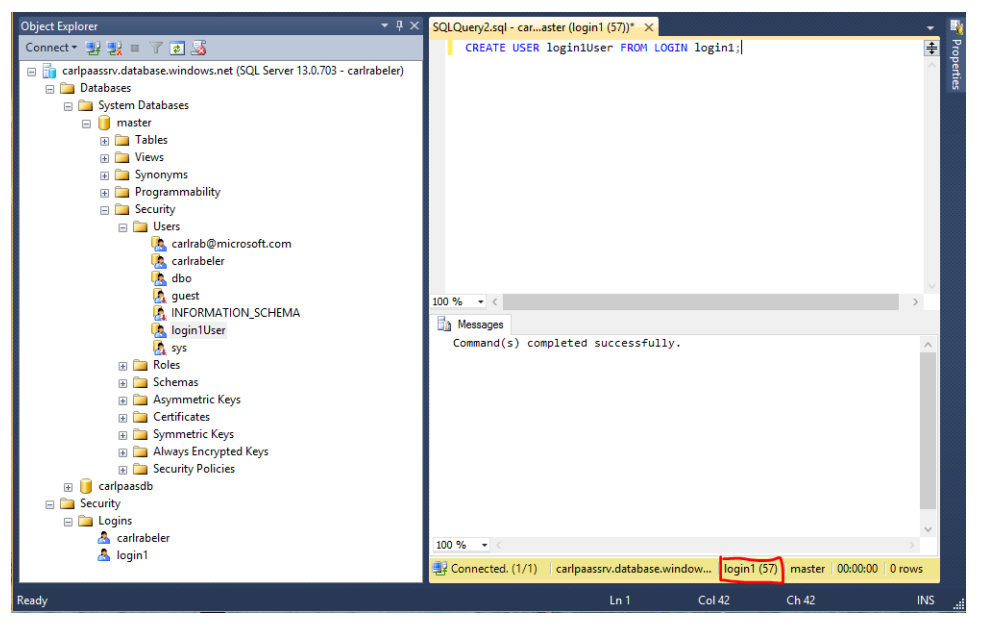

Figure 5-14: Connection using login1

- **12.** In the query window, right-click, point to Connection, and click Change Connection.
- **13.** In the Connect to Database Engine window, change the login to login1User, enter the password, and click Connect. Notice that you cannot connect to the master database using the user account, but you can connect using the login because login1User is not a contained user. See Figure 5-15.

| Object Explorer                                                                                                    | <b>-</b> ₽ ×                   | SQLQuery2.sql - caraster (login1 (57))* ×             | -      |
|----------------------------------------------------------------------------------------------------|--------------------------------|-------------------------------------------------------|--------|
| Connect - 🛃 🛃 🔳 🍸 🛃 🍒                                                                                                    |                                | CREATE USER login1User FROM LOGIN login1              | l; 🗣   |
| <ul> <li>carlpaassrv.database.windows.net (SQL</li> <li>Databases</li> <li>System Databases</li> <li>master</li> <li>master</li> <li>Tables</li> </ul> | Server 13.0.703 - carirabeler) |                                                       | ^      |
| Views                                                                                                    | 🚽 Connect to Database Engir    | ne X                                                  |        |
| Grogrammability                                                                                                    |                                |                                                       |        |
| 🖃 🚞 Security                                                                                                    |                                |                                                       |        |
| 🖂 🧰 Users                                                                                                    | •                              | SQL Server                                            |        |
| kan kan kan kan kan kan kan kan kan kan                                                                                                    | Server type:                   | Database Engine 🗸 🗸                                   |        |
| 🐧 guest                                                                                                    | Server name:                   | carlpaassrv.database.windows.net ~                    | ~      |
| INFORMATION_S<br>login1User                                                                                                    | Authentication:<br>Login:      | SQL Server Authentication V login1User V              |        |
| 🗉 🧰 Roles                                                                                                    | Password:                      |                                                       |        |
| ⊞ Schemas                                                                                                    |                                | Remember password                                     |        |
|                                                                                                    | Cor                            | nnect Cancel Help Options >>                          |        |
| 🗉 🚞 Security Policies                                                                                                    | Connect to Database Engine     |                                                       | ×      |
| <ul> <li></li></ul>                                                                                                    | Cannot connect to carls        | paassrv.database.windows.net.                         | ~      |
| 😤 carirabeler                                                                                                    | ⇒ Login failed for use         | r 'login 1User'. (Microsoft SQL Server, Error: 18456) | ×      |
| Ready                                                                                                    | Ø• 🖹 🎽                         |                                                       | OK INS |

Figure 5-15: Cannot connect with user account if it is mapped to a login

- 14. Close the error message.
- **15.** In the Connect to Database Engine window, change the login to login1, enter the password, and click Options. See Figure 5-16.

e. Connect to Database Engine

| SQL                                       | Server                 |
|-------------------------------------------|------------------------|
| Login Connection Properties Additional    | Connection Parameters  |
| Type or select the name of the database f | or the connection.     |
| Connect to database:                      | <default> ~</default>  |
| Network                                   |                        |
| Network protocol:                         | <default> ~</default>  |
| Network packet size:                      | 4096 🚖 bytes           |
| Connection                                |                        |
| Connection time-out:                      | 15 🚖 seconds           |
| Execution time-out:                       | 0 🚖 seconds            |
| Encrypt connection                        |                        |
| Trust server certificate                  |                        |
| Use custom color:                         | Select                 |
|                                           | Reset All              |
| Connect                                   | Cancel Help Options << |

Figure 5-16: Connection properties

**16.** In the Connect to Database text box, change the database context to your user database (in my case, carlpaasdb) and click Connect. Notice that login1 is not able to access the user database. See Figure 5-17.

 $\times$ 

| G Connect to Database Engine ×                                                                                                    |          |
|----------------------------------------------------------------------------------------------------|----------|
| SQL Server                                                                                                    |          |
| Login Connection Properties Additional Connection Parameters                                                                                                    |          |
| Type or select the name of the database for the connection.                                                                                                    |          |
| Connect to database: Carlpaasdb V                                                                                                    |          |
| Connect to Database Engine                                                                                                    | ×        |
| <ul> <li>Cannot connect to carlpaassrv.database.windows.net.</li> <li>Additional information:         <ul> <li>The server principal "login1" is not able to access the database "carlpaasdb" under the current security context.</li> <li>Database 'carlpaasdb' on server</li></ul></li></ul> | e.<br>Je |
| ()• là là                                                                                                    | OK       |
| Connect Cancel Help Options <<                                                                                                    |          |

Figure 5-17: Change database error

- 17. Close the error window.
- **18.** In the Connect to Database Engine window, click the Login tab (do not change the Connect to Database value).
- **19.** In the Connect to Database Engine window, change the login to your server admin login, enter the password, and click Connect. Notice that you are now connected to your user database using your server admin login. See Figure 5-18.

| Object Explorer 🔹 म 🗙                                                    | SQLQuery4.sq | - carlb (carlrabeler (63)) 🗙 |                  |            |          |        |
|--------------------------------------------------------------------------|--------------|------------------------------|------------------|------------|----------|--------|
| Connect - 🛃 🛃 🔲 🍸 🔊                                                      |              |                              |                  |            |          | ÷      |
| 🖃 📷 carlpaassrv.database.windows.net (SQL Server 13.0.703 - carlrabeler) |              |                              |                  |            |          |        |
| 🖃 🚞 Databases                                                            |              |                              |                  |            |          |        |
| 🖃 🚞 System Databases                                                     |              |                              |                  |            |          |        |
| 🖃 📋 master                                                               |              |                              |                  |            |          |        |
| 🗉 🚞 Tables                                                               |              |                              |                  |            |          |        |
| 🗉 🛅 Views                                                                |              |                              |                  |            |          |        |
| 🗉 🚞 Synonyms                                                             |              |                              |                  |            |          |        |
| 📧 🚞 Programmability                                                      |              |                              |                  |            |          |        |
| 🖃 🚞 Security                                                             |              |                              |                  |            |          |        |
| 🖃 🚞 Users                                                                |              |                              |                  |            |          |        |
| 🔥 carlrab@microsoft.com                                                  |              |                              |                  |            |          |        |
| k carlrabeler                                                            |              |                              |                  |            |          |        |
| dbo                                                                      |              |                              |                  |            |          |        |
| 🧟 guest                                                                  |              |                              |                  |            |          |        |
| INFORMATION_SCHEMA                                                       |              |                              |                  |            |          |        |
| login1User                                                               |              |                              |                  |            |          |        |
| 🧟 sys                                                                    |              |                              |                  |            |          |        |
| 🕀 🧰 Roles                                                                |              |                              |                  |            |          |        |
| 🕀 🧰 Schemas                                                              |              |                              |                  |            |          |        |
| 🕀 🛄 Asymmetric Keys                                                      |              |                              |                  |            |          |        |
| Certificates                                                             |              |                              |                  |            |          |        |
| 🖃 🧰 Symmetric Keys                                                       |              |                              |                  |            |          |        |
| Always Encrypted Keys                                                    |              |                              |                  |            |          |        |
| Security Policies                                                        |              |                              |                  |            |          |        |
| 🕀 📙 carlpaasdb                                                           |              |                              |                  |            |          |        |
| E Security                                                               |              |                              |                  |            |          |        |
| E Dogins                                                                 |              |                              |                  |            |          |        |
| a carirabeler                                                            | 100 % 🔹 <    |                              | $\sim$           |            |          |        |
| 🐣 login i                                                                | 🛃 Connec     | carlpaassrv.database.window  | carlrabeler (63) | carlpaasdb | 00:00:00 | 0 rows |

Figure 5-18: Server admin connection to user database

**20.** Use the following Transact-SQL statement to create a user in your user database to enable login1 to connect to this database.

CREATE USER login1User FROM LOGIN login1;

**21.** Review the results of this command. Notice that the new user appears in the Users folder within the Security folder for your user database. See Figure 5-19.

| SQLQuery14.sql - carB (carlrabeler (80))* × SQLQuery13.sql - caaasdb (login1 (59))*                   | -      |
|----------------------------------------------------------------------------------------------------|--------|
| CREATE USER login1User FROM LOGIN login1;                                                             | ÷ <    |
| 100 %                                                                                                 | >      |
| Command(s) completed successfully.                                                                    | ^      |
| 100 % - <                                                                                             | >      |
| Query executed successfully.   carlpaassrv.database.window   carlrabeler (80)   carlpaasdb   00:00:00 | 0 rows |

Figure 5-19: Creating user in user database

- 22. In the query window, right-click, point to Connection, and click Change Connection.
- **23.** In the Connect to Database Engine window, change the login to login1, enter the password, and click Options.
- 24. In the Connect to Database text box, change the database context to your user database (in my case, carlpaasdb) and click Connect. Notice that you can now connect to your user database using the user account. See Figure 5-20.

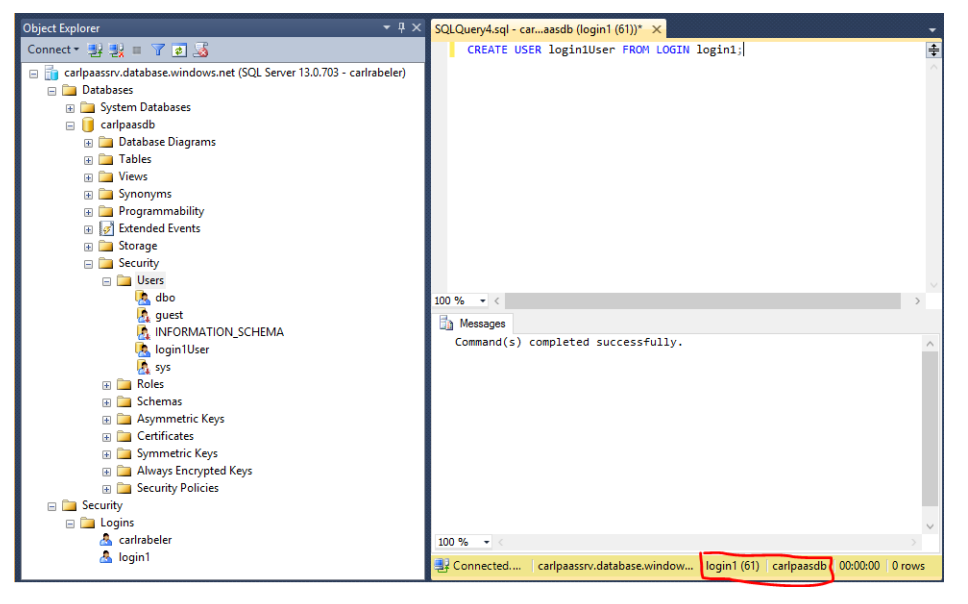

Figure 5-20: User login to user database

#### Creating a contained user

Let's create a contained user in a user database and validate authentication and our ability to connect to the user database using the user account.

- 1. In SQL Server Management Studio, connect to your user database using your server admin account.
- 2. Use the following Transact-SQL statement to create a contained user in your user database.

CREATE USER user1 WITH PASSWORD = 'p@ssw0rd1';

**3.** Review the results of this command. Notice that the new user appears in the Users folder within the Security folder for your user database. See Figure 5-21.

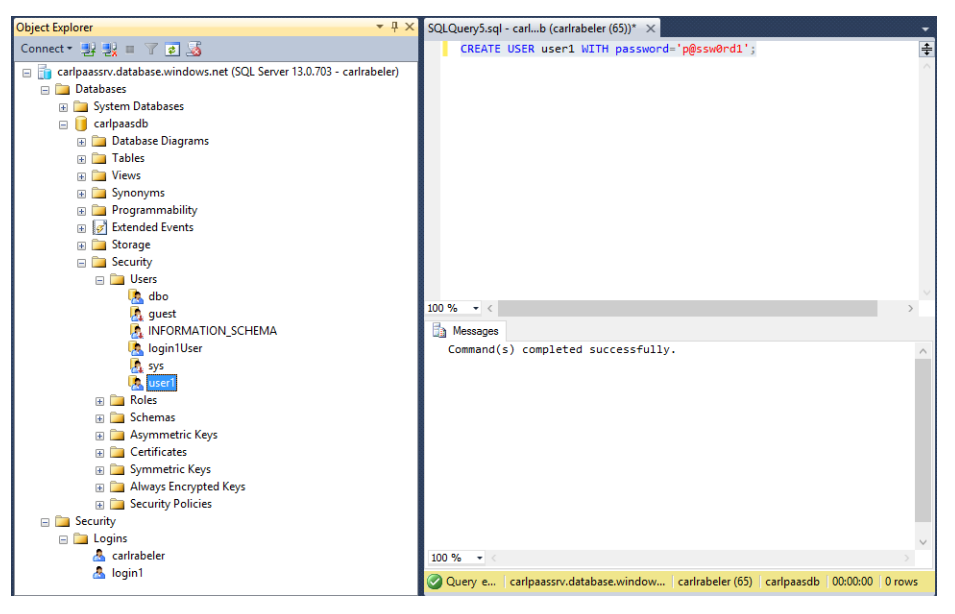

Figure 5-21: Contained user account

- 4. In the query window, right-click, point to Connection, and click Change Connection.
- 5. In the Connect to Database Engine window, change the login to user1, enter the password, and click Connect. Notice that you can connect to your user database. See Figure 5-22.

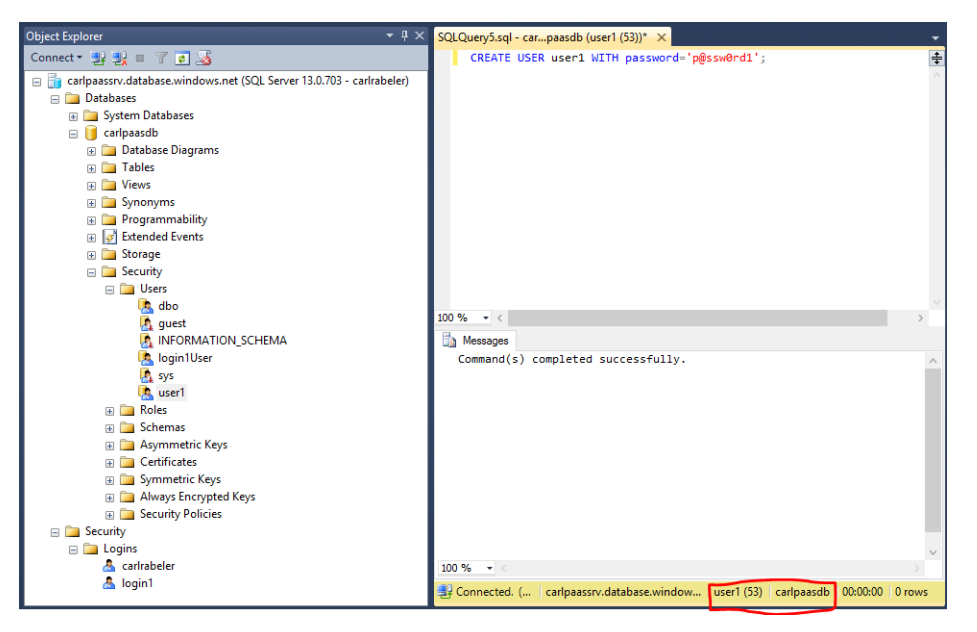

Figure 5-22: Contained user connecting to user database

#### Granting server-level permissions to users

Next, let's grant server-level permissions to a user. The first requirement is that the user must have a user account in the master database, either a login with a user account or a contained user account.

1. In SQL Server Management Studio, connect to the master database using the login1 account.

Use the following Transact-SQL statement to attempt to create a login.

CREATE LOGIN login2 WITH PASSWORD = 'p@ssw0rd1';

Notice that the login1 user account does not have permission to perform this action. See Figure 5-23.

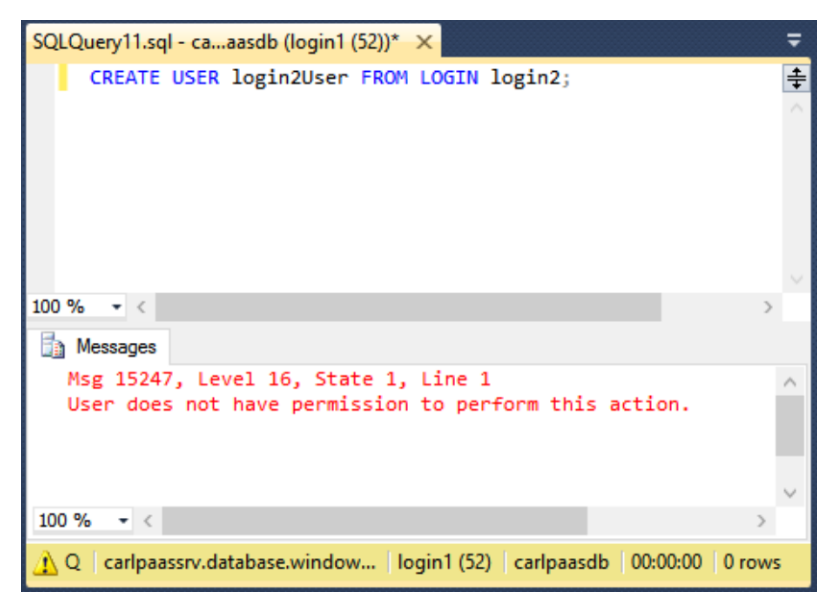

Figure 5-23: No permissions to create a new login

- 2. In Object Explorer, right-click the master database and click New Query to open a new query window with a connection to master by your server admin account.
- 3. In the query window, execute the following Transact-SQL statements to grant the login1User account permissions to create logins and create databases. See Figure 5-24.

ALTER ROLE dbmanager ADD MEMBER login1user;

ALTER ROLE loginmanager ADD MEMBER login1user;

| SQLQuery7.sql - carler (carlrabeler (81))* ×                             | Ŧ      |
|--------------------------------------------------------------------------|--------|
| ALTER ROLE dbmanager ADD MEMBER login1user;                              | ÷      |
| ALTER ROLE loginmanager ADD MEMBER login1user;                           | ^      |
| 100 % - <                                                                | >      |
| Messages                                                                 |        |
| Command(s) completed successfully.                                       | ^      |
|                                                                          | $\sim$ |
| 100 % - <                                                                | >      |
| 🕝 Q 🛛 carlpaassrv.database.window 🛛 carlrabeler (81) 👘 master 🛛 00:00:00 | 0 rows |

Figure 5-24: Granting server-level permissions to a login

**4.** Switch to the previous query window and re-execute the CREATE LOGIN Transact-SQL statement. Notice that this user can now create a login. See Figure 5-25.

| CREATE LOGIN login2 WITH PASSWORD = 'p@ssw0rd1';                      | SQLQuery10.sql - caaster (login1 (88))* 🗙                      | ₹      |
|-----------------------------------------------------------------------|----------------------------------------------------------------|--------|
| 100 % • < >                                                           | CREATE LOGIN login2 WITH PASSWORD = 'p@ssw0rd1';               | *      |
| Messages<br>Command(s) completed successfully.                        | 100 % - <                                                      | >      |
| Command(s) completed successfully.                                    | 🔒 Messages                                                     |        |
| × 1                                                                   | Command(s) completed successfully.                             | ^      |
| 100.96 - /                                                            | 100 % /                                                        | ~      |
| Qu., carlpaassry.database.window., login1 (88) master 00:00:00 0 rows | Qu., carlpaassrv.database.window., login1 (88) master 00:00:00 | 0 rows |

Figure 5-25: Member of loginmanager role creating a login

5. Next, change your connection to your user database and attempt to execute the following Transact-SQL statement to create a user account in your user database for this login using the login1 account.

#### CREATE USER login2User FROM LOGIN login2;

Notice that while membership in the loginmanager role grants permission to create logins, it does not grant any permissions to create users (in any database, including master). See Figure 5-26.

| SQLQuery11.sql - caaasdb (login1 (52))* ×                                                     | =      |
|-----------------------------------------------------------------------------------------------|--------|
| CREATE USER login2User FROM LOGIN login2;                                                     | ÷      |
| 100 % - <                                                                                     | >      |
| Messages                                                                                      |        |
| Msg 15247, Level 16, State 1, Line 1<br>User does not have permission to perform this action. | ^      |
|                                                                                               | $\sim$ |
| 100 % - <                                                                                     | >      |
| 🛕 Q 🛛 carlpaassrv.database.window 🛛 login1 (52) 🛛 carlpaasdb 🛛 00:00:00                       | 0 rows |

Figure 5-26: Member of loginmanager role cannot create a user

- 6. Switch back to the query window in which you are connected using your server admin account.
- 7. On the toolbar, change your connection to your user database.
- 8. Execute the following Transact-SQL statement to add the login1User account to db\_owner role in the user database. See Figure 5-27.

ALTER ROLE db\_owner ADD MEMBER login1user;

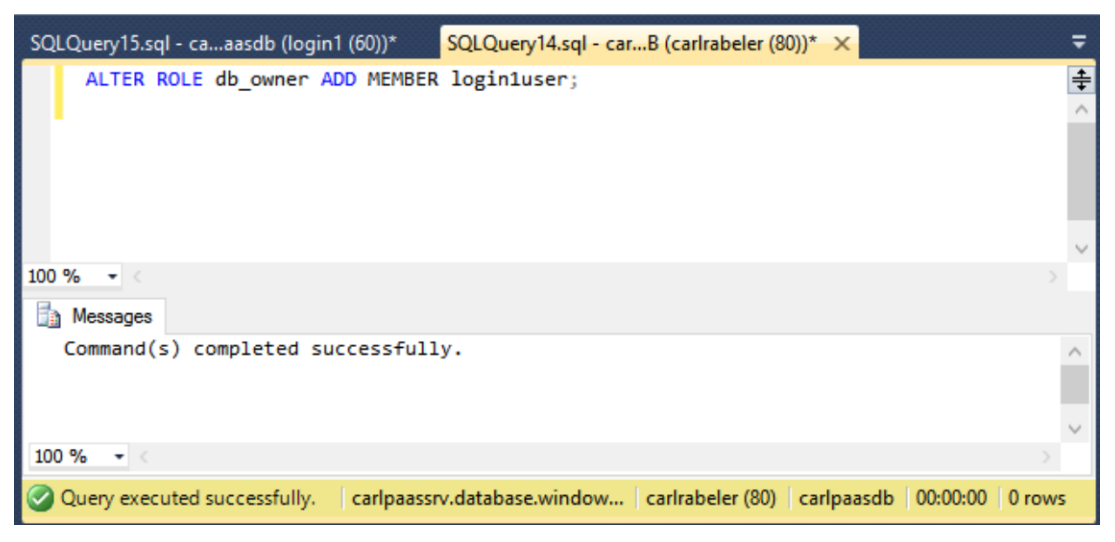

Figure 5-27: Add user to db\_owner role

**9.** Switch to the previous query window and re-execute the CREATE USER Transact-SQL statement. Notice that this user can now create a new user. See Figure 5-28.

| SQLQuery15.sql - caaasdb (login1 (60))* × SQLQuery14.sql - carB (carlrabeler (80))*                    | ₹      |
|----------------------------------------------------------------------------------------------------|--------|
| CREATE USER login2User FROM LOGIN login2;                                                              | ÷<br>^ |
| 100 % - <                                                                                              | >      |
| Command(s) completed successfully.                                                                     | ~      |
| 100 % - <                                                                                              | >      |
| 🖉 Query executed successfully. 👘 carlpaassrv.database.window   login1 (60)   carlpaasdb   00:00:00   0 | rows   |

Figure 5-28: User with db\_owner permissions and loginmanager permissions creating a user mapped to a login

**10.** Use the following Transact-SQL statement to create a contained user in your user database. See Figure 5-29.

| SQLQuery15.sql - caaasdb (login1 (60))* 🗙 SQLQuery14.sql - carB (carlrabeler (80))*   | ₹       |
|---------------------------------------------------------------------------------------|---------|
| CREATE USER user2 WITH PASSWORD ='p@ssw0rd1';                                         | ÷       |
|                                                                                       | ~       |
|                                                                                       |         |
|                                                                                       |         |
|                                                                                       |         |
|                                                                                       |         |
| 100 % <                                                                               |         |
| Ea Messages                                                                           |         |
| Command(s) completed successfully.                                                    | ^       |
|                                                                                       |         |
|                                                                                       | ~       |
| 100 % - <                                                                             | >       |
| Quienceveruted successfullycar(paassny database windowlogin1 (60)car(paasdb000000     | 0 10005 |
| Guery executed successfully. Campaassiv.database.window login (ov) campaasab 00.00.00 | UTOWS   |

Figure 5-29: User with db\_owner permissions creating a contained user

CREATE USER user2 WITH PASSWORD = 'p@ssw0rd1';

### Walk-through: Creating a database copy using automated backups

In this walk-through, we will explore the automated Azure SQL Database backups and create a database copy on a logical server.

#### Using automated backups to create a database copy

- 1. Connect to the Azure portal.
- 2. On the default blade, click SQL Databases and then click your user database.

3. On the blade for your database, click Copy. See Figure 5-30.

| carlpaa                      | sdb              |                     |                    |                                      |             | *          | × |
|------------------------------|------------------|---------------------|--------------------|--------------------------------------|-------------|------------|---|
| Settings Tools               | <b>ј</b><br>Сору | <b>D</b><br>Restore | <b>⊼</b><br>Export | Ö<br>Delete                          |             |            |   |
| Essentials ^                 |                  |                     |                    |                                      | AL.         | $\bigcirc$ | J |
| Resource group<br>carlrgpaas |                  |                     | Serve<br>carlp     | er name<br>paassrv.database.wi       | ndows.net   |            |   |
| Online                       |                  |                     | V12                | er version                           |             |            |   |
| Location<br>South Central US | 5                |                     | Conn<br>Show       | ection strings<br>w database connect | ion strings |            |   |
| Subscription name            |                  |                     | Pricin<br>S0 S     | ig tier<br>tandard (10 DTUs)         |             |            |   |
| Subscription ID              |                  |                     | Geo-<br>Not        | Replication role<br>configured       |             |            |   |

Figure 5-30: SQL Database copy option

**4.** On the Copy blade, choose a name for the database copy. I will keep the default database name. See Figure 5-31.

| _ 🗖 🗙<br>Copy<br>carlpaasdb                   |
|-----------------------------------------------|
| * Database name<br>karipaasdb_Copy ×          |
| * Target server > Configure required settings |
| Pin to dashboard                              |

Figure 5-31: Copy blade

5. Click Configure Required Settings to specify the target server. Notice that you can either create a new server or restore a copy of the database on an existing server. See Figure 5-32.

| Server                | _       | ×     |
|-----------------------|---------|-------|
| + Create a new server |         | —     |
| carlpaassrv           | carlrg. | <br>_ |

Figure 5-32: Target Server blade

- 6. Select your existing logical server and then click OK.
- 7. When the copy of the SQL Database is complete, switch to SQL Server Management Studio.
- 8. Refresh the Databases node to display the database copy. See Figure 5-33.

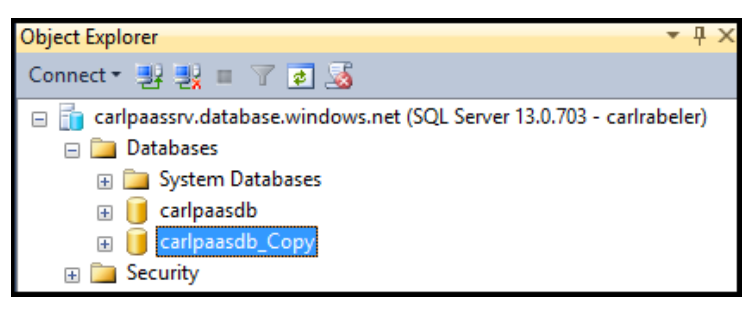

Figure 5-33: Database copy complete

## Walk-through: Restoring a database copy using automated backups

In this walk-through, we will explore the automated Azure SQL Database backups and restore a database as of a point in time.

#### Using automated backups to restore a database to a point in time

- **1.** Switch to the Azure portal.
- 2. On the blade for your database, click Restore. See Figure 5-34.

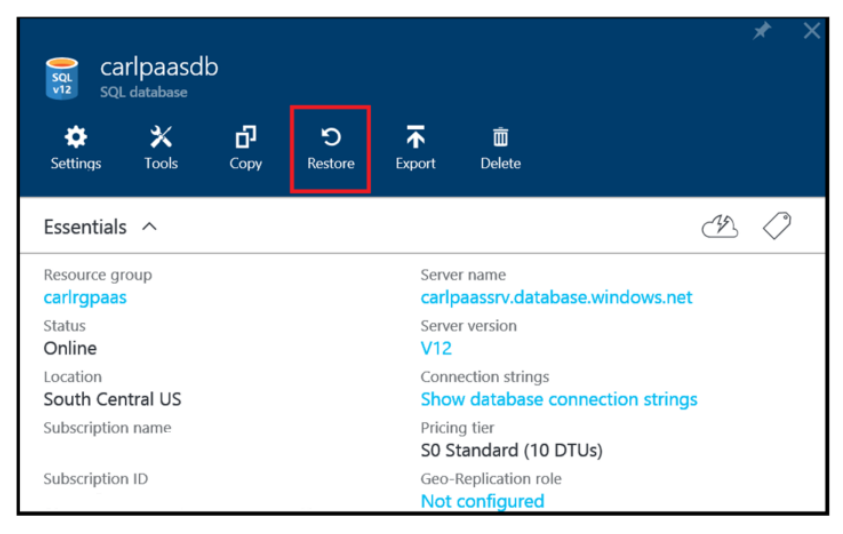

Figure 5-34: SQL Database restore option

150

3. On the Restore blade, review the options you have to restore to a point in time. The oldest restore point will depend on when your database was created and the service tier. Notice also that the default is to restore as a new database with a time stamp in the name to your existing database. See Figure 5-35.

| _ 🗖 X<br>Restore<br>carlipaaselb                |
|-------------------------------------------------|
| * Database name<br>carlpaasdb_2016-03-19T07-19Z |
| Current time<br>2016-03-19 00:26 UTC            |
| Oldest restore point<br>2016-02-23 05:51 UTC    |
| Restore point (UTC) 2016-03 📰 00:19:00          |
| * Target server<br>carlpaassrv South Central US |
| Elastic database pool >                         |
| Pricing tier ><br>P1 Premium                    |
| Pin to dashboard OK                             |

Figure 5-35: Restore blade

151

**4.** I am going to select a restore point of March 1, 2016, with a time of 00:00:00 to have a database copy containing a transactionally consistent copy of the AdventureWorks2008R2 data through the end of February. See Figure 5-36.

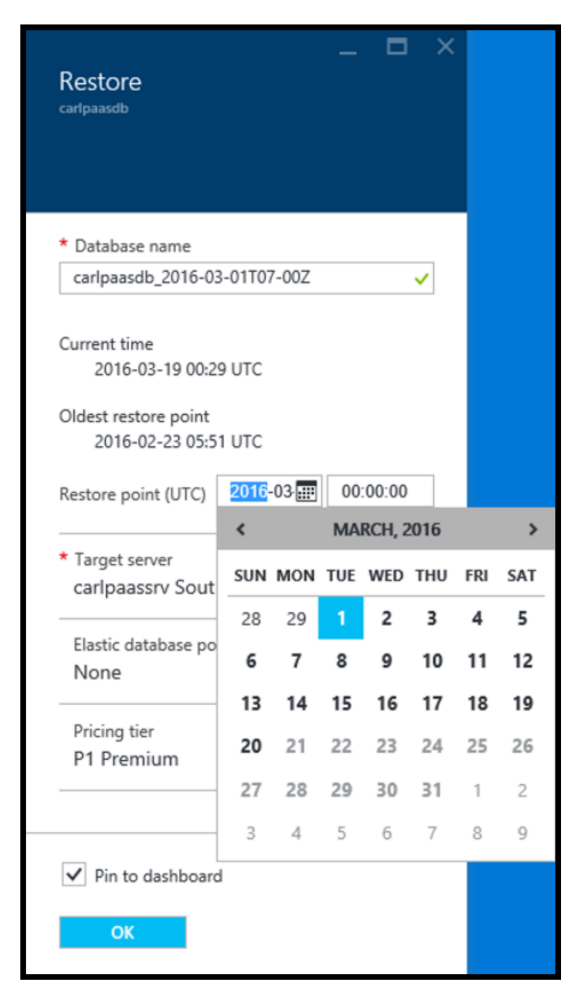

Figure 5-36: Selecting a restore point

5. Click P1 Premium to change the pricing tier. The Choose Your Pricing Tier blade opens. See Figure 5-37.

| Choose your pricing tie<br>Browse the available plans and their fe<br>Database Throughput Units (DTUs) or<br>and Premium databases. They are ba<br>Learn more | 2<br>atures<br>lescribe the relative capacity of the I<br>lesed on a blended measure of CPU, | performance level of Basic, Standard,<br>memory, reads, and writes. |
|----------------------------------------------------------------------------------------------------|----------------------------------------------------------------------------------------------|---------------------------------------------------------------------|
| P1 Premium 🔸                                                                                                    | P2 Premium                                                                                   | P4 Premium                                                          |
| 125 DTUs                                                                                                    | 250 DTUs                                                                                     | 500 DTUs                                                            |
| Up to 500 GB                                                                                                    | Up to 500 GB                                                                                 | Up to 500 GB                                                        |
| Active Geo-Replicat                                                                                                    | Active Geo-Replicat                                                                          | Active Geo-Replicat                                                 |
| Point In Time Resto                                                                                                    | Point In Time Resto                                                                          | Point In Time Resto                                                 |
| Auditing                                                                                                    | Auditing                                                                                     | Auditing                                                            |
| <b>465.00</b><br>USD/MONTH (ESTIMATED 31 P1 D                                                                                                    | 930.00<br>USD/MONTH (ESTIMATED 31 P2 D                                                       | <b>1,860.00</b><br>USD/MONTH (ESTIMATED 31 P4 D                     |
| P6 Premium                                                                                                    | P11 Premium                                                                                  | S0 Standard 🛛 🖈                                                     |
| 1000 DTUs                                                                                                    | 1750 DTUs                                                                                    | 10 DTUs                                                             |
| Up to 500 GB                                                                                                    | 🥃 Up to 1024 GB                                                                              | Up to 250 GB                                                        |
| Active Geo-Replicat                                                                                                    | Active Geo-Replicat                                                                          | 👏 Standard Geo-Repli                                                |
| Select                                                                                                    |                                                                                              |                                                                     |

Figure 5-37: Pricing tiers

6. Because for this scenario, I am restoring to the end of February to perform some analysis on the February data at a later point in time and to export to an archive, I do not need the performance of a P1. I could select an S1 service tier. I can combine databases with different service tiers on the same logical server. See Figure 5-38.

| <b>S1</b> S | tandard                 |
|-------------|-------------------------|
| 20          | DTUs                    |
|             | Up to 250 GB            |
| ۲           | Standard Geo-Repli      |
| 3           | Point In Time Resto     |
| -           | Auditing                |
|             |                         |
|             |                         |
|             |                         |
|             |                         |
| USD/MC      | 30.00                   |
| USD/MC      | ONTH (ESTIMATED 31 S1 D |

Figure 5-38: S1 Standard tier

7. Change the database name to reflect the restore point and then click OK. See Figure 5-39.

| _ Carlpaasdb                                    | ×        |
|-------------------------------------------------|----------|
| * Database name                                 | -        |
| carlpaasdb_2016-03-01T00-00Z                    | <u>'</u> |
| Current time<br>2016-03-19 00:43 UTC            |          |
| Oldest restore point<br>2016-02-23 05:51 UTC    |          |
| Restore point (UTC) 2016-03- 00:00:00           | ]        |
| * Target server<br>carlpaassrv South Central US | •        |
| Elastic database pool                           | >        |
| Pricing tier                                    | _        |
| S1 Standard                                     | -        |
| ✓ Pin to dashboard                              |          |
| ОК                                              |          |

Figure 5-39: Restoring for February

- 8. When the copy of the SQL Database is complete, switch to SQL Server Management Studio.
- 9. Refresh the Databases node to display the database restore. See Figure 5-40.

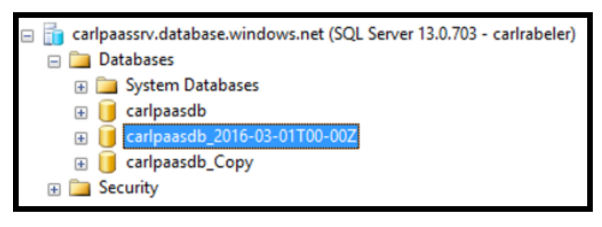

Figure 5-40: Restored database containing data through February 2016

#### **Creating an archive**

In this walk-through, we will export data and schema from the database we just created to have an archive of the database containing only February 2016 data. We will store it in Azure blob storage. Because we do not yet have a storage account and container configured for our archive, we will start there.

- 1. In the Azure portal, click Storage Accounts on the default blade.
- 2. On the Storage Accounts blade, click Add. See Figure 5-41.

| _ □ ×<br>Create storage account |
|---------------------------------|
| * Name                          |
| .core.windows.net               |
| * Type > Standard-RAGRS         |
| Subscription                    |
| ~                               |
| * Resource group                |
| Select existing                 |
| Location                        |
| South Central US 🗸              |
| ✓ Pin to dashboard              |
| Create                          |

Figure 5-41: Create Storage Account blade

155

**3.** Define your storage account, storage type, subscription, resource group, and location. Click Create. See Figure 5-42.

| _ □ ×<br>Create storage account                         |
|---------------------------------------------------------|
| * Name                                                  |
| carlpaasdbarchive <ul> <li>.core.windows.net</li> </ul> |
| * Type > Standard-RAGRS                                 |
| Subscription                                            |
| * Resource group<br>carlrpaasdb × 🗸                     |
| Select existing                                         |
| Location                                                |
| South Central US 🗸 🗸                                    |
| ✓ Pin to dashboard                                      |
| Create                                                  |

Figure 5-42: Creating new storage account

- **4.** Now that you have your storage account, you are ready to export. On the default blade, click SQL Databases and then click the database containing the February only data.
- 5. On the SQL Database blade for this database, click Export. See Figure 5-43.

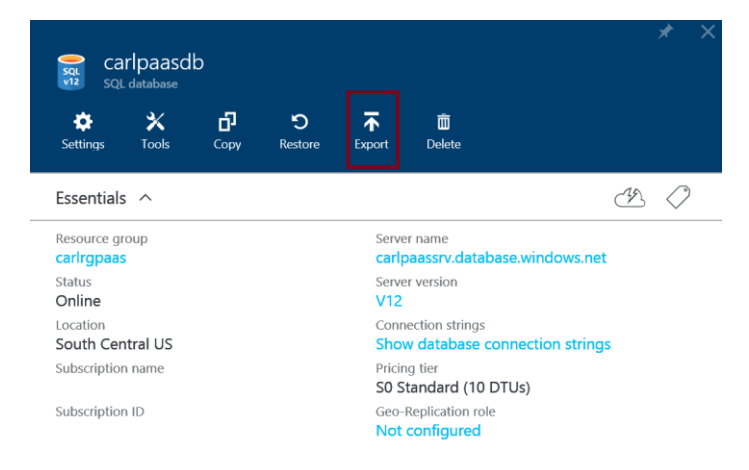

#### Figure 5-43: Export

6. On the Export Database blade, review the requested information. See Figure 5-44.

| caripaasdb_201 | 6-03-01T00-00Z  |                   |
|----------------|-----------------|-------------------|
|                |                 |                   |
|                |                 |                   |
| * File name    |                 |                   |
| carlpaasdb     | _2016-03-01T00- | -00Z-2016-3-18- × |
| * Subscriptic  | on              |                   |
| Configure      | e required sett | ings >            |
| * Storage      |                 |                   |
| Configure      | e required sett | ings /            |
| * Server adm   | nin login       |                   |
| carlrabeler    |                 |                   |
| * Password     |                 |                   |
| Enter serve    | er password     |                   |
|                |                 |                   |
|                |                 |                   |
| OV             |                 |                   |

Figure 5-44: Export database requested information

- 7. Click Configure Required Settings for your subscription information and select your subscription.
- 8. Click Configure Required Settings for your storage information and select the storage account you created previously.
- 9. On the Containers blade, create a new container by clicking the Container link. See Figure 5-45.

| Containers<br>carlrabsouthcentral |               |  | × |
|-----------------------------------|---------------|--|---|
| Container                         |               |  |   |
| Search containers by prefit       | Ĩχ            |  |   |
| NAME                              | LAST MODIFIED |  |   |
| No containers found.              |               |  |   |

Figure 5-45: Creating a new container

**10.** On the New Container blade, specify a name for the archive container. See Figure 5-46.

| New container<br>Blob service (carlpaasdbarchive) | — |     | ×  |
|---------------------------------------------------|---|-----|----|
| * Name<br>carlpaasdbarchive                       |   | × 🗸 | •] |
| Access type <b>0</b>                              |   | ~   | 1  |
| Create                                            |   |     |    |

Figure 5-46: New container

- **11.** Choose the type of container: Private, Blob, or Container. Your choice will depend on how publicly you will be sharing the container contents. Because this container will contain sensitive information, and because I can grant selected users read access later using a Shared Access Key, I will select Private and then click Select.
- 12. On the Containers blade, click this newly created container and click Select. See Figure 5-47.

| Containers<br>carlpaasdbarchive | _ <b>—</b> ×                                  |
|---------------------------------|-----------------------------------------------|
| Container Refresh               |                                               |
| ○ Search containers by prefix   |                                               |
| NAME                            | LAST MODIFIED                                 |
| carlpaasdbarchive               | Fri Mar 18 2016 19:20:00 GMT-0700 (Pacific Da |
|                                 |                                               |
|                                 |                                               |
| Select                          |                                               |

Figure 5-47: Selecting the container for the export

**13.** On the Export Database blade, provide the password for the server admin login and click OK. See Figure 5-48.

Request submitted to export database 7:23 PM Export operation for carlpaasdb\_2016-03-01T00-00Z accepted. Browse >SQL servers >carlpaassrv ....

Figure 5-48: Export operation submitted

- 14. While the export is happening, let's configure SQL Server Management Studio to view the contents of our archive container. Switch to SQL Server Management Studio.
- 15. Click the Connect drop-down list in Object Explorer and select Azure Storage. See Figure 5-49.

|   | Object Explo         | vrer                                                             |
|---|----------------------|------------------------------------------------------------------|
|   | Connect •            | 활 활 = 🍸 🖬 😼                                                      |
|   | Database Engine      | paassrv.database.windows.net (SQL Server 13.0.703 - carlrabeler) |
| 9 | Analysis Services    | Databases                                                        |
| 2 | Integration Services | System Databases                                                 |
| 1 | Reporting Services   | carlpaasdb<br>carlpaasdb 2016-03-01T00-007                       |
| 3 | Azure Storage        | carlpaasdb_Copy                                                  |
|   | 🕀 🗎 🗄                | Security                                                         |

Figure 5-49: Connecting to Azure Storage

**16.** In the Connect to Microsoft Azure Storage window, enter the storage account and account key for the storage account you created previously and click Connect. See Figure 5-50.

| Connect to Microsoft Azure Storage                  |            | _     |      | Х         |
|-----------------------------------------------------|------------|-------|------|-----------|
| Storage account:<br>caripaasdbarchive  Account key: |            |       |      |           |
| Use secure endpoints (HTTPS) Save account key       | Connect Ca | ancel | Help | ••••<br>, |

Figure 5-50: Storing Azure storage account information in SQL Server Management Studio

**Note** To retrieve the account key, open the blade for this storage account, navigate to the Account Keys blade, and copy the key.

**17.** In Object Explorer, expand Containers, expand your archive container, and notice that your BACPAC file already has been archived to this container. See Figure 5-51.

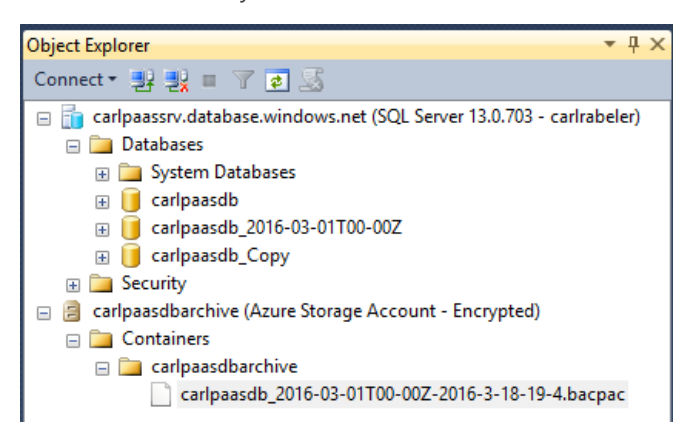

Figure 5-51: Archived BACPAC file

**18.** To import this BACPAC into a new database to an on-premises server, connect to the on-premises server and use the Import Tier Application Wizard.

#### Conclusion

Congratulations. You now know the differences between these two options to use SQL Server in the Azure cloud and how to get started with each of these offerings. You also know to import, backup, restore, and archive data, and you have been introduced to how to connect an application to a database in the Azure cloud. Finally, you know how to secure your data by using firewalls, using SQL Server and Active Directory authentication, granting permissions within the database itself, and using encrypted connections. You are now ready to dive into using SQL Database in an Azure virtual machine and SQL Database. Have fun!

# About the author

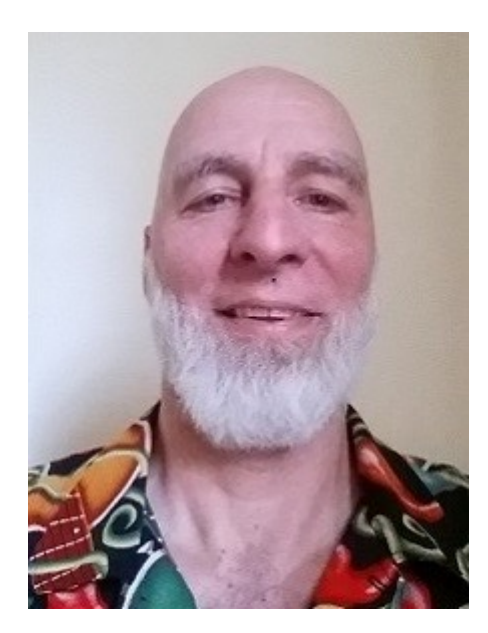

Carl Rabeler is currently the content lead for SQL Database solution content on Azure.com. Carl is the author of multiple books and SQL CAT white papers, as well as various current MSDN and Azure.com articles on SQL Database and SQL Server 2016. He has been working with SQL Server since SQL Server 6.5 and with Microsoft Hyper-V and virtualization of SQL Server since Windows Server 2008. He has also been working with the Microsoft Azure cloud and SQL Database since its inception. In addition, Carl has been a speaker at multiple SQL PASS conferences and SQL Saturday events.

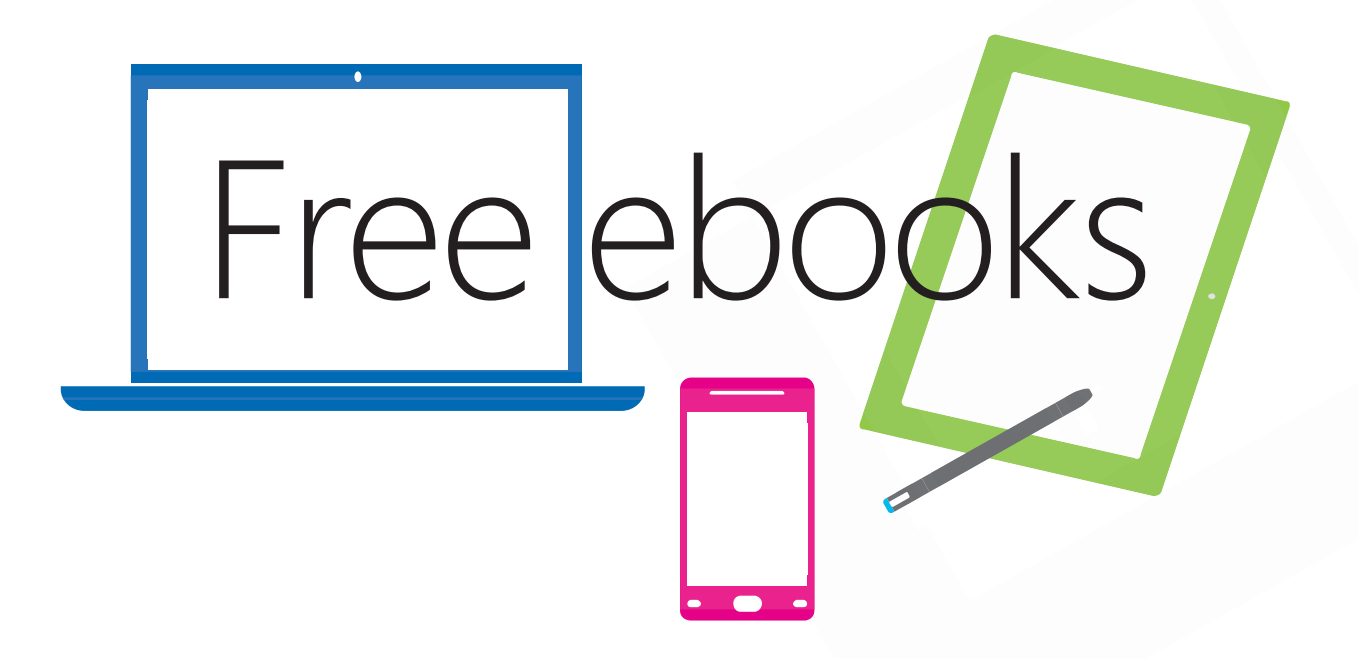

From technical overviews to drilldowns on special topics, get *free* ebooks from Microsoft Press at:

#### www.microsoftvirtualacademy.com/ebooks

Download your free ebooks in PDF, EPUB, and/or Mobi for Kindle formats.

Look for other great resources at Microsoft Virtual Academy, where you can learn new skills and help advance your career with free Microsoft training delivered by experts.

### **Microsoft Press**